# 1280 Enterprise Series™

Color Touchscreen Indicator Version 1.07

# **Technical Manual**

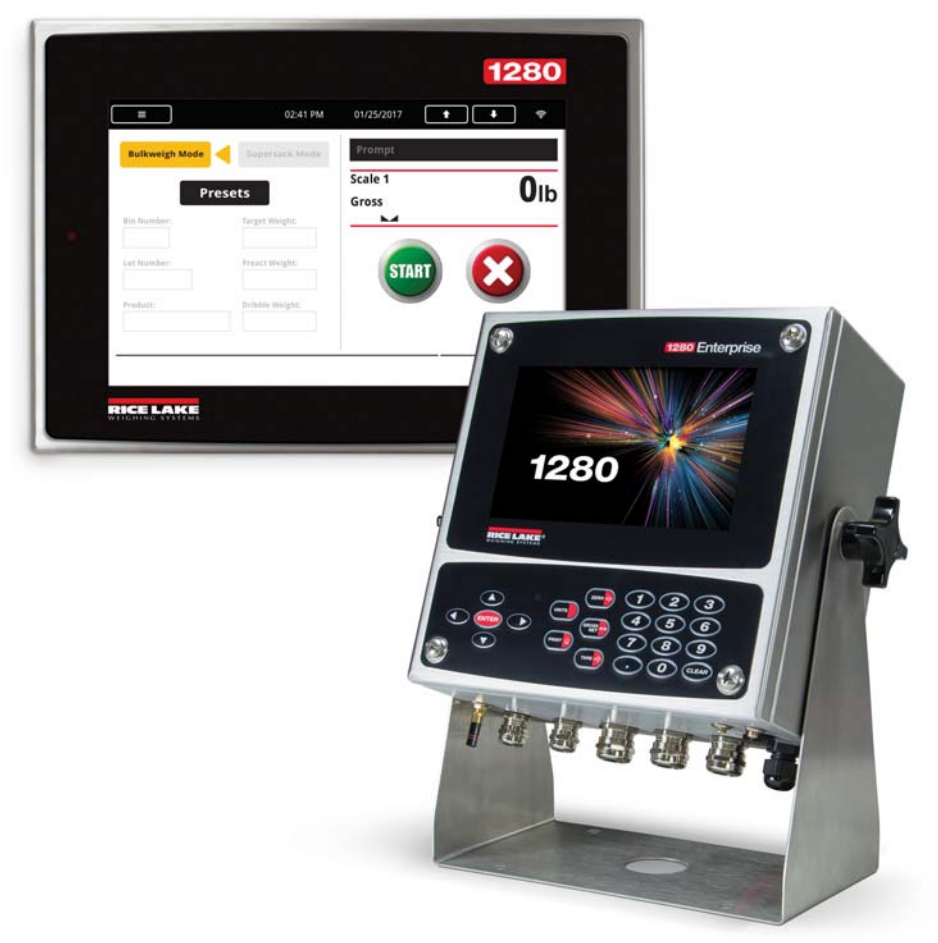

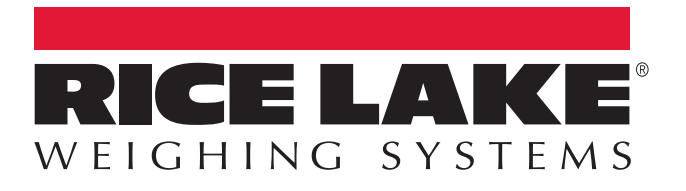

PN 167659 Rev G

An ISO 9001 registered company © Rice Lake Weighing Systems. All rights reserved.

Rice Lake Weighing Systems<sup>®</sup> is a registered trademark of Rice Lake Weighing Systems. All other brand or product names within this publication are trademarks or registered trademarks of their respective companies.

All information contained within this publication is, to the best of our knowledge, complete and accurate at the time of publication. Rice Lake Weighing Systems reserves the right to make changes to the technology, features, specifications and design of the equipment without notice.

The most current version of this publication, software, firmware and all other product updates can be found on our website:

www.ricelake.com

## Contents

| 1.0 | Intro                            | ntroduction                  |                                           |  |  |
|-----|----------------------------------|------------------------------|-------------------------------------------|--|--|
|     | 1.1 Safety                       |                              |                                           |  |  |
|     | 1.2                              | 2 Weigh Mode                 |                                           |  |  |
|     | 1.3 Numeric/Alpha Entry          |                              |                                           |  |  |
|     | 1.4 Main Menu I Iser Interface   |                              | nu User Interface                         |  |  |
|     |                                  | 1.4.1                        | Calibration                               |  |  |
|     |                                  | 142                          | Setpoints                                 |  |  |
|     |                                  | 1 4 3                        | Audit Trail                               |  |  |
|     |                                  | 1 4 4                        |                                           |  |  |
|     |                                  | 145                          | Return to Weigh Mode                      |  |  |
|     | 15                               | Indicator                    | Virtual Keynad Oneration                  |  |  |
|     | 1.0                              | 151                          | Togale Units                              |  |  |
|     |                                  | 1.5.1                        | 7ero Scale                                |  |  |
|     |                                  | 1.5.2                        |                                           |  |  |
|     |                                  | 1.5.5                        | Print Tickot                              |  |  |
|     |                                  | 1.5.4                        | Accumulator Functions                     |  |  |
|     |                                  | 1.5.5                        | Daak Hold                                 |  |  |
|     | 16                               | Indicator                    | F can Hold                                |  |  |
|     | 1.0                              |                              | Nevigation Kovs                           |  |  |
|     |                                  | 1.0.1                        | Navigaliuli Neys                          |  |  |
|     |                                  | 1.0.2                        | Toggle Cross/Net Mode                     |  |  |
|     |                                  | 1.0.3                        | Toggle Unite                              |  |  |
|     |                                  | 1.0.4<br>1 4 5               | Togyle Utilis                             |  |  |
|     |                                  | 1.0.0                        | Zelo Stale                                |  |  |
|     |                                  | 1.0.0                        | Idle                                      |  |  |
|     |                                  | 1.0.7                        | PIIII TICKEL                              |  |  |
|     | 17                               |                              |                                           |  |  |
|     | 1./                              |                              | rage                                      |  |  |
|     | 1.8                              | Peak Ho                      | ۱۵ ۱۷<br>Channe                           |  |  |
|     | 1.9                              | Rate Of                      | Lnange                                    |  |  |
|     | 1.10                             | Selpoint                     | Entry                                     |  |  |
|     | 1.11                             | Solikey                      | Operations                                |  |  |
|     |                                  |                              |                                           |  |  |
|     |                                  | 1.11.2                       |                                           |  |  |
|     |                                  | 1.11.3                       |                                           |  |  |
|     |                                  | 1.11.4                       | Truck In/Out Application.                 |  |  |
| 2.0 | Insta                            | llation                      |                                           |  |  |
|     | 2.1                              | Unpackii                     | ng                                        |  |  |
|     | 2.2                              | Mounting                     | u/Assembly                                |  |  |
|     |                                  | 2.2.1                        | Universal Mount Enclosure with Tilt Stand |  |  |
|     |                                  | 2.2.2                        | Wall Mount Enclosure                      |  |  |
|     |                                  | 2.2.3                        | Panel Mount Enclosure                     |  |  |
|     | 2.3                              | 2.3 Option Card Installation |                                           |  |  |
|     | 2.4                              | 4 Cable Connections          |                                           |  |  |
|     | 2.1 Grounding Through Cord Grins |                              | Grounding Through Cord Grips              |  |  |
|     |                                  | 2.4.2                        | Panel Enclosure Grounding                 |  |  |
|     |                                  | 2.4.3                        | Load Cells                                |  |  |
|     |                                  | 2.4.4                        | Serial Communications                     |  |  |
|     |                                  | 2.4.5                        | CPU Digital I/O Wiring                    |  |  |
|     |                                  | -                            | 5 5                                       |  |  |

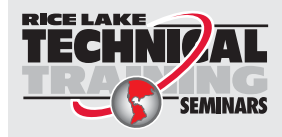

Technical training seminars are available through Rice Lake Weighing Systems. Course descriptions and dates can be viewed at **www.ricelake.com/training** or obtained by calling 715-234-9171 and asking for the training department.

| 3.0 | 2.5<br>2.6<br>2.7<br>2.8<br>2.9<br>2.10<br>2.11<br><b>Conf</b><br>3.1<br>3.2<br>3.3 | Wiring Schematics37Configuration Methods38CPU Board Replacement39Power Supply Replacement40Replace Fan Plate and Back Plane41Replacement Parts42Label Legend52iguration Menu53Access Setup Parameters.53Access Configuration Menu553.1Configuration Menu Map5656e Configuration57 | 737)122 333557 |
|-----|-------------------------------------------------------------------------------------|----------------------------------------------------------------------------------------------------|----------------|
|     | 4.1                                                                                 | Scale Kind                                                                                                    | 7              |
|     |                                                                                     | 4.1.1 Scale Alias                                                                                                    | 3              |
|     |                                                                                     | 4.1.2 Scale Format                                                                                                    | )              |
|     |                                                                                     | 4.1.3 Split Mode                                                                                                    | )              |
|     | 4.2                                                                                 | Scale Calibration                                                                                                    | <br>)          |
|     |                                                                                     | 4.2.1 Statiuaru Calibration                                                                                                    | í<br>X         |
|     |                                                                                     | 4.2.3 Last Zero Calibration                                                                                                    | ż              |
|     |                                                                                     | 4.2.4 Temporary Zero Calibration                                                                                                    | 1              |
|     |                                                                                     | 4.2.5 Theoretical Calibration                                                                                                    | 1              |
|     | 4.3                                                                                 | Scale Filtering                                                                                                    | ł              |
|     |                                                                                     | 4.3.1 Auaptive Digital Filter                                                                                                    | )<br>S         |
|     | 4.4                                                                                 | Scales Setup                                                                                                    | ,<br>1         |
|     | 4.5                                                                                 | Maintenance                                                                                                    | 3              |
|     | 4.6                                                                                 | Serial Scale Type                                                                                                    | 3              |
|     |                                                                                     | 4.6.1 Legal for Trade                                                                                                    | 3              |
|     |                                                                                     | 4.6.2 INDUSTRIAL SCALES                                                                                                    | 5<br>2         |
|     | •                                                                                   | 4.0.5 Connyaration                                                                                                    | ,              |
| 5.0 | Com                                                                                 | munications                                                                                                    | )              |
|     | 5.1                                                                                 | Serial Menu                                                                                                    |                |
|     | 5.2                                                                                 | Einernei Menu                                                                                                    | 2<br>2         |
|     |                                                                                     | 5.2.2 Resetting the Ethernet Connection                                                                                                    | 3              |
|     |                                                                                     | 5.2.3 Wired Adapter                                                                                                    | 3              |
|     |                                                                                     | 5.2.4 Wi-Fi Adapter                                                                                                    | 3              |
|     |                                                                                     | 5.2.5 Wi-Fi® Direct                                                                                                    | ł              |
|     |                                                                                     | 5.2.6 ICP Command Server                                                                                                    | )<br>5         |
|     |                                                                                     | 5.2.8 TCP Client 1 & 2                                                                                                    | 5              |
|     | 5.3                                                                                 | Fieldbus Menu                                                                                                    | 5              |
|     |                                                                                     | 5.3.1 Data Swap                                                                                                    | 1              |
|     | 5.4                                                                                 | iQube2 Scale                                                                                                    | !              |
| 6.0 | Feat                                                                                | ures                                                                                                    | 3              |
|     | 6.1                                                                                 | Softkeys                                                                                                    | )              |
|     |                                                                                     |                                                                                                    |                |

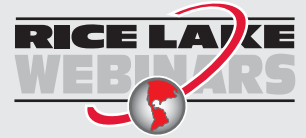

Rice Lake continually offers web-based video training on a growing selection of product-related topics at no cost. Visit **www.ricelake.com/webinars** 

## Contents

|      | <ul> <li>6.2</li> <li>6.3</li> <li>6.4</li> <li>6.5</li> <li>6.6</li> <li>6.7</li> <li>(.2)</li> </ul> | 6.1.1<br>6.1.2<br>6.1.3<br>6.1.4<br>General F<br>6.2.1<br>Regulator<br>6.3.1<br>Password<br>Locale<br>6.5.1<br>Contact Ir<br>Advanced                                                | Enable/Disable Softkeys .<br>Predefined Softkeys .<br>Database Softkey .<br>LaserLight Softkey .<br>Parameters .<br>Local/Remote Operation .<br>y.<br>Parameters Available in all Regulatory Modes .<br>Is .<br>Default Weigh Mode Languages .<br>16.<br>I Printing . | 79<br>79<br>80<br>80<br>81<br>81<br>81<br>82<br>83<br>85<br>85<br>85<br>86<br>86<br>86<br>87 |
|------|----------------------------------------------------------------------------------------------------|----------------------------------------------------------------------------------------------------|----------------------------------------------------------------------------------------------------|----------------------------------------------------------------------------------------------|
| 7.0  | o.8                                                                                                    | nats                                                                                                    | Storage                                                                                                    | . 87<br>89                                                                                   |
|      | 7.1<br>7.2                                                                                             | Print Forn<br>7.1.1 1<br>7.1.2 5<br>7.1.3 1<br>Strteam F<br>7.2.1 5                                                                                                    | nat<br>Default Print Formats<br>Set Destination 1 and 2 Print Format<br>Print Format Tokens<br>format Menu<br>Stream Format Tokens                                                                                                    | 89<br>90<br>90<br>91<br>93<br>95                                                             |
| 8.0  | Digit                                                                                                  | al I/O                                                                                                    |                                                                                                    | 97                                                                                           |
| 9.0  | Anal                                                                                                   | og Outp                                                                                                    | ut                                                                                                    | 99                                                                                           |
|      | 9.1                                                                                                    | Analog O                                                                                                    | utput Calibration                                                                                                    | 100                                                                                          |
| 10.0 | <b>Setp</b><br>10.1<br>10.2                                                                            | oints            Select Se         Setpoint (           10.2.1         1           10.2.2         1           10.2.3         1           10.2.4         1           10.2.5         3 | tpoint for Configuration<br>Configuration<br>Targets<br>Preacts<br>Actions<br>Digital I/O<br>Settings                                                                                                    | <b>101</b><br>102<br>105<br>111<br>111<br>112<br>112<br>112                                  |
|      | 10.3                                                                                                   | Batch Ope<br>10.3.1                                                                                                    | erations                                                                                                    | 113<br>113                                                                                   |
| 11.0 | Diag                                                                                                   | nostics                                                                                                    |                                                                                                    | 115                                                                                          |
|      | 11.1                                                                                                   | Devices .<br>11.1.1                                                                                                    | Touchscreen Calibration                                                                                                    | 115<br>116                                                                                   |
| 12.0 | Optio                                                                                                  | on Cards                                                                                                    | δδ                                                                                                    | 117                                                                                          |
|      | 12.1<br>12.2                                                                                           | Hardware<br>Option Ca                                                                                                    | Serial Command                                                                                                    | 117<br>118                                                                                   |
| 13.0 | Impo                                                                                                   | orting/Ex                                                                                                    | porting                                                                                                    | 119                                                                                          |
|      | 13.1                                                                                                   | Importing<br>13.1.1<br>13.1.2                                                                                                    | Configuration                                                                                                    | 120<br>120<br>120                                                                            |

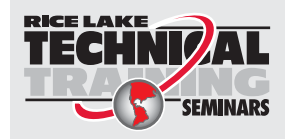

Technical training seminars are available through Rice Lake Weighing Systems. Course descriptions and dates can be viewed at **www.ricelake.com/training** or obtained by calling 715-234-9171 and asking for the training department.

| 1      | 3.2                            | Importing iRite <sup>™</sup> Programs                            | 21  |  |
|--------|--------------------------------|------------------------------------------------------------------|-----|--|
|        |                                | 13.2.1 Importing Built-in iRite Programs                         | 21  |  |
|        |                                | 13.2.2 Importing iRite from a Flash Drive or Micro SD Card 1     | 21  |  |
|        |                                | 13.2.3 Downloading from Revolution                               | 21  |  |
| 1      | 3.3                            | Importing Database Data 1                                        | 22  |  |
|        |                                | 13.3.1 Importing Databases from a Flash Drive or Micro SD Card 1 | 22  |  |
|        |                                | 13.3.2 Downloading Databases to the 1280 1                       | 22  |  |
| 1      | 3.4                            | Exporting Configuration                                          | 23  |  |
|        |                                | 13.4.1 Exporting to Flash Drive or Micro SD Card 1               | 23  |  |
|        |                                | 13.4.2 Uploading to Revolution                                   | 23  |  |
| 1      | 3.5                            | Exporting Database Data                                          | 23  |  |
|        |                                | 13.5.1 Exporting Database to Flash Drive or Micro SD Card        | 24  |  |
|        |                                | 13.5.2 Saving Databases from the 1280 to a PC 1                  | 24  |  |
| 1      | 3.6                            | Exporting Diagnostic Log                                         | 24  |  |
| 1      | 3.7                            | Connecting to the Indicator from Revolution                      | 24  |  |
| 1      | 3.8                            | Loading New Firmware                                             | 26  |  |
|        |                                | 13.8.1 Check Current Firmware                                    | 27  |  |
|        |                                | 13.8.2 Download Firmware                                         | 27  |  |
|        |                                | 13.8.3 Upload Firmware to <i>1280</i>                            | 27  |  |
|        |                                | 13.8.4 Errors                                                    | 29  |  |
| 1      | 3.9                            | Scale Card Version Update                                        | 32  |  |
|        |                                | 13.9.1 Updating Scale Card                                       | 32  |  |
| 1      | 3.10                           | Visual Studio Code – iRite                                       | 34  |  |
|        |                                | 13.10.1 Compilation and Deployment                               | 34  |  |
|        |                                |                                                                  |     |  |
| 14.0 L | Jispl                          | lay Editor                                                       | 35  |  |
| 1      | 4.1                            | Configurable Splash Screen 1                                     | 35  |  |
| 1      | 4.2                            | Widgets                                                          | 35  |  |
|        |                                | 14.2.1 Scale Widgets                                             | 37  |  |
|        |                                | 14.2.2 Bitmap Widgets                                            | 37  |  |
|        |                                | 14.2.3 Bar Graph Widgets                                         | 38  |  |
|        |                                | 14.2.4 Label Widgets                                             | 39  |  |
|        |                                | 14.2.5 Symbol Widgets                                            | 40  |  |
|        |                                | 14.2.6 Image Widgets                                             | 40  |  |
|        |                                | 14.2.7 Chart Widgets                                             | 42  |  |
|        |                                | 14.2.8 Line Widgets                                              | 43  |  |
|        |                                | 14.2.9 Softkey Widgets                                           | 43  |  |
| 1      | 4.3                            | Widget Colors                                                    | 44  |  |
|        |                                |                                                                  |     |  |
| 15.0 E | -DP                            |                                                                  | 41  |  |
| 1      | 15.1                           | Key Press Commands 1                                             | 47  |  |
| 1      | 5.2                            | Reporting Commands 1                                             | 48  |  |
| 1      | 5.3                            | Clear and Reset Commands 1                                       | 48  |  |
| 1      | 5.4 Parameter Setting Commands |                                                                  |     |  |
| 1      | 5.5                            | .5 1280 Calibration using Serial Commands                        |     |  |
| 1      | 15.6                           | Weigh Mode Commands                                              | 61  |  |
| 1      | 5.7                            | Batching Control Commands 1                                      | 62  |  |
| 1      | 15.8                           | Database Commands 1                                              | 62  |  |
| 1      | 15.9                           | iQube2 Configuration Commands 1                                  | 65  |  |
| 1/ 0 4 |                                | ifications                                                       | , , |  |
| 10.0 3 | spec                           |                                                                  | 00  |  |

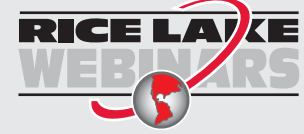

Rice Lake continually offers web-based video training on a growing selection of product-related topics at no cost. Visit **www.ricelake.com/webinars** 

## 1.0 Introduction

The *1280 Enterprise Series* is a color touchscreen, programmable, multi-channel digital weight indicator/controller. Manufactured with industrial-grade components, the *1280* is built to achieve top performance, even in harsh environments. The *1280* features a Freescale i.MX6 microprocessor, Linux-based operating system and 1 GB onboard memory (expandable with micro SD card). Configuration can be performed using the front panel, serial commands or Revolution<sup>®</sup> scale software.

For applications using the 1280 indicator as a host device, Version 1.03 or later of the 1280 indicator software must be installed.

Custom programs can be written with iRite<sup>®</sup>, a domain-based programming language based off of Basic, Pascal and Ada empowering programmers to customize display widgets, store and retrieve data with the onboard database and utilize the 150+ built-in-functions. From tailored basic weighing to complex process automation, the *1280* delivers uncompromising speed for today's most demanding applications as well as vast expandability for future needs.

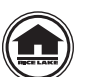

Manuals can be viewed or downloaded from the Rice Lake Weighing Systems website at www.ricelake.com/manuals

Warranty information can be found on the website at <u>www.ricelake.com/warranties</u>

#### **Onboard Features**

Features of the 1280 include:

- · Support for up to eight scales (combination of analog load cell, total, serial scales or program scales)
- Eight programmable Digital I/O bits available on the CPU board (connector J1) including onboard pulse input pins, with 24 additional per option card
- Two communication ports that support RS-232, RS-485 and RS-422
- Two USB host ports
- One USB device port
- · AC or DC power options
- · Ethernet wired, Wi-Fi and Wi-Fi Direct
- Bluetooth

#### Other Features

- · Built in Web Server for remote access to screens
- Configurable print formats can be defined for up to 1000 characters each. Additional print formats can be created with *iRite*.
- Truck in/out, recipe batching, counting and checkweighing *iRite* programs and source code included.
- 100 configurable setpoints.
- The 1280 is NTEP, OIML and Measurement Canada certified. See Section 16.0 on page 166 for more information.

#### Three Enclosure Types

- Universal
- · Panel Mount with numeric keypad or touch only (7 inch and 12 inch display)
- Wall Mount

#### **Option Cards**

The CPU board provides six slots for installing scale or other option cards. Available option cards include:

- Single- and dual-channel scale cards to drive up to sixteen 350 ohm load cells per card. Scale cards support both 4- and 6-wire load cell connections.
- Single- and dual-channel analog output card for 0–10 VDC, 0–20 mA or 4-20 mA tracking of gross or net weight values.
- 24-channel digital I/O expansion card
- Dual channel serial port card (with RS-232, RS-422 and RS-485)
- Dual channel analog input card for 0-100 mV, 0-10 VDC, 0-20 mA or 4-20 mA
- 4-channel relay card
- CompactCom card that supports EtherNet/IP<sup>™</sup>, DeviceNet<sup>™</sup>, ProfiNet, Profibus<sup>®</sup> DP Modbus TCP, EtherCAT and PowerLink networks.

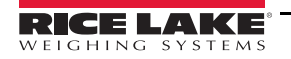

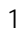

## 1.1 Safety

#### Safety Signal Definitions:

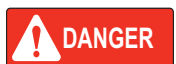

Indicates an imminently hazardous situation that, if not avoided, will result in death or serious injury. Includes hazards that are exposed when guards are removed.

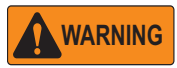

Indicates a potentially hazardous situation that, if not avoided could result in serious injury or death. Includes hazards that are exposed when guards are removed.

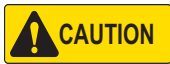

Indicates a potentially hazardous situation that, if not avoided, could result in minor or moderate injury.

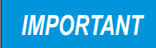

Indicates information about procedures that, if not observed, could result in damage to equipment or corruption to and loss of data.

#### General Safety

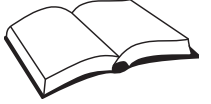

Do not operate or work on this equipment unless this manual has been read and all instructions are understood. Failure to follow the instructions or heed the warnings could result in injury or death. Contact any Rice Lake Weighing Systems dealer for replacement manuals.

## WARNING

Failure to heed may result in serious injury or death.

Some procedures described in this manual require work inside the indicator enclosure. These procedures are to be performed by qualified service personnel only.

Do not allow minors (children) or inexperienced persons to operate this unit.

Do not operate without enclosure completely assembled.

Do not place fingers into slots or possible pinch points.

Do not use this product if any of the components are cracked.

Do not make alterations or modifications to the unit.

Do not remove or obscure warning labels.

Do not submerge.

Before opening the unit, ensure the power cord is disconnected from the power source.

## 1.2 Weigh Mode

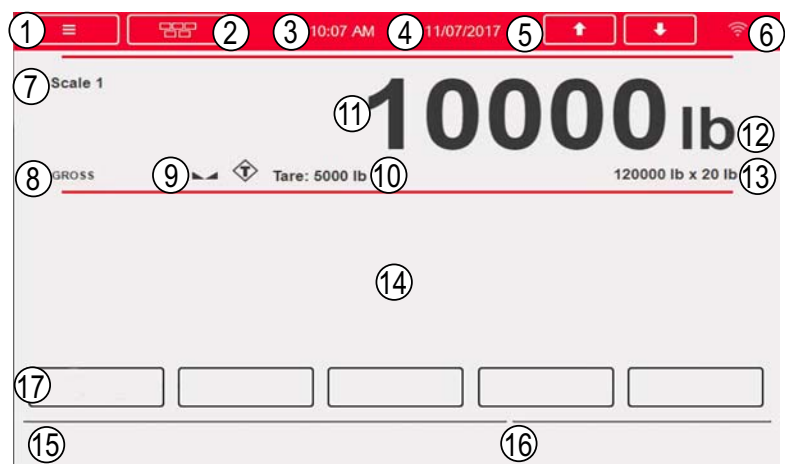

Figure 1-1. Weighing Mode Display Screen

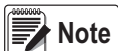

The display illustrations in this manual are for reference only, they can be different from default illustrations depending on the colors, graphics or programs that have been loaded.

| Item No.                                                        | Description                                                                                                    |  |  |  |
|-----------------------------------------------------------------|----------------------------------------------------------------------------------------------------|--|--|--|
| Status Ba                                                       | ſ                                                                                                    |  |  |  |
| 1                                                               | Menu key – Press to enter setup menus and audit trail information.                                                                                                    |  |  |  |
| 2                                                               | Virtual keypad button - Press to enter. Zero, Tare, Gross/Net, Print and Units keys are identical to the physical keys located on the front panel                                                                                                    |  |  |  |
| 3                                                               | Current time – Press to set the time.                                                                                                    |  |  |  |
| 4                                                               | Current date – Press to set the date.                                                                                                    |  |  |  |
| 5                                                               | Scale arrows – Use to scroll through the attached scales in the current scale area (up to eight scales).                                                                                                    |  |  |  |
| 6                                                               | Wi-Fi Symbol - Indicates Wi-Fi signal strength. When faded, Wi-Fi is not connected or out of range.<br>Press on the symbol to bring up the <i>Network Information Screen</i> which includes information on Wired Ethernet,<br>Wi-Fi, Wi-Fi Direct and Bluetooth <sup>®</sup> and the ability to restart all network connections from the network information |  |  |  |
|                                                                 | screen.                                                                                                    |  |  |  |
| Weight Di                                                       | splay Area                                                                                                    |  |  |  |
| 7                                                               | Current scale – Scale number currently displayed                                                                                                    |  |  |  |
| 8                                                               | Gross/Net – Current weighing mode                                                                                                    |  |  |  |
| 9                                                               | Standstill icon – Indicates scale is stable                                                                                                    |  |  |  |
| 10                                                              | Tare – Weight of tare in system                                                                                                    |  |  |  |
| 11                                                              | Weight reading for current scale                                                                                                    |  |  |  |
| 12                                                              | Unit of measure                                                                                                    |  |  |  |
| 13                                                              | Capacity and division size (values shown are for illustration only)                                                                                                    |  |  |  |
| 14                                                              | Application area – Contains configuration of widgets (text boxes, bar graphs, icons, etc)                                                                                                    |  |  |  |
| 15                                                              | Display line for text (messages from an iRite program)                                                                                                    |  |  |  |
| 16 System messages or status (batch running, print queued, etc) |                                                                                                    |  |  |  |
| Softkeys                                                        |                                                                                                    |  |  |  |
| 17                                                              | Five softkeys can be selected from the default list, or can be user defined custom text and iRite programming function-<br>ality. These can be removed for more screen customization.                                                                                                    |  |  |  |

Table 1-1. Weigh Mode Display

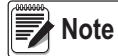

When a system reset is performed (Version 1.05 and later) the Weigh Mode display is populated with a scale widget and a softkey widget. This gives end users access to softkey setup without having to use EDP commands or revolution.

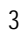

1280 Series Color Touchscreen Indicator

## 1.3 Numeric/Alpha Entry

When data entry is required, a keyboard or a numeric keypad will display on the screen. Additionally, the indicator's front panel is equipped with a numeric keypad.

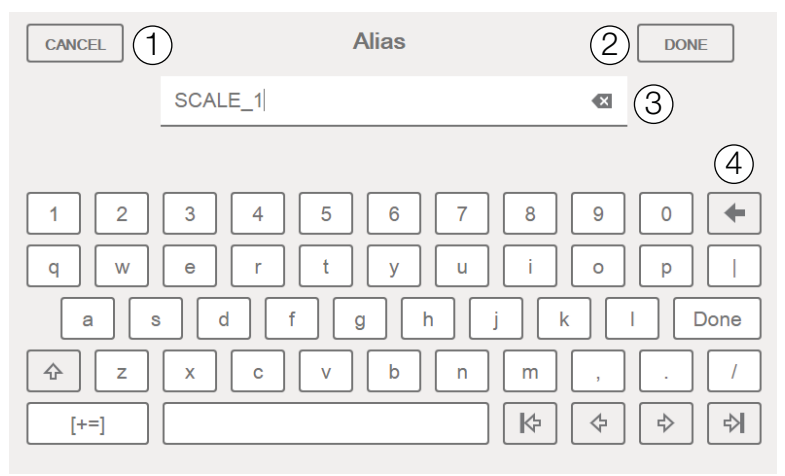

Figure 1-2. 1280 On-screen Full Keyboard for Alphanumeric Entry

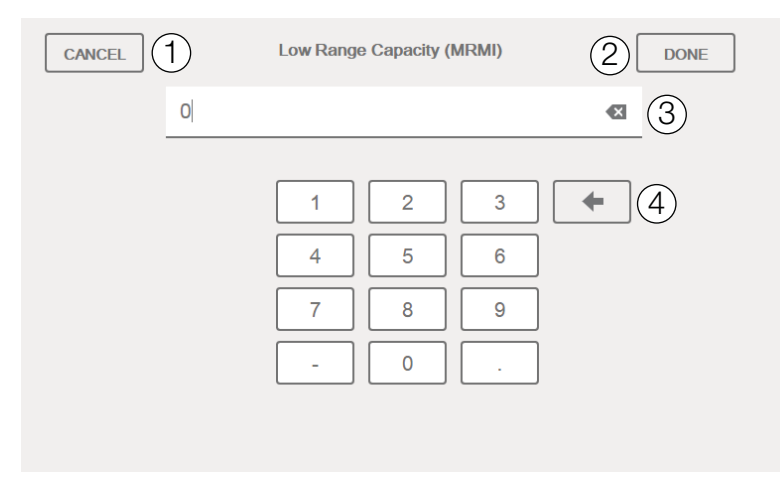

Figure 1-3. 1280 On-screen Numeric Keypad for Numeric Entry

| Item No.                                       | Description                                  |  |
|------------------------------------------------|----------------------------------------------|--|
| 1                                              | 1 Cancel – Press to exit keyboard            |  |
| 2 Done – Press to complete keyboard entry      |                                              |  |
| 3 Clear – Delete everything in the prompt line |                                              |  |
| 4                                              | 4 Backspace – Delete one character at a time |  |

Table 1-2. On-screen Keyboard Descriptions

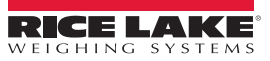

## 1.4 Main Menu User Interface

The Main Menu allows the operator access to Configuration, Calibration, Setpoint Values, Audit Trail and Language.

to enter the main menu.

From the weigh mode press

| Main Menu |                 |   |  |  |
|-----------|-----------------|---|--|--|
| ٥         | Configuration   | 1 |  |  |
| Tr        | Calibration     | 2 |  |  |
| ⊕⊕        | Setpoint Values | 3 |  |  |
|           | Audit Trail     | 4 |  |  |
| 4         | Language        | 5 |  |  |

| tem No. | Description                                                                                      |
|---------|--------------------------------------------------------------------------------------------------|
| 1       | Configuration – may be unaccessible to the operator by password protection                       |
| 2       | Calibration – allows the operator to perform a calibration                                       |
| 3       | Setpoint Values – access to setpoint targets and settings                                        |
| 4       | Audit Trail – view number of configuration and calibration edits, plus the last calibration date |
| 5       | Language – allows scale language to be changed                                                   |
|         |                                                                                                  |

Table 1-3. Main Menu User Interface

#### 1.4.1 Calibration

Use the following steps to perform a standard calibration on a scale.

- 1. Select the scale to be calibrated and enter the calibration menu.
- 2. Press Calibrate Scale
- 3. Select the method of calibration. Press Next >
- Select whether or not chains, hooks or other items used for applying weights will be used during calibration. Press
   Next > .
- 5. Remove all weight from the scale except for chains and hooks (if used).
- 6. Press Calibrate Zero . The current weight and Zero Calibration Complete displays.
- 7. Press Next >
- 8. Enter Span weight for the value of the calibration test weights that will be used to calibrate the scale. This is required prior to running the span calibration.
- 9. With the test weight on the scale platform and the test weight value entered into the calibration weight window, the corresponding scale span value is ready to be calibrated.
- 10. Press Calibrate Span . The current span weight displays.
- 11. Press Next > Calibration results are displayed.
- 12. Press Finish . Display returns to the Calibration menu.
- 13. The re-zero function is used to remove a calibration offset when hooks or chains are used to hang the test weights during both zero and span calibration. If hooks or chains were used during calibration, remove these and the test weights from the scale.
- 14. With all weight removed, press (Re-Zero).

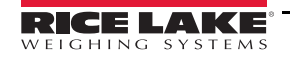

#### 1.4.2 Setpoints

Targets are a set of values that when met, cause the setpoint to trip.

| Parameter                                                                                                    | Default | Description                                                                                                    |  |
|----------------------------------------------------------------------------------------------------|---------|----------------------------------------------------------------------------------------------------|--|
| Value       0       Setpoint Value:<br>Weight-based – specifies the target weight value, 0–9999999<br>Time-based – specifies time in 0.1 second intervals, range 0–65535<br>Counter – specifies the number of consecutive batches to run, range 0–65535 |         | Setpoint Value:<br>Weight-based – specifies the target weight value, 0–9999999<br>Time-based – specifies time in 0.1 second intervals, range 0–65535<br>Counter – specifies the number of consecutive batches to run, range 0–65535                                                                                                    |  |
| Source                                                                                                    | Scale 1 | Select Scale 1-8.                                                                                                    |  |
| Trip                                                                                                    | Higher  | Specifies if the setpoint is satisfied when the weight is higher or lower than the setpoint value, within a band estab-<br>lished around the value, or outside of that band. In a batch sequence with:<br><i>Trip = Higher</i> – the associated digital output is active until the setpoint value is exceeded.<br><i>Trip = Lower</i> – the output is active until the weight goes below the setpoint value.<br><i>Trip = Inband</i> – the setpoint is satisfied when the weight is within a band established around the value.<br><i>Trip = Outband</i> – the setpoint is satisfied when the weight is outside a band established around the value,<br>excluding the value. |  |

#### Table 1-4. Target Parameters

Settings allow the operator to select the mode of the setpoint (batch or free-running). If enabled, it can be accessed by softkey, for defining a name and optional prompt.

| Parameter                                                                                                    | Default | Description                                                                                                    |  |
|----------------------------------------------------------------------------------------------------|---------|----------------------------------------------------------------------------------------------------|--|
| Batch                                                                                                    | Off     | Specifies whether the setpoint is used as a batch (On) or continuous (Off) setpoint                                                                                                    |  |
| Access On Specifies the access allowed to setpoint parameters sl<br>If set to <b>Off</b> , values can be displayed but not changed. |         | Specifies the access allowed to setpoint parameters shown by pressing the <b>Setpoint</b> softkey in weigh mode. If set to <b>Off</b> , values can be displayed but not changed. If set to <b>Hide</b> , values do not show. |  |
| Enable                                                                                                    | On      | n Turns the setpoint on or off                                                                                                    |  |
| Alias                                                                                                    | —       | Enter a name for the setpoint                                                                                                    |  |
| Prompt                                                                                                    | _       | Alphanumeric message or prompt that can be displayed in a label widget                                                                                                    |  |

Table 1-5. Setpoint Parameters

#### 1.4.3 Audit Trail

Audit trail support provides tracking information for configuration and calibration events. A separate calibration and configuration counter is provided for each scale; a single system configuration counter tracks all global changes that are applied to multiple scales.

To prevent misuse, unsaved configuration or calibration changes are counted as change events; restoration of the previous saved configuration or calibration is also counted.

Select to view the legally relevant version, the configuration counters and the calibration counters.

- 1. Press **Print** to send the audit trail data out the configured communications port (default is port 1).
- 2. Select **Done** to return to the weigh mode.

| Audit Trai     | l               |             |                       |
|----------------|-----------------|-------------|-----------------------|
| Legally Releva | nt Version: 1.0 |             |                       |
| Regulatory Age | ency: NTEP      |             |                       |
|                | Configuration   | Calibration | Last Calibration Date |
| System         | 0               |             |                       |
| Scale 1        | 5               | 4           | 02:34 PM 04/10/2015   |
| Scale 2        | 2               | 2           | 02:34 PM 04/10/2015   |
| Scale 3        | 2               | 0           |                       |
| Scale 4        | 2               | 2           | 02:34 PM 04/10/2015   |
| Scale 5        | 2               | 2           | 02:34 PM 04/10/2015   |
| Scale 6        | 2               | 0           |                       |
| Scale 7        | 2               | 2           | 02:34 PM 04/10/2015   |
| Scale 8        | 1               | 0           |                       |
|                |                 |             | Print Done            |

Figure 1-4. Audit Trail Screen

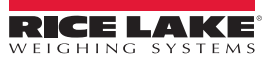

#### 1.4.4 Language

The 1280 has 16 language choices, setting the language is only available in weigh mode. Configuration mode remains in English.

|              |            | the second second second second second second second second second second second second second second second s |                        |
|--------------|------------|----------------------------------------------------------------------------------------------------|------------------------|
| Main<br>Menu | English    | Danish                                                                                                    |                        |
| \$           | Spanish    | Swedish                                                                                                    | Scale 1                |
|              | French     | Russian                                                                                                    | GROSS +04 h d          |
| <b></b>      | Portuguese | Ukrainian                                                                                                    |                        |
|              | Italian    | Thai                                                                                                    |                        |
| ¢            | German     | Hebrew                                                                                                    |                        |
|              | Dutch      | Chinese                                                                                                    |                        |
|              | Turkish    | Arabic                                                                                                    | Display<br>Accumulator |

Figure 1-5. Language Selections

- 1. Press Language to display the list of available languages.
- 2. Select the desired language.
- 3. Press **c** to save the selection and return to the weigh mode.

#### 1.4.5 Return to Weigh Mode

When settings are complete for Configuration, Calibration or Setpoint Values, press

The *Busy Wheel* will display for a few seconds, then the display will go back to the weigh mode.

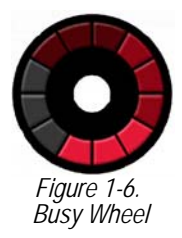

## 1.5 Indicator Virtual Keypad Operation

The 1280 comes equipped with a virtual keypad. The functionality of the Zero, Tare, Gross/Net, Print and Units keys is identical to the physical keys located on the front panel of the keyed 1280.

| Keypad Functions |            |  |  |
|------------------|------------|--|--|
| Zero             | Print      |  |  |
| Tare             | Keyed Tare |  |  |
| Gross/Net        | Units      |  |  |
| < Close          |            |  |  |

Figure 1-7. Virtual Keypad Functions

The Keyed Tare key is equivalent to the keyed tare softkey that already exists. By pressing Keyed Tare, an onscreen numeric keypad is displayed so that the user can key in a tared value.

#### Toggle Gross/Net Mode

Pressing Gross/Net

toggles the display mode between gross and net.

- If a tared value is in the system, Net is displayed (net equals gross minus tare)
- If there is no tare in the system, Gross is displayed

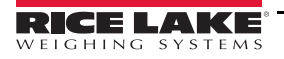

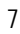

#### 1.5.1 Toggle Units

Pressing Units

toggles between primary, secondary and tertiary units.

#### 1.5.2 Zero Scale

Use the following steps to zero the scale (if it is within the acceptable zero range).

- 1. In gross mode, remove all weight from the scale and wait for **L** is to display.
- 2. Press Zero . When →0← displays, the scale is zeroed.

#### 1.5.3 Tare

Use the following instructions to acquire a tare, remove a stored tare and enter a tare using the display softkeys.

#### Acquire Tare

Used to store the weight currently on the scale as a tare weight and switch to net mode.

- 1. Place a container on the scale and wait for **b** display.
- 2. Press **Tare**. Net displays, indicating the weight has been tared.

#### **Remove Stored Tare Value**

Used to remove a stored tare value.

1. Remove all weight from the scale to show gross zero.

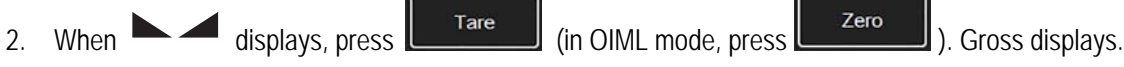

Alternatively, remove a stored tare value using a keyed tare of zero. See Keyed Tare, below.

#### Keyed Tare

Used to add a keyed tare.

- 1. Press the keyed tare virtual key
- 2. Enter the value from the on screen numeric keypad and press *Done*.

#### 1.5.4 Print Ticket

Pressing Print sends the gross or net ticket format to the configured serial, USB or Ethernet port associated with its ticket format. When displaying the accumulator, it prints the accumulator format.

To print tickets using auxiliary formats (1-20), press the softkey,

Aux Print which i

which is not part of the virtual keypad.

- 1. Wait for **b** display.
- 2. Press
- 3. Enter an auxiliary format number (1-20) and press done to sent the date to the serial port.

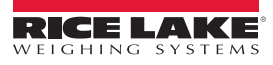

#### 1.5.5 Accumulator Functions

#### Acquiring Weight

If the accumulator is enabled while in configuration, weight is accumulated whenever a print operation is performed by:

- Print
- Activating a digital input print
- Receiving a KPRINT serial command
- iRite calling the PRINT () function
- · Activating the accumulator with a setpoint

The scale must return to zero before the next accumulation.

#### Display or Clear the Accumulator

- A softkey can be programmed for each function
- · A Display or Clear Accumulator Digital Input can be activated (ClearAccum0 iRite API, can be cleared with a setpoint)
- A serial command can be sent

#### Print the Accumulated Value

To print the accumulated value, press while displaying the accumulator.

#### 1.5.6 Peak Hold

Peak hold is used to determine, display and print the greatest weight reading during a weighing cycle.

There are three types of peak hold: automatic, manual and bi-directional.

To use the peak hold function:

- 1. Tare the scale to put it into net mode.
- 2. Increase the weight. As the weight increases, the indicator will capture and hold the highest weight recorded.
- 3. Press Gross/Net to see the real live weight (as opposed to the peak hold weight).
- 4. Press Print or Zero to clear the peak hold (unless set to automatic mode, in which case it clears automatically).

#### Indicator Softkey Setup

The standard 7 inch panel mount has front panel keys, navigation softkeys and a virtual keypad. The 7 inch and 12 inch keyless panel mounts only support a virtual keypad (Figure 1-7).

- 1. To enter navigation softkey designations for the 7 inch panel mount, navigate from the 1280 main menu to Configuration Features Softkeys.
- 2. Add the navigation softkey designation by clicking designation, pressing Done when complete.
- 3. The softkeys appear on the main menu screen.

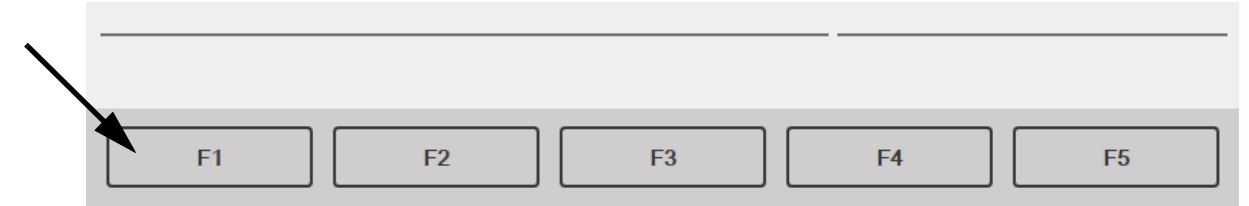

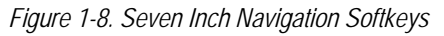

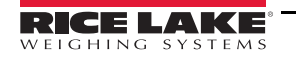

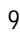

## 1.6 Indicator Keypad Operations

| Display/Virtual keypad | 1280 Enterprise                                                                                                    |        |
|------------------------|----------------------------------------------------------------------------------------------------|--------|
|                        | ■ 10:07 AM 11/07/2017  ● ● © Scale 1 10:07 AM 11/07/2017  ● ● © GROSS CONTRACT: CONTRACT: CO |        |
|                        |                                                                                                    | Keypad |
| Navigation Keys        | Image: Second system       Image: Second system       Image: Second system <td< td=""><td></td></td<>                                                                                                    |        |

Figure 1-9. 1280 Front Panel

#### 1.6.1 Navigation Keys

Navigation keys are primarily linked to iRite handlers. If no iRite handlers exist, the navigation keys toggle through a selection of displayed scales.

#### 1.6.2 Numeric Keypad

Use the numeric keypad for entering numbers or keyed tares.

Press **CLEAR** to backspace when entering numbers/letters.

Press **ENTER** to save entries from the numeric keypad.

#### 1.6.3 Toggle Gross/Net Mode

Pressing (Respectively) toggles the display mode between gross and net.

- If a tared value is in the system, *Net* is displayed (net equals gross minus tare).
- If there is no tare in the system, *Gross* is displayed.

#### 1.6.4 Toggle Units

Pressing Use between primary, secondary and tertiary units.

#### 1.6.5 Zero Scale

Use the following instructions to zero the scale (if it is within the acceptable zero range).

- 1. In gross mode, remove all weight from the scale and wait for **L** display.
- 2. Press  $(2 \times 10^{-40})$ . When  $\rightarrow 0 \leftarrow$  displays, the scale is zeroed.

#### 1.6.6 Tare

Use the following instructions to acquire a tare, remove a stored tare and enter a tare using the keyboard.

#### Acquire Tare

Used to store the weight currently on scale as tare weight and switch to net mode.

- 1. Place container on scale and wait for  $\mathbf{k} \mathbf{k}$  to display.
- 2. Press **TARE** •••>. *Net* displays indicating the weight has been tared.

#### **Remove Stored Tare Value**

Used to remove a stored tare value.

- 1. Remove all weight from the scale to show gross zero.
- 2. When **A** displays, press (In OIML mode, press (**ZERO 40**). *Gross* displays.

Alternatively, remove a stored tare value using a keyed tare of zero. See "Keyed Tare" below.

#### Keyed Tare

Used to add a keyed tare.

- 1. Enter a value from the numeric keypad or an attached keyboard.
- 2. Press **TARE** <sup>(1)</sup>. *Net* displays indicating the keyed tare weight is in the system.

#### 1.6.7 Print Ticket

Pressing PRINT 2 sends the gross or net ticket format to the configured serial, USB or Ethernet port associated with its ticket format. When displaying the accumulator, it prints the accumulator format.

To print tickets using auxiliary formats (1-20), enter the format number with the numeric keypad.

- 1. Wait for  $\blacktriangleright$  display.
- 2. Enter an auxiliary format (1-20).
- 3. Press PRINT 2 to send data to the serial port.

#### 1.6.8 Accumulator Functions

#### Printing While in Accumulate

If the accumulator is enabled, weight is accumulated whenever a print operation is performed by:

- Pressing the Print key
- · Activating a digital input print
- Receiving a KPRINT serial command
- iRite calling the PRINT () function
- · Activating the accumulator setpoint

The scale must return to zero before the next accumulation.

#### Display or Clear the Accumulator

- · A softkey can be programmed for each function
- A Display or Clear Accumulator Digital Input can be activated
- · A serial command can be sent

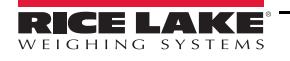

#### Print the Accumulated Value

To print the accumulated value, press (PRINT 2) while displaying the accumulator.

## 1.7 Alibi Storage

Alibi storage is a database of past transactions listed by date. This allows previous print transactions to be recalled and reprinted. Alibi storage is enabled using the *Features* menu in configuration mode. Print transactions can be recalled by assigning a softkey to Alibi.

- 1. Press the Alibi softkey.
- 2. Use the arrows to scroll to the record required.
- 3. Press Reprint to print the record.
- 4. Repeat steps 1-3 until all records required have been printed.
- 5. When all records required have been printed, press Done.

### 1.8 Peak Hold

Peak hold is used to determine, display and print the greatest weight reading during a weighing cycle.

There are three types of peak hold: automatic, manual and bi-directional.

To use the peak hold function:

- 1. Tare the scale to put it into net mode.
- 2. Increase the weight. As the weight increases, the indicator will capture and hold the highest weight recorded.
- 3. Press (GROSS B/N) to see the real live weight (as opposed to the peak hold weight).
- 4. Press PRINT 2 or Clear the peak hold (unless it is set to automatic mode in which case it clears automatically).

### 1.9 Rate Of Change

Rate of change is expressed in weight per time unit (weight/time).

Example: lb/sec

To view the rate of change:

- 1. Press the Display Rate of Change softkey.
- 2. To return to the live weight, press Display Rate of Change again.

## 1.10 Setpoint Entry

Setpoints can be configured to perform actions or functions based on specified parameter conditions. For more information on setpoints.

To change the setpoint value:

- 1. Press Setup.
- 2. Press the Setpoint Values key in the Main menu or from the black drop down list, or press the Setpoint softkey.
- 3. Press Setpoint 1 to select the setpoint (1-100) for which the target value needs to be changed.
- 4. Press the red number of the setpoint in the table. It may be necessary to use the arrows at the bottom of the screen scroll through the setpoints.
- 5. Press Value to bring up the numeric entry keypad.
- 6. Enter the new target value and press Done.
- 7. Press Settings to toggle between enabled and disabled.
- 8. Press Done and Save and Exit.

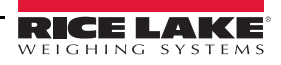

## 1.11 Softkey Operations

Softkeys are configured to provide additional operator functions. Softkeys are displayed as digital buttons at the bottom of the touch screen display area. See Figure 1-1 on page 3.

| Softkey                | Description                                                                                                    |  |  |
|------------------------|----------------------------------------------------------------------------------------------------|--|--|
| Blank                  | No softkey available.                                                                                                    |  |  |
| User Defined 1-10      | Up to 10 softkeys can be created using one of the user defined options (22 characters or less available).                                                                                                    |  |  |
| Time/Date              | Displays current time and date; allows time and date change.                                                                                                    |  |  |
| Display Tare           | Displays tare value in the entry prompt.                                                                                                    |  |  |
| Display Accumulator    | Displays accumulator value, if enabled, for the current scale.                                                                                                    |  |  |
| Display Rate of Change | Displays rate-of-change value, if enabled, for the current scale.                                                                                                    |  |  |
| Setpoint               | Displays a menu of configured setpoints; allows display and change of some setpoint parameters.                                                                                                    |  |  |
| Batch Start            | Starts a batch from the current step if a Batch Run digital input is either active or not defined. If a Batch Run digital input is defined and inactive, Batch Start resets the batch to the first step.                                                                                                    |  |  |
| Batch Stop             | Stops an active batch and turns off all associated digital outputs. Requires a Batch Start to resume processing.                                                                                                    |  |  |
| Batch Pause            | Pauses an active batch and turns off all digital outputs except those associated with Concurrent and Timer setpoints. Pro-<br>cessing is suspended until the indicator receives a Batch Start signal. Pressing the BATSTRT digital input, BATSTART serial<br>command, Batch Start softkey or the StartBatch function (in iRite) resumes the batch and re-energizes all digital outputs<br>turned off by the Batch Pause. |  |  |
| Batch Reset            | Stops an active batch and resets the current step to the first batch step. All digital outputs associated with batch setpoints are deactivated. If a batch is stopped or paused, Batch Reset will reset the current step to the first step.                                                                                                    |  |  |
| Select Scale           | Enter the scale number (using the numeric keypad) to be displayed for multi-scale applications, followed by the select scale softkey.                                                                                                    |  |  |
| Diagnostics            | Opens the iQube2 diagnostics screen                                                                                                    |  |  |
| Alibi                  | Allows previous print transactions to be recalled and reprinted.                                                                                                    |  |  |
| Contrast               | Adjusts the screen backlight intensity.                                                                                                    |  |  |
| Test                   | Not available in version 1.00.                                                                                                    |  |  |
| Stop                   | Sends AuxFmt13 out its configured port to display a red light on a LaserLight.                                                                                                    |  |  |
| Go                     | Sends AuxFmt12 out its configured port to display a green light on a LaserLight.                                                                                                    |  |  |
| Off                    | Sends AuxFmt14 out its configured port to turn a LaserLight red/green light off.                                                                                                    |  |  |
| Display Unit ID        | Displays the Unit ID in the lower left corner of the screen.                                                                                                    |  |  |
| Zero                   | Zeros the indicator.                                                                                                    |  |  |
| Gross/Net              | Toggles between gross and net modes.                                                                                                    |  |  |
| Tare                   | Tare the scale by using the onscreen numeric keypad                                                                                                    |  |  |
| Keyed Tare             | Tare the scale by using the onscreen numeric keypad                                                                                                    |  |  |
| Units                  | Toggles between primary, secondary and tertiary units.                                                                                                    |  |  |
| Print                  | Prints the configured print format.                                                                                                    |  |  |
| Aux Print              | Auxilliary printing by entering the Auxilary Format number (1-20) using onscreen numeric keypad                                                                                                    |  |  |
| Screen                 | Display a different screen by entering a value (1-99) and pressing the Screen softkey.                                                                                                    |  |  |
| Database               | Accesses the import and export database feature from the weigh mode.                                                                                                    |  |  |

Table 1-6. Configurable Softkeys

#### Applications

The *1280* can be used in a variety of applications, including checkweighing, counting, recipe batching and truck in/out. For these frequently used applications, the *1280* includes built-in programs that can be used as-is or customized for specific needs.

#### 1.11.1 Checkweigher Application

The checkweigher application is included with the *1280* standard firmware. This application is a static checkweigher with a stored low and high weight associated with an ID. A digital output is activated based on the status of the weight. The digital output stores the ID, weight, status (under, accept, or over) and time/date in a database. The print key can be pressed to print the last transaction's ID, weight, status and time/date. Two softkeys are available: Item and Setup Menu.

#### Select an Item

1. Press the Item softkey.

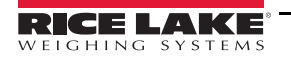

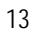

- 2. System prompts *Enter ID to Checkweigh*. Enter a stored ID with associated low and high weights.
- 3. The ID, low and high weights are displayed and the system waits for the threshold to be triggered.

#### Checkweigh

- 1. When the weight exceeds the threshold weight, the indicator checks that an ID was selected. If an ID has not be selected, the system does nothing. If an ID has been selected, the system waits for standstill and compares the gross or net weight (whichever mode Scale 1 is currently in) against the low and high weights.
  - If the weight is less than the low weight, the system displays Under and turns on the Under output.
  - If the weight is more than the high weight, the system displays *Over* and turns on the Over output.
  - If the weight is more than the low weight and less than the high weight, the system displays *Accept* and turns on the Accept output.
- 2. A record will be stored to the database with the ID, the weight, the status (under, accept or over) and time/date.

| Status | Output |
|--------|--------|
| Under  | 1      |
| Accept | 2      |
| Over   | 3      |

Table 1-7. Status Output

Note

A database softkey can be used to Import/Export the database from weigh mode.

3. If the auto print feature is enabled (default is disabled), a ticket will print.

| ID: 555<br>Gross: 0.25 lb |
|---------------------------|
| ACCEPTED                  |
| 1/1/2015 01:00 PM         |
|                           |

Figure 1-10. Checkweigher Ticket

4. When the weight goes under the threshold weight, the display status will clear; the ID, low and high values will remain; and all digital outputs will turn off.

#### **Application Setup & Configuration**

The Setup Menu softkey is password-protected and offers access to the following:

- Display program name and version
- · Display a weight widget

| Parameter          | Default  | Softkey                             | Description                                                                                                    |
|--------------------|----------|-------------------------------------|----------------------------------------------------------------------------------------------------|
| System Password    | ш п      | Setup Password                      | Allows an operator to change the password that is required for entry into the Setup Menu. If the password is set to nothing, the system will not prompt for a password when the <b>Setup Menu</b> softkey is pressed.                                                                                                    |
| Add/Edit Items     | -        | Database Setup-<br>> Add/Edit Items | Allows an operator to add or edit stored IDs with associated low and high weight values.                                                                                                    |
| Delete Items       | -        | Database Setup-<br>> Delete Items   | Allows an operator to delete stored IDs that are no longer used.                                                                                                    |
| Threshold Weight   | 100 lb   | Threshold Weight                    | When the threshold weight is exceeded, the system checks if an ID has been selected.<br>If an ID has been selected, the system will wait for standstill before reading the weight<br>and categorizing it based on low or high weight. Additionally, if the weight goes below<br>the threshold weight, the system will clear out the last weighment information and turn<br>off the output. |
| Auto Print Feature | Disabled | Auto Print                          | Allows an operator to enable/disable the auto print feature.                                                                                                    |

Table 1-8. Checkweigher Application Setup and Configuration

| Parameter           | Default | Softkey                   | Description                                           |
|---------------------|---------|---------------------------|-------------------------------------------------------|
| Digital I/O Testing | -       | More-> I/O Test<br>Screen | Allows an operator to turn on or off digital outputs. |

Table 1-8. Checkweigher Application Setup and Configuration (Continued)

#### 1.11.2 Counting Application

The *1280* counting application is included with the *1280* standard firmware. This application has two scales, one for sampling and one for counting. Upon startup, the softkeys **Sample Size**, **Scale Select**, **APW**, **Clear Tare** and **Setup Menu** are available.

#### Select Sample Size

- 1. Press the **Sample Size** softkey. The sample size will toggle to five pieces. If pressed again it will toggle to 10 pieces, then 20, then 50, then 100, then 200, then back to five.
- 2. Press **Sample Size** once to enter **Sample Size Mode**. Press a numeric key followed by the **Enter** key to enter any number as the sample size (instead of toggling to one of the choices listed above).
- 3. Once the correct sample size is displayed in the softkey, press Enter to calculate the APW based on the current weight, current scale and current sample size. The number of pieces will display. This number is continuously updated as the weight or scale selected changes.

#### Select Scale

- 1. Press the Scale Select softkey to switch between scales.
- 2. There are two scales available. Typically one is used for sampling (smaller capacity) and one is used for counting (larger capacity). This application works the same for both scales, or if only one scale is used for both sampling and counting. The piece count is always referencing the current scale that is displayed.

#### Enter APW

Press the APW softkey to enter a new known APW for the current part.

#### **Counting Pieces**

The number of pieces will display. This number is continuously updated as the weight, scale selected or mode selected changes. This includes adding pieces or removing pieces, as well as going to a negative net as pieces are removed from a net zero weight. For example, if a full box was placed on the scale, **Tare** was pressed to tare off the weight to net zero, and then the count pieces were removed, the scale would display a negative number.

| Gross:   | 10.25 | lb |
|----------|-------|----|
| APW:     | .0055 | lb |
| Pieces:  | 1864  |    |
| 1/1/2015 | 01:00 | РМ |

Figure 1-11. Counting Printed Ticket Example

#### Application Setup and Configuration

| Parameter            | Default | Softkey        | Description                                                                                                    |
|----------------------|---------|----------------|----------------------------------------------------------------------------------------------------|
| System Time and Date | Current | Time/Date      | Time and Date of that displays on the 1280.                                                                                                    |
| System Password      | шт      | Setup Password | Allows an operator to change the password that is required for entry into the Setup Menu. If the password is set to nothing, the system will not prompt for a password when the <b>Setup Menu</b> softkey is pressed. |
| Clear Transactions   | -       | Clear Trans    | Allows an operator to clear the transaction database.                                                                                                    |

 Table 1-9. Counting Application Setup and Configuration

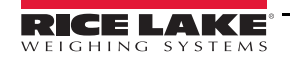

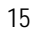

#### 1.11.3 Recipe Batching Application

The 1280 recipe batching application is included with the 1280 standard firmware. Upon startup, the softkeys Recipe and Setup Menu are available.

#### Recall a Recipe

- 1. Press the **Recipe** softkey. The system prompts *Enter Recipe ID*.
- 2. Enter the recipe ID and press Enter.
- 3. If the ID is not found, the system prompts *Recipe NOT Found Retry*. If the ID is found, the system recalls all of the recipe information and updates the display.

#### Process a Batch

 The system will stop the batch if the Emergency Stop switch is turned off while running a batch. The system also turns off all outputs.

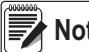

Note The Emergency Stop Switch is sold separately.

- To restart a batch at a paused step, turn the Emergency Stop switch on and use the Abort-Run-Start switch.
- To abort and exit the batching sequence during a paused batch, turn the Emergency Stop switch off and use the Abort-Run-Start switch.

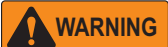

To prevent personal injury and equipment damage, software-based interrupts must always be supplemented by emergency stop switches and other safety devices necessary for the application.

- 1. Ensure the scale is empty and zeroed.
- 2. If the displayed recipe is incorrect, perform the recall a recipe procedure described above.
- 3. Pull out the Emergency Stop switch and use the Abort-Run-Start switch to start.
- 4. The system will do the following things:
  - · Verify the weight is below the empty weight value
  - Tare the scale
  - Activate the output for the first ingredient until its target and preact weight value is met
  - Capture and record the stable weight of the just added ingredient
  - Activate the discharge scale output until the weight drops below the empty weight value. It will maintain the output for the discharge time. If the discharge time is set to zero, the system will not perform a discharge.
  - Print a ticket and return to step 1

| Recipe ID:<br>Recipe Name: | 1<br>Fall Blend  |            |          |
|----------------------------|------------------|------------|----------|
| Ingredient                 | Target           | Actı       | lal      |
| Corn                       | 200 lb           | 192        | lb       |
| Winter Wheat<br>Chicory    | 300 lb<br>222 lb | 323<br>318 | lb<br>lb |
| Total                      | 722 lb           | 833        | lb       |
| Printed @ 09:3             | 36AM 09/15/20    | )14        |          |

Figure 1-12. Printed Ticket Example

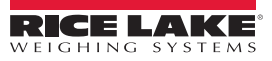

#### Application Setup and Configuration

The Setup Menu softkey is password-protected and offers access to the following:

- · Display program name and version
- · Display a weight widget

| Parameter            | Default | lcon                                      | Description                                                                                                    |
|----------------------|---------|-------------------------------------------|----------------------------------------------------------------------------------------------------|
| System Password      | ш т     | Setup Password                            | Allows an operator to change the password that is required for entry into the Setup Menu. If the password is set to nothing, the system will not prompt for a password when the <b>Setup Menu</b> softkey is pressed. |
| Add/Edit Ingredients | -       | Database Setup<br>-> Add/Edit Ingredients | Allows an operator to add/edit ingredients from the ingredient database table.                                                                                                    |
| Delete Ingredient    | -       | Database Setup<br>-> Delete Ingredients   | Allows an operator to delete ingredients from the ingredient database table.                                                                                                    |
| Add/Edit Recipes     | -       | Database Setup<br>-> Add/Edit Recipes     | Allows an operator to add/edit recipes from the recipe database table.                                                                                                    |
| Delete Recipe        | -       | Database Setup<br>-> Delete Recipes       | Allows an operator to delete recipes from the recipe database table.                                                                                                    |
| Empty Weight         | 5.0 lb  | Empty Weight                              | Minimum amount of weight to recognize the scale is empty.                                                                                                    |
| Discharge Time       | 3.0 Sec | Discharge Time                            | Length of time the discharge output remains on after reaching the empty weight.                                                                                                    |
| Digital I/O Testing  | -       | More-> IO Test Screen                     | Allows operator to turn on/off digital outputs.                                                                                                    |

Table 1-10. Recipe Batching Application Setup and Configuration

#### 1.11.4 Truck In/Out Application

The *1280* truck in/out software application is included with the *1280* standard firmware. See the 1280 Truck In/Out Addendum (PN 187311) for complete information on setup and functions.

The Truck In/Out program can control a LaserLight2 Stop/Go program and when the remote display signals green, the truck can pull onto the scale for a transaction. The remote display turns red when the threshold weight is exceeded.

If the scale is equipped with a traffic light, and the traffic light turns green, the truck can pull onto the scale for a transaction.

The touch widget Weigh In, Weigh Out, Inbound Trucks, Toggle Light and Setup Menu display on the indicator.

#### Weigh In

- 1. Press Weigh In. *Enter Truck ID* displays.
- 2. Enter the Truck ID.
- 3. Press Enter.
  - If the ID is found:
    - Indicator displays Truck Already Weighed In
    - Returns to step 2
  - If the ID is not found, the scale:
    - · Captures a gross weight from the Scale
    - · Adds the inbound transaction to the truck register
    - · Prints a weigh-in ticket, reprint is available until the driver exits the scale
    - If a truck exit is required, thetraffic light turns green and displays Weigh In Complete Exit Scale
    - When the weight drops below the Threshold Weight, the system returns to Step 1

If the truck Exit is disabled:

- Indicator displays Weigh In Complete
- Returns back to Step 1

#### Weigh Out

1. Press Weigh Out. *Enter Truck ID* displays.

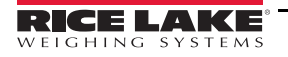

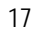

2. Enter the truck ID and press Enter. System queries the Inbound database table:

If the ID is not found and there is not a keyed tare, the indicator

- Momentarily displays Truck Not Found
- Returns to Enter Truck ID

If the ID is found, the system:

- Enter Product ID displays if there are products stored in the database. Enter a stored Product ID and press Enter, or press Enter to skip. If only one product exists, system goes to customer prompt
- Enter Customer ID displays if there are customers stored in the database. Enter a stored Customer ID and press Enter, or press Enter to skip. If only one customer exists system uses that customer and goes to capturing net weight
- Captures a stable *GROSS* weight from the Total Scale.
- Does Value Swapping if enabled in the Setup Menu (not with Keyed Tare)
- Prints a Weigh Out Ticket, reprint is available until the driver exits the scale
- Stores Transaction Record
  - Deletes inbound weight if *Stored Tares* is disabled in the Setup Menu (not with *Keyed* Tare).

Deletes inbound weight if Stored Tares is enabled and Truck ID has a decimal in it.

- 3. Exit the scale when the light turns green.
  - If the Truck Exit is required:
    - Indicator displays Weigh Out Complete Exit Scale
    - When the weight drops below the Threshold Weight system returns to Step 1
  - If the Truck Exit is disabled:
  - Indicator displays Weigh Out Complete and goes back to Step 1

#### Inbound Trucks

- 1. Press the **Inbound Trucks** touch widget. The system prompts for a password if one has previously been set for Inbound Trucks. Enter the password.
- 2. Up to eight inbound weighments will display with ID, weight and time/date. The touch widget will switch to Page Up, Page Down, Delete, Delete ALL and Exit. The top weighment is selected.
- 3. Press the Up or Down Arrows to change the selection, or use the Page Up or Page Down touch widget to scroll through stored inbound weighments (eight at a time).
- 4. Press the Delete touch widget to delete the selected inbound weighment. The system will prompt *Are You Sure*. To delete, press the Yes touch widget; to cancel, press the No softkey.
- 5. Press the **Delete All** touch widget to delete all inbound weighments. The system will prompt *Are You Sure*. To delete, press the **Yes** touch widget; to cancel, press the **No** touch widget.

| Parameter                    | Default | Button          | Description                                                                                                    |
|------------------------------|---------|-----------------|----------------------------------------------------------------------------------------------------|
| System Password              | ш п     | Setup Password  | Change the password that is required for entry into the Setup Menu. Setting the password to nothing will cause the system to not prompt for a password when the <b>Setup Menu</b> touch widget is pressed                         |
| Inbound Trucks Pass-<br>word | и п     | Trucks Password | Change the password that is required for entry into the Inbound Trucks display.<br>Setting the password to nothing will cause the system to not prompt for a pass-<br>word when the <b>Inbound Trucks</b> touch widget is pressed |
| Stored Tares                 | ON      | Stored Tares    | When ON, the inbound weight is stored even after weighing out. When OFF, the inbound record is deleted after weighing out.                                                                                                    |
| Value Swapping               | ON      | Value Swapping  | When ON, the gross weight is always the larger of the gross and tare values, whether the outbound weight was larger or smaller than the inbound weight. When OFF, gross is always the outbound weight.                            |

Table 1-11. Truck In/Out Application Setup and Configuration

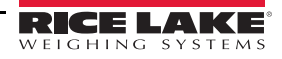

| Parameter          | Default               | Button                                   | Description                                                                                                    |
|--------------------|-----------------------|------------------------------------------|----------------------------------------------------------------------------------------------------|
| Threshold Weight   | 5000 lb               | Threshold Weight                         | Weight that triggers the optional traffic light and is the weight that the scale must go above or below before weighments are allowed.                                                                                                    |
| Import/Export Data |                       | Import/Export                            | 1280 standard function. Allows the operator to import Products into the Prod-<br>uct database table from a USB flash drive using .DB file type; also allows the<br>user to save transactions to the USB flash drive. Reference the 1280 Technical<br>Manual import/Export section for more details. |
| Add/Edit Products  | -                     | Add//Edit Product                        | Add/Edit products in the Product database table.                                                                                                    |
| Delete Products    | -                     | Delete Product                           | Delete products in the Product database table.                                                                                                    |
| Add/Edit Customers | -                     | Add//Edit Customer                       | Add/Edit customers to the Customer database table.                                                                                                    |
| Delete Customers   | -                     | Delete Customer                          | Delete customers in the Customer database table.                                                                                                    |
| Print Report       | -                     | Customer by Product<br>Customer by Truck | Print two totals reports (totals only).                                                                                                    |
| Truck Exit         | Required/<br>Disabled | Truck Exit                               | Allows operator to decide if truck needs to go below the threshold in between weighments.                                                                                                    |

Table 1-11. Truck In/Out Application Setup and Configuration (Continued)

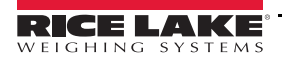

∷

## 2.0 Installation

This section describes procedures for connecting power, load cells, digital I/O and data communications cables to the *1280* indicator. Instructions for replacement of the circuit boards are also included, along with assembly drawings and replacement parts lists for the service technician.

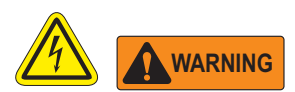

- Use a wrist strap to ground yourself and protect components from electrostatic discharge (ESD) when working inside the indicator enclosure.
- Procedures requiring work inside the indicator must be performed by qualified service personnel only.
- In the 1280 wall and universal mounts, the supply cord serves as the power disconnect. The power receptacle to the indicator must be easily accessible for these models.

## 2.1 Unpacking

Immediately after unpacking, visually inspect the *1280* to ensure all components are included and undamaged. The shipping carton should contain the controller, display, CD, parts kit, any options ordered with the unit and the appropriate manuals. If any parts were damaged in shipment, notify Rice Lake Weighing Systems and the shipper immediately.

## 2.2 Mounting/Assembly

There are three 1280 enclosure styles: a universal mount, wall mount and panel mount.

#### 2.2.1 Universal Mount Enclosure with Tilt Stand

The universal mount is shipped with a tilt stand and can be mounted on a wall, tabletop or any flat surface.

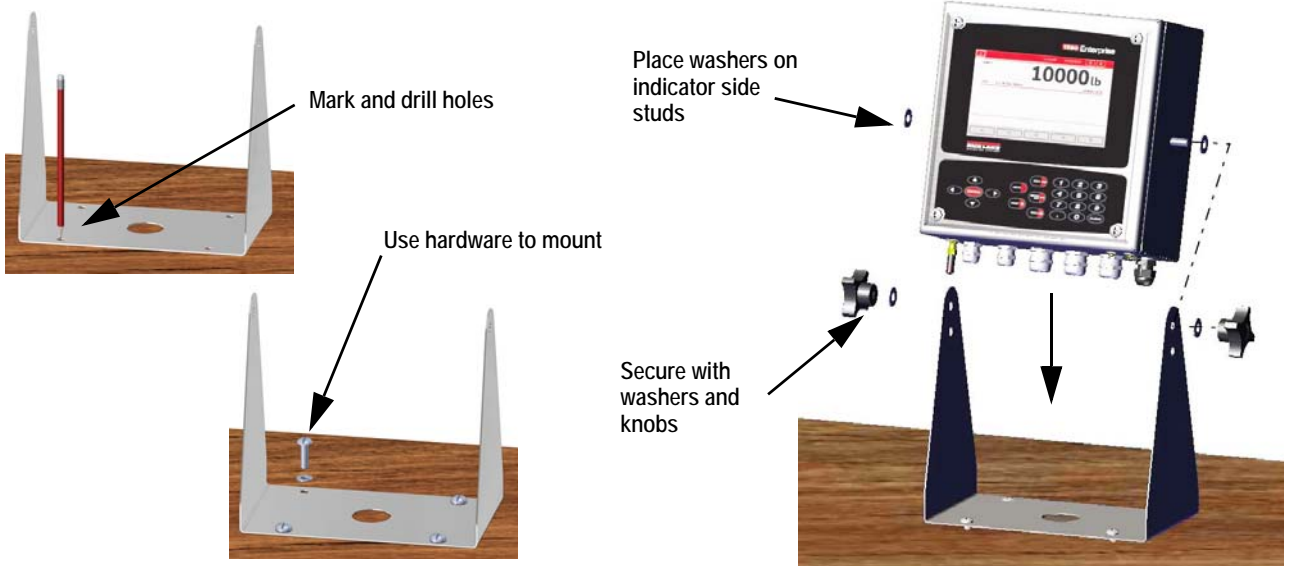

Figure 2-1. Mounting the 1280 – Universal Enclosure

1. Using the tilt stand as a template, mark the screw locations. See Figure 2-5 on page 22 for dimensions.

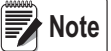

The 1280 universal enclosure can mount to the same location where a 920i universal enclosure was mounted; the screw locations for the tilt stand are the same.

- 2. Drill holes for the screws.
- 3. Mount the tilt stand using the appropriate hardware (not included).
- 4. Place one washer on each side stud of the indicator enclosure.

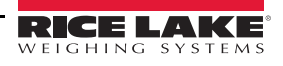

- 5. Place the indicator side studs into the holes on the arms of the tilt stand.
- 6. Secure with remaining washers and hand knobs from the hardware kit.
- 7. Wire the indicator according to Section 2.4 on page 33.

#### **Remove Shipping Bracket**

The universal mount is shipped with a shipping bracket inside the enclosure to stabilize it during shipping.

- 1. Loosen the four screws securing the front door.
- 2. Pull the door and fully extend the hinge to swing the door open. See Figure 2-2.
- 3. The bracket will be loose, remove it from the enclosure.

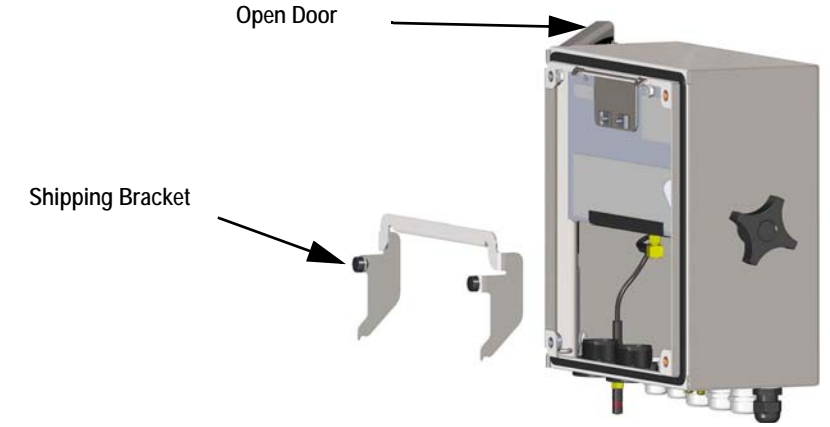

Figure 2-2. Remove Shipping Bracket

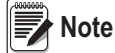

Retain shipping bracket for future shipping needs.

#### Controller Disassembly

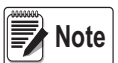

The controller can be tilted up with the locking tab or it can be completely removed from the enclosure by removing the retaining wire clip.

- 1. Remove the large fillister screw in the back of the indicator to tilt or remove the controller. The seal must be broken for this purpose.
- 2. Loosen the four screws securing the front door.
- 3. Pull the door and fully extend the hinge to swing the door open.
- 4. Pull the locking tab to the left to release the controller assembly.
- 5. Remove the wires connected to the controller assembly.
- 6. Remove the retaining wire clip connected to the controller assembly. This only needs to be removed if the controller is being removed from the enclosure.
- 7. Lift controller assembly from the enclosure.

Reverse this procedure for reassembly. Upon reassembly, ensure display and keyboard wires are properly connected.

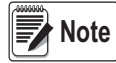

To close the door to the universal enclosure, push the bail in and down so that it does not get caught on the controller assembly.

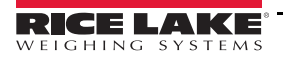

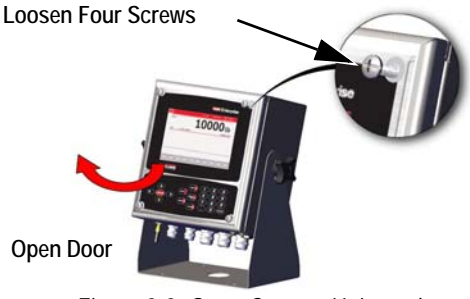

Figure 2-3. Open Cover – Universal

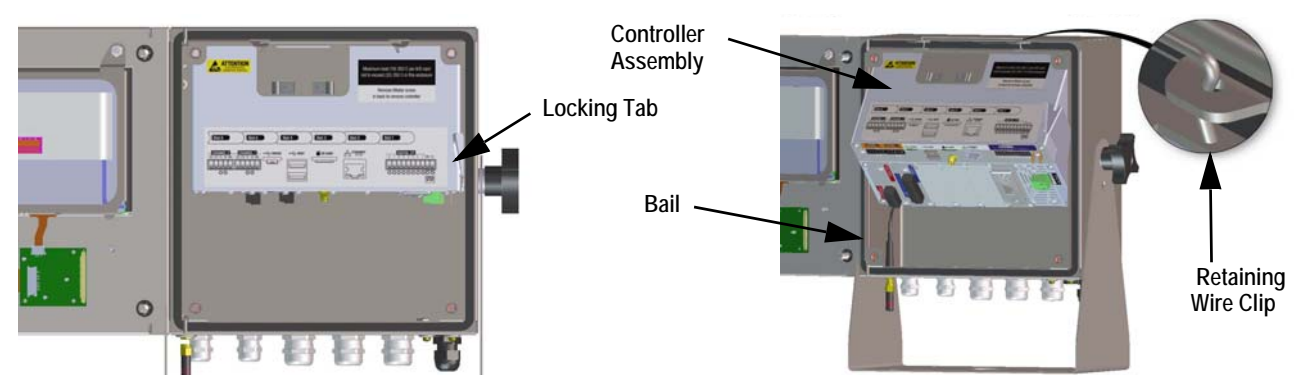

Figure 2-4. Remove CPU Assembly– Universal

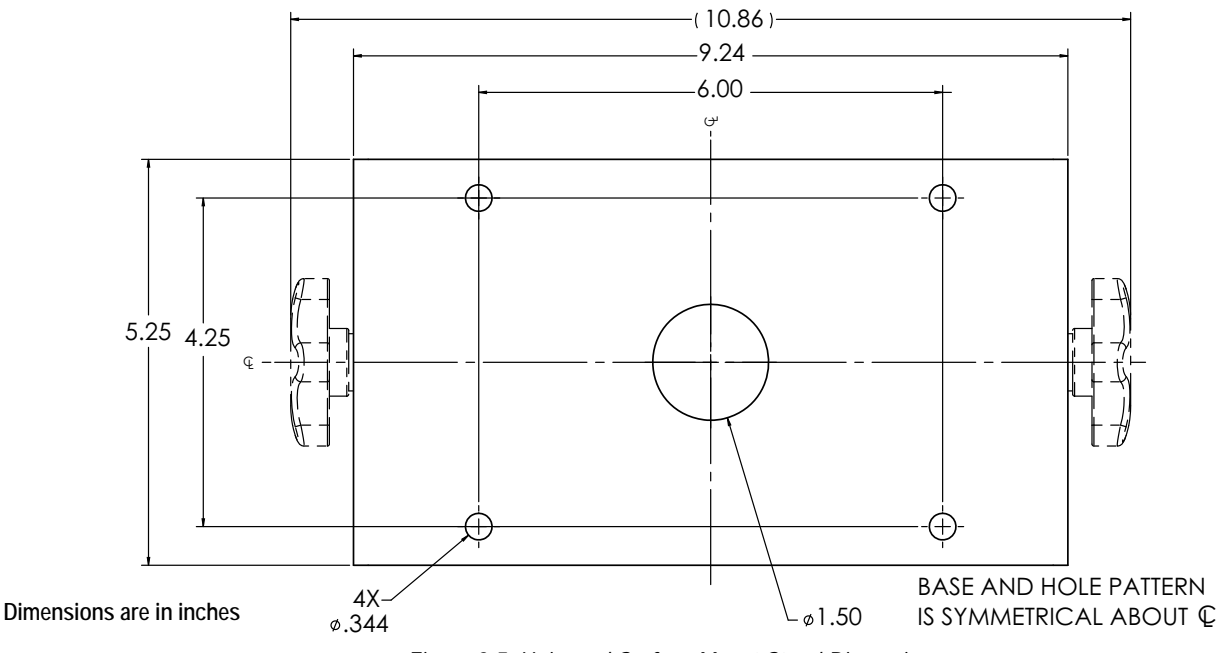

Figure 2-5. Universal Surface Mount Stand Dimensions

IMPORTANT

This illustration is not to scale. It is for illustration purposes only. Use the dimensions to mark the holes for the universal mount, or use the bottom of the tilt stand as a template. Do not use Figure 2-5 as a template.

#### Sealing the Setup Switch

In certain Legal for Trade applications, it may be necessary to seal the indicator to restrict access from the setup switch. Use the following instructions to seal the universal enclosure.

IMPORTANT

The audit trail jumper (JP1) needs to be disabled, in the off (right) position, in order to seal the setup switch with a lead seal wire. Access is not prevented simply by sealing the setup switch.

- 1. Turn off (right position) the audit trail jumper (JP1). See Section 2.7 on page 39 for instructions on how to remove the CPU board (which is necessary to disable the audit trail jumper). This will restrict access from the configuration menu through the front panel.
- 2. If not previously installed, install the large fillister screw in the back of the indicator.
- 3. Wrap the lead wire seal through the large fillister screw and the two smaller fillister screws in order to seal the indicator. This will restrict access to the setup switch.

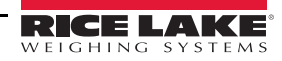

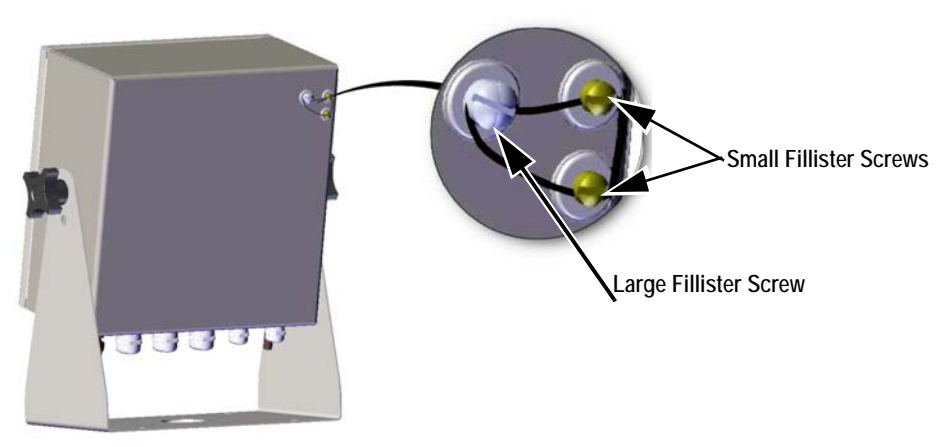

Figure 2-6. Seal the Setup Switch (Universal Mount)

#### Sealing the Front Door

In certain Legal for Trade applications, it may be necessary to seal the indicator to restrict access from the internal hardware of the indicator. To seal the universal enclosure front door, wrap the lead wire seal through the large bottom right screw securing the front door and the two small fillister screws on the bottom of the enclosure. Alternatively, the A/D scale card includes fillister screws and a bracket that prevent the load cell cable from being disconnected.

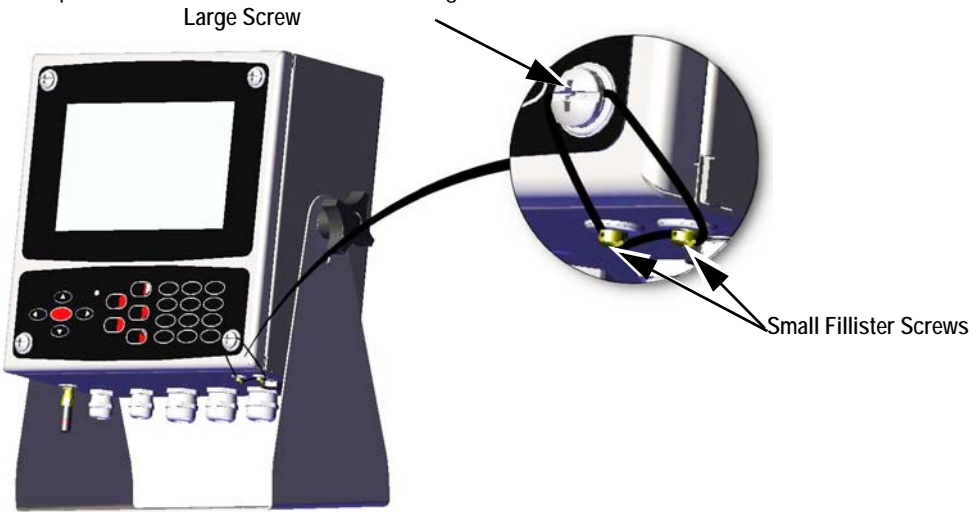

Figure 2-7. Seal the Front Door (Universal Mount)

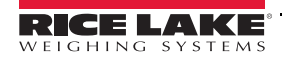

#### 2.2.2 Wall Mount Enclosure

1. Using the wall mount as a template, mark the screw locations. See Figure 2-14 on page 26 for dimensions.

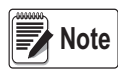

The *1280* wall enclosure can mount to the same location where a 920i was mounted; the screw locations are the same.

2.Drill the holes for the screws.

3. Mount the wall mount using the appropriate hardware (not included).

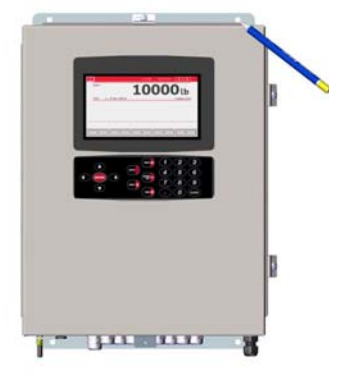

Figure 2-8. 1280 Wall Mount

#### **Remove Shipping Bracket**

- 1. Loosen the four screws on the front door. See Figure 2-10.
- 2. Swing the door open.
- 3. Remove the four screws securing the bracket in place.
- 4. Remove bracket from the enclosure.

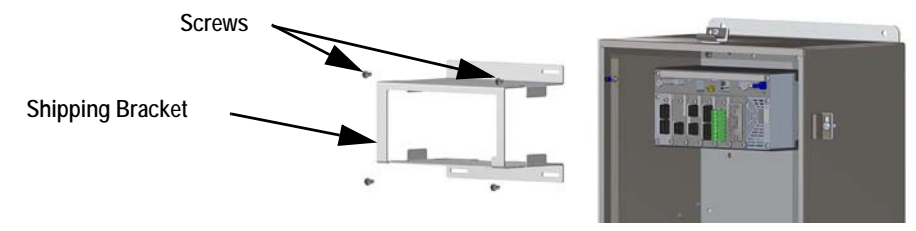

Figure 2-9. Remove Shipping Bracket – Wall Mount

#### **Controller Disassembly**

- 1. Loosen the four screws on the front door.
- 2. Swing the door open.
- 3. Remove the wires connected to the controller assembly.
- 4. While supporting the controller assembly, use a screwdriver to slide the mounting plate down. See Figure 2-11.
- 5. Lift the controller assembly up to remove it from the DIN rail and pull it out of the enclosure.

Reverse this procedure for controller assembly installation.

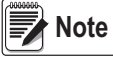

When closing the door, tighten screws to 15 in-lb to ensure the enclosure is securely sealed.

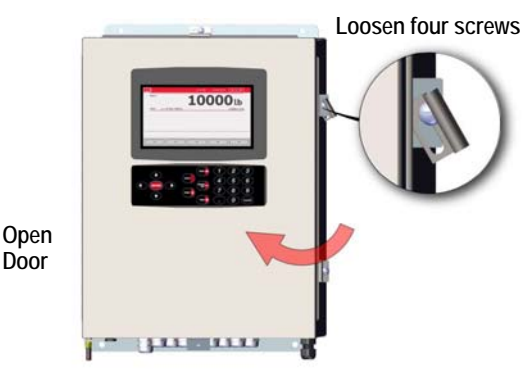

Figure 2-10. Open Door – Wall Mount

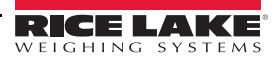

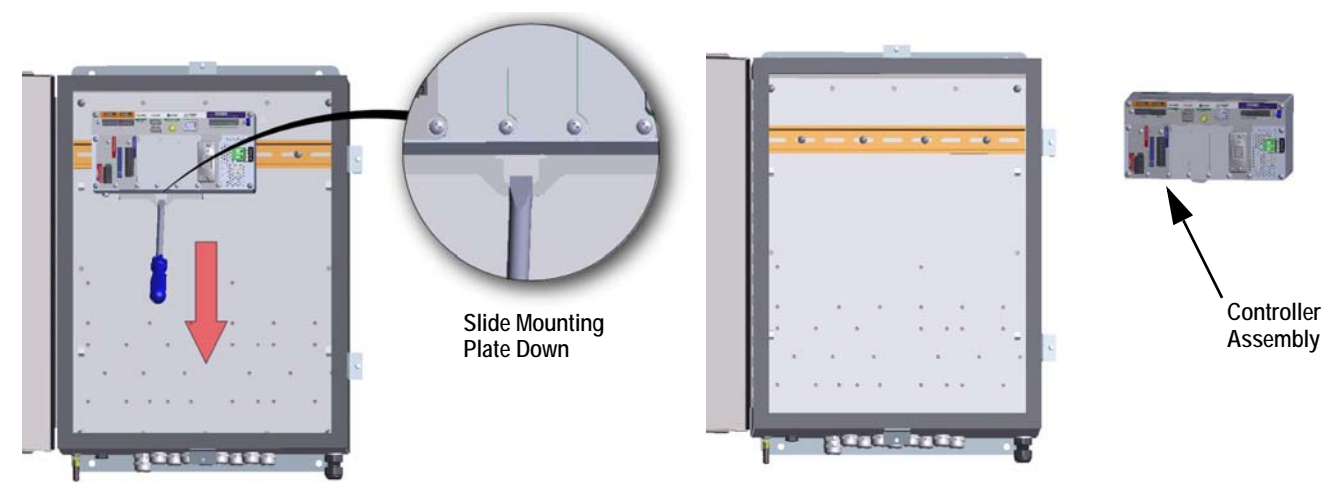

Figure 2-11. Remove Controller Assembly - Wall Mount

#### Sealing the Setup Switch

In certain Legal for Trade applications, it may be necessary to seal the indicator to restrict access from the setup switch. Use the following instructions to seal the wall mount enclosure.

IMPORTANT

The audit trail jumper (JP1) needs to be disabled, in the off (right) position, in order to seal the setup switch with a lead seal wire. Access is not prevented simply by sealing the setup switch.

- 1. Turn off (right position) the audit trail jumper (JP1). See Section 2.7 on page 39 for instructions on how to remove the CPU board (which is necessary to disable the audit trail jumper). This will restrict access from the configuration menu through the front panel.
- 2. Wrap the lead wire seal through the large fillister screw and the bottom tab of the DIN rail clip to restrict access to the setup switch.

Enclosure hidden for illustration purposes only. Controller Assembly does not need to be removed from the enclosure to seal the setup switch.

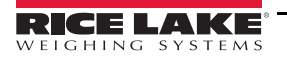

#### Sealing the Front Door

In certain Legal for Trade applications, it may be necessary to seal the indicator to restrict access from the internal hardware of the indicator. To seal the wall mount enclosure front door, wrap the lead wire seal through the large screw securing the front door and the hole in the edge of the door enclosure. Alternatively, the A/D scale card includes fillister screws and a bracket that prevent the load cell cable from being disconnected.

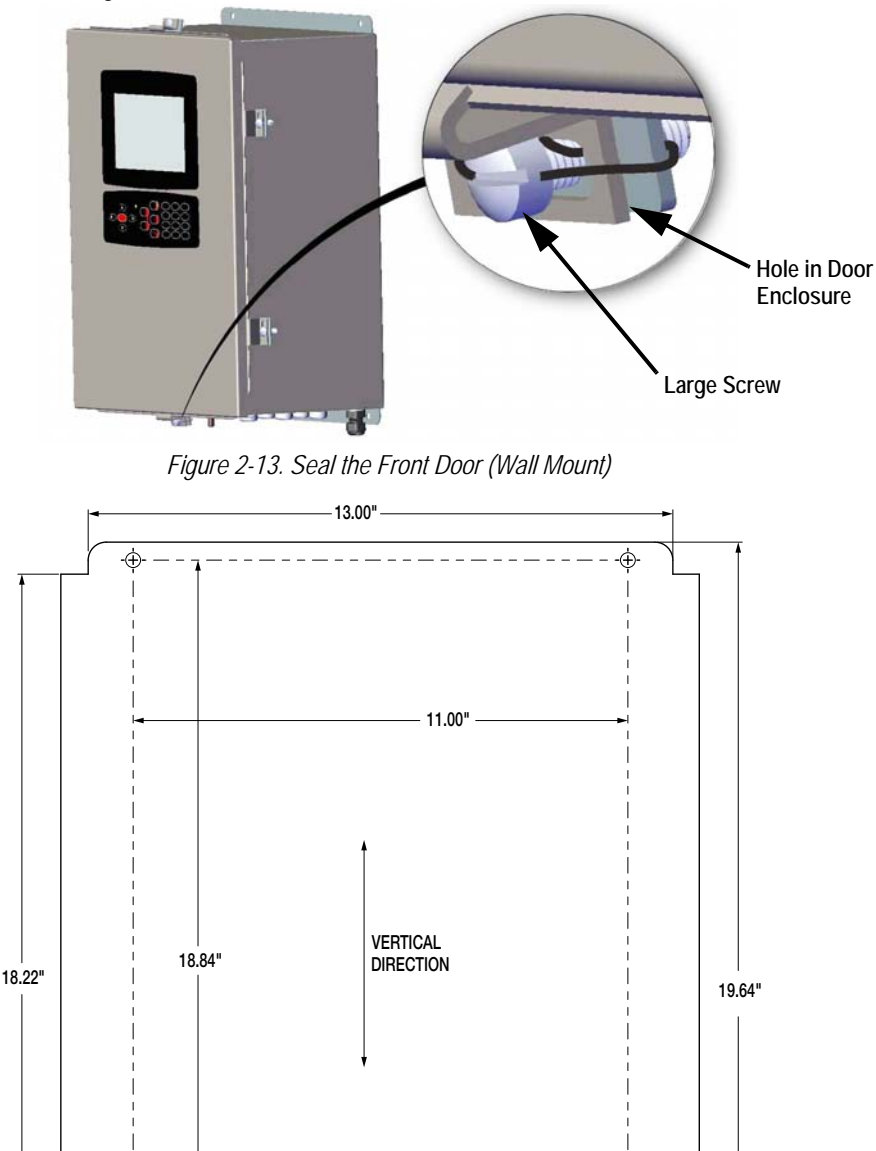

Figure 2-14. Wall Mount Dimensions

14.20"

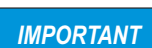

This illustration is not to scale. It is for illustration purposes only. Use the dimensions to mark the holes for the wall mount. Do not use Figure 2-14 as a template.

Ø 0.33"

#### 2.2.3 Panel Mount Enclosure

The *1280* panel mount will ship partially assembled. The display assembly must be removed from the backing plate to allow installation on the existing panel.

- 1. Tape the panel mount template to the outside of the panel. See Figure 2-15 and Figure 2-17.
- 2. Mark and drill holes according to the template.
- 3. Place the display assembly and the DIN rail bracket on either side of the panel. Ensure that the DIN rail bracket is horizontal, as shown in Figure 2-16.

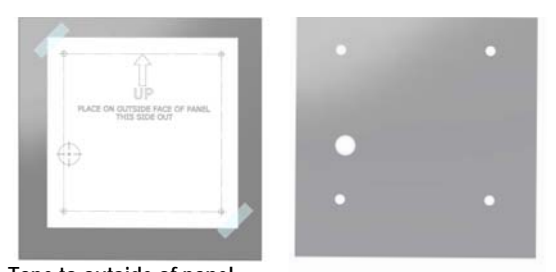

Tape to outside of panel Figure 2-15. Mark and Drill Holes for Panel

4. Use studs, nuts and washers to secure the display assembly to the DIN rail bracket.

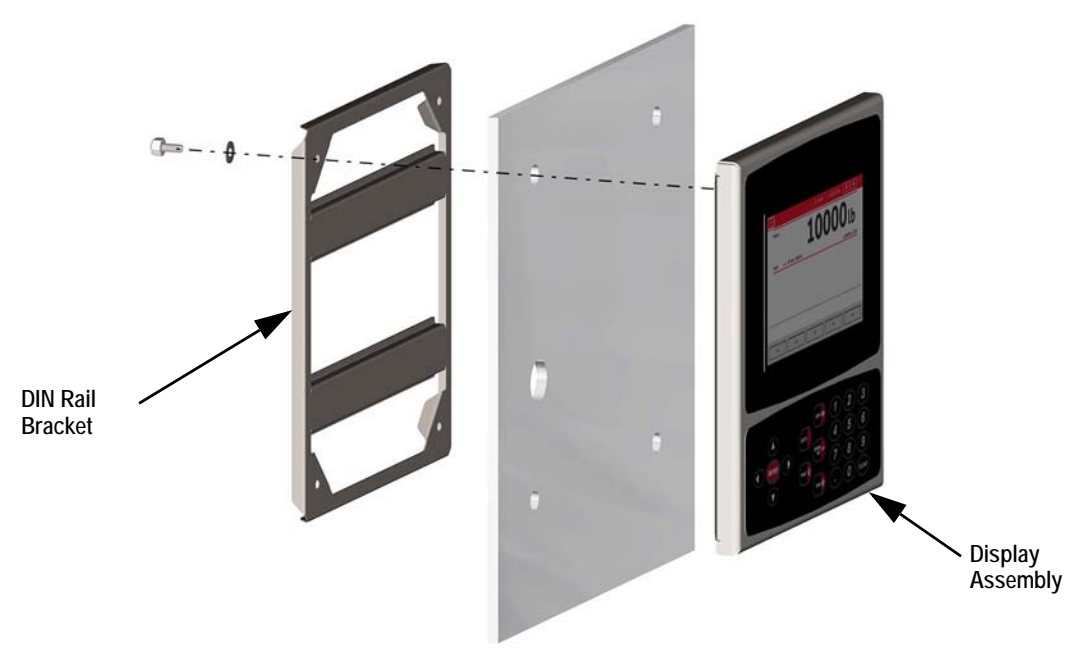

Figure 2-16. Mounting the 1280 – Panel Enclosure

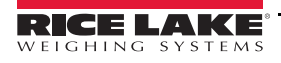

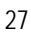

#### **Panel Mount Dimensions**

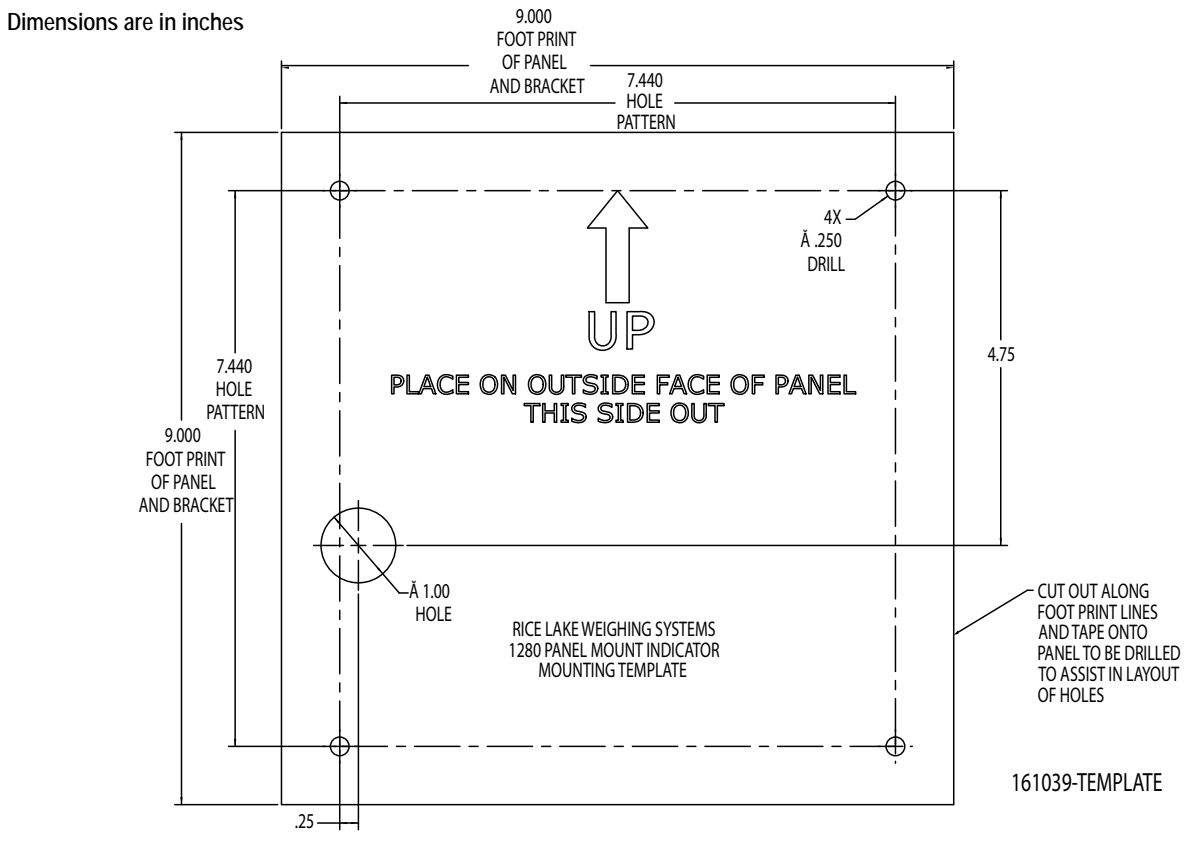

Figure 2-17. Panel Mount with Keypad Dimensions

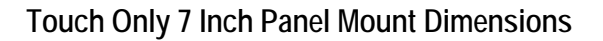

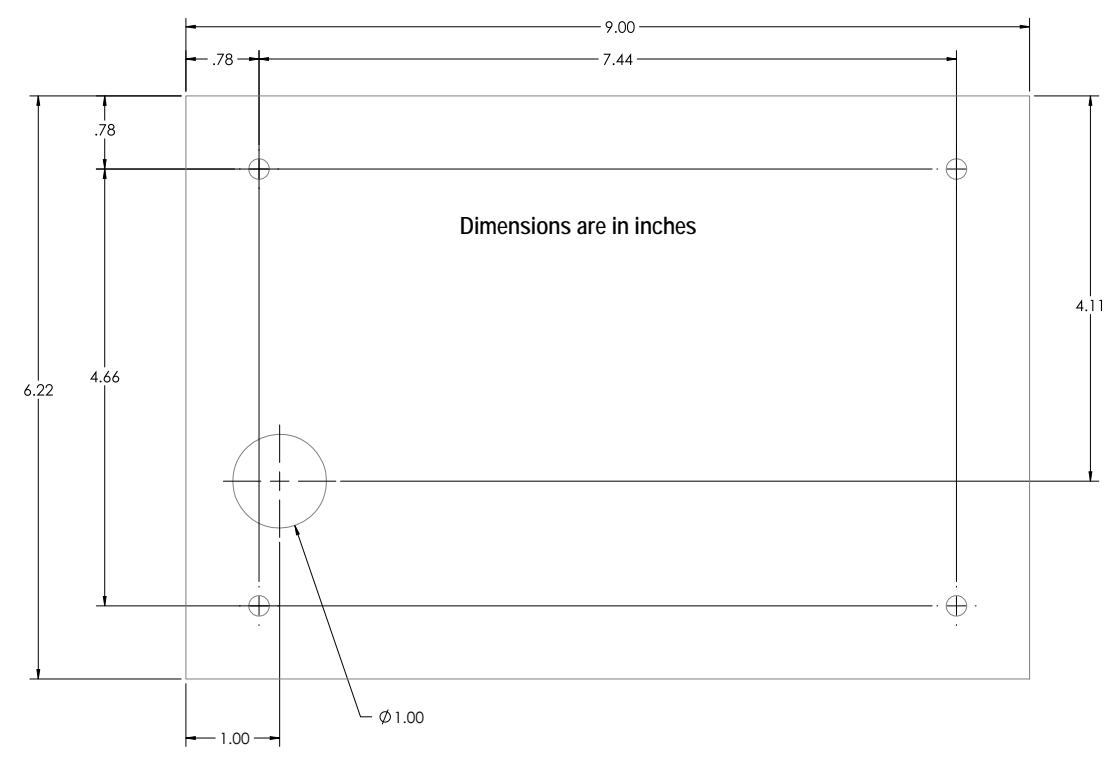

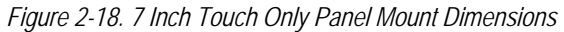

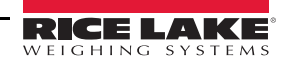

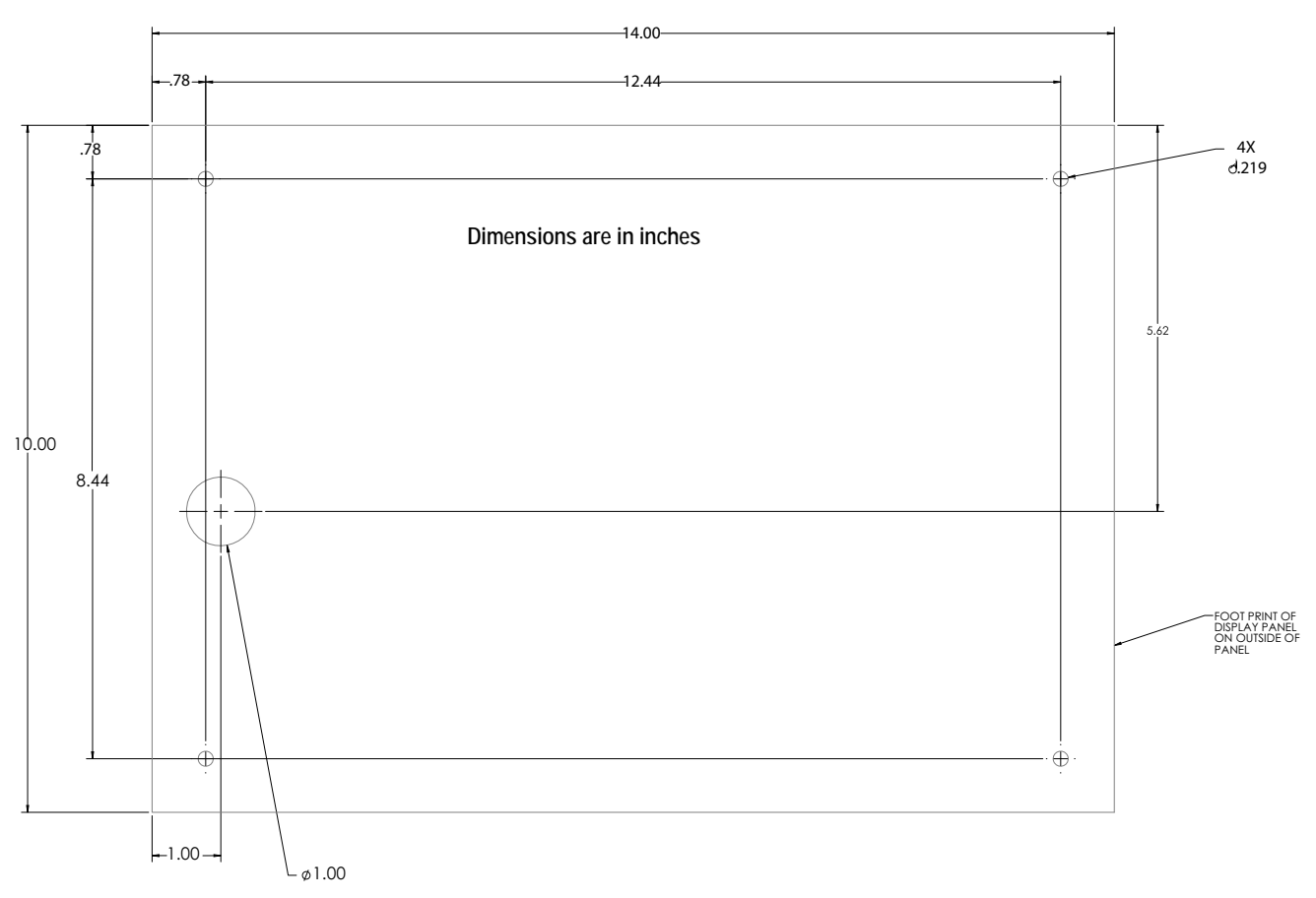

Touch Only 12 Inch Panel Mount Dimensions

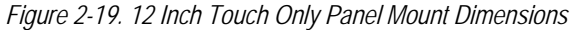

IMPORTANT

These illustrations are not to scale. It is for illustration purposes only. Use the dimensions to mark the holes for the panel mount, or use the template provided with the indicator. Do NOT use Figure 2-17, Figure 2-18 and Figure 2-19 as a template.

#### Installing Grounding Bus Bar

The grounding bus bar is installed on the controller assembly for grounding purposes on the 1280 panel mount enclosure.

- 1. Remove the four corner screws from the controller assembly.
- 2. Secure grounding bus bar onto controller assembly using screws from step 1.

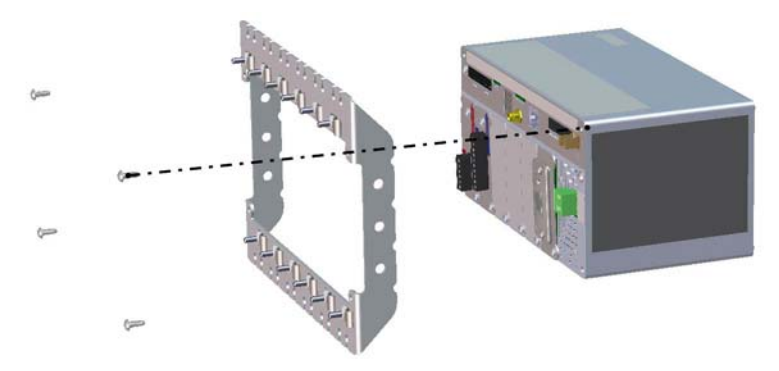

Figure 2-20. Grounding Bus Bar Installation

#### Installing the Controller Assembly

The controller assembly can be mounted to a standard DIN rail.

1. Hook the bracket on the back of the controller assembly onto the DIN rail.

**Note** The controller assembly can be installed up to 30 inches from the display of the panel mount enclosure.

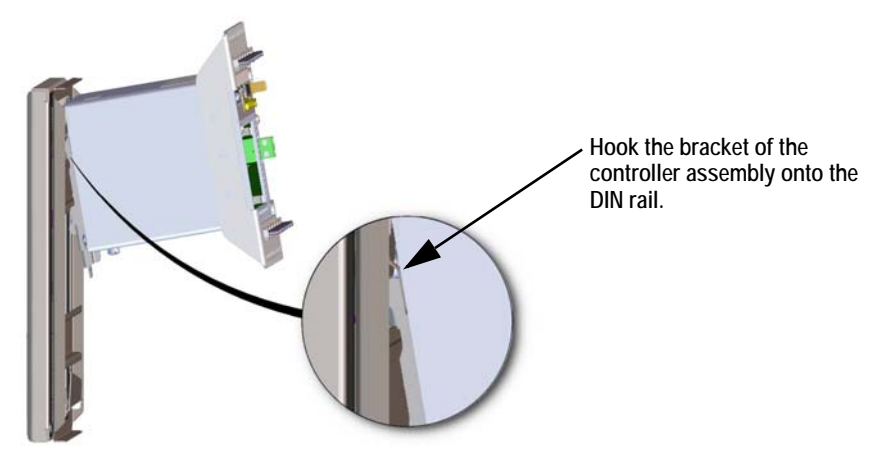

Figure 2-21. Hook Bracket on DIN Rail

- 2. Push controller assembly against the DIN rail in order to engage the spring clip. The controller assembly will lock onto the DIN rail bracket.
- 3. Connect wiring. See Section 2.4 on page 33.

#### **Removing Controller Assembly**

- 1. Disconnect wiring.
- 2. While supporting the controller assembly, use a screwdriver to slide the mounting plate down.
- 3. Unhook the controller assembly from the DIN rail bracket.
- 4. Carefully remove the controller assembly from the DIN rail bracket and release the mounting plate.
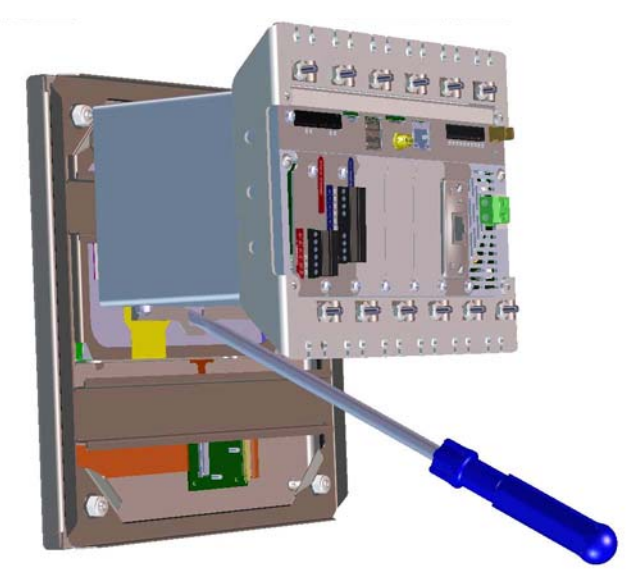

Figure 2-22. Remove Controller Assembly from DIN rail

## Sealing the Setup Switch

In certain Legal for Trade applications, it may be necessary to seal the indicator to restrict access from the setup switch. Use the following instructions to seal the panel mount enclosure.

IMPORTANT

The audit trail jumper (JP1) needs to be disabled, in the off (right) position, in order to seal the setup switch with a lead seal wire. Access is not prevented simply by sealing the setup switch.

Wrap the lead wire seal through the large fillister screw and through the bottom tab of the DIN rail clip to restrict access to the setup switch. Alternatively, the A/D scale card includes fillister screws and a bracket that prevent the load cell cable from being disconnected.

Enclosure and grounding bus bar hidden for illustration purposes only. Controller Assembly does not need to be removed from the enclosure to seal the setup switch. Similarly, the grounding bus bar may remain attached if previously installed.

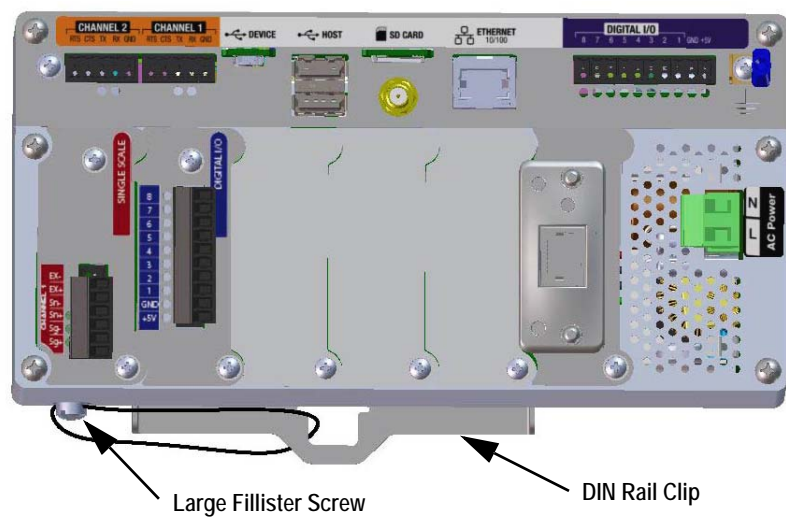

Figure 2-23. Seal the Setup Switch (Panel Mount Enclosure)

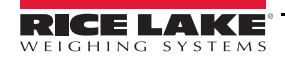

# 2.3 Option Card Installation

Use the following instructions to install option cards in the *1280*. There are two SPI communication buses for the six option card slots: one for slots 1, 2 and 3 and a second for slots 4, 5 and 6. Communication is faster with less traffic on an SPI bus. For optimal performance, populate slots 1 and 4 first in order to keep cards on their own SPI bus.

| Slot 6 Slot 5 | Slot 4 Slot 3 | Slot 2 | Sidt 1 |
|---------------|---------------|--------|--------|
|               |               |        |        |

See Figure 2-25 on page 32 for label location.

Figure 2-24. Label on the Top of the Controller Assembly

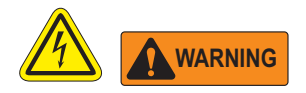

- Option cards are not hot-swappable. Disconnect power to the 1280 before installing option cards.
- Use a wrist strap to ground yourself and protect components from electrostatic discharge (ESD) when working inside the indicator enclosure.
- Procedures requiring work inside the indicator must be performed by qualified service personnel only.
- In the 1280 wall and universal enclosures, the supply cord serves as the power disconnect. The power receptacle to the indicator must be easily accessible for these models.

Note

It may be easier to install option cards in the universal enclosure if the controller assembly is removed from the enclosure. See Section 2.2.1 on page 20.

1.Remove the hardware securing the slot cover plate.

- 2. Remove the slot cover plate.
- 3. Slide the option card into place.
- 4. Secure the card using the hardware that secured the slot cover plate.
- 5. Attach cables. See Section 2.4 on page 33.

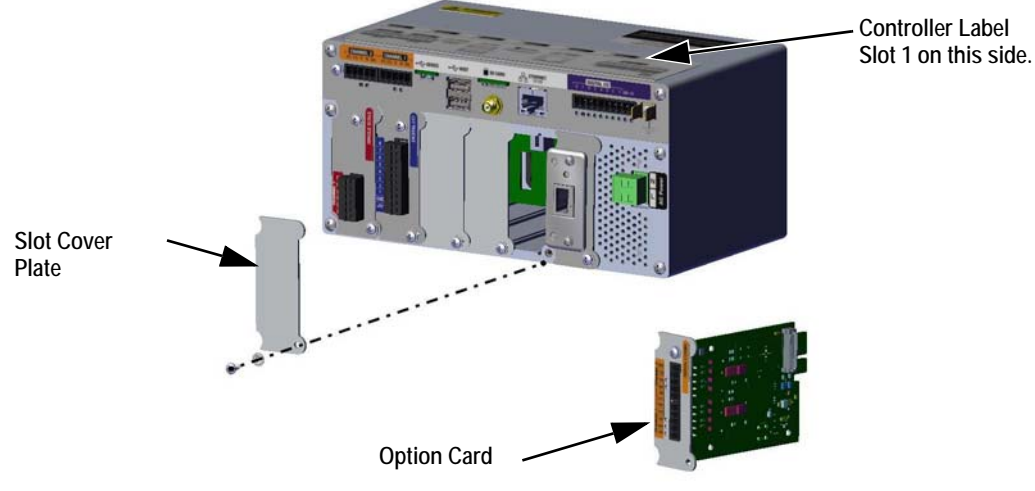

Figure 2-25. Option Card Installation

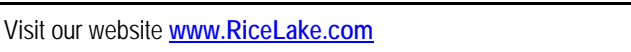

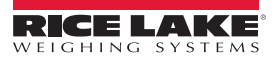

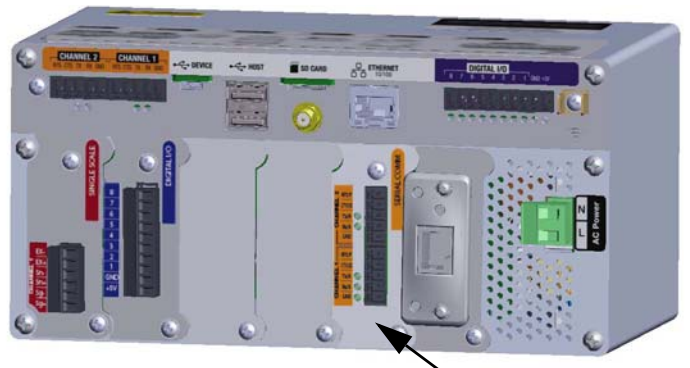

► Installed Option Card

Figure 2-26. Installed Option Card

### Seal the Scale Card

Once an option card has been put into place and cable connections have been made, a seal can be placed over the card and connections to restrict access and keep them from being removed.

- 1. Align the sealing bracket over the connectors on the option card.
- 2. Secure with two large fillister screws.
- 3. Insert the lead wire seal through the holes in the sealing bracket and the large fillister screws as shown in Figure 2-27.

# 2.4 Cable Connections

The *1280* universal and wall enclosures provide cord grips for cabling into the indicator; one is for the power cord and the rest are to accommodate interface cables. Install plugs in all unused cord grips to prevent moisture from entering the enclosure. Secure wires after cabling is complete to avoid low voltage circuits contacting high voltage circuits.

## 2.4.1 Grounding Through Cord Grips

To ground cables to the universal or wall enclosures, route the cable through one of the metal cord grips. Ensure the exposed shielding makes contact with the tabs of the grounding washer inside the cord grip. See Figure 2-28.

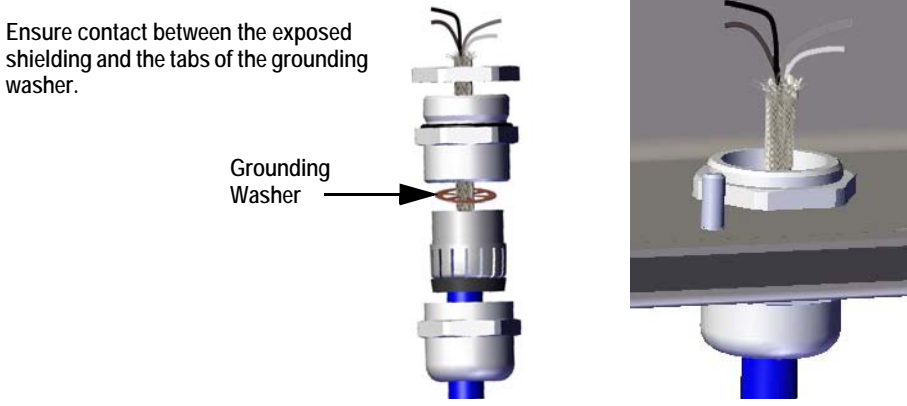

Figure 2-28. Universal and Wall Enclosure Grounding

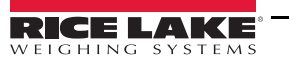

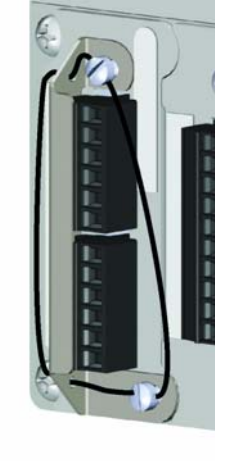

Figure 2-27. Option Card Seal

# 2.4.2 Panel Enclosure Grounding

To ground cables to the panel enclosure, place the shield wire on the grounding clip on the controller assembly.

Place the shield wire on the grounding clip on the Controller Assembly.

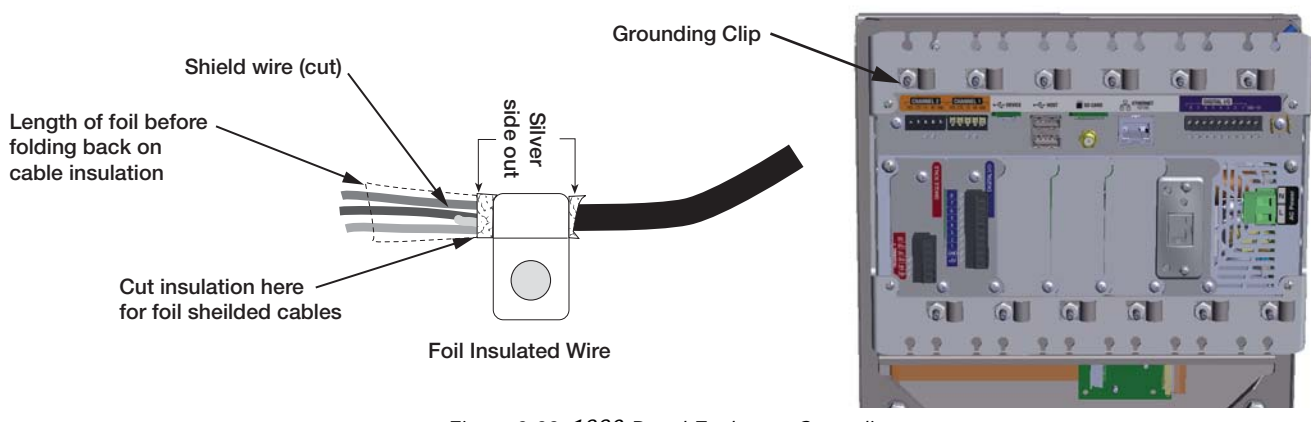

Figure 2-29. 1280 Panel Enclosure Grounding

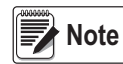

The controller assembly must be grounded to the stud and nut that hold the panel enclosure to the backing plate per national electrical code (NEC).

# 2.4.3 Load Cells

Use the following instructions to attach the cable from a load cell or junction box to an installed A/D scale card channel.

- 1. Route the cables.
- 2. Remove connector J1 from the parts kit and wire the load cell cables to it.
- 3. Plug the connector into the appropriate channel of the A/D scale card (see Figure 2-30).
- 4. Wire the load cell cable from the load cell or junction box to connector J1 and/or J2 if using a dual A/D scale card as shown in Table 2-1 on page 35.

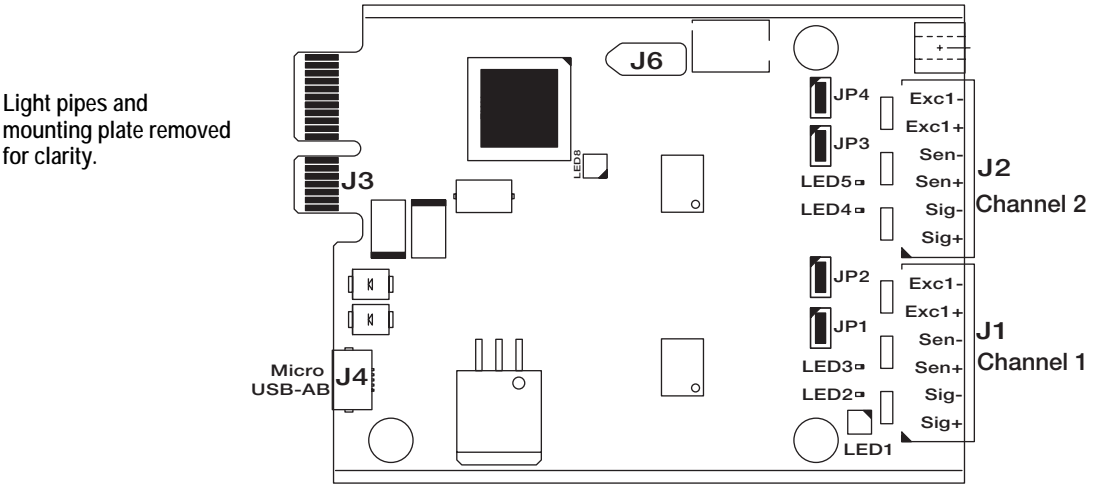

Figure 2-30. Single and Dual A/D Scale Cards

- If using a 6-wire load cell cable (with sense wires), remove jumpers JP1 and JP2 before reinstalling connector J1. On dual-channel A/D scale cards, remove jumpers JP3 and JP4 for connections to J2.
- For 4-wire installation, leave jumpers JP1 and JP2 on (or JP3 and JP4 depending on the channel).

| Scale Card<br>Connector Pin | Function |
|-----------------------------|----------|
| 1                           | +SIG     |
| 2                           | –SIG     |
| 3                           | +SENSE   |
| 4                           | -SENSE   |
| 5                           | +EXC     |
| 6                           | -EXC     |

Table 2-1. Scale Card Pin Assignments

**IMPORTANT** The A/D scale card must be removed from the controller prior to configuring the sense line jumpers.

Note The hardware of J2 will not be populated on a single A/D scale card.

### 2.4.4 Serial Communications

The two communication ports on the *1280* CPU board support full duplex RS-232, RS-422 or RS-485 communications at up to 115200 bps.

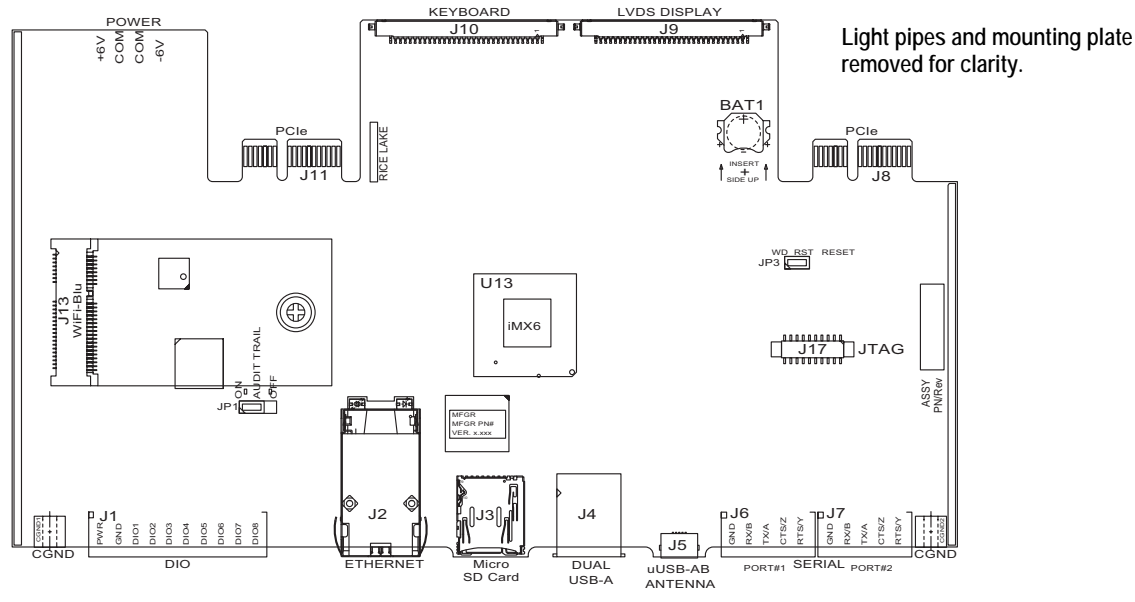

Figure 2-31. CPU Board (Top View)

Use the following instructions to attach serial communication cables.

- 1. Route the cable through the cord grip and ground the shield wire. See Section 2.4 on page 33.
- 2. Remove the screw holding the face plate.
- 3. Use clip to ground the front plate.
- 4. Wire the cables to the connector (included in the parts kit).
- 5. Plug the connector into J6 and J7 on the board.

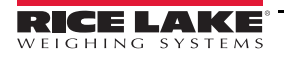

#### 1280 Series Color Touchscreen Indicator

Table 2-2 shows the pin assignments for communication ports.

| Connector | Pin | Signal              | Port |
|-----------|-----|---------------------|------|
| J6        | 1   | GND                 | 1    |
|           | 2   | RS-232 RX/RS-485 B  |      |
|           | 3   | RS-232 TX/RS-485 A  |      |
|           | 4   | RS-232 CTS/RS-485 Z |      |
|           | 5   | RS-232 RTS/RS-485 Y |      |
| J7        | 1   | GND                 | 2    |
|           | 2   | RS-232 RX/RS-485 B  |      |
|           | 3   | RS-232 TX/RS-485 A  |      |
|           | 4   | RS-232 CTS/RS-485 Z |      |
|           | 5   | RS-232 RTS/RS-485 Y |      |

Table 2-2. Serial Port Pin Assignments

Serial ports are configured using the *Serial* menu. See Section 5.1 on page 71 for configuration information.

An optional dual-channel serial communications card, Kit PN 164685, is also available. Each serial option card provides two additional serial ports. Both ports on the option card can support RS-232, RS-422 or RS-485.

Not

Note All wiring must conform to the NEC or local ordinances.

# 2.4.5 CPU Digital I/O Wiring

Digital I/O pins are configured using the Digital I/O menu. See Section 8.0 on page 97 for configuration information.

An optional 24 I/O bit card (PN 164684) is also available. Each Digital I/O option card provides an additional 24 configurable I/O bits. Alternatively, a 4 channel Relay card (PN 164689) is also available.

Use the following instructions to wire to the CPU board DIO connector.

- 1. Route the cables through the cord grip and ground the shield wire. See Section 2.4 on page 33. For a wall mount enclosure, route wires to a Relay Rack if so equipped (skip steps 2 and 3).
- 2. Remove the screw holding the face plate.
- 3. Use clip to ground the front plate.
- 4. Wire the cables to the connector (included in the parts kit).
- 5. Plug the connector into J1 on the board.

Table 2-3 shows the pin assignments for the Digital I/O connector

| Connector | Pin | Signal |
|-----------|-----|--------|
| J1        | 1   | +5 VDC |
|           | 2   | GND    |
|           | 3   | DIO 1  |
|           | 4   | DIO 2  |
|           | 5   | DIO 3  |
|           | 6   | DIO 4  |
|           | 7   | DIO 5  |
|           | 8   | DIO 6  |
|           | 9   | DIO 7  |
|           | 10  | DIO 8  |

Table 2-3. CPU Digital I/O Pin Assignments

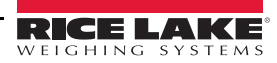

36

# 2.5 Wiring Schematics

# 1280 Keyed Version

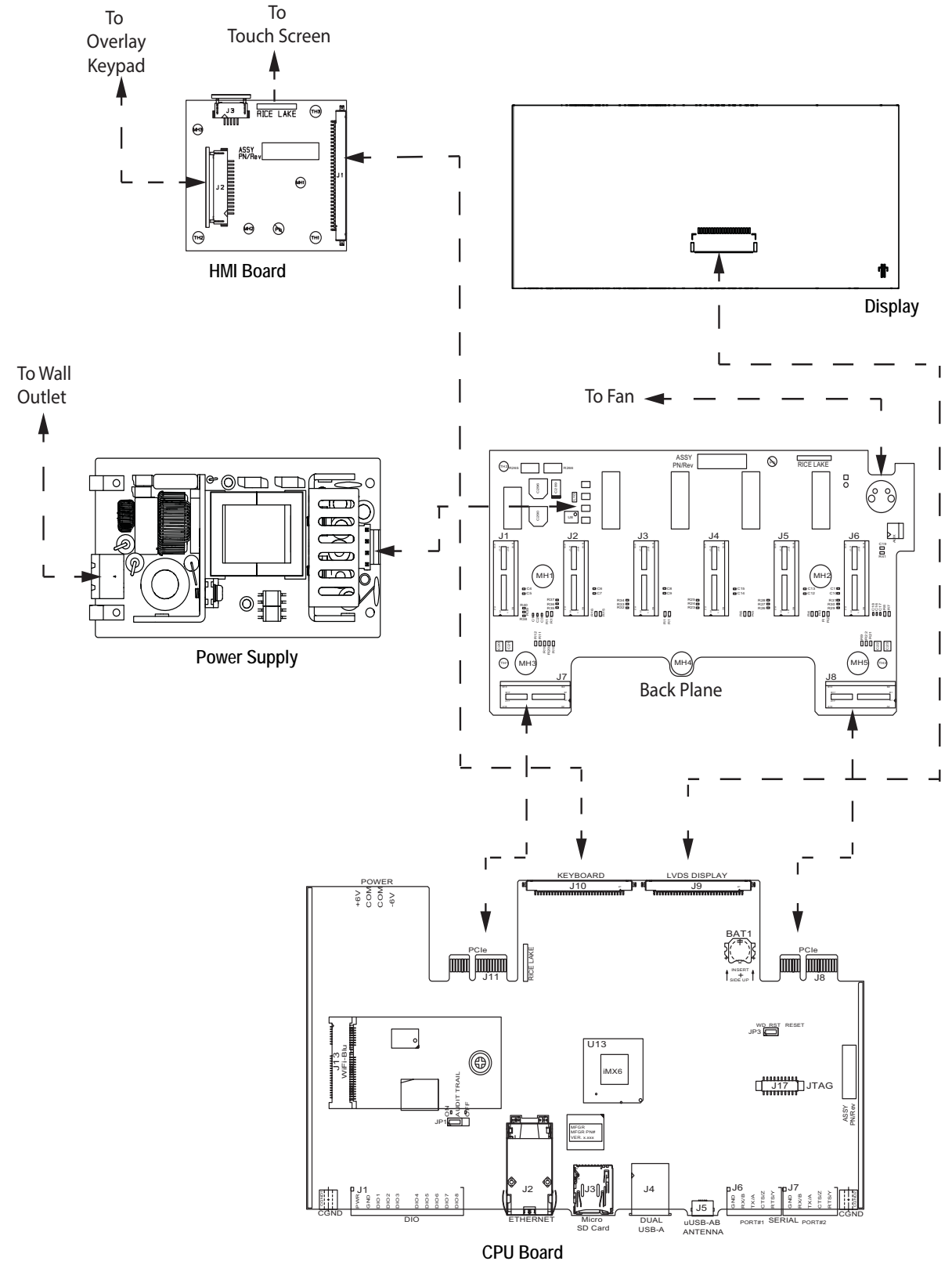

Figure 2-32. Wiring Diagram

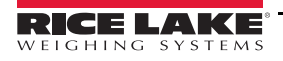

∷≡

### 1280 Touch Only Version (Virtual Keypad)

Refer to Figure 2-32 for remaining wiring schematic

*HMI touch cable (PN 180002) plugs from J2 on the overlay card to J19 (not shown) on backside of CPU board.* 

*Connect CPU to display cable (PN 164995 or 164970) from J9 to 7 inch Display.* 

Connect CPU to display cable (PN 180001) from J9 and J18 (not shown) - back of CPU board to 12 inch Display.

Note: Additional cable lengths are available.

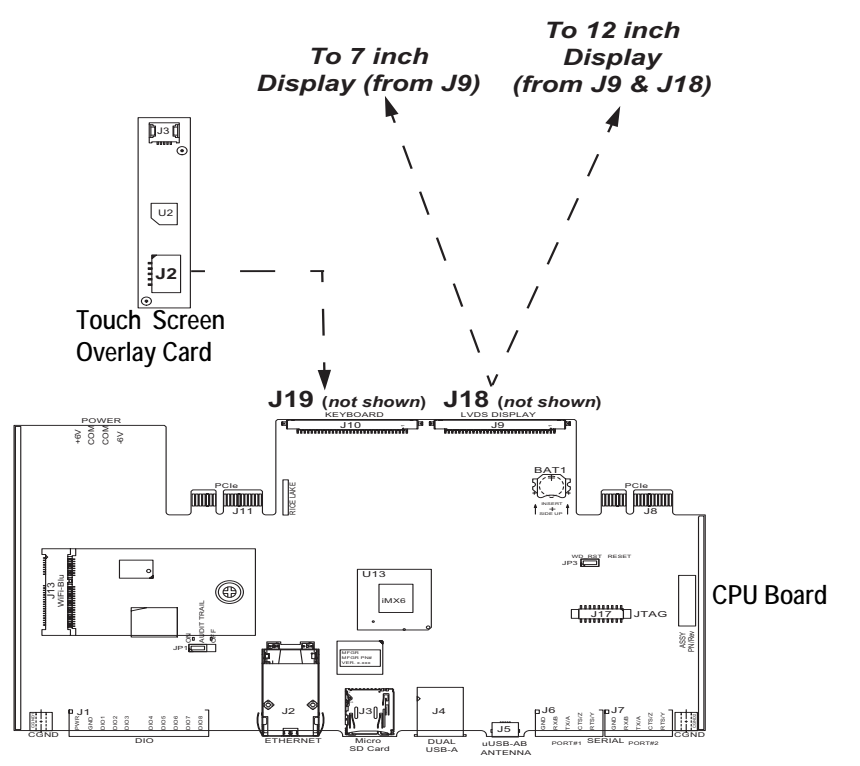

Figure 2-33. 7 and 12 Inch Panel Mounts - Touch Only

# 2.6 Configuration Methods

The 1280 indicator can be configured using:

- Front panel keys to navigate through a series of configuration menus (see Section 3.0 on page 53)
- Revolution<sup>®</sup> configuration utility (see Section 13.0 on page 119)
- EDP command configuration (see Section 15.0 on page 147)

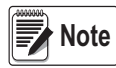

Some configuration parameters, such as those used to configure the 1280 display and widgets, cannot be accessed through the configuration menus. MSI-8000HD provides the most complete and efficient configuration interface for the 1280. See Section 14.0 on page 135.

# 2.7 CPU Board Replacement

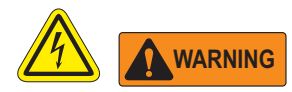

- Use a wrist strap for grounding to protect components from electrostatic discharge (ESD) when working inside the indicator enclosure.
- Procedures requiring work inside the indicator must be performed by qualified service personnel only.
- In the 1280 wall and universal enclosures, the supply cord serves as the power disconnect. The power receptacle to the indicator must be easily accessible for these models.
  - 1. Disconnect all cables from the controller assembly.
  - 2. Remove the two screws securing the face plate to the controller assembly.
  - 3. Remove the face plate from the controller assembly. The CPU board will remain attached to the face plate.

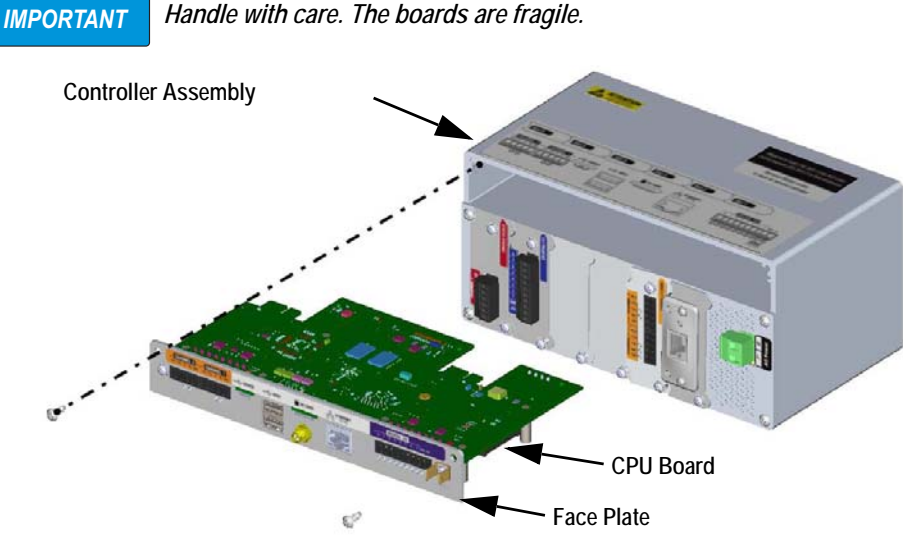

Figure 2-34. Remove CPU Board

IMPORTANT

Only remove the CPU board from the face plate if it is being replaced.

- 4. Remove the nut for the antenna and the two screws securing the CPU board to the face plate.
- 5. Remove the CPU board.

Reverse procedure for reassembly.

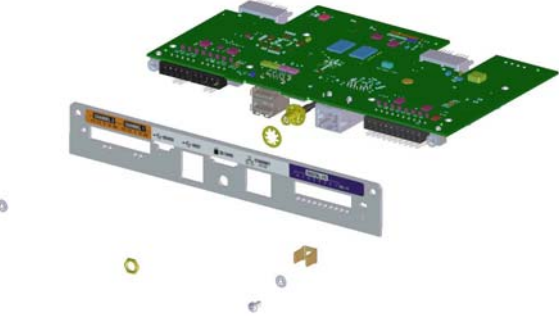

Figure 2-35. Remove CPU Board from the Face Plate

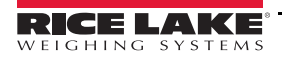

# 2.8 Power Supply Replacement

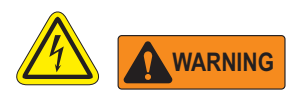

- Use a wrist strap for grounding to protect components from electrostatic discharge (ESD) when working inside the indicator enclosure.
- Procedures requiring work inside the indicator must be performed by qualified service personnel only.
- In the 1280 wall and universal enclosures, the supply cord serves as the power disconnect. The power receptacle to the indicator must be easily accessible for these models.

Use the following instructions to replace the power supply.

- 1. Disconnect all cables from the controller assembly.
- 2. Remove the four screws from the fan plate.
- 3. Carefully remove the fan plate/back plane assembly from the enclosure. Be sure to support the power supply as it is removed from the enclosure; it is only connected to the fan plate/back plane assembly by a connector.

### IMPORTANT Handle with care. The boards are fragile.

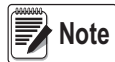

The mounting bracket has been removed for illustration purposes only. It does not need to be removed for disassembly.

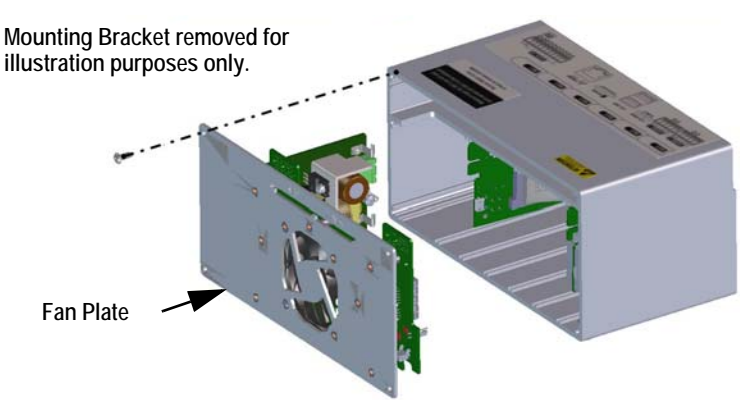

Figure 2-36. Remove the Fan Plane

4. Disconnect the power supply from the connector.

Reverse procedure for reassembly.

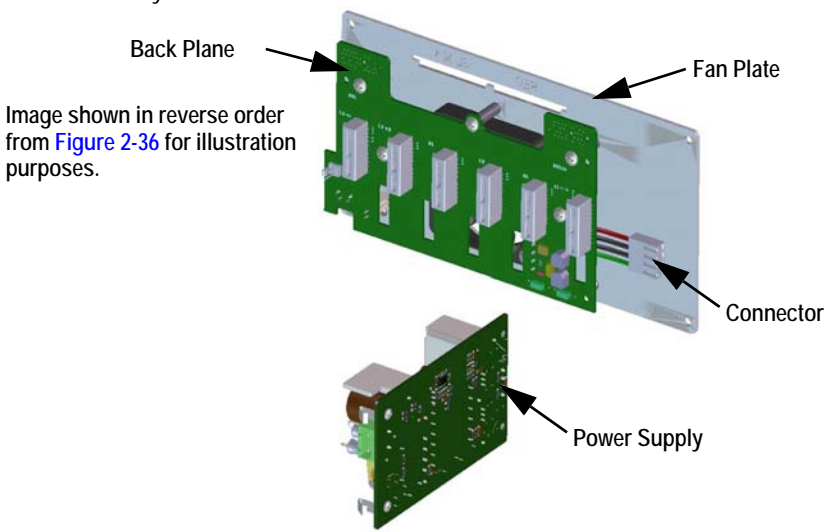

Figure 2-37. Disconnect the Power Supply

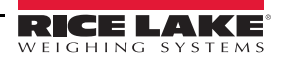

# 2.9 Replace Fan Plate and Back Plane

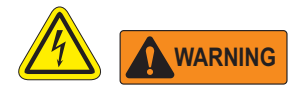

- Use a wrist strap for grounding to protect components from electrostatic discharge (ESD) when working inside the indicator enclosure.
- Procedures requiring work inside the indicator must be performed by qualified service personnel only.
- In the 1280 wall and universal enclosures, the supply cord serves as the power disconnect. The power receptacle to the indicator must be easily accessible for these models.

### IMPORTANT

### If replacing CPU boards in the 1280, a new fan plate is also required.

Use the following instructions to replace the fan plate and back plane.

- 1. Disconnect the power supply. See Section 2.8 on page 40.
- 2. Remove the five screws securing the back plane to the fan plate.
- 3. Remove the back plane.

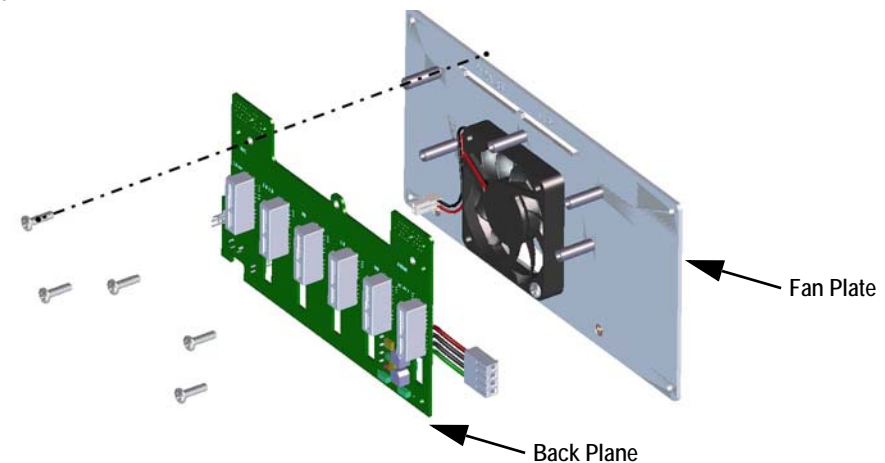

Figure 2-38. Remove Backplate from Controller Assembly

Note

Ensure to note the orientation of the fan prior to removal. It is important that the fan is reinstalled in the correct orientation.

4. Remove the four screws securing the fan to the fan plate.

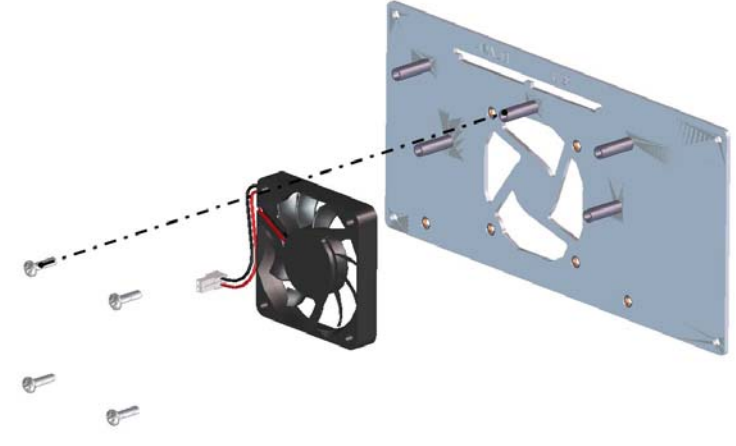

Figure 2-39. Remove Four Screws and Fan from Fan Plate

5. Remove the fan.

## Reverse this procedure for reassembly.

# 2.10 Replacement Parts

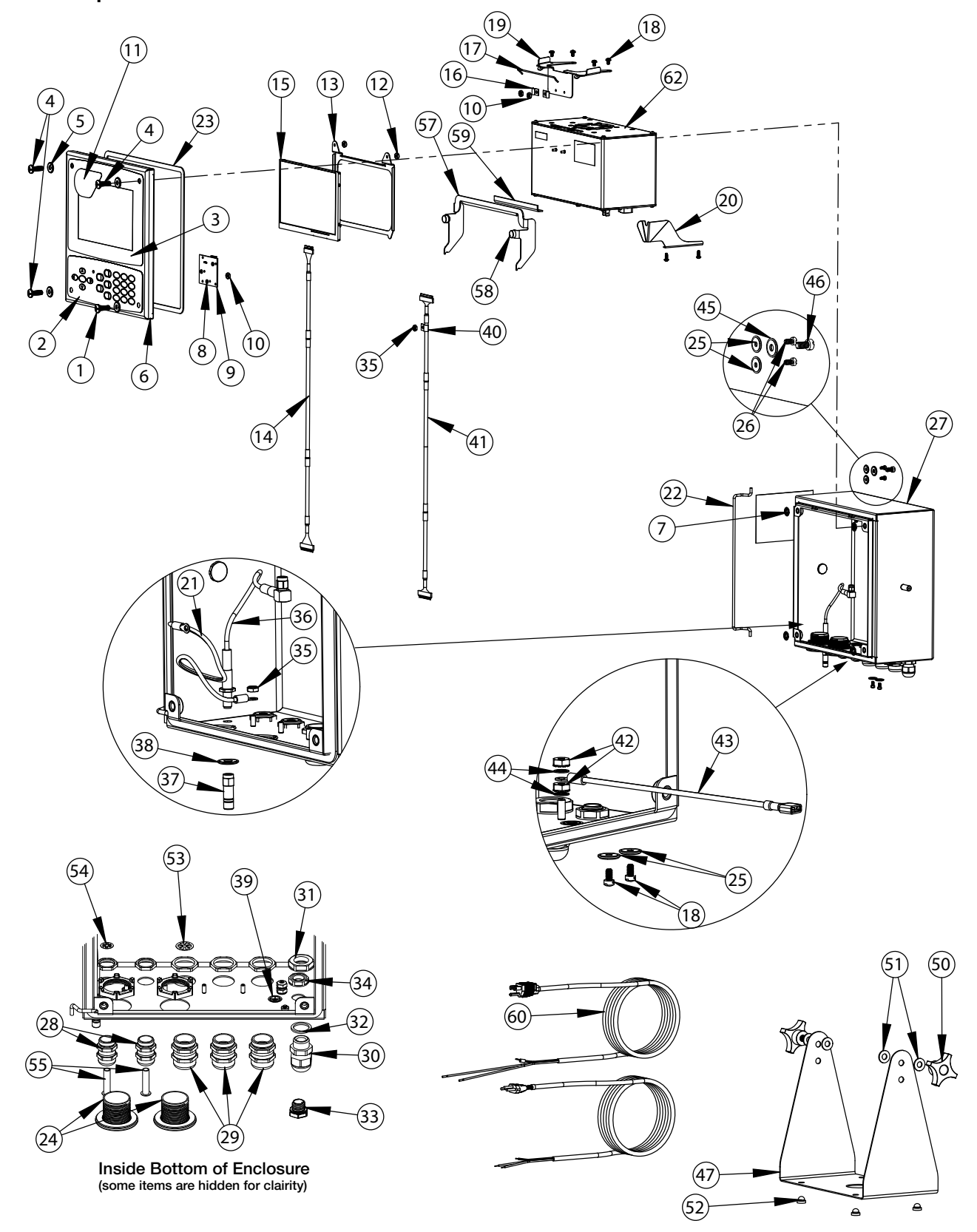

Figure 2-40. Replacement Parts Drawing - Universal Enclosure

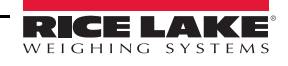

三

| Item No. | Part No. | Description                               |
|----------|----------|-------------------------------------------|
|          | 169926   | Door Assembly, Universal (inc. 1-11)      |
| 1        | 165970   | Screw, 1/4-20NC x 3/4"                    |
| 2        | 161731   | Overlay, Keypad <i>1280</i>               |
| 3        | 161730   | Overlay, Touchscreen 1280                 |
| 4        | 166631   | Screw, 1/4-20NC x 3/4"                    |
| -        | 182281   | Washer, Washer Cup 1/4"                   |
| 5        | 182246   | Washer Gasket, 1/4"                       |
| 6        | 169450   | Front Door, 1280 Universal                |
| 7        | 166653   | Retainer, Pushnut Bolt 1/4"               |
| 8        | 69898    | Washer, Nylon #4 ID = 0.112               |
| 9        | 160759   | Board Assembly, 1280 HMI_Int              |
| 10       | 159280   | Nut, Lock Nylon Insert                    |
| 11       | 172840   | Decal, 1280 Start Screen                  |
|          | 160383   | Universal Display, 500 NITS (inc. 12-15)  |
|          | 160385   | Universal Display, 1000 NITS (inc. 12-15) |
| 12       | 58248    | Nut, Lock 6-32 NC HEX Nylon               |
| 10       | 162272   | Mounting Bracket Display (500 Nit)        |
| 13       | 162271   | Mounting Bracket Display (1000 Nit)       |
| 14       | 163467   | Cable, CPU to Display (500 Nit)           |
| 14       | 163444   | Cable, CPU to Display (1000 Nit)          |
| 1        | 163400   | Display, (500 NITS) 7" LCD                |
| 10       | 163399   | Display, (1000 NITS) 7" LCD               |
|          | 169461   | Universal Controller Bracket (inc. 16-20) |
| 16       | 53075    | Clamp, Ground Cable Shield                |
| 17       | 168545   | Bail, 1280 Controller Retainer Wire       |
| 18       | 14839    | Screw, Machine 6-32NC x 1/4"              |
| 19       | 169462   | Bracket Assembly, 1280 Controller         |
| 20       | 168937   | Snap Tap, 1280 Controller Support         |
|          | 169927   | Universal Cabinet Assembly (inc. 21-39)   |
| 21       | 40672    | Wire Assembly, Ground 9"                  |
| 22       | 169410   | Hinge Link                                |
| 23       | 160379   | Gasket, Front Panel                       |
| 24       | 124698   | Panel Plug, Round Solid                   |
| 25       | 167537   | Washer, Sealing BarTite #6                |
| 26       | 183663   | Tall Flanged Drilled Hex Head Screw       |
| 27       | 169452   | Enclosure Shell Assembly, Universal       |
| 28       | 169875   | Cord Grip, PG 9 With Nut                  |
| 29       | 169876   | Cord Grip, PG 13.5 With Nut               |

| Item No. | Part No. | Description                                      |
|----------|----------|--------------------------------------------------|
| 30       | 15626    | Cord Grip, Black PG 9                            |
| 31       | 15627    | Locknut, Black PCN9                              |
| 32       | 30375    | Seal Ring, Nylon PG9                             |
| 33       | 164598   | Vent, Breather Sealed                            |
| 34       | 88734    | Nut, Breather Vent                               |
| 35       | 58248    | Nut, Lock 6-32 NC Hex Nylon                      |
| 36       | 166240   | Cable, Antenna Extension                         |
| 37       | 168098   | Antenna, RP-SMA                                  |
| 20       | 182281   | Washer, Washer Cup 1/4"                          |
| 38       | 182246   | Washer Gasket, 1/4"                              |
| 39       | 16892    | Label, Ground                                    |
|          |          | Other Items (inc. 40-49)                         |
| 40       | 67550    | Clamp, Ground Cable Shield                       |
| 41       | 166693   | Cable, CPU to HMI 1280                           |
| 42       | 14626    | Nut, Kep 8-32 NC Hex                             |
| 43       | 167700   | Wire, Ground 9 Inch                              |
| 44       | 15134    | Washer, Lock NO 8 Type A                         |
| 45       | 182282   | Washer Cup #10                                   |
| 40       | 182247   | Washer Gasket #10                                |
| 46       | 183662   | Tall Flanged Drilled Hex Head Screw              |
| 47       | 161620   | Stand, Tilt Surface Mount                        |
|          | 163785   | Universal Parts Kit (inc. 50-56)                 |
| 50       | 164064   | Hand Knob, 4-Arm 5/16-18                         |
| 51       | 79024    | Washer, Plain 5/16" Nylon                        |
| 52       | 42149    | Bumper, Rubber Grommet                           |
| 53       | 169879   | Grounding Clip, Cord Grip PG 13.5 Cable          |
| 54       | 169878   | Grounding Clip, Cord Grip PG 9 Cable             |
| 55       | 19538    | Post Plug, Slotted Black                         |
|          | 172859   | Bracket Assembly (inc. 57-59)                    |
| 57       | 172856   | Bracket, 1280 Controller                         |
| 58       | 15149    | Foot, Rubber Bumper                              |
| 59       | 172872   | Pad, Foam                                        |
| (0       | 165108   | Cord, US Power                                   |
| 00       | 165109   | Cord, European Power                             |
| 62       | 169676   | Controller Assembly (see Figure 2-43 on page 48) |

Table 2-4. Universal Parts List

**∷** 

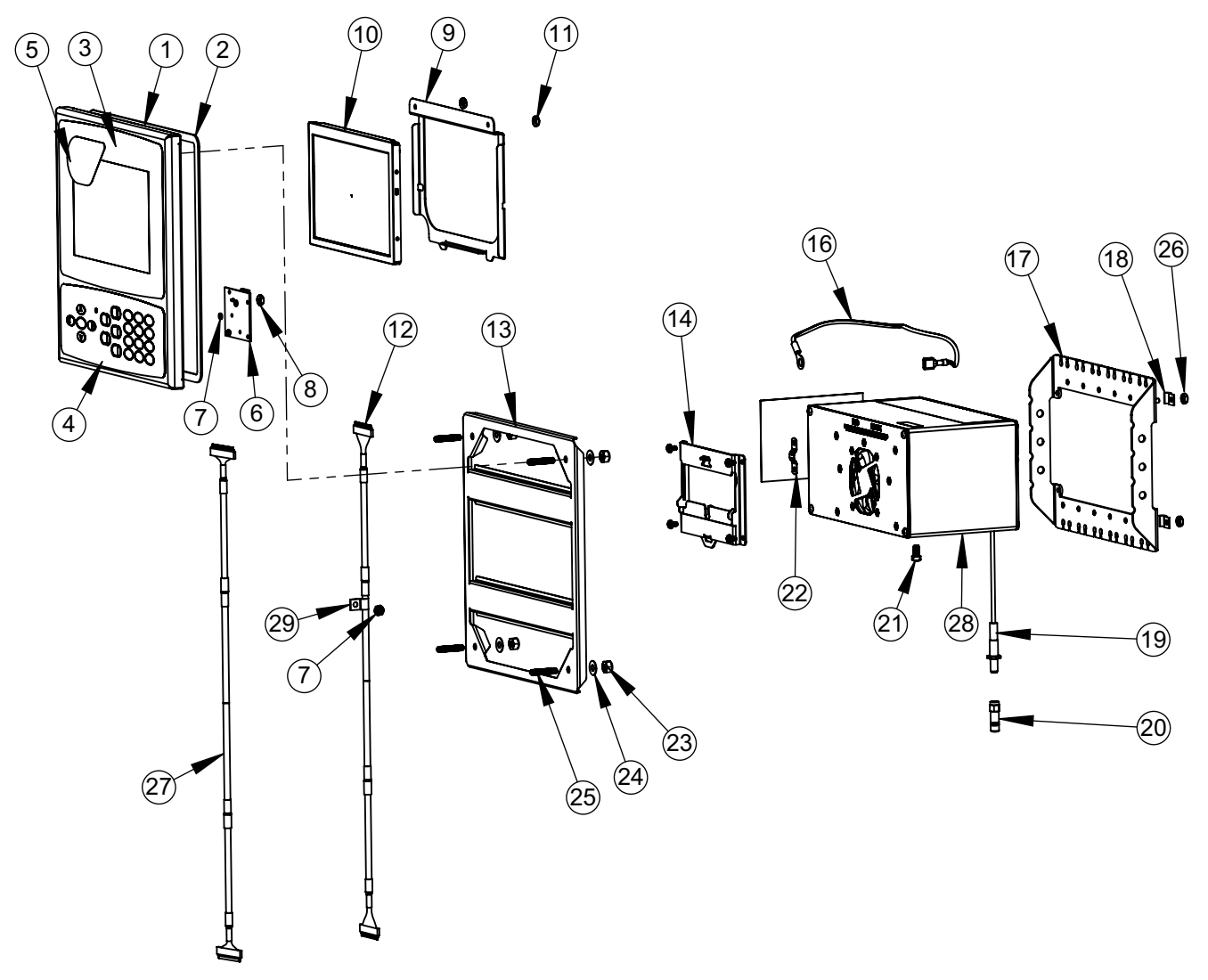

Figure 2-41. Replacement Parts Drawing - Panel Enclosure

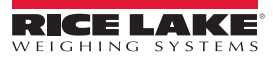

Ξ

| Item<br>No. | Part No. | Description                                           |
|-------------|----------|-------------------------------------------------------|
|             | 169930   | 1280 Panel Enclosure Face Plate<br>Assembly (Inc 1-7) |
| 1           | 169929   | Face Panel 1280                                       |
| 2           | 160379   | Gasket, Front Panel                                   |
| 3           | 164120   | Overlay, Touchscreen                                  |
| 4           | 164121   | Overlay, Keypad                                       |
| 5           | 172840   | Decal, 1280 Start Screen                              |
| 6           | 160759   | Board Assembly, HMI-Int                               |
| 7           | 69898    | Washer, Nylon #4 ID = 0.112                           |
| 8           | 159280   | Nut, Lock Nylon Insert                                |
|             | 166725   | 500 NIT Display (Inc 9-12)                            |
|             | 166726   | 1000 NIT Display (Inc 9-12)                           |
| 0           | 162272   | Mounting Bracket Display (500 Nit)                    |
| 7           | 162271   | Mounting Bracket Display (1000 Nit)                   |
| 10          | 163400   | Display, (500 Nit) 7" LCD                             |
| 10          | 163399   | Display, (1000 Nit) 7" LCD                            |
| 11          | 58248    | Nut, Lock 6-32NC Hex Nylon                            |
| 12          | 164995   | Cable, CPU to Display (500 Nit)                       |
|             | 164970   | Cable, CPU to Display (1000 Nit)                      |
| 13          | 162309   | Backer Bracket                                        |
| 14          | 166838   | Bracket Assembly, DIN Rail                            |

| Item<br>No. | Part No. | Description                              |
|-------------|----------|------------------------------------------|
|             | 163786   | Parts Kit, Panel (Inc. 16-25 and all NS) |
| 16          | 168872   | Wire, 9" Ground, 1/4" Eye                |
| 17          | 169023   | Ground Bus Bar                           |
| 18          | 53075    | Clamp, Ground Cable Shield               |
| 19          | 166241   | Cable, Antenna Extension                 |
| 20          | 168098   | Antenna, RP-SMA                          |
| 21          | 14877    | Screw, Fillister 10-32NF x 3/8"          |
| 22          | 168629   | Ground Strap, 1280 CPU                   |
| 23          | 14630    | Nut, Lock 10-32NF Hex                    |
| 24          | 22062    | Washer, Plain No 10 Type A               |
| 25          | 168877   | Screw, Set #10-32 x 1"                   |
| 26          | 14621    | Nut, Kep 6-32NX Hex                      |
| NS          | 15130    | Washer, Lock No 6 Type A                 |
| NS          | 158207   | Screw, Mach 6-32 x 1/4" Fillister        |
| 27          | 166694   | Cable, CPU to HMI 1280                   |
| 28          | 169676   | Controller Assembly                      |
| 29          | 67550    | Clamp, Ground Cable Shield               |
| NS          | 14839    | Screw, Mach 6-32NC x 1/4"                |

Table 2-5. Replacement Parts – Panel Enclosure

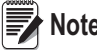

Note If controller is not connected to the panel, ground per NEC.

F

Cover exploded for clarity

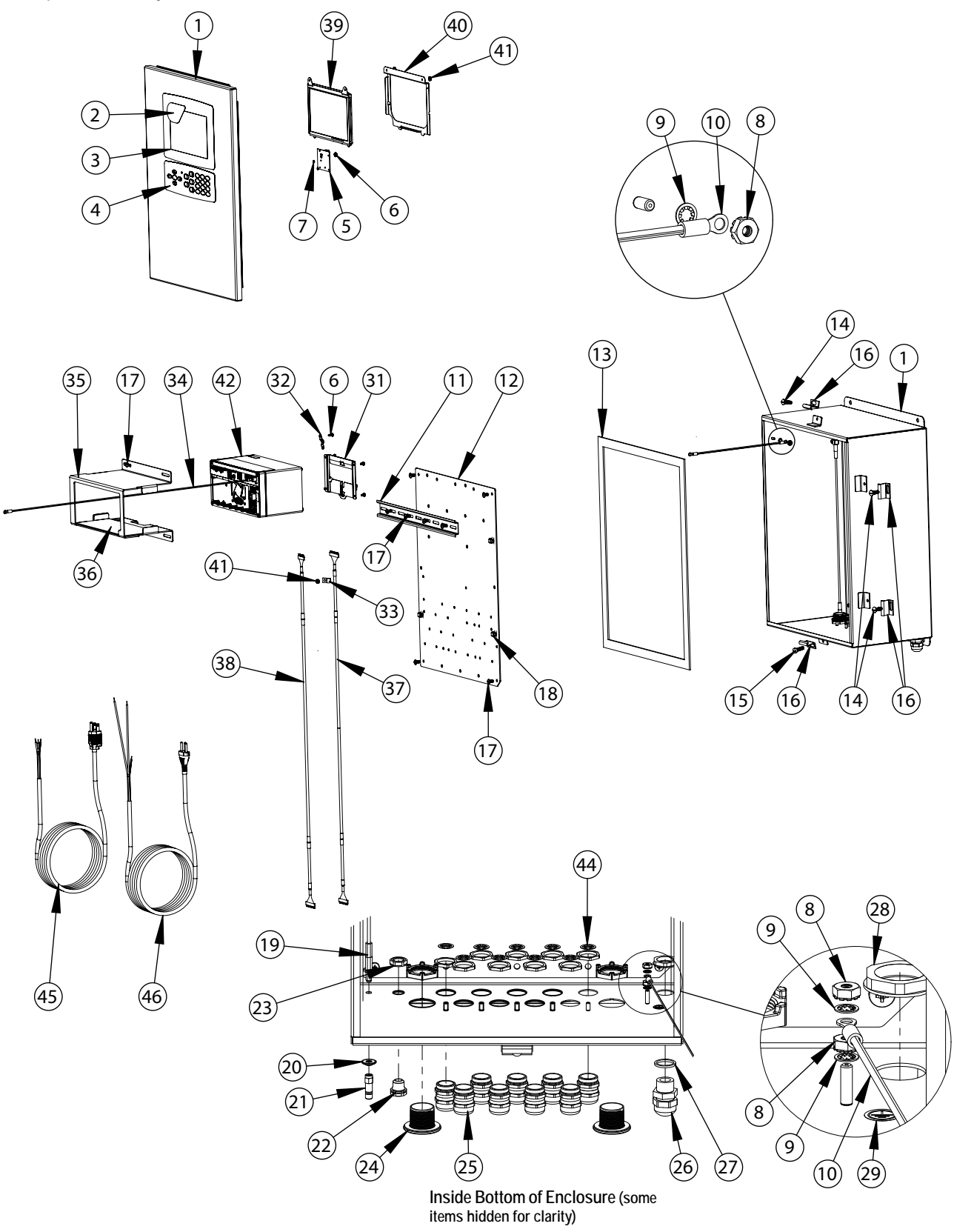

Figure 2-42. Replacement Parts Drawing - Wall Enclosure

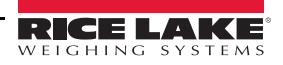

46

Ξ

| ltem<br>No. | Part No. | Description                                        |
|-------------|----------|----------------------------------------------------|
|             | 164680   | <i>1280</i> Indicator Sub-Assembly (includes 1-29) |
| 1           | 161416   | Enclosure Assembly                                 |
| 2           | 172840   | Decal, 1280 Start Screen                           |
| 3           | 164120   | Overlay, Touchscreen                               |
| 4           | 164121   | Overlay, Keypad                                    |
| 5           | 160759   | Board Assembly, 1280 HMI Interface                 |
| 6           | 159280   | Nut, Lock Nylon Insert                             |
| 7           | 69898    | Washer, Nylon #4 ID 0.112"                         |
| 8           | 14626    | Nut, Kep 8-32NC Hex                                |
| 9           | 15134    | Washer, Lock No 8 Type A                           |
| 10          | 40672    | Wire Assembly, Ground 9"                           |
| 11          | 43383    | Rail, DIN 12.75" Length                            |
| 12          | 164900   | Back Plane Panel, 1280                             |
| 13          | 68724    | Gasket, Cover                                      |
| 14          | 71447    | Screw, Mach 1/4 - 28NF x 3/4"                      |
| 15          | 71455    | Screw, Mach 1/4 - 28NF x 3/4"                      |
| 16          | 71739    | Clip, Clinching Enclosure                          |
| 17          | 14875    | Screw, MACH 10-32NF x 3/8"                         |
| 18          | 80590    | Mount, Cable tie Arrowhead                         |
| 19          | 166241   | Cable, Antenna Extension                           |
| 20          | 166634   | Washer, Sealing Bartite                            |
| 21          | 168098   | Antenna, RP-SMA                                    |
| 22          | 88733    | Vent, Breather Sealed                              |
| 23          | 88734    | Nut, Breather Vent                                 |
| 24          | 124695   | Panel Plug, Round Solid                            |
| 25          | 169876   | Cord Grip, PG13.5 With Nut                         |
| 26          | 68600    | Cord Grip, PG11                                    |
| 27          | 68599    | Seal Ring, Nylon PG 11                             |
| 28          | 68601    | Nut, PG 11, Power Cord Cable                       |

| ltem<br>No. | Part No. | Description                                             |
|-------------|----------|---------------------------------------------------------|
| 29          | 16892    | Label, Ground Protective                                |
| 31          | 166838   | Bracket Assembly, DIN Rail                              |
| 32          | 168629   | Ground Strap                                            |
| 33          | 67550    | Clamp, Ground Cable Shield                              |
| 34          | 167701   | Wire, Ground 24 #8 Eye                                  |
|             | 173052   | Bracket Assembly, 1280 (Includes 35-36)                 |
| 35          | 172860   | Bracket, 1280 Wallmount                                 |
| 36          | 173053   | Gasket, 1280 Wallmount                                  |
| 37          | 166694   | Cable, CPU to HMI                                       |
|             | 166725   | Universal Display, 500 NITS (Includes 38-<br>41)        |
|             | 166726   | Universal Display, 1000 NITS (Includes 38-41)           |
| 20          | 164995   | Cable, CPU to Display (500 Nit)                         |
| 30          | 164970   | Cable, CPU to Display (1000 Nit)                        |
| 20          | 163400   | Display, (500 Nit) 7" LCD                               |
| 37          | 163399   | Display, (1000 Nit) 7" LCD                              |
| 10          | 162272   | Mounting Bracket (500 Nit)                              |
| 40          | 162271   | Mounting Bracket (1000 Nit)                             |
| 41          | 58248    | Nut, Lock 6-32NC Hex Nylon                              |
| 42          | 169676   | Controller Assembly (see Figure 2-43 on page 48)        |
|             | 163787   | Parts Kit <i>1280</i> Wall Mount (Includes items below) |
| 44          | 169879   | Ground Clip, Cord Grip PG13.5                           |
|             | 172220   | Plug, 3/8 Barb for Tubing                               |
| 45          | 165111   | Cord, US Power                                          |
| 46          | 165112   | Cord, European Power                                    |

Table 2-6. Replacement Parts - Wall Enclosure

**∷** 

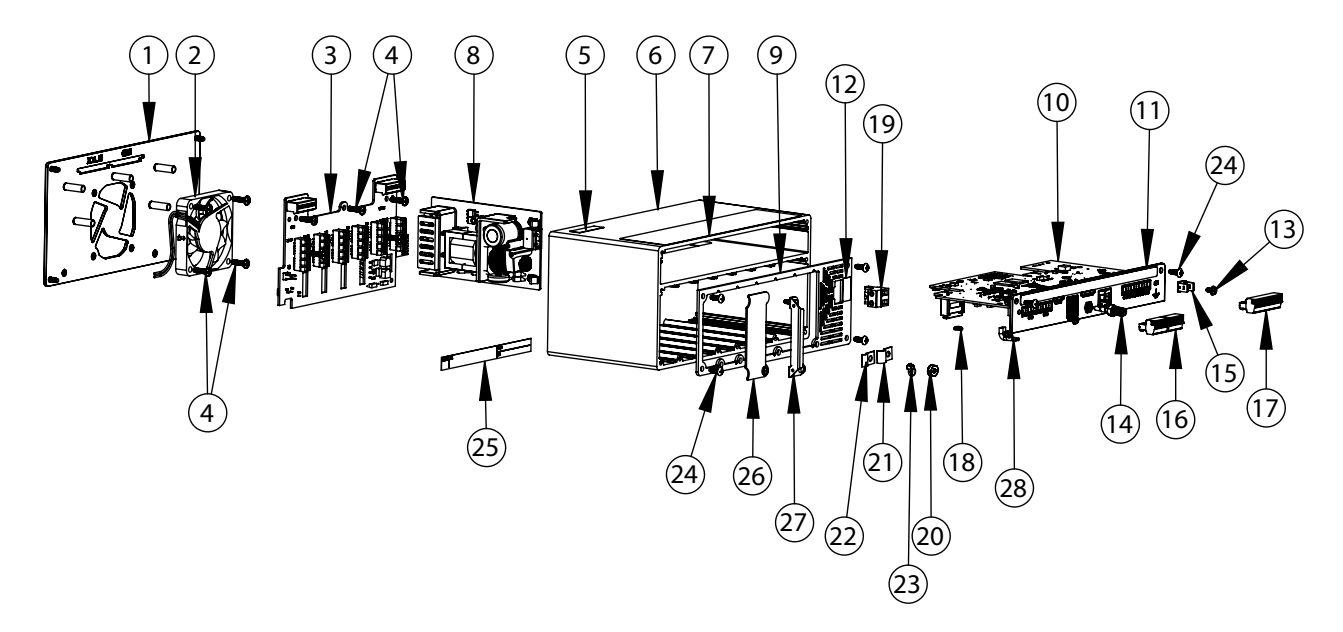

Figure 2-43. Replacement Parts Drawing - Controller Assembly

| Item No. | Part No. | Description                                                                                                    |
|----------|----------|----------------------------------------------------------------------------------------------------|
|          |          | Fan Mount Plate Assembly                                                                                                    |
| 1        | 169350   | Note: CPU, Rev A, Requires Rev A Fan Plate<br>CPU, Rev B, Requires Rev A Fan Plate<br>CPU, Rev C, Requires Rev B Fan Plate<br>CPU, Rev D, Requires Rev C Fan Plate<br>Note: When upgrading CPU board revisions, the fan plate must also be updated. |
| 2        | 166745   | Fan Assembly, 60 mm x 10 mm DC                                                                                                    |
| 3        | 160758   | Board Assembly, Backplate                                                                                                    |
| 4        | 44341    | Screw, MACH 6-32 NC x 1/2" lg                                                                                                    |
| 5        | 168591   | Label, ESD Warning                                                                                                    |
| 6        | 169159   | Extrusion Assembly                                                                                                    |
| 7        | 167190   | Label, 1280 Controller                                                                                                    |
| 0        | 162693   | AC Power Supply                                                                                                    |
| ð        | 162694   | DC/DC Power Supply                                                                                                    |
| 9        | 169354   | Face Plate Assembly                                                                                                    |
| 10       | 160757   | Board Assembly, CPU                                                                                                    |
| 11       | 169357   | Face Plate, CPU PCB                                                                                                    |
| 12       | 167476   | Label, AC Power                                                                                                    |
|          | 167477   | Label, DC Power                                                                                                    |
| 13       | 14822    | Screw, Mach 4-40NC x 1/4"                                                                                                    |
| 14       | 163336   | Cable, Antenna Bulkhead                                                                                                    |
| 15       | 168830   | Terminal, Tab 1/4" Push                                                                                                    |
| 16       | 153882   | Conn, 5 Pos Screw Terminal                                                                                                    |
| 17       | 164918   | Conn, 10 Pos Screw Terminal                                                                                                    |
| 18       | 170492   | Battery, Rechargeable                                                                                                    |
| 10       | 162677   | Connector for AC, 2 Pos Screw Terminal                                                                                                    |
| 19       | 15888    | Connector for DC, 3 Pos Screw Terminal                                                                                                    |

Table 2-7. Replacement Parts - Controller Assembly

:=

| Item No. | Part No. | Description                             |
|----------|----------|-----------------------------------------|
| 20       | 14621    | Nut, Kep 6-32 NC Hex                    |
| 21       | 67550    | Clamp, Ground Shield, Radius .125 inch  |
| 22       | 53075    | Clamp, Ground Shield, Radius .078 inch  |
| 24       | 163327   | Screw, Mach 6-32NC x 3/8"               |
| 25       | 94422    | Label, Capacity                         |
| 26       | 163408   | Blank Plate, Option Card Slot Cover     |
| 27       | 165927   | Clip, Locking Load Cell (Kit PN 166957) |

Table 2-7. Replacement Parts - Controller Assembly (Continued)

∷

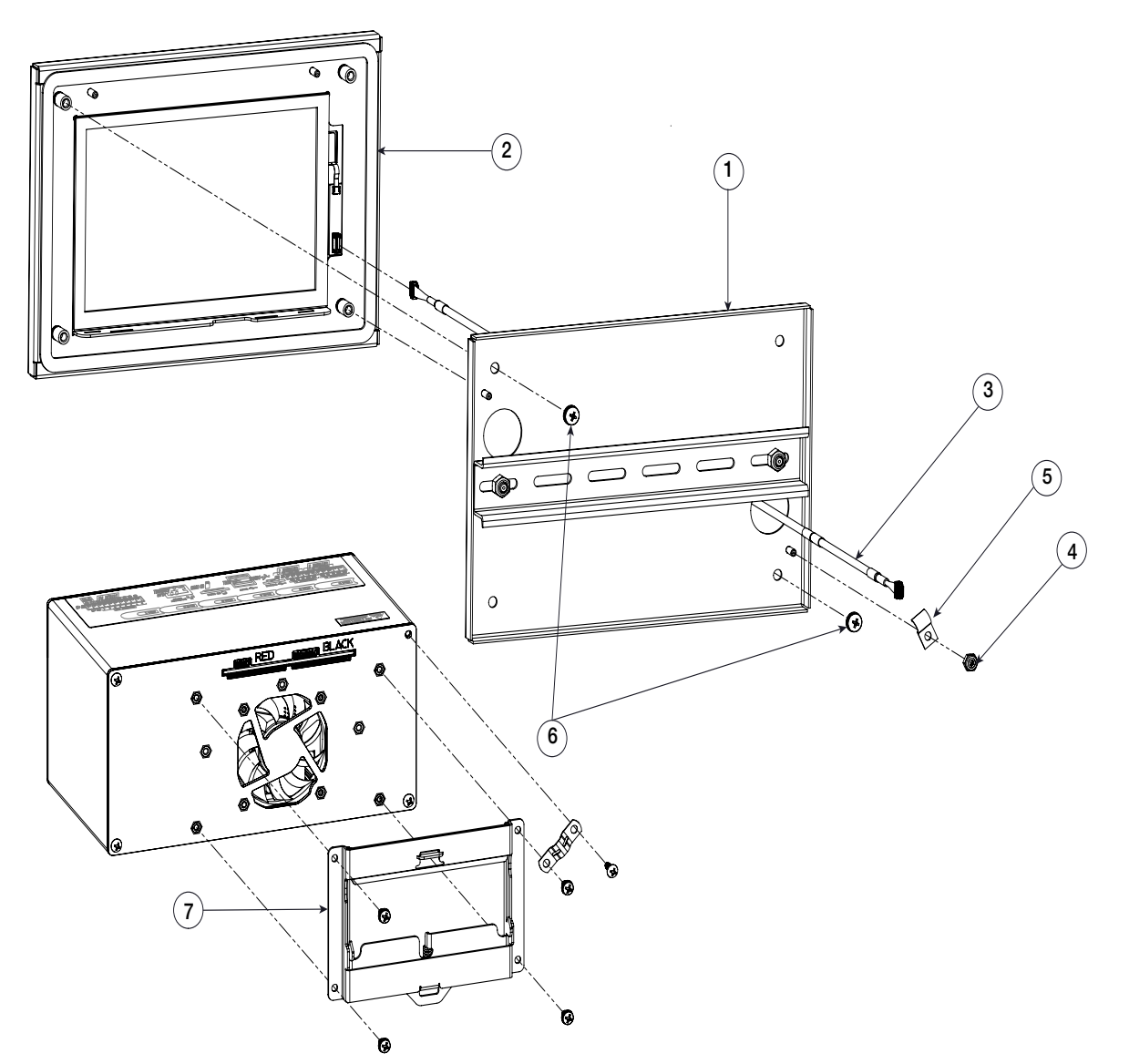

Figure 2-44. Replacement Parts Drawing - 7 Inch Touch Only Panel Enclosure

| Item No. | Part No. | Description                                        |
|----------|----------|----------------------------------------------------|
| 1        | 182145   | Mounting Plate Assembly, 7-inch Panel Mount        |
|          | 176168   | Display, Assembly, 7-inch Panel Mount              |
| 2        | 166725   | Display Board (500 Nit)                            |
|          | 166726   | Display Board (1000 Nit)                           |
| 3        | 180002   | Cable, CPU to Touchscreen                          |
| 4        | 58248    | Locknut, 6-32NC Nylon Insert                       |
| 5        | 67550    | Clamp, Ground Cable Shield                         |
| 6        | 55718    | Screw, Machine 10-32NF x 1/4 Internal Tooth Washer |
| 7        | 166838   | DIN Rail Mount, 1280 CPU                           |
|          | 164995   | Cable, CPU to Display (500 Nit)                    |
|          | 164970   | Cable, CPU to Display (1000 Nit)                   |

Table 2-8. Replacement Parts – 7 Inch Touch Only Enclosure

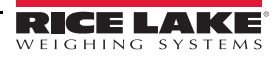

:=

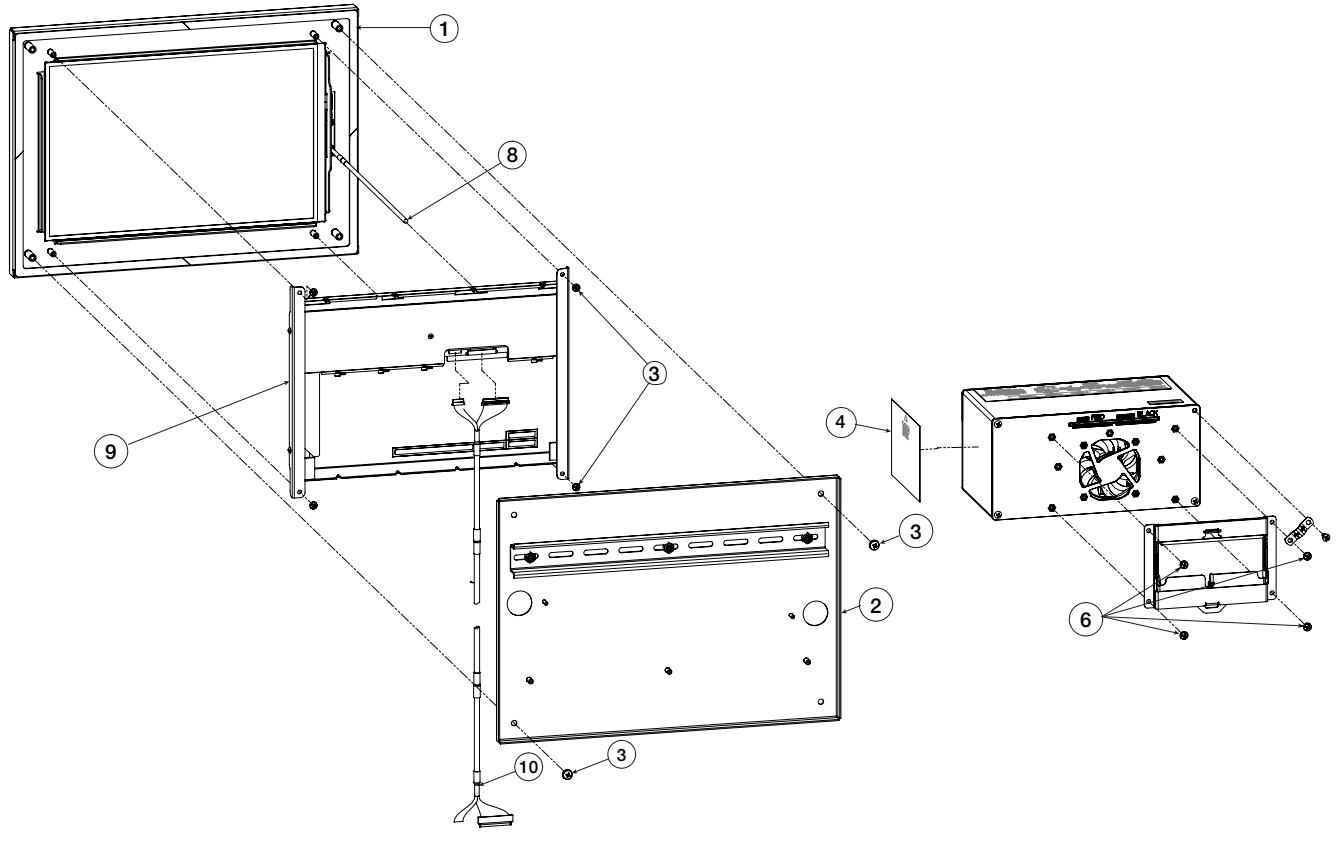

Figure 2-45. Replacement Parts – 12 Inch Touch Only Panel Enclosure

| Item No. | Part No. | Description                                            |
|----------|----------|--------------------------------------------------------|
| 1        | 176167   | Panel Mount, Touch Only, 12-inch                       |
| 2        | 179554   | Mounting Bracket, 1280                                 |
| 3        | 55718    | Screw, Machine 10-32NF x 1/4 pph internal tooth washer |
| 4        | 165902   | Label, 1280 Serial Tag                                 |
| 6        | 166838   | Din Rail Mount                                         |
| 8        | 180002   | Cable, CPU to Touchscreen                              |
| 9        | 182992   | Display, 12-inch                                       |
| 10       | 180001   | Cable, CPU to Display                                  |

Table 2-9. Replacement Parts – 12 Inch Touch Only Panel Enclosure

.:

# 2.11 Label Legend

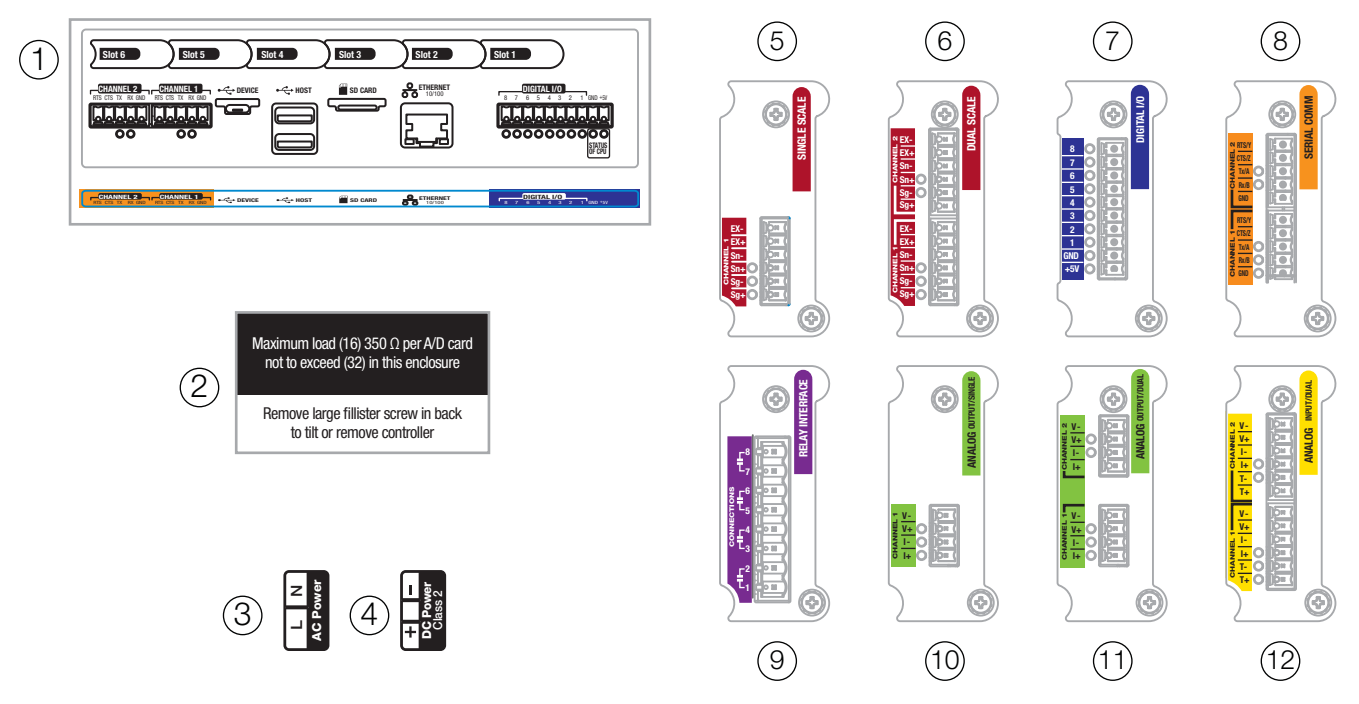

Figure 2-46. Replacement Parts - Labels

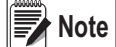

Numbers 5-12 show position of labels on the option plate.

| Item No. | Part No. | Description                                    |
|----------|----------|------------------------------------------------|
| 1        | 167190   | Label, 1280 Controller                         |
| 2        | 168592   | Label, Max Load (Universal Only)               |
| 3        | 167476   | Label, AC Power 1280                           |
| 4        | 167477   | Label, DC Power 1280                           |
| 5        | 167191   | Label, Single Scale Option                     |
| 6        | 167192   | Label, Dual Scale Option                       |
| 7        | 167193   | Label, Digital IO Option                       |
| 8        | 167194   | Label, Serial Option                           |
| 9        | 167195   | Label, Relay Option                            |
| 10       | 167196   | Label, Analog Output (Single) Option           |
| 11       | 167197   | Label, Analog Output (Dual) Option             |
| 12       | 167198   | Label, Analog Input/Thermocouple (Dual) Option |

Table 2-10. Replacement Parts - Labels

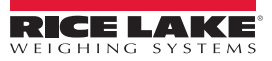

≔

# 3.0 Configuration Menu

Configuration has a series of menus that allow the parameters of the indicator to be set up. Detailed descriptions of the Scale Configuration, Communications, Features, Formats, Digital I/O, Analog Output, Setpoints and Diagnostics menus are provided in Section 4.0 through Section 11.0.

**IMPORTANT** The audit trail jumper (JP1) needs to be disabled, in the off (right) position, in order to seal the setup switch with a lead wire seal. Access is not prevented simply by sealing the setup switch.

# 3.1 Access Setup Parameters

- 1. Press **method** on the weigh mode screen. The *Main Menu* will display.
  - Press **configuration** for access to the Configuration menu. If the Configuration menu does not appear, see the following note.

Note /

2.

In order to access Configuration through the front panel (by pressing the button on the touchscreen, jumper JP1 needs to be in the on (left) position. In order to restrict access to Configuration using the front panel, JP1 needs to be in the off (right) position, requiring the setup switch to access Configuration. See Figure 3-3 on page 54.

3. Access to the configuration menu may be restricted with a password. If prompted, enter the password, then press **DONE**. The Configuration menu will display. See Section 3.3 on page 55.

See Section 6.4 on page 85 for more information on passwords.

# 3.2 Access Configuration Menu – Sealed Indicator

If the indicator has been sealed, there is a jumper in place (JP1) that will not allow access to the configuration menu on the touchscreen. Use the following instructions to enter configuration on a sealed indicator.

- 1. Break the wire seal.
- 2. Remove the large fillister screw.
- 3. Use a non-conductive tool to press the setup switch inside the indicator.

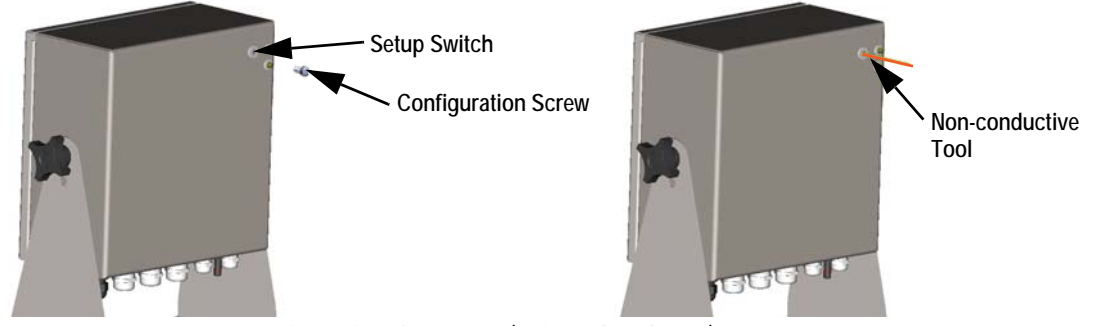

Figure 3-1. Setup Switch Location (Universal Enclosure)

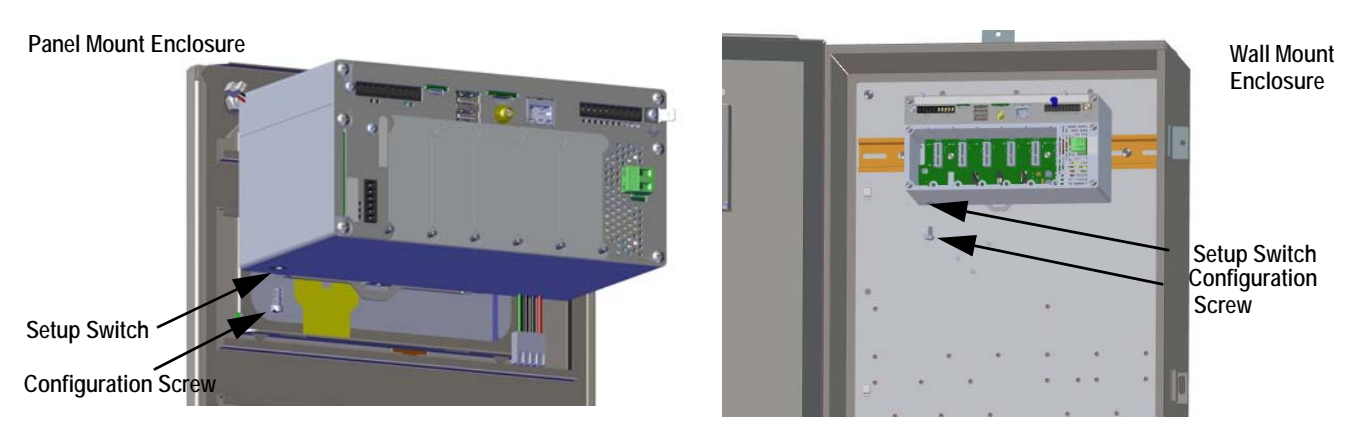

Figure 3-2. Setup Switch Locations (Panel/Wall Mount Enclosures)

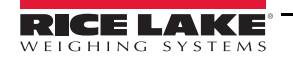

4. Access to the configuration menu may be restricted with a password. If prompted, enter the password, then press **DONE**. The configuration menu will display, see Section 3.3 on page 55.

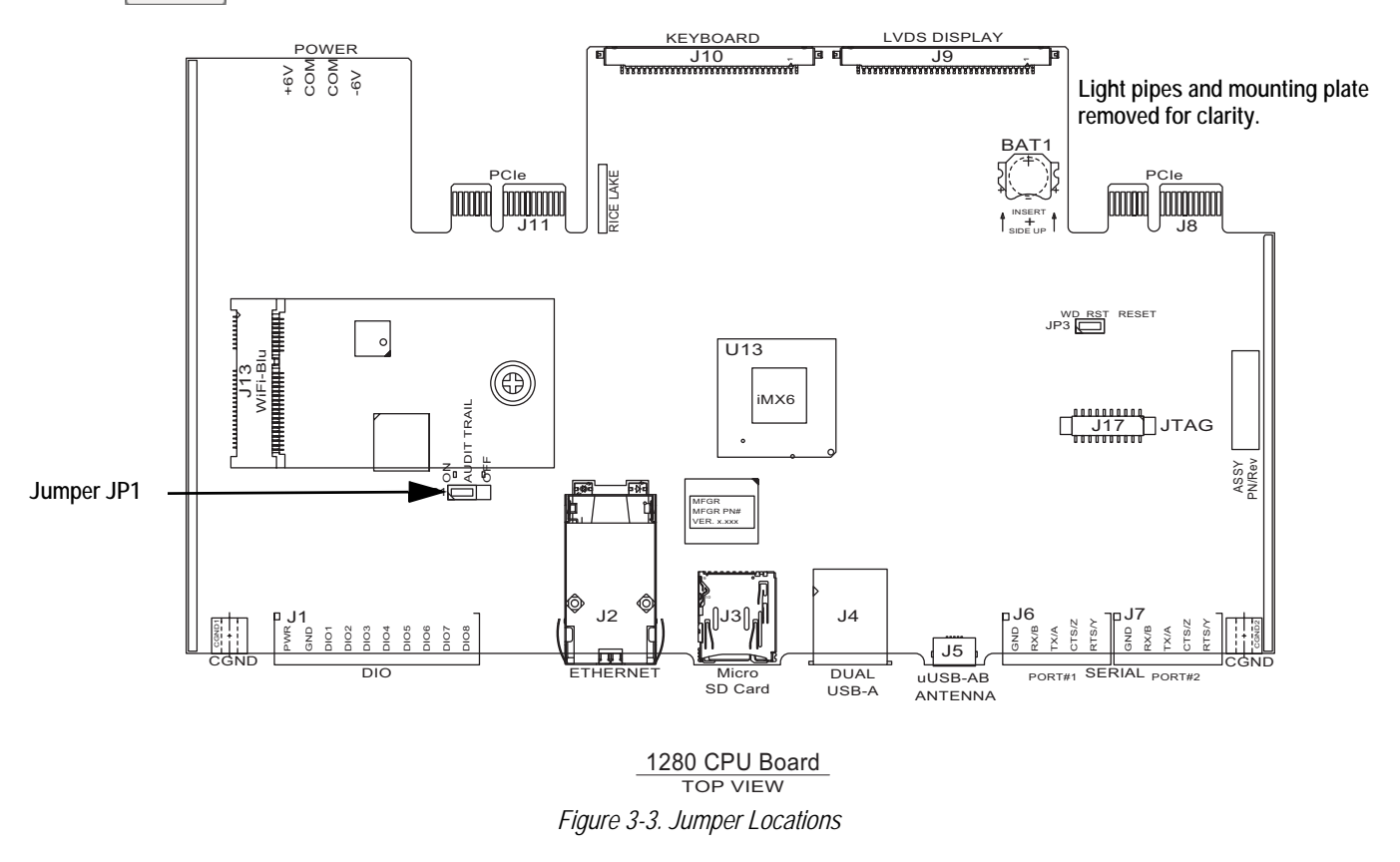

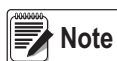

The front door to the indicator may also be sealed to prevent access to the hardware. This may be required in some Legal for Trade applications.

:=

# 3.3 Configuration Menu

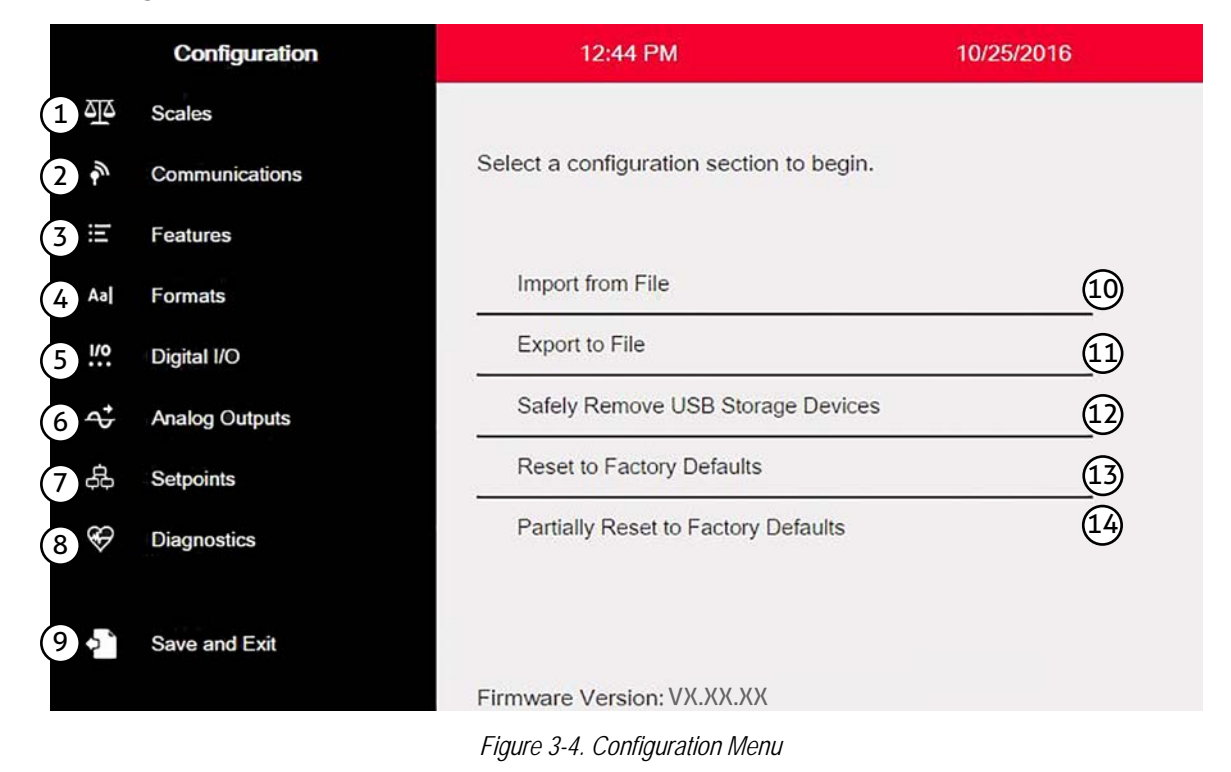

| Item<br>No. | Selection                              | Description                                                                                                    |
|-------------|----------------------------------------|----------------------------------------------------------------------------------------------------|
| 1           | Scales Menu                            | Set the scale parameter, see Section 4.0 on page 57.                                                                                                    |
| 2           | Communications Menu                    | Set the communication parameters, see Section 5.0 on page 70.                                                                                                |
| 3           | Features Menu                          | Set features parameters, see Section 6.0 on page 78.                                                                                                    |
| 4           | Formats Menu                           | Set the print and stream format parameters, see Section 7.0 on page 89.                                                                                      |
| 5           | Digital I/O Menu                       | Assign functions to digital inputs and outputs, see Section 8.0 on page 97.                                                                                  |
| 6           | Analog Outputs Menu                    | Used to configure the analog output, see Section 9.0 on page 99.                                                                                             |
| 7           | Setpoints Menu                         | Used to configure setpoints, see Section 10.0 on page 101.                                                                                                   |
| 8           | Diagnostics Menu                       | Recalibrate touchscreen and set the backlight, see Section 11.0 on page 115.                                                                                 |
| 9           | Save and Exit Button                   | Press to save settings and return to weigh mode.                                                                                                    |
| 10          | Import From File                       | Press to import an existing file, see Section 13.0 on page 119.                                                                                              |
| 11          | Export to File                         | Press to export files, see Section 13.0 on page 119.                                                                                                    |
| 12          | Safely Remove USB Storage<br>Devices   | Press to release the USB connection before removing the flash drive or USB cable to ensure the drive continues to work properly and does not become corrupt. |
| 13          | Reset to Factory Defaults              | Press to restore all settings to factory defaults.                                                                                                    |
| 14          | Partially Reset to Factory<br>Defaults | Press to partially restore settings to factory defaults, this preserves Ethernet and scale settings.                                                         |

Table 3-1. Configuration Main Menus

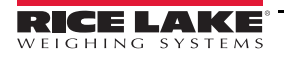

## 3.3.1 Configuration Menu Map

Figure 3-5 illustrates the menu structure in the configuration menu selections.

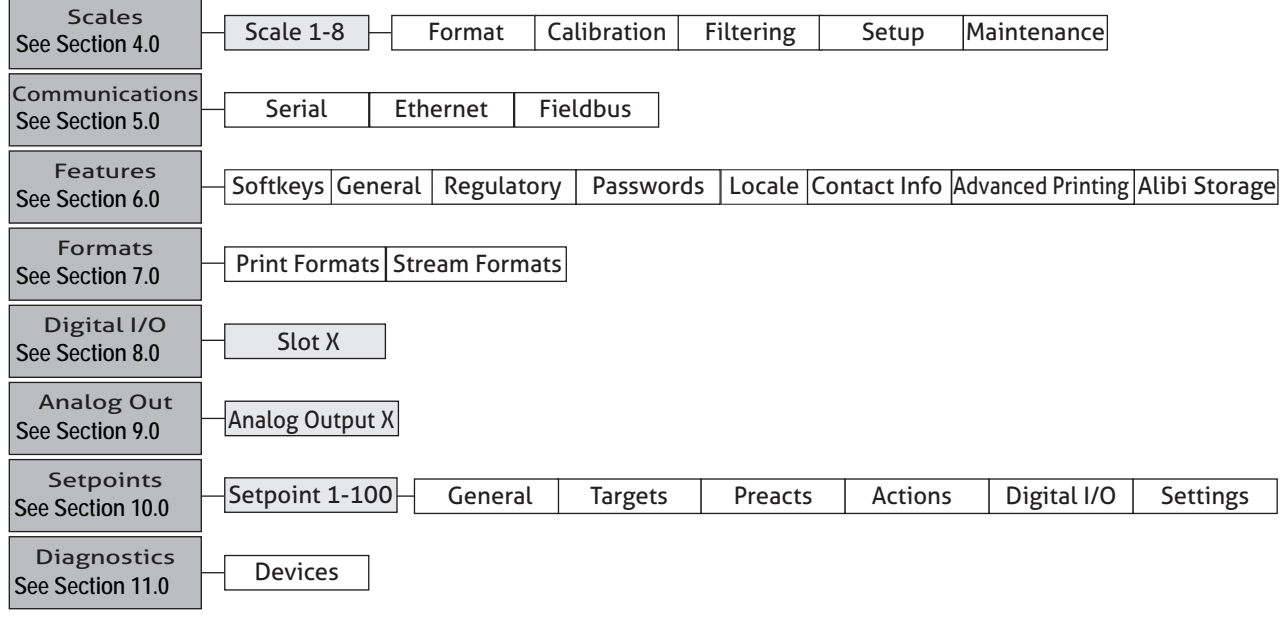

Figure 3-5. Configuration Menu Map

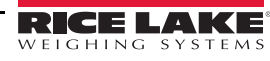

# 4.0 Scale Configuration

The Scales menu allows the setup of parameters for the type of scale to be set up.

From the *Configuration* menu, select the **Scales** icon (circled in Figure 4.1) to enter the *Scales* menu. Once all parameters have been set, press to return to weigh mode.

# 4.1 Scale Kind

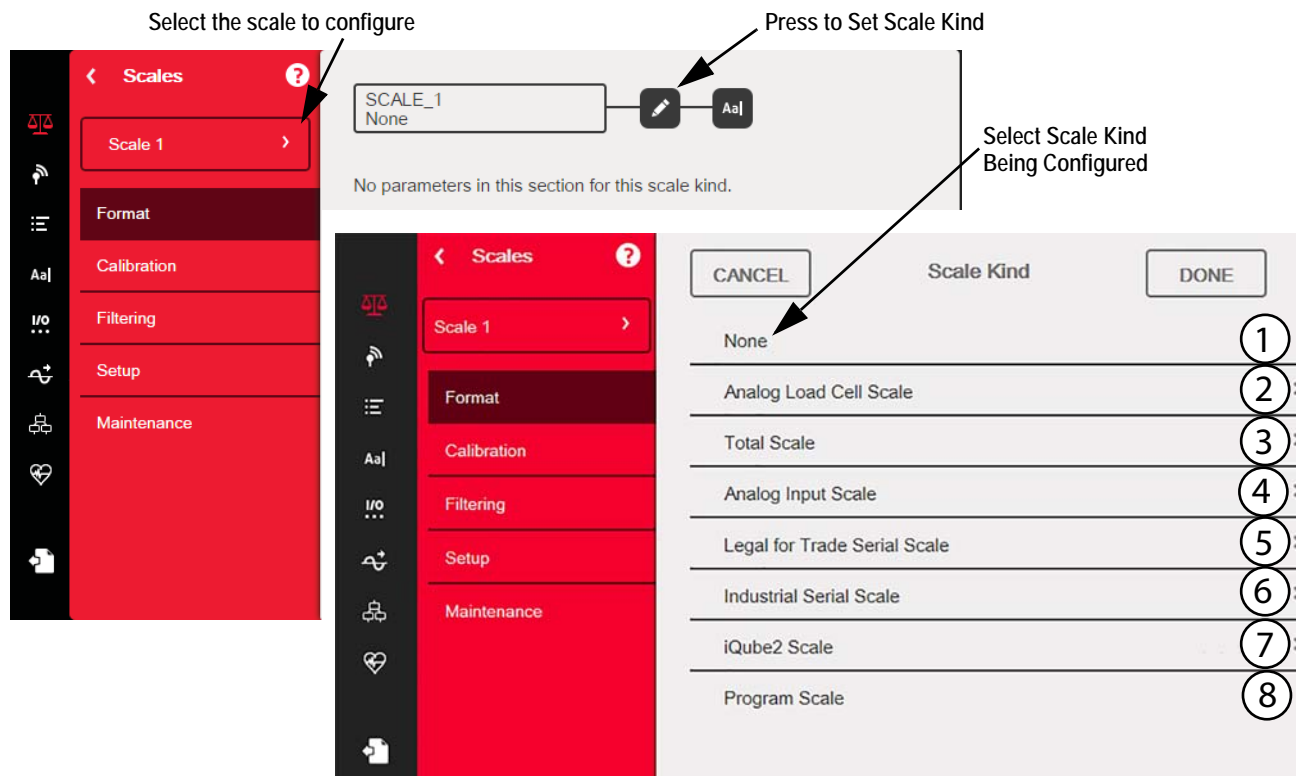

Figure 4-1. Select Scale Kind (Type)

| ltem<br>No. | Parameter                    | Description                                                                                                    |
|-------------|------------------------------|----------------------------------------------------------------------------------------------------|
| 1           | None                         | A scale kind will not be assigned to the scale number.                                                                                                    |
| 2           | Analog Load Cell Scale       | An A/D scale card channel will be used for this scale (single or dual channel).                                                                                                    |
| 3           | Total Scale                  | The output of two or more scales can be configured to function as a Total Scale.<br>NOTES: The scale kind of a source scale cannot be changed once it is associated<br>with a total scale. |
| 4           | Analog Input Scale           | Version 1.07 – an analog input card 0-10 V, 0-100 mV, 0-20 mA, 4-20 mA will be used for this scale.                                                                                        |
| 5           | Legal for Trade Serial Scale | A scale receiving a stream of legal for trade weight data over a serial or Ethernet connection.                                                                                            |
| 6           | Industrial Serial Scale      | A scale receiving a stream of weight data over a serial or Ethernet connection. Parameter values are configurable. Scale functions zero and tare can be used.                              |
| 7           | iQube2 Scale                 | Scale is connected to 1280 via an iQube2 Junction Box, see Section 5.4 on page 77                                                                                                    |
| 8           | Program Scale                | iRite program provides the scale data.                                                                                                    |

Table 4-1. Scale Kinds

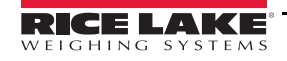

### Setup a Scale

- 1. Select the scale (1-8) to be configured from the drop-down menu in Figure 4-1.
- 2. Press **b** to select the scale kind.
- 3. If applicable, a screen will open showing available hardware to associate with the selected scale kind (for example, an analog load cell scale will have hardware identified as slot and channel). Select the scale hardware to associate with the scale.
- 4. Press **DONE**. The *Scale Kind* menu displays and the associated hardware is listed to the right of the scale kind selected.

Analog Load Cell Scale

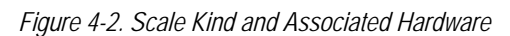

S: 1 - Ch: 1

| 5. | Press | DONE |  |
|----|-------|------|--|
|----|-------|------|--|

6. Enter an alias name (optional). See Section 4.1.1.

### 4.1.1 Scale Alias

An alias (name) can be entered for use in an *iRite* program or to identify the scale.

|            | < Scales ?  | SCA   | LE_1      |           | ]       | _   | Aal  | - |   | s  | cale Alia: | s Button |
|------------|-------------|-------|-----------|-----------|---------|-----|------|---|---|----|------------|----------|
|            | Scale 1     | Anal  | og Load ( | Cell Scal | e       |     |      |   |   |    |            |          |
| ₽°<br>≣    | Format      | CANCE | EL        |           |         | A   | lias |   |   |    |            | DONE     |
| Aa         | Calibration |       |           | New       | Scale N | ame |      |   |   | ×  |            |          |
| !/0        | Filtering   |       |           |           |         |     |      |   |   |    |            |          |
| <b>~</b> ‡ | Setup       | 1     | 2         | 3         | 4       | 5   | 6    | 7 | 8 | 9  | 0          | +        |
| 袅          | Maintenance | q     | w         | е         | r       | t   | у    | u | i | 0  | р          |          |
| Ŷ          |             | a     | a s       | ; , , ,   |         | f ( | g r  | n | j | k  | 1          | Done     |
| <b>þ</b> * |             | \$    | z         | x         | с       | v   | b    | n | m | ,  |            | /        |
|            |             | [+=   | =]        |           |         |     |      |   | k | \$ | ⇒          | 4        |

Figure 4-3. Scales Alias Setup Screen

- 1. Press [AI]. The keyboard will display on the screen.
- 2. Use the keyboard to enter the desired alias (up to 16 characters).
- 3. Press **DONE** when scale alias is correct.

Associated Hardware is in Slot 1 using Channel 1

#### Scale Format 4.1.2

The *Scale Format* menu will vary depending on which scale kind is being used. Only settings available for the selected scale kind will display on the screen. Options specific to the scale feature chosen will show in blue font on the screen.

| Parameter                                   | Default        | Description                                                                                                    |
|---------------------------------------------|----------------|----------------------------------------------------------------------------------------------------|
| Analog Input Type                           | 0-10 VDC       | (Only Available in Analog Input Scale) Choose electrical signal type.                                                                                                    |
| Full Scale Capacity                         | 10,000         | Capacity of the scale in primary units.                                                                                                    |
| Primary Units Enabled                       | On             | The <i>1280</i> is calibrated in Primary Units. When set to <b>Off</b> , primary units will not be displayed, but are still being evaluated in the background for all conversion functions.                                                                                                    |
| Primary Units                               | Pounds (lb)    | Sets the units displayed or printed along with the scale weight.                                                                                                    |
| Primary Decimal Position                    | 8888888        | Number of decimal places or fixed zeros to show for primary units. The default is 8888888 (no decimal places).                                                                                                    |
| Primary Display Divisions                   | 1              | The division the scale counts by as the load changes. This setting is associated with the Primary Decimal Position. <i>Example: If the Decimal Position is set to 88888.8 and the Display Divisions are set to 5, it will count by 0.5 units.</i>                                                     |
| Secondary Units Enabled                     | Off            | When set to <b>Off</b> , the <b>Units</b> key will not select this unit of measure to perform a weight conversion.                                                                                                    |
| Secondary Units                             | Kilograms (kg) | Sets the units displayed or printed along with the scale weight.                                                                                                    |
| Secondary Decimal Position                  | 888888.8       | Number of decimal places or fixed zeros to show for secondary units.                                                                                                    |
| Secondary Display Divisions                 | 5              | The division the scale counts by as the load changes. This setting is associated with the secondary decimal position. <i>Example: If the Decimal Position is set to 88888.8 and the Display Divisions are set to 5, it will count by 0.5 units.</i>                                                   |
| Secondary Multiplier (Custom<br>Units Only) | 1              | Use with custom units. It is the conversion factor applied to the primary units to convert weight for custom units.<br>Example: If primary units were Ib and secondary custom units were gallons, there would be a secondary multiplier of 8 entered to show the relationship between Ib and gallons. |
| Tertiary Units Enabled                      | Off            | When set to <b>Off</b> , the <b>Units</b> key will not select this unit of measure to perform a weight conversion.                                                                                                    |
| Tertiary Units                              | Kilograms (kg) | Sets the units displayed or printed along with the scale weight.                                                                                                    |
| Tertiary Decimal Position                   | 888888.8       | Number of decimal places or fixed zeros to show for tertiary units.                                                                                                    |
| Tertiary Display Divisions                  | 5              | The division the scale counts by as the load changes. This setting is associated with the tertiary Decimal Position. <i>Example: If the Decimal Position is set to 88888.8 and the Display Divisions are set to 5, it will count by 0.5 units.</i>                                                    |
| Tertiary Multiplier (Custom<br>Units Only)  | 1              | Use with custom units. It is the conversion factor applied to the primary units to convert weight for custom units.                                                                                                    |
| Custom Units One                            |                | Available to onter a name for custom units. Maximum length is 9                                                                                                    |
| Custom Units Two                            |                | Avaliable to effet a fiame for custom units. Maximum lengin is 8.                                                                                                    |
| Custom Units Three                          |                |                                                                                                    |
| Split Mode                                  | Off            | Multi-Range, Multi-Interval Settings; see Section 4.1.3 for more information.                                                                                                    |

Table 4-2. Scale Format

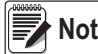

Note Defaults are shown for NTEP mode.

59

## 4.1.3 Split Mode

The *1280* supports multi-range and multi-interval scales of either two or three ranges or intervals. To set up Multi-Range or Multi-Interval, select **Split Mode** from the *Scales Format* menu. Select **Off**, **Multi-Range** or **Multi-Interval** from the *Split Mode* menu. Press **Done**.

| Parameter      | Description                                                                                                    |
|----------------|----------------------------------------------------------------------------------------------------|
| Multi-Range    | Provides two or three ranges, each extending to the maximum capacity specified for each range. The scale display division changes as the applied weight increases, but does not reset to lower display divisions until the scale returns to center of zero.       |
| Multi-Interval | Divides the scale capacity into two or three partial weighing intervals, each with different display divisions. The intervals extend to the maximum capacity specified for each interval. The display divisions change with both increasing and decreasing loads. |

### Table 4-3. Split Mode Parameters

### Low Range Capacity (MRMI) will display once Split Mode is set to either Multi-Range or Multi-Interval.

| Parameter                  | Default | Description                                                                                                    |
|----------------------------|---------|----------------------------------------------------------------------------------------------------|
| Low Range Capacity (MRMI)  | 0       | Low range capacity of the scale in primary units. This parameter must be set before the indicator will display Low Range Decimal Position, Low Range Display Division or Mid Range Capacity (MRMI).                                                     |
| Low Range Decimal Position | 8888888 | Number of decimal places or fixed zeros to show for low range.                                                                                                    |
| Low Range Display Division | 1       | The division the scale counts by as the load changes. This setting is associated with the <b>Low Range Decimal Position</b> .<br>Example: If the decimal position is set to 88888.8 and the display divisions are set to 5, it will count by 0.5 units. |
| Mid Range Capacity (MRMI)  | 0       | Mid range capacity of the scale in primary units. This parameter must be set before the indicator will display Mid Range Decimal Position or Mid Range Display Division.                                                                                |
| Mid Range Decimal Position | 8888888 | Number of decimal places or fixed zeros to show for mid range.                                                                                                    |
| Mid Range Display Division | 1       | The division the scale counts by as the load changes. This setting is associated with the <b>Mid Range Decimal Position</b> .<br>Example: If the decimal position is set to 88888.8 and the display divisions are set to 5, it will count by 0.5 units. |

Table 4-4. Split Mode Sub-menus

If two ranges are used, then:

- · Low Range Capacity is set for range 1 capacity
- · Full Scale capacity is set for range 2 capacity

If three ranges are used, then:

- Low Range Capacity is set for range 1 capacity
- · Mid Range Capacity is set for range 2 capacity
- Full Scale Capacity is set for range 3 capacity

## Configure a Multi-Range or Multi-Interval Scale

- 1. Select Multi-Range or Multi-Interval.
- 2. Press DONE . The Low Range Capacity (MRMI) parameter will appear in blue text under Split Mode.
- 3. Press *Low Range Capacity (MRMI)* to set a low range capacity. Setting a low range capacity is the only way to access the *Low Range Decimal Position, Low Range Display Division* and *Mid Range Capacity (MRMI)* parameters. These parameters will appear in blue text under *Low Range Capacity (MRMI)* after a low range capacity has been set.

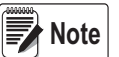

A Low Range Capacity must be set in order for further parameters to display. The Full Scale Capacity is either the second or third range.

4.Set the Low Range Decimal Position and Low Range Display Divisions as desired.

5. (Optional) If desired, the Mid Range Capacity (MRMI) can be set at this point. A mid range capacity must be set to

access the *Mid Range Decimal Position* and *Mid Range Display Division* parameters. These parameters will appear in blue text under *Mid Range Capacity (MRMI)* after a mid range capacity has been set.

6. Calibrate scale. See Section 4.2 on page 61.

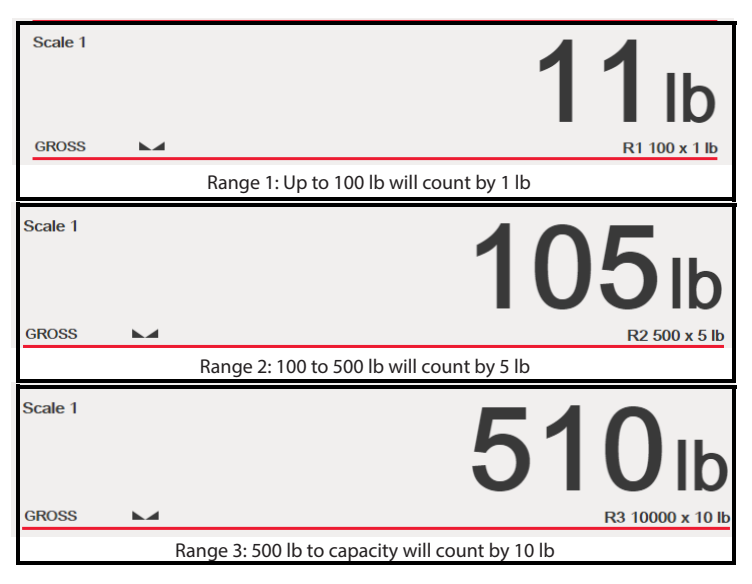

Figure 4-4. Multi-Range Example

Note

When using Multi-Range, the last count-by reached is held until returning to zero, even when descending through other ranges. When using Multi-Interval, count-by change both when ascending and descending through other intervals.

# 4.2 Scale Calibration

To enter Scale Calibration, press the Scales icon . From the *Scales* menu, select *Calibration*. The following parameters are available.

| Parameters                  | Defaults | Description                                                                                                    |
|-----------------------------|----------|----------------------------------------------------------------------------------------------------|
| Zero Calibration Counts     | 8386509  | Calculated during calibration, it is the number of A/D counts after the zero calibration.                                                                                                    |
| Span Calibration Weight     | 10,000   | Display and edit the test weight value. Press <b>Calibrate</b> to calibrate the <b>Span Calibration</b><br><b>Point</b> . See Section 4.2.1 on page 62 for more information on Span Calibration. |
| Span Calibration Counts     | 2186044  | Calculated during calibration, this is the A/D count captured at the span/WVAL weight.                                                                                                    |
|                             | 2186044  | Calculated during calibration, this is the A/D count at full scale capacity.                                                                                                    |
| Capacity Calibration Counts |          | <i>Note: If the scale is calibrated at full capacity, then Span Calibration Counts = Capacity Calibration Counts.</i>                                                                            |
| Linear Point Weight 1-4     | 0        | The test weight value for the linear calibration point. Press Calibrate to calibrate the Linear Calibration Point, or Remove to remove it.                                                       |
| Linear Point Counts 1-4     | 0        | The A/D count captured at the linear point weight.                                                                                                    |

Table 4-5. Calibration Menu

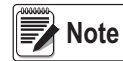

Linear calibration points provide increased scale accuracy by calibrating the indicator at up to four additional points between the zero and span calibrations.

The

Calibrate Scale button begins a step-by step procedure for calibration. See Section 4.2.1.

## 4.2.1 Standard Calibration

Use the following steps to perform a standard calibration on a scale.

- 1. Select the scale to be calibrated and enter the calibration menu.
- 2. Press Calibrate Scale .
- 3. Select the method of calibration. Press Next >

For other methods calibration see:

- Section 4.2.2 for multi-point calibration,
  Section 4.2.3 for last zero calibration and
  Section 4.2.4 for temporary zero calibration.
  Section 4.2.5 for Theoretical Calibration
- 4. Select whether or not chains, hooks or other items used for applying weights will be used during calibration. Press

```
Next >
```

5. Remove all weight from the scale except for chains and hooks (if used).

| 6. | Press | Calibrate Zero | . The current weight and Zero Calibration | Complete displays. |
|----|-------|----------------|-------------------------------------------|--------------------|
|----|-------|----------------|-------------------------------------------|--------------------|

- 7. Press Next >
- 8. Enter Span weight for the value of the calibration test weights that will be used to calibrate the scale. This is required prior to running the span calibration.

| Calibrate Scale                                                                                                    |  |  |
|----------------------------------------------------------------------------------------------------|--|--|
| Enter the calibration weight for the span calibration point and place the test weights<br>on the scale. Press Calibrate Span to capture the span calibration data. |  |  |
| Calibration Weight 10000 1 123 2                                                                                                    |  |  |
| Calibrate Span 3 Down 5                                                                                                    |  |  |
| Expanded Resolution 6                                                                                                    |  |  |
| Cancel < Back Next > Finish                                                                                                    |  |  |

Figure 4-5. Calibrate Span

| Item<br>No. | Description                                                                                                    |
|-------------|----------------------------------------------------------------------------------------------------|
| 1           | Calibration Weight Window – Displays calibration weight value.                                                                                                    |
| 2           | 123 – Press to enter or edit the calibration weight value. Increments based on scale division size or the expanded resolution.                                                                                                    |
| 3           | Calibrate Span – Press to calibrate span.                                                                                                    |
| 4           | Up – Calibration can be adjusted by changing the calibrated weight. Press <b>Up</b> to adjust the calibrated weight value up by one display division. Use the Expanded Resolution to adjust the calibrated weight value by a 10th of a display division       |
| 5           | Down – Calibration can be adjusted by changing the calibrated weight. Press <b>Down</b> to adjust the calibrated weight value down by one display division. Use the Expanded Resolution to adjust the calibrated weight value by a 10th of a display division |
| 6           | Expanded Resolution – Increases the resolution by a factor of 10.                                                                                                    |

Table 4-6. Calibrate Span

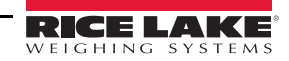

9. With the test weight on the scale platform and the test weight value entered into the calibration weight window, the corresponding scale span value is ready to be calibrated.

| 10. Press | Calibrate Span | . The current span weight will display. |
|-----------|----------------|-----------------------------------------|
|-----------|----------------|-----------------------------------------|

- 11. Press Next > . Calibration results are displayed.
- 12. Press Finish . Display returns to the Calibration menu.
- 13. The re-zero function is used to remove a calibration offset when hooks or chains are used to hang the test weights during both zero and span calibration. If hooks or chains were used during calibration, remove these and the test weights from the scale.
- 14. With all weight removed, press (Re-Zero).

### 4.2.2 Multi-Point Calibration

A multi-point calibration is performed by entering up to four additional calibration points.

| Calibrate Scale                                                                                                    |       |        |       |                      |
|----------------------------------------------------------------------------------------------------|-------|--------|-------|----------------------|
| Enter the test weights for linear calibration. Press the Calibrate button for each point to capture the calibration data. |       |        |       |                      |
|                                                                                                    | Point | Weight |       | Current: 6000        |
|                                                                                                    | 1     | 2000   | 123   | Calibration Complete |
|                                                                                                    | 2     | 4000   | 123   | Calibration Complete |
|                                                                                                    | 3     | 6000   | 1 123 | 2 Press to Calibrate |
|                                                                                                    | 4     | 0      | 123   |                      |
| Linear Point Calibration Complete.                                                                                        |       |        |       |                      |
| Cancel < Back Next > Finish                                                                                               |       |        |       |                      |

Figure 4-6. Multi-Point Calibration

| Item<br>No. | Description                                                                                                    |
|-------------|----------------------------------------------------------------------------------------------------|
| 1           | 123 – Press to enter the test weight value.                                                                                                    |
| 2           | Press to Calibrate – Captures the calibration value for each point. Only available after a test weight value has been entered. Displays <i>Calibration Complete</i> after the calibration is finished. |

Table 4-7. Multi-Point Calibration

### **Multi-Point Calibration**

- If multi-point values have previously been entered, values are reset to zero when the initial zero calibration is performed.
- · Zero Calibration and Span Calibration need to be performed before adding linearization points.
- Linear values must not duplicate Zero Calibration, Span Calibration or previous linear points.

### 4.2.3 Last Zero Calibration

This takes the last pushbutton zero in the system (from weigh mode) and uses it as the new zero reference point, after which a new span calibration must be performed. This calibration cannot be performed when calibrating a scale for the first time.

A last zero calibration is typically used on truck scales to allow a scale verification to become a calibration without having to remove the test weights.

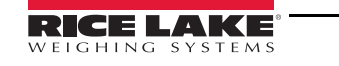

1280 Series Color Touchscreen Indicator

## 4.2.4 Temporary Zero Calibration

Temporary zero calibration temporarily zeros the displayed weight of a non-empty scale. After span calibration, the difference between the temporary zero and the previously calibrated zero value is used as an offset.

A temporary zero calibration is typically used on hopper scales to calibrate the span without losing the original zero calibration.

## 4.2.5 Theoretical Calibration

| Calibrate Sc       | ale                        |        |  |
|--------------------|----------------------------|--------|--|
| Select the desired | d calibration method.      |        |  |
|                    | Standard Calibration       |        |  |
|                    | Multi-Point Calibration    |        |  |
|                    | Last Zero Calibration      |        |  |
|                    | Temporary Zero Calibration |        |  |
|                    | ✓ Theoretical Calibration  |        |  |
|                    |                            |        |  |
|                    | Cancel < Back Next >       | Finish |  |

Figure 4-7. Calibration Selection Screen

- 1. Select *Theoretical Calibration* from the calibration screen. The *Calibrate Zero* screen displays.
- 2. Remove all test weights from the scale.

3. Press Calibrate Zero . The current weight and Zero Calibration Complete displays.

- 4. Press Next > . The *Total Load Cell Build* screen displays.
- 5. Enter the total load cell build in primary units.
- 6. Press Next > . The Average mV/V screen displays.
- 7. Enter the average of the mV/V of all the load cells in the scale.
- 8. Press Next > . The *Calibration Results* screen will display.
- 9. Press Finish . The calibration menu displays.

# 4.3 Scale Filtering

Digital filtering can be used to create a stable scale reading by removing environmental influences. The *1280* has two filtering methods that can be selected; Adaptive Digital and Three Stage Filtering. Three Stage Filtering is selected by default. In addition, the A/D sample rate and damping time constant can be set in this menu.

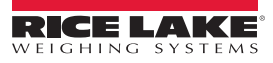

From the Scales menu, select Filtering. The following parameters are

To enter scale filtering, press the Scales icon available.

| Parameter                          | Default            | Description                                                                                                    |
|------------------------------------|--------------------|----------------------------------------------------------------------------------------------------|
| Sample Rate                        | 30 Hz              | Selects measurement rate, in samples per second, of the analog-to-digital converter.<br>The sample rate refers to how many times per second the analog signal is converted to<br>digital. It should be set first. Better stability is achieved with a lower sample rate setting, so<br>7.5 Hz is more stable than 960 Hz. |
| Digital Filter Type                | Three Stage Filter | Sets the filter type to be used. See Section 4.3.1 for more information on the adaptive digital filter. See Section 4.3.2 for more information on the three stage filter.                                                                                                    |
| Damping Time Constant<br>(seconds) | 0.01               | Used for flow control to get a smooth increase in weight. It takes two-thirds of the differ-<br>ence in weight change in each time period specified.                                                                                                    |

Table 4-8. Filtering Menu Descriptions

## 4.3.1 Adaptive Digital Filter

The adaptive digital filter has two parameters to set the response time and observe noise (instability): *Filter Sensitivity* and *Filter Threshold (Display Divisions)*. These parameters display in blue text after the *Digital Filter Type* is set to *Adaptive Digital Filter*.

| Parameter          | Default | Description                                                                                                    |  |
|--------------------|---------|----------------------------------------------------------------------------------------------------|--|
| Filter Sensitivity | Light   | <ul> <li>Controls the stability and response time of the scale.</li> <li>Heavy – results in an output that is more stable but will settle slowly. Small changes in weight data (a few grads) on the scale base will not be seen quickly.</li> <li>Medium – has a quicker response time than heavy, but more stability than light.</li> <li>Light – fastest response to small weight changes, but less stable.</li> </ul> |  |
| Filter Threshold   | 10      | Digital filter cutout threshold (in display divisions). A weight change exceeding the threshold will reset the filtered values. Must be set above the noise disturbances in the system. If set to zero, the filter is disabled.                                                                                                    |  |

Table 4-9. Adaptive Digital Filter Menu Descriptions

# Filtering Threshold

Digital filtering threshold should be set for the amount of observed noise in the system. This parameter can be set in the range of 0 to 99999 display divisions. When a new sampled weight value is acquired, the adaptive digital filter compares the new value to the previous (filtered) output value. If the difference between the new value and the previous output value is greater than the *Threshold* parameter (displayed division), the adaptive digital filter output is reset. The newly acquired sample value replaces the filtered output. If the difference between the new value and the previous output value is less than the *Threshold* parameter, the two values are averaged together using a weighed average. The weighed average is based on the time the system has been stable and the selected sensitivity setting.

The filter can be set to Off by entering 0 in the Threshold parameter.

1. To determine the initial setting for the threshold, first set the value to 0.

*Example:* If a heavy-capacity scale (10000  $\times$  5 lb) produces vibration-related readings of up to 50 lb, with occasional spikes to 75 lb, record 50 lb as the threshold weight value.

- 2. In weigh mode, determine the amount of instability that is present. Convert this instability to display divisions.
- 3. Set the threshold to the number of display divisions of instability.

threshold\_weight\_value / display\_divisions

In the example in Step 2, with a threshold weight value of 50 lb and a display divisions value of 5 lb: 50/5 = 10. *Threshold* should be set to 10D for this example.

4. Further tweak this value, along with the sensitivity, to achieve the desired results. Set sensitivity for the desired response for weight changes; light for less stable but quicker responses, heavy for more stable but slower responses.

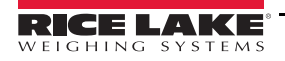

65

# 4.3.2 Three Stage Filter

The Three Stage Digital filter is a simple rolling average filter with three successive stages. The values assigned to each of the three stages determines the number of A/D readings averaged by that stage. The output value of each stage is passed on to the next stage at each A/D update. The overall filtering effect can be expressed by adding the values assigned to the filter stages and subtracting two.

Example: If the filter stages were set to 16, 4 and 4, the overall filtering effect is 22 ((16+4+4)-2=22). With this configuration, a step change on the input would be fully realized on the display in 22 A/D samples. Setting the filters to 1 ((1+1+1)-2=1) effectively disables the Three Stage Filter.

| Parameter                | Default              | Description                                                                                                    |  |
|--------------------------|----------------------|----------------------------------------------------------------------------------------------------|--|
| Filter Sensitivity       | 2 Consecutive Values | Specifies the number of consecutive A/D readings that must fall outside the Filter<br>Threshold before filtering is suspended.                                                                                                    |  |
| Filter Threshold         | None                 | Sets a threshold value, in display divisions. When a number of consecutive A/D read-<br>ings (Filter Sensitivity) falls outside of this threshold value (when compared to the<br>output of the filter), filtering is suspended and the A/D value is sent straight through<br>the filter. Filtering will not be suspended if the threshold is set to <i>None</i> . |  |
| Stage One Filter Value   | 4                    | Selects the digital filtering rate used to reduce the effects of environmental influences                                                                                                    |  |
| Stage Two Filter Value   | 4                    | from the immediate area of the scale. Choices indicate the number of A/D conver-                                                                                                    |  |
| Stage Three Filter Value | 4                    | sions per update that are averages to obtain the displayed reading. A higher is gives a more accurate display by minimizing the effect of a few noisy reading slows down the response time of the indicator.                                                                                                    |  |
| RattleTrap               | Off                  | Enables RattleTrap filtering.                                                                                                    |  |

Table 4-10. Three Stage Digital Filter

# Filter Sensitivity and Threshold

The Three Stage Digital filter can be used by itself to eliminate vibration effects, but heavy filtering also increases response time. *Filter Sensitivity* and *Threshold* can be used to temporarily override filter averaging to improve response time.

# Setting the Digital Filter Parameters

Use the following procedure to determine vibration effects on the scale and optimize the digital filtering configuration.

- 1. In setup mode, set the digital filter parameters to 1. Set *Filter Threshold* to None. Return indicator to weigh mode.
- 2. Remove all weight from the scale. Watch the indicator display to determine the amount of stability of the scale. Record the weight below which all but a few readings fall. This value is used to calculate the *Threshold* parameter value in Step 4.

Example, if a heavy-capacity scale (10000 x 5 lb) produces vibration-related readings of up to 50 lb, with occasional spikes to 75 lb, record 50 lb as the threshold weight value.

- 3. Place the indicator in setup mode and set the *Stage Filter Value* parameters to eliminate the vibration effects on the scale. (Leave *Threshold* set to NONE.) Find the lowest effective value for the *Stage Filter Value* parameters.
- 4. Calculate the *Threshold* parameter value by converting the weight value recorded in Step 2 to display divisions:

### threshold\_weight\_value / display\_divisions

In the example in Step 2, with a threshold weight value of 50 lb and a display divisions value of 5 lb: 50/5 = 10. *Threshold* should be set to 10D for this example.

5. Set the *Sensitivity* parameter high enough to ignore transient peaks. Longer transients (typically caused by lower vibration frequencies) will cause more consecutive out-of-band readings, so *Sensitivity* should be set higher to counter low frequency transients. Reconfigure as necessary to find the lowest effective value for the *Sensitivity* parameter.

## RattleTrap

RattleTrap filtering uses a vibration-dampening algorithm to automatically provide the best features of digital filtering. It is particularly effective for eliminating vibration effects or mechanical interference from nearby machinery. Using RattleTrap filtering can automatically eliminate environmental influences, but will usually increase response time over standard digital filtering. If RattleTrap is set to on, sensitivity and threshold parameter settings are ignored.

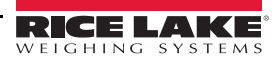
## 4.4 Scales Setup

To enter the Scales Setup menu, press the Scales icon

. From the Scales menu, select Setup. The following parameters

are available.

| Parameter                                | Default         | Description                                                                                                    |
|------------------------------------------|-----------------|----------------------------------------------------------------------------------------------------|
| Tare Function                            | Both            | Enables or disables push-button and keyed tares.*                                                                                                    |
| Motion Band (Display<br>Division)        | 1               | <ul> <li>Sets the level at which scale motion is detected. If motion is not detected for the standstill time or longer, the standstill icon displays.*</li> <li>It is shown in display divisions between 1-100.</li> <li>If set to 0, the standstill icon is on at all times and operations including zero, print, and tare will be performed regardless of scale motion. If set to 0, it will not be Legal for Trade certified.</li> </ul>                                                                                                    |
| Overload Range                           | Full Scale + 2% | Determines the value, in a percentage/display division above capacity, in which the display blanks and the out-of-range error message is displayed.*                                                                                                    |
| Initial Zero Range (% of<br>Capacity)    | 0               | When the indicator is turned on and the weight value is between the $\pm$ percent range specified in Calibrated Zero, the indicator will automatically zero off that weight.*                                                                                                    |
| Zero Track Band (Dis-<br>play Divisions) | 0               | For small weight changes around zero, the zero track band is the value that can automatically be tracked off to return the scale to zero. It is entered in display divisions.*                                                                                                    |
| Zero Range (% of<br>Capacity)            | 1.9             | Zero range specifies the percent of capacity at which the scale can be zeroed.*                                                                                                    |
| Minimum Print Weight                     | 0               | The minimum print weight is the weight value that the scale must be above to allow a print.<br>When set to zero, it is disabled.                                                                                                    |
| Standstill Time (Sec-<br>onds)           | 1.0             | Specifies the time (in seconds) that the scale must be out of motion before it is considered to be at standstill.*                                                                                                    |
| Accumulator                              | Off             | Accumulation can be toggled On/Off. If on, accumulation occurs on print operation; if off, an accumulation does not occur.                                                                                                    |
| Peak Hold                                | Off             | <ul> <li>Used to determine, display and print the greatest weight read during a weighing cycle.</li> <li>The weighing cycle ends when a print command is executed (AUTO setting) or when the peak weight is cleared by pressing Zero or Print. Press Gross/Net to display gross weight data when using the peak hold function.</li> <li>Off - Peak hold function is off.</li> <li>Normal - Positive peak, manual reset. Greatest net weight is held in memory until the weight is removed from the scale when either the Zero or Print key is pressed.</li> <li>Bi-directional - Bi-directional peak, manual reset. Same as Normal, but peak value can be either positive or negative, determined by absolute value.</li> <li>Automatic - Positive peak, auto print, auto reset. Automatic print occurs when the scale load is 0 ± 10 display divisions and at standstill. Following the print command, the peak value is cleared and reset automatically.</li> </ul> |
| Rate of Change Deci-<br>mal Point        | 8888888         | Set decimal position for rate of change. The default is 88888888 (no decimal point).                                                                                                    |
| Rate of Change Time<br>Unit              | Seconds         | Time unit to be used in rate of change.                                                                                                    |
| ROC Capture Window<br>(Seconds)          | 1.0             | The time over which the rate of change is calculated.                                                                                                    |
| Powerup Mode                             | Go              | <ul> <li>When the indicator is turned on, it performs a display test, then enters a warm up period.</li> <li>If no motion is detected during the warm up period, the indicator will become operational when the warm up period ends.</li> <li>If motion is detected, the delay timer is reset and the warm up period is repeated.</li> </ul>                                                                                                    |
| Visible                                  | On              | Specifies whether scale data is displayed.                                                                                                    |
|                                          | * Maximum leg   | al value of these parameters varies depending on local regulations.                                                                                                    |

Table 4-11. Scales General Descriptions

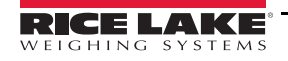

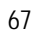

## 4.5 Maintenance

To enter the Scales Maintenance menu, press the Scales icon

From the Scales menu, select Maintenance. The

following parameters are available.

| Parameter                 | Default | Description                                                                    |
|---------------------------|---------|--------------------------------------------------------------------------------|
| Weighment Threshold       | 100     | The amount of weight that, when exceeded, increments the Number of Weighments. |
| Number of Weighments      | 0       | Displays the total number of weighments (read only).                           |
| Maximum Weighment         | 0       | Displays the maximum weighments allowed (read only).                           |
| Date of Maximum Weighment | —       | Displays the date the maximum weighment occurred (read only).                  |

 $\Delta \Delta$ 

Table 4-12. Scales Maintenance Menu

## 4.6 Serial Scale Type

The Serial Scale type allows other scale indicators to send gross or net weight data to the *1280* using a continuous stream of data through a communications port.

#### 4.6.1 Legal for Trade

For a Legal for Trade serial scale, the data must contain the unit of measure, mode of operation and status (in addition to the weight). The configuration of a Legal for Trade serial scale is very limited as it acts similarly to a remote display. For this reason, the scale cannot be tared or zeroed on the *1280* but must be done on the host indicator.

If the data packet for a Legal for Trade serial scale does not contain all the necessary information, or the information is incorrect, the scale will show an error.

#### 4.6.2 Industrial Scales

For industrial scales, the only data needed is the gross weight. The data can (but does not need to) include the unit of measure, mode or status. If the unit of measure is included, it can be used to change the capacity label on the *1280* display. If not, the *1280* will always assume it is primary units.

If the mode is included, the scale will display an error if anything other than the gross mode is indicated. If the mode is not included, the weight is assumed to be gross.

If status is included, it is ignored with the exception of the center of zero indicator. The serial scale cannot determine if the reading is within the center of zero band. The only way to show the center of zero band is to have the host indicator include that information (using the status token) in the data.

Though the *1280* cannot zero an industrial serial scale (zeroing must take place on the host indicator), it is possible to take a tare and display the resulting net weight.

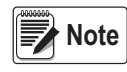

Digital filtering is available with the use of an industrial serial scale. If digital filtering is enabled and the display division size of the incoming weight data is greater than the display division size of the industrial serial scale configuration, the displayed weight will count by the smaller division size, due to the averaging nature of the filters.

#### 4.6.3 Configuration

The 1280 supports serial scale data input on any of the RS-232/RS-485 ports, as well as the Ethernet TCP/IP.

- 1. In the *Communications* menu, select the desired port.
- 2. Set the *Input Type* to either *Legal for Trade* or *Industrial Serial Scale*. Set the remaining parameters as necessary to match the parameters of the incoming serial data.
- 3. In the Scales menu, set the scale kind of the scale to either Legal for Trade Serial Scale or Industrial Serial Scale.
- 4. Select the communication port to link to the selected scale. Only communications ports that have been configured as serial scales will be displayed.
- 5. Set the capacity, decimal point, count-by and units to match that of the incoming data. This is done so the capacity label (shown on the display near the weight) is correct. To configure the actual format of the data, go to the *Scales/ General* tab and select a stream format (1-4).
- 6. Navigate to the Formats menu, and select Stream Formats.

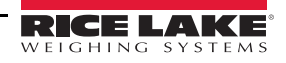

 Select the format (1-4) in the left pane. The current stream format will be shown. Either select one of the pre-defined built-in formats, or create a custom format to match the input data format. If necessary, set the token values. See Section 7.2 on page 93 for more information about configuring the stream format.

If using a Legal for Trade serial scale, there are additional settings under the *Scales/General* tab; these include enabling the accumulator and visibility. If using an industrial serial scale, there are additional general settings for the tare function, overload and motion determination, as well as filter settings under the *Scales/Filtering* tab.

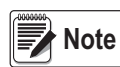

The flow of data into the indicator must be continuous – if the flow is interrupted for more than a second, the scale will show an error.

No matter the type, if the data received does not match exactly that which is expected (as defined by the stream format configuration), the data is thrown out and the scale will show an error.

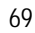

# 5.0 Communications

The Communications menu is used for the setup of communication parameters for the 1280.

From the Configuration menu, select the *Communications* icon (circled in Figure 5-1) to enter the Communications

menu. Once all parameters have been set, press 5 to return to weigh mode.

|                   | Comm          | 8 |            |          | ^                     |
|-------------------|---------------|---|------------|----------|-----------------------|
| বাহ               | Parial        |   | Input Type | iQube2 > |                       |
|                   | Senal         |   | Baud Rate  | 115200 > |                       |
| Ý                 | Ethernet      |   | Data Bits  | 8 >      |                       |
| - <u>-</u><br>Aal | Fieldbus      |   | Parity     | None >   |                       |
| !/0               | Serial Port 1 | > | Stop Bits  | 1 >      |                       |
| <b>÷</b>          | Conord        |   | Handshake  | Off >    |                       |
| 岛                 | General       |   | Port Type  | RS-232 > |                       |
| Ŷ                 | iQube2        |   | Alias      | Port1 >  |                       |
|                   |               |   | Echo       |          | Scroll for additional |
| -2                |               |   | Response   |          | parameters.           |

Figure 5-1. Communications Menu

| Item No. | Parameter       | Description                                               |  |
|----------|-----------------|-----------------------------------------------------------|--|
| 1        | Serial          | To set Serial parameters, see Section 5.1 on page 71.     |  |
| 2        | Ethernet        | To set Ethernet parameters, see Section 5.2 on page 72.   |  |
| 3        | Fieldbus        | To set Fieldbus parameters, see Section 5.3 on page 76    |  |
| 4        | Selection Field | Allows selection of port or server for items 1, 2 or 3.   |  |
| 5        | General         | General parameters for items 1, 2 or 3.                   |  |
| 6        | iQube2          | Select to enter iQube2 setup, see Section 5.4 on page 77. |  |

Table 5-1. Communication Menu Parameters

## 5.1 Serial Menu

The Serial menu is used for the setup of communication ports.

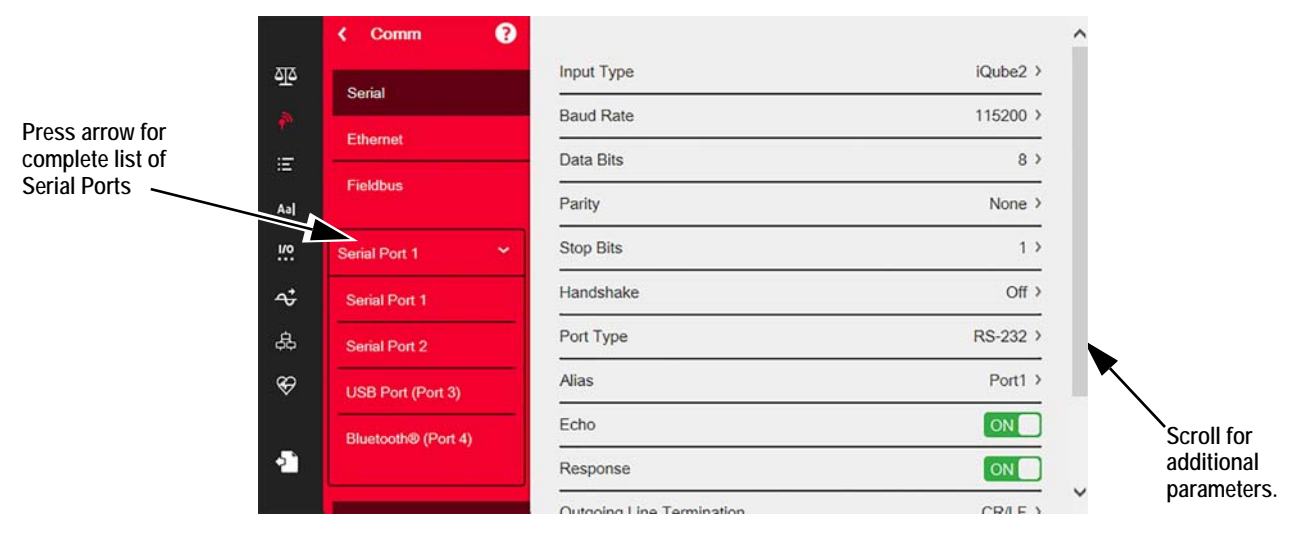

Figure 5-2. Serial Menu Screen

- 1. Press from the communications screen.
- 2. Select *Serial*, to enter the *Serial* menu.
- 3. Select the port to be used by pressing the selection list arrow next to the serial port. The parameters in Table 5-2 are available.
- 4. Set the parameters as needed for the selected port. See Table 5-3. Parameters will vary dependent on which port is being used.

| Parameter                            | Description                                                                                          |
|--------------------------------------|----------------------------------------------------------------------------------------------------|
| Serial Port 1                        | Communications port support RS-232, RS-422 and RS-485 (connector J6).                                |
| Serial Port 2                        | Communications port support RS-232, RS-422 and RS-485 (connector J7).                                |
| USB Port (Port 3)                    | Micro USB device port that can be used as a communications port via a micro USB type B connector.    |
| Bluetooth <sup>®</sup> Port (Port 4) | Bluetooth $^{	extsf{w}}$ wireless communication port supporting the Serial Port Protocol (SPP) only. |
| Serial Port 5-16                     | Dual serial option card ports (if installed). Supports RS-232, RS-422 and RS-485.                    |

Table 5-2. Available Ports

| Parameter  | Default                                             | Description                                                                                                    |
|------------|-----------------------------------------------------|----------------------------------------------------------------------------------------------------|
| Input Type | Command Processor                                   | Sets the input type.                                                                                              |
| Baud Rate  | 115200 Selects the transmission speed for the port. |                                                                                                    |
| Data Bits  | 8                                                   | Selects number of data bits transmitted or received by the port.                                                  |
| Parity     | None                                                | Sets parity bit to odd, even or none.                                                                             |
| Stop Bits  | 1                                                   | Selects the number of stop bits transmitted or received by the port.                                              |
| Handshake  | Off                                                 | Specifies if XON/XOFF flow control characters are used.                                                           |
|            | RS-232                                              | Designates what Serial Port type is used (RS-232, RS-485, or RS-422).                                             |
| Port Type  |                                                     | <i>Note: If RS-485 is selected, prompts are shown to select Duplex (half or full) and RS-485 Network Address.</i> |
| Alias      | —                                                   | Allows the serial port to be renamed.                                                                             |
| Echo       | On                                                  | Specifies whether characters received by the port are echoed back to the sending unit.                            |

Table 5-3. Serial Port Parameters

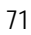

| Parameter                   | Default | Description                                                                                                    |
|-----------------------------|---------|----------------------------------------------------------------------------------------------------|
| Response                    | On      | Specifies whether the port transmits replies to serial commands.                                                                                       |
| Outgoing Line Termination   | CR/LF   | Selects termination character for data sent from the port.                                                                                             |
| End of Line Delay (seconds) | 0.0     | Sets delay period from when a formatted line is terminated to the beginning of the next formatted serial output. Range acceptable is 0.0-25.5 seconds. |
| iQube2 Sample Rate          | 30 Hz   | Sets the rate at which the 1280 polls the iQube2 for weight data. It is only visible when Input Type is set to iQube2.                                 |

Table 5-3. Serial Port Parameters (Continued)

## 5.2 Ethernet Menu

The *Ethernet* menu is used for the setup of wired and Wi-Fi Ethernet connections, including Wi-Fi Direct. These are used to connect the *1280* to local area networks (WLAN and LAN). Network information can be found in weigh mode by pressing the Wi-Fi symbol or in the **Ethernet** menu in Configuration Mode.

|                 |              | Comm ?        |                              |                   |
|-----------------|--------------|---------------|------------------------------|-------------------|
|                 | বাহ          | Serial        | Enabled                      |                   |
|                 | •            | Ethornot      | DHCP                         |                   |
| Press arrow for | Ξ            |               | IP Address                   | 10.2.58.180 >     |
|                 | Aal          | Fieldbus      | Subnet Mask                  | 255.255.255.0 >   |
|                 |              | Wired Adapter | Primary DNS Server           | 10.2.91.203 >     |
|                 | <del>~</del> | General       | Secondary DNS Server         | 10.2.91.72 >      |
|                 | 袅            |               | Gateway Address              | 10.2.58.1 >       |
|                 | Ś            |               | MAC Address                  | 0C:92:4E:00:0F:AA |
|                 |              |               |                              |                   |
|                 | -2           |               |                              |                   |
|                 |              |               | Elawara E 2 Ethermost Campon |                   |

Figure 5-3. Ethernet Screen

- 1. Press the Communications icon
- 2. Select Ethernet.
- 3. Press the selection field arrow to expand the Ethernet selections.
- 4. Select the desired Ethernet option (Table 5-4).
- 5. Set the parameters associated with the Ethernet type selected.

| Parameter                  | Description                                  |
|----------------------------|----------------------------------------------|
| Wired Adapter              | General wired Ethernet settings              |
| Wi-Fi <sup>®</sup> Adapter | General Wi-Fi settings, Wi-Fi Direct         |
| TCP Command Server         | Specific settings for the TCP Command Server |
| Stream Server              | Specific settings for the Stream Server      |
| TCP Client 1               | Specific settings for TCP Client #1          |
| TCP Client 2               | Specific settings for TCP Client #2          |

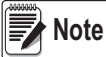

Contact the IT department if unsure about the required Ethernet settings for a specific network.

#### 5.2.1 Using an Internet Browser as a Remote Display

A virtual display can be viewed on a computer or mobile device using an Internet browser that supports HTML 5 and JavaScript, such as Internet Explorer v10 and newer, Chrome v30 and newer or Firefox v32 and newer. In addition to viewing, virtual keypad elements can be activated by clicking on them in the browser window.

To use this feature, the *1280* and computer/mobile device must be connected to the same network. In the browser's address bar (URL), type the *1280*'s IP address using TCP port 3000.

Example: If the 1280's IP address is 192.168.0.1, then navigate the browser to http://192.168.0.1:3000.

#### 5.2.2 Resetting the Network Connection

If the Network connection needs to be reset for any reason, press 🛜 . The available network information is displayed.

| Wired Ethernet     | Wi-Fi (802.11)    | Bluetooth | Wi-Fi Direct |  |
|--------------------|-------------------|-----------|--------------|--|
| MAC Address        | 0C:92:4E:00:0F:90 |           |              |  |
| P Address          | 10.2.58.37        |           |              |  |
| Vetwork Mask       | 255.255.255.0     |           |              |  |
| Sateway Address    | 10.2.58.1         |           |              |  |
| Domain Name Server | 10.2.91.203       |           |              |  |
|                    |                   |           |              |  |

Figure 5-4. Network Information Options Screen

- 1. Select Wired Ethernet or either Wi-Fi tab.
- 2. Press Network Restart.
- 3. A prompt is displayed, Do you want to restart all network connections? Select Yes or No.
- 4. Selecting Yes connects to a known network connection and will then be restarted.

#### 5.2.3 Wired Adapter

When Wired Adapter is selected, the parameters in Table 5-5 will display.

| Parameter            | Default       | Description                                                              |
|----------------------|---------------|--------------------------------------------------------------------------|
| Enabled              | Off           | Enable Wired Ethernet Communications – Off speeds up the booting process |
| LIIIIIII             |               | and configuration mode to weigh mode transitions.                        |
|                      | On            | Dynamic Host Configuration Protocal:                                     |
| DHCP                 |               | On – Dynamic allocation of IP address.                                   |
|                      |               | Off – Static allocation of IP address.                                   |
| IP Address           | 0.0.0.0       | Enter a four field value. The range of each field is 0-255.              |
| Subnet Mask          | 255.255.255.0 | Specifies the subnet mask.                                               |
| Primary DNS Server   | 0.0.0.0       | IP address for the server.                                               |
| Secondary DNS Server | 0.0.0.0       | IP address for the server.                                               |
| Gateway Address      | 0.0.0.0       | Default gateway.                                                         |
| MAC Address          |               | View the MAC Address, in hexadecimal base (read only).                   |

Table 5-5. Wired Adapter Parameters

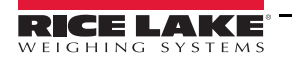

#### 5.2.4 Wi-Fi Adapter

When Wi-Fi Adapter is selected, the parameters in Table 5-6 will display.

| Parameter             | Default        | Description                                                                                                    |  |
|-----------------------|----------------|----------------------------------------------------------------------------------------------------|--|
| Enable                | Off            | Enable Wi-Fi Ethernet Communications – <i>Off</i> speeds up the booting process and configur tion mode to weigh mode transitions. |  |
| Service Set ID (SSID) | —              | Name of the wireless local area network (WLAN).                                                                                   |  |
| Network Type          | Infrastructure | Type of wireless network. Choose infrastructure for connections to wireless networks.                                             |  |
| Security Type         | WPA-Personal   | Wireless security protocol.                                                                                                    |  |
| Encryption Type       | TKIP           | Wireless encryption protocol.                                                                                                    |  |
| Security Key          | _              | Password to access a local area network.                                                                                          |  |
| DHCP                  | On             | Dynamic Host Configuration Protocal<br>On – Dynamic allocation of IP address<br>Off – Static allocation of IP address             |  |
| IP Address            | 0.0.0.0        | Four field value, the range of each field is 0-255.                                                                               |  |
| Subnet Mask           | 255.255.255.0  | Specifies the subnet mask.                                                                                                    |  |
| Primary DNS Server    | 0.0.0.0        | IP address for the server.                                                                                                    |  |
| Secondary DNS Server  | 0.0.0.0        | IP address for the server.                                                                                                    |  |
| Gateway Address       | 0.0.0.0        | Default gateway.                                                                                                    |  |
| MAC Address           | _              | View the MAC Address, in hexadecimal base (read only).                                                                            |  |
| Wi-Fi Direct Enabled  | Off            | Allows wireless connection directly to a PC, phone or tablet without a network or access point.                                   |  |

Table 5-6. Wi-Fi Adapter Parameters

## 5.2.5 Wi-Fi<sup>®</sup> Direct

Wi-Fi Direct is a feature of Wi-Fi that allows wireless connection directly to a PC, phone or tablet.

| Comm           |                       |                                                                       |
|----------------|-----------------------|-----------------------------------------------------------------------|
| Sorial         | Enabled               | OFF                                                                   |
|                | Wi-Fi® Direct Enabled |                                                                       |
| Ethernet       |                       |                                                                       |
| Fieldbus       | Note                  | <i>Wi-Fi need not be enabled for Wi-<br/>Fi Direct to be enabled.</i> |
| Wi-Fi® Adapter |                       |                                                                       |
| General        |                       |                                                                       |

Figure 5-5. Enable Wi-Fi Direct

- 1. Select Ethernet.
- 2. Press the selection field arrow to expand the Ethernet choices.
- 3. Select the Wi-Fi® Adapter list option.
- 4. Enable the *Wi-Fi Direct* option.
- 5. Press 5. The *Busy Wheel* will display for a few seconds, then the display will go back to the weigh mode.

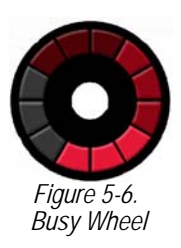

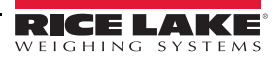

6. Press 🛜. The available Network Information is displayed.

| Network Info   | rmation          |           |                       |     |
|----------------|------------------|-----------|-----------------------|-----|
| Wired Ethernet | Wi-Fi (802.11)   | Bluetooth | Wi-Fi Direct          |     |
| Enabled        | On               |           |                       |     |
| SSID           |                  |           | Initiate Wi-Fi Direct |     |
| Password       |                  |           |                       |     |
| IP Address     | 192.168.128.1    |           |                       |     |
| MAC Address    | 84:DD:20:94:CE:F | -1        |                       |     |
|                |                  |           |                       |     |
|                |                  |           |                       |     |
|                |                  |           | D                     | one |

Figure 5-7. Wi-Fi Options Screen

- 7. Select the Wi-Fi Direct tab.
- 8. Press Initiate Wi-Fi Direct.
- 9. Wi-Fi Direct will be assigned an SSID and Password. Write these down, they will be required when connecting to another device.

Note

A new SSID and Password will be created each time a Wi-Fi Direct connection is initiated.

| Wired Ethernet | Wi-Fi (802.11) Blu | uetooth | Wi-Fi Direct          |
|----------------|--------------------|---------|-----------------------|
| Enabled        | On                 |         |                       |
| SSID           | DIRECT-XP-1280     | ר<br>ו  | Initiate Wi-Ei Direct |
| Password       | 4UBPnU96           | -       | induce in the birdet  |
| IP Address     | 192.168.128.1      |         |                       |
| MAC Address    | 84:DD:20:94:CE:F1  |         |                       |
|                |                    |         |                       |
|                |                    |         |                       |

Figure 5-8. SSID and Password for Wi-Fi Direct

- 10. Press **DONE**. The weigh screen is displayed.
- 11. Using the PC, mobile phone or iPad/tablet, enter settings, then Wi-Fi selections. The name of the *1280* SSID should be displayed as an option in the Wi-Fi selections.
- 12. Select the 1280 SSID from the list, a screen will display asking for the Password.

- 13. Enter the Password from Step 9.
- 14. To disable Wi-Fi Direct, go back to the communications/Ethernet menu to disable.

Using Wi-Fi Direct does not interrupt the use of Wi-Fi.

Enabling the Wi-Fi will require Wi-Fi Direct to be re-initiated.

Wi-Fi direct can utilize all Ethernet connection types (TCP command server, Stream Server, TCP Client 1 & 2)

#### 5.2.6 TCP Command Server

| Parameter                 | Default           | Description                                                                            |
|---------------------------|-------------------|----------------------------------------------------------------------------------------|
| Input Type                | Command Processor | Sets the input type.                                                                   |
| Server Port Number        | 10001             | TCP/IP port number.                                                                    |
| Alias                     | —                 | Allows the server to be renamed.                                                       |
| Echo                      | Off               | Specifies whether characters received by the port are echoed back to the sending unit. |
| Response                  | Off               | Specifies whether the port transmits replies to serial commands.                       |
| Outgoing Line Termination | CR/LF             | Selects the termination character for data sent from the port.                         |

Table 5-7. TCP Command Server Parameters

#### 5.2.7 Stream Server

| Parameter                 | Default | Description                                                |
|---------------------------|---------|------------------------------------------------------------|
| Server Port Number        | 20001   | Stream server port number.                                 |
| Alias                     | _       | Allows the server to be renamed.                           |
| Outgoing Line Termination | CR/LF   | Selects termination character for data sent from the port. |

Table 5-8. Stream Server Parameters

#### 5.2.8 TCP Client 1 & 2

| Parameter                      | Default           | Description                                                                                                    |
|--------------------------------|-------------------|----------------------------------------------------------------------------------------------------|
| Input Type                     | Command Processor | Sets the input type.                                                                                                    |
| Remote Address                 | 0.0.0.0           | IP address of the remote unit that will connect to the 1280.                                                                                   |
| Remote Port Number             | 10001             | TCP port number on the remote unit that will connect to the 1280.                                                                              |
| Alias                          | —                 | Allows the server to be renamed.                                                                                                    |
| Outgoing Line Termination      | CR/LF             | Selects termination character for data sent from the port.                                                                                     |
| End of Line Delay<br>(seconds) | 0.0               | Sets the delay period, in 0.1 second intervals, from when a formatted line is terminated to the beginning of the next formatted serial output. |
| Echo                           | On                | Specifies whether characters received by the port are echoed back to the sending unit.                                                         |
| Response                       | On                | Specifies whether the port transmits replies to serial commands.                                                                               |
| Disconnect Time (seconds)      | 0                 | The amount of time an active connection is held before it is dropped.                                                                          |
| iQube2 Sample Rate             | 30 Hz             | Sets the rate at which the 1280 polls the iQube2 for weight data. It is only visible when the Input Type is set to iQube2.                     |

Table 5-9. TCP Client 1 & 2 Parameters

## 5.3 Fieldbus Menu

The Fieldbus menu allows the selection of the slot (1-6) to be used for one of the CompactComm Options.

- 1. Press the Communications icon
- 2. Select Fieldbus.

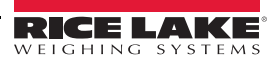

3. Press the arrow next to the Slot # and select the slot required.

| Parameter                                        | Default | Description                                                                                                    |
|--------------------------------------------------|---------|----------------------------------------------------------------------------------------------------|
| Data Swap                                        | None    | Specifies Byte, Word, Both or none of the data sent and received by the fieldbus card.                                     |
| iRite Fieldbus Data Size<br>(Bytes) (0=disabled) | 0       | Specifies the data size, in bytes, that the iRite Fieldbus command handler transfers. Values must be in multiples of four. |
| DeviceNet Address                                | 63      | Enter DeviceNet option address 1-64.                                                                                       |
| Profibus Address                                 | 126     | Enter Profibus option address 1-126.                                                                                       |

Table 5-10. Fieldbus Menu Descriptions

#### 5.3.1 Data Swap

If the values returned from the *1280* do not appear to be correct, change the Data Swap parameter to *Byte, Word* or *Both*. These parameters change the order of the data so that it is compatible with the way the device handles the data in its memory. It is best to change the data order in the device being used, but if that is not possible, Data Swap is the best alternative.

### 5.4 iQube2 Scale

This system has a scale connected to the 1280 using an iQube2 junction box. The setup for this system can be found in the iQube2 technical manual (PN 67888).

To enter the setup mode via the 1280:

- 1. Press 🔊 to enter the communications menu.
- 2. Select iQube2 as the Input Type of the connected communications port.
- 3. Press **A** to enter the Scales menu.
- 4. Select the iQube2 as the scale kind for the desired scale number. See Section 4.1 on page 57.
- 5. Press iQube2 setup to enter the iQube2 setup mode.
- 6. A popup asking Enter iQube2 setup mode displays.
- 7. Press **YES** to enter the iQube2 setup mode.
- 8. Refer to the iQube2 manual (PN 67888) for setup information.

# 6.0 Features

The Features menu allows the setup of parameters for the menu items listed inTable 6-1.

From the Configuration menu, select the Features icon 😑 (circled in Figure 6-1) to enter the Features menu.

Once all parameters have been set, press **5** to return to weigh mode.

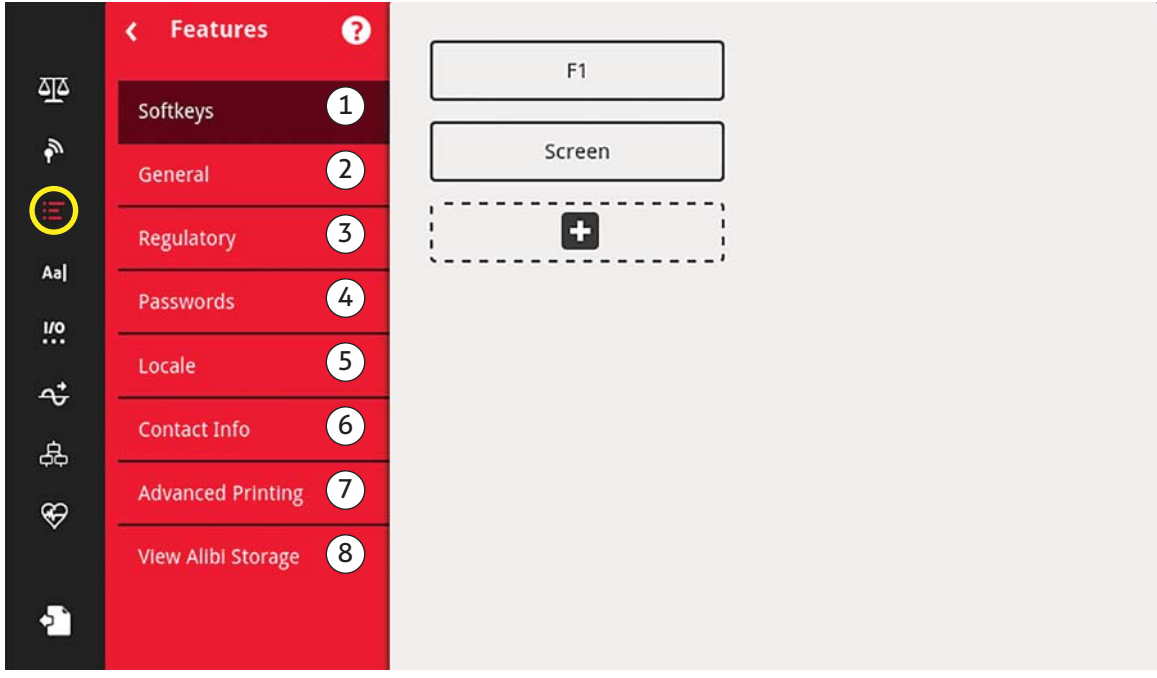

Figure 6-1. Features Menu

| Item No. | Parameter          | Description                                                                                         |
|----------|--------------------|----------------------------------------------------------------------------------------------------|
| 1        | Softkeys           | Softkeys setup. See Section 6.1 on page 79.                                                         |
| 2        | General            | Setup general indicator settings. See Section 6.2 on page 81.                                       |
| 3        | Regulatory         | Allows for the selection of the regulatory mode required for the scale. See Section 6.3 on page 82. |
| 4        | Passwords          | Allows passwords to be set to secure menus. See Section 6.4 on page 85.                             |
| 5        | Locale             | Allows the local language, time/date and decimal format to be setup. See Section 6.5 on page 85.    |
| 6        | Contact Info       | Allows the input of company information. See Section 6.6 on page 86.                                |
| 8        | Advanced Printing  | Setup printing using optional printers over network/USB. See Section 6.7 on page 87.                |
| 7        | View Alibi Storage | Shows past transactions and allows them to be reprinted. See Section 6.8 on page 87.                |

Table 6-1. Features Menu Parameters

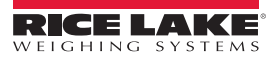

## 6.1 Softkeys

Softkeys are available to provide additional operator functions for specific applications. When enabled they are displayed as digital buttons at the bottom of the display in weigh mode. Press a softkey to use the assigned functions.

To enter the *Softkey* menu, press the Features icon **E**. From the *Features* menu, select *Softkeys*.

When the Auto-Populate Softkey is set to on, the default or the last set softkeys display. See Section 6.1.2.

#### 6.1.1 Enable/Disable Softkeys

- 1. In the Softkey menu, press to bring up the list of predefined softkeys. See Section 6.1.2.
- 2. Select from the list of predefined softkeys or one of the user defined options.
- 3. Select **DONE** to enable the softkey or press cancel to quit.

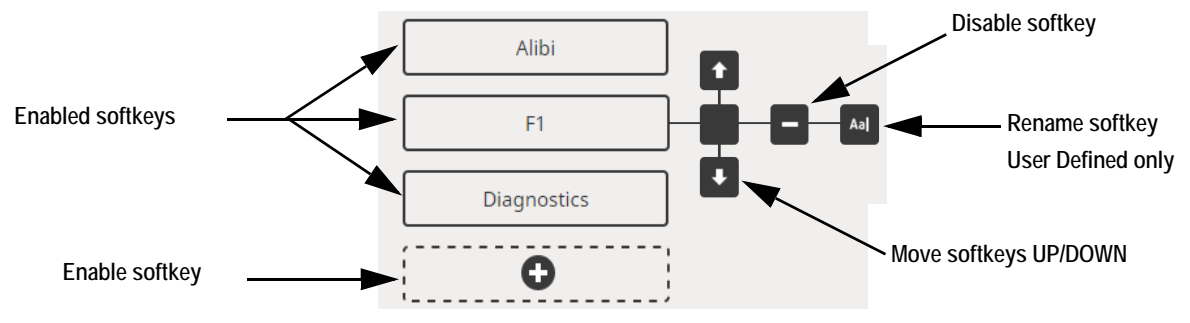

Figure 6-2. Enable/Disable Softkeys

#### 6.1.2 Predefined Softkeys

| Scale Select | Display Tare | Batch Start | Time/Date | F1 |
|--------------|--------------|-------------|-----------|----|
|              |              |             |           |    |

#### **Example Softkeys**

| Softkey                | Description                                                                                                    |
|------------------------|----------------------------------------------------------------------------------------------------|
| Blank                  | No softkey available.                                                                                                    |
| User Defined 1-10      | Up to 10 softkeys can be created using one of the user defined options (22 characters or less available).                                                                                                    |
| Time/Date              | Displays current time and date; allows time and date change.                                                                                                    |
| Display Tare           | Displays tare value in the entry prompt.                                                                                                    |
| Display Accumulator    | Displays accumulator value, if enabled, for the current scale.                                                                                                    |
| Display Rate of Change | Displays rate-of-change value, if enabled, for the current scale.                                                                                                    |
| Setpoint               | Displays a menu of configured setpoints; allows display and change of some setpoint parameters.                                                                                                    |
| Batch Start            | Starts a batch from the current step if a Batch Run digital input is either active or not defined. If a Batch Run digital input is defined and inactive, Batch Start resets the batch to the first step.                                                                                                    |
| Batch Stop             | Stops an active batch and turns off all associated digital outputs. Requires a Batch Start to resume processing.                                                                                                    |
| Batch Pause            | Pauses an active batch and turns off all digital outputs except those associated with Concurrent and Timer setpoints. Pro-<br>cessing is suspended until the indicator receives a Batch Start signal. Pressing the BATSTRT digital input, BATSTART serial<br>command, Batch Start softkey or the StartBatch function (in iRite) resumes the batch and re-energizes all digital outputs<br>turned off by the Batch Pause. |
| Batch Reset            | Stops an active batch and resets the current step to the first batch step. All digital outputs associated with batch setpoints are deactivated. If a batch is stopped or paused, Batch Reset will reset the current step to the first step.                                                                                                    |
| Select Scale           | Enter the scale number (using the numeric keypad) to be displayed for multi-scale applications, followed by the select scale softkey.                                                                                                    |
| Diagnostics            | Opens the iQube2 diagnostics screen                                                                                                    |
| Alibi                  | Allows previous print transactions to be recalled and reprinted.                                                                                                    |
| Contrast               | Adjusts the screen backlight intensity.                                                                                                    |

Table 6-2. Configurable Softkeys

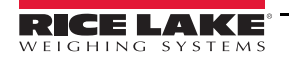

| Softkey         | Description                                                                                     |
|-----------------|-------------------------------------------------------------------------------------------------|
| Test            | Not available in version 1.00.                                                                  |
| Stop            | Sends AuxFmt13 out its configured port to display a red light on a LaserLight.                  |
| Go              | Sends AuxFmt12 out its configured port to display a green light on a LaserLight.                |
| Off             | Sends AuxFmt14 out its configured port to turn a LaserLight red/green light off.                |
| Display Unit ID | Displays the Unit ID in the lower left corner of the screen.                                    |
| Zero            | Zeros the indicator.                                                                            |
| Gross/Net       | Toggles between gross and net modes.                                                            |
| Tare            | Tare the scale by using the onscreen numeric keypad                                             |
| Keyed Tare      | Tare the scale by using the onscreen numeric keypad                                             |
| Units           | Toggles between primary, secondary and tertiary units.                                          |
| Print           | Prints the configured print format.                                                             |
| Aux Print       | Auxilliary printing by entering the Auxilary Format number (1-20) using onscreen numeric keypad |
| Screen          | Display a different screen by entering a value (1-99) and pressing the Screen softkey.          |
| Database        | Accesses the import and export database feature from the weigh mode.                            |

Table 6-2. Configurable Softkeys (Continued)

**Note** *The Zero, Gross/Net, Tare, Units and Print softkeys are functionally equivalent to the keypad function keys. These softkeys are primarily for web browser remote connections, when a physical keypad is not available.* 

#### 6.1.3 Database Softkey

User must configure the Database softkey to use the Database Import/Export functionality from weigh mode.

To access the database import or export features from the weigh mode:

- 1. Press the Database softkey. The database menu will display for several seconds.
- 2. Select either Import Database or Export Database. The Import/Export screen will display.

See Section 13.3 on page 122 or Section 13.5 on page 123 to complete the database import/export.

#### 6.1.4 LaserLight Softkey

User must configure *1280* softkeys to use Stop/Go. See Table 6-3 to view the pre-populated commands in the print formats.

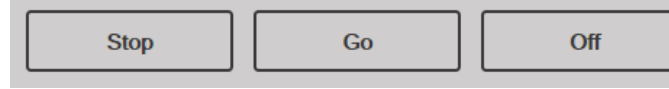

Figure 6-4. LaserLight Softkey Example

Table 6-3 lists commands to display the Stop, Go (circle or arrow) and Off elements on a LaserLight. The command information can be changed. The softkey is coded to send the associated AuxFmt.

| Traffic Light State | AuxFmt   | Serial<br>Command |
|---------------------|----------|-------------------|
| Stop                | AuxFmt13 | 00DO3!            |
| Green Circle        | AuxFmt12 | 00DO2!            |
| Green Arrow         | AuxFmt12 | 00DO1!            |
| Off                 | AuxFmt14 | 00DO0!            |

| Table 6-3. | LaserLight2 | Commands |
|------------|-------------|----------|
|------------|-------------|----------|

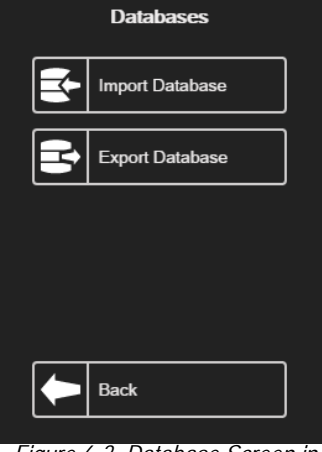

Figure 6-3. Database Screen in Weigh Mode

RICE I

## 6.2 General Parameters

To enter the *General* menu, press **E** . From the *Features* menu, select *General*.

- 1. Press the parameter to be set.
- 2. If the setting needs data entry, a keypad will appear. Enter data and press DONE

| Parameter                    | Default   | Description                                                                                                    |  |
|------------------------------|-----------|----------------------------------------------------------------------------------------------------|--|
| Unit Id                      | 1         | Specifies the unit identification number with an alphanumeric value (up to eight charac-<br>ters).                                                                                                    |  |
| Consecutive Number           | 0         | Value is incremented following each print operation that includes <cn> in the ticket for-<br/>mat. When reset, it is set to a value specified in the Consecutive Numbering Start<br/>parameter (up to seven characters).</cn>                                                                     |  |
| Consecutive Number Start     | 0         | Start value of the next print when it is reset. Range is from 0 to 9999999 (up to seven characters).<br>Example: If set to 0, the next print will be 1. If set to 47, the next print will be 48.                                                                                                  |  |
| Full Keyboard Lock           | Off       | Locks entire keyboard if turned on.                                                                                                    |  |
| Virtual Keypad Lock          | Off       | When off, the virtual on-screen keypad closes when any of the buttons is activated auto-<br>matically. When on, the keypad remains in place, but can be closed manually.                                                                                                    |  |
| Zero Enabled Keyboard Lock   | Off       | Locks keyboard except zero key if turned on.                                                                                                    |  |
| Auto-Populate Softkeys       | Off       | When on, all screens are automatically populated with softkeys at the bottom of the screen. When off, the user can place a softkey widget anywhere on the screen.                                                                                                    |  |
| Locale/Remote Server Address | 127.0.0.1 | Specifies the IP address of the remote indicator to show on the display. To display the local indicator, set to the localhost address of 127.0.0.1. If a local/remote application, set this parameter, on the remote indicator only, to the IP address of the local indicator to use its display. |  |

Table 6-4. General Parameters Menu

#### 6.2.1 Local/Remote Operation

Local/remote support provides a function equivalent to that of an indicator via web server with network access. The display on the local indicator is also displayed at the remote unit, and keypad input from the remote unit is treated the same as keypad input on the local indicator.

- 1. Connect both indicators to the same Ethernet TCP/IP or Wi-Fi network.
- 2. Look up the local indicator's IP address by pressing the Wi-Fi symbol in Weigh mode (to bring up the Network Information screen), or look it up under the *Communications* menu in Configuration mode.
- 3. On the remote indicator, use the *Features/General* menu to change the Local/Remote Server Address to the IP address of the local indicator.
- 4. When in weigh mode, the remote will display a copy of the local indicator's display. Key presses on the remote indicator are passed back to the local to perform their intended function.

Note

•It is recommended to use static IP addresses (set DHCP to Off) when using the local/remote feature, to avoid connection issues.

- For an indicator to show its own display, the Local/Remote Server Address must be set to 127.0.0.1. The display is treated as a remote if any other IP address is entered.
- If the configuration switch is pressed on the remote indicator, the remotes configuration menu is shown on the remote only. If the configuration switch is pressed on the local indicator, the locals configuration menu is shown on both indicators.
- If the local indicator goes off-line, the remote indicator's display is blank, or has dashes for the weight.
- The remote indicator can only display the local's display and return key/virtual keypad presses. Weight data is not available at the remote indicator for functions such as printing, serial data streaming or setpoints.

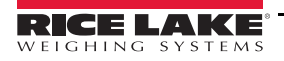

#### Using an Internet Browser as a Remote Display

A virtual display can be viewed on a computer or mobile device using an Internet browser that supports HTML 5 and Javascript, such as Internet Explorer v10 and newer, Chrome v30 and newer or Firefox v32 and newer. In addition to viewing, virtual keypad elements can be activated by clicking on them in the browser window.

To use this feature, the *1280* and computer/mobile device must be connected to the same network. In the browser's address bar (URL), type the *1280*'s IP address, using TCP port 3000.

Example: If the 1280's IP address is 192.168.0.1, then navigate the browser to http://192.168.0.1:3000.

## 6.3 Regulatory

Specifies the regulatory agency having jurisdiction over the scale site. Regulatory agencies regulate legal metrology procedures for each country's scale performance.

The selection made for this parameter affects the function of the front panel Tare and Zero keys. Tare and Zero key functions are also configurable when the *Regulatory* mode is set to Industrial to accommodate operations that may not be covered specifically by the general regulatory selections.

- 1. Press the Features icon **E**, then press *Regulatory*.
- 2. Press Regulatory Mode. The options menu displays.
- 3. Select the required mode.
- 4. Press Done.

| Parameter                                            | Description                                                                                                    |
|------------------------------------------------------|----------------------------------------------------------------------------------------------------|
| National Type Evaluation Program (NTEP)              | NTEP is a regulatory agency that serves most of the United States.                                                                         |
| International Organization of Legal Metrology (OIML) | OIML is a global intergovernmental organization that publishes legal metrology recommendations for the regulatory agencies of its members. |
| Measurement Canada                                   | Measurement Canada is a regulatory agency that serves Canada.                                                                              |
| Industrial Mode                                      | Industrial Mode is used for non-Legal for Trade applications. See Table 6-8.                                                               |
| None                                                 | A regulatory mode has not been chosen.                                                                                                    |

Table 6-5. Regulatory Mode Options Menu

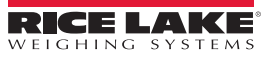

#### 6.3.1 Parameters Available in all Regulatory Modes

| Parameters                     | Default | Description                                                                                                    |  |
|--------------------------------|---------|----------------------------------------------------------------------------------------------------|--|
| Alibi Storage                  | Off     | Allows previous print transactions to be recalled and reprinted if enabled.                                                                                                    |  |
| Gravity Compensation           | Off     | Scales must be re-calibrated after changing from Off to On. Specifying the latitude and elevation of the calibration and scale sites provides compensation for gravita-<br>tional effects. To calibrate with gravity compensation, Origin Latitude and Elevation and Destination Latitude and Elevation must be set. |  |
| Origin Latitude                | 45      | Origin latitude of the scale site in degrees, range 0-90 (only available with Gravity Compensation set to on).                                                                                                    |  |
| Origin Elevation (meters)      | 345     | Origin Elevation of the scale site in meters, range -9999 to 9999 (only available with Gravity Compensation set to on).                                                                                                    |  |
| Destination Latitude           | 45      | Destination latitude of the scale site in degrees, range 0-90 (only available with Grav-<br>ity Compensation set to on).                                                                                                    |  |
| Destination Elevation (meters) | 345     | 345 Destination Elevation of the scale site in meters, range -9999 to 9999 (only available with Gravity Compensation set to on).                                                                                                    |  |
| Monorail Mode                  | Off     | Allows preset (keyed) tare values to be of higher precision then the display division size in Monorail applications. Available in future release.                                                                                                    |  |
| Enable Screen Saver            | Off     | Enables screen saver functionality. Screen saver can be triggered by the Screen Saver Weight Threshold or the Screen Saver Activation Time. When the screen saver is triggered, the backlight dims to 10%.                                                                                                    |  |
| Screen Saver Weight Threshold  | 0       | The screen saver activates when the weight dips below the Screen Saver Weight<br>Threshold (only available when Enable Screen Saver is set to on).                                                                                                    |  |
| Screen Saver Activation Time   | 30      | Time at standstil at which the screensaver activates (only available when Enable Screen Saver is set to on).                                                                                                    |  |

Table 6-6. Regulatory Mode Parameters – All Modes

Table 6-7 describes the function of TARE and ZERO for the NTEP, CANADA, OIML, and NONE regulatory modes.

| Regulatory         |                  |                |            | Front Panel Key Function                                                                                  |
|--------------------|------------------|----------------|------------|----------------------------------------------------------------------------------------------------|
| Parameter Value    | Weight on Scale  | Tare in System | Tare       | Zero                                                                                                    |
|                    | zoro or pogativo | no             | no action  |                                                                                                    |
| NTED               | zero or negative | yes            | Clear Tare | Zoro                                                                                                    |
|                    | nositivo         | no             | Tare       | 2610                                                                                                    |
|                    | positive         | yes            | Tare       |                                                                                                    |
|                    | zero or negative | no             | no action  | Zero                                                                                                    |
|                    |                  | yes            | Clear Tare | Zero and Clear Tare                                                                                       |
| OIML               | positive         | no             | Tare       | Zero                                                                                                    |
|                    |                  | yes            | Tare       | Zero <i>and</i> Clear Tare if weight is within ZRANGE.<br><i>No action</i> if weight is outside of ZRANGE |
|                    | zero or negative | no             | no action  | Zero                                                                                                    |
| Measurement Canada |                  | yes            | Clear Tare |                                                                                                    |
|                    | positive         | no             | Tare       |                                                                                                    |
|                    |                  | yes            | no action  |                                                                                                    |
| Industrial Mode    | See Table 6-8    |                | •          | •                                                                                                    |

Table 6-7. Tare/Zero Key Functions for Regulatory Parameter Settings

| Regulatory      |                  |                |            | Front Panel Key Function |
|-----------------|------------------|----------------|------------|--------------------------|
| Parameter Value | Weight on Scale  | Tare in System | Tare       | Zero                     |
| NONE            | zero or negative | no             | Tare       | Zoro                     |
|                 |                  | yes            | Clear Tare |                          |
|                 | no               | Tare           | Zelo       |                          |
|                 | positive         | yes            | Clear Tare |                          |

Table 6-7. Tare/Zero Key Functions for Regulatory Parameter Settings (Continued)

#### Industrial Mode Parameters

Industrial mode provides a set of sub-parameters to allow customization of tare, clear and print functions in non-Legal for Trade scale installations.

| Parameter                                    | Default                    | Description                                                                                                    |
|----------------------------------------------|----------------------------|----------------------------------------------------------------------------------------------------|
| Audit Agency                                 | NTEP                       | Defines how the Audit Trail data is displayed/printed, depending on the require-<br>ments for the various regulatory agencies.                                                                                                    |
| Weight Source for Print                      | Synchronized to<br>Display | Synchronized to the displayed value or the scale internal value.                                                                                                    |
| Allow Tare in Display Hold                   | Off                        | A semiautomatic (push-button) tare that can be taken while the scale display is being held.                                                                                                    |
| Allow Print in Display Hold                  | Off                        | A demand print may be performed while the scale display is being held.                                                                                                    |
| Remove Tare on Zero                          | Off                        | A tare will be removed if a semiautomatic (push-button) zero is performed on the scale.                                                                                                    |
| Always Allow Keyed Tare                      | On                         | Preset (keyed) tares will be allowed at any weight, not just at zero gross.                                                                                                    |
| Multiple Tare Action                         | Replace                    | <ul> <li>Defines the resulting action if a semiautomatic (push-button) tare is attempted while there is already a tare for the scale.</li> <li><i>Replace</i> - replaces the current tare with the new one.</li> <li><i>Remove</i> - clears the current tare.</li> <li><i>No Action</i> - rejects the new tare attempt (the current tare must be cleared before a new tare can be acquired).</li> </ul> |
| Allow Negative Tare                          | Off                        | Allows a semiautomatic (push-button) tare to be taken at a negative gross weight, resulting in a negative tare weight.                                                                                                    |
| Allow CLR key to clear tare/accu-<br>mulator | On                         | Allows the <b>Clear</b> key to clear the tare or accumulator while the tare or accumulator is being displayed.                                                                                                    |
| Clear Source Scales Individually             | Off                        | Allows the clearing of tare values from source scales individually when a total scale is involved.                                                                                                    |
| Allow Total Scale to Display Nega-<br>tive   | Off                        | Allows the total scale to display a negative value, otherwise the total scale will display an error whenever any source scale is displaying a negative value.                                                                                                    |
| Allow Print in Motion                        | Off                        | Allows a demand print to be performed while the scale is in motion.                                                                                                    |
| Allow PT to Keyed Tare Print                 | Off                        | The letters <i>PT</i> will appear on printed output if the tare value is a preset or keyed tare.                                                                                                    |
| Zero Base for Overload                       | Calibrated Zero            | Used to determine the point at which the scale will display overload, either (cali-<br>brated zero + capacity + overload setting), or (current captured zero + capacity +<br>overload setting).                                                                                                    |
| Use Fine Push-Button Tare                    | Off                        | When a semiautomatic (push-button) tare is taken, use internal counts instead of the rounded display value.                                                                                                    |
| Use Fine Keyed Tare                          | Off                        | When a preset, or keyed tare is entered, use the exact value entered instead of rounding the value to the current display division.                                                                                                    |
| Tare in Motion                               | Off                        | Allow a semiautomatic (push-button) tare to be taken while the scale is in motion.                                                                                                    |

Table 6-8. Industrial Mode Parameters

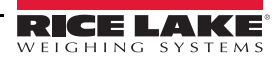

| Parameter                                         | Default | Description                                                                                                    |
|---------------------------------------------------|---------|----------------------------------------------------------------------------------------------------|
| Zero in Motion                                    | Off     | Allow a semiautomatic (push-button) zero to be performed while the scale is in motion.                                         |
| Underload Limit (Display Divisions)               | 9999999 | Defines the number of display divisions below gross zero that will be displayed before the scale shows an underload condition. |
| Allow Manual Clear Tare                           | On      | Allows the clearing of the tare value manually at any gross weight.                                                            |
| Auto-Zero Tracking on Net Zero                    | Off     | Allows the scale zero to be automatically adjusted, within the specified zero range, to track a net zero display.              |
| Total Scale Requires Identical<br>Source Count-By | Off     | Allows source scales, when a total scale is involved, to have different display divi-<br>sion sizes.                           |

Table 6-8. Industrial Mode Parameters (Continued)

## 6.4 Passwords

Passwords can be set to secure the Configuration, Setpoints and Calibration menus.

- 1. Ensure the audit jumper (JP1) is in the On position in order to turn on the passwords. See Figure 3-3 on page 54.
- 2. Press the Features icon 📰 , the press *Passwords*.
- 3. Select the *Configuration, Setpoints* or *Calibration*. The keyboard displays.
- 4. Enter the password, then press DONE

| Parameters                | Parameter                                                                                                    |
|---------------------------|----------------------------------------------------------------------------------------------------|
| Configuration<br>Password | Allows the configuration parameters to be accessed without the need to press the configuration button.                  |
| Setpoints<br>Password     | Allows the Enable and Value setpoint parameters to be accessed without the need to press the configuration but-<br>ton. |
| Calibration<br>Password   | Allows the calibration parameters to be accessed without the need to press the configuration button.                    |

Table 6-9. Menu Passwords

## 6.5 Locale

Select this parameter to set the desired language, date and time formats, and decimal format.

- 1. Press 😑 , then press *Locale*.
- 2. Press the parameter to set.
- 3. Select the setting desired.
- 4. Press DONE

| Parameter                      | Default   | Description                                                                                                    |
|--------------------------------|-----------|----------------------------------------------------------------------------------------------------|
| Default Weigh Mode<br>Language | English   | Select from 16 languages available for the indicator weigh mode. See Section 6.5.1.<br>Indicator must be rebooted for change to take affect. |
| Date Format                    | MMDDYYYY  | Select one of the four formats available: MMDDYYYY, DDMMYYYY, YYYYMMDD, YYYYDDMM.                                                            |
| Date Separator                 | Slash (/) | Select one of three date separators available, Slash (/), Dash (-), Semi-colon (;).                                                          |
| Time Format                    | 12 Hour   | Select 12 hour or 24 hour time format.                                                                                                    |
| Time Separator                 | Colon (:) | Select Colon (:) or Comma (,) as the time separator.                                                                                         |
| Decimal Format                 | Dot (.)   | Select Dot (.) or Comma (,) as the format for the decimal.                                                                                   |

Table 6-10. Locale Parameters Menu

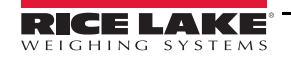

| Parameter                       | Default | Description                                                |
|---------------------------------|---------|------------------------------------------------------------|
| Time/Date Change<br>Restriction | Off     | Returns current status, only works in setup mode<br>ON/OFF |

Table 6-10. Locale Parameters Menu (Continued)

## 6.5.1 Default Weigh Mode Languages

There are 16 languages available for the indicator weigh mode.

- English
- Spanish
- French
- Portuguese
- Italian
- German
- Dutch
- Danish
- 6.6 Contact Info

Enter the Contact Info menu to setup company information.

Press : select Contact Info.

- 1. Press the parameter to be set. A keyboard will display.
- 2. Enter the information and press DONE
- 3. Repeat steps 1 and 2 until all desired entries have been made.

| Parameter             | Description                                                                     |  |
|-----------------------|---------------------------------------------------------------------------------|--|
| Company Name          | Enter the company name (up to 30 characters).                                   |  |
| Address Line 1-3      | Enter the address, three lines available (up to 30 characters per line).        |  |
| Contact Name 1-3      | Enter up to three contact names (up to 20 characters per contact).              |  |
| Contact Phone 1-3     | Enter up to three contact phone Numbers (up to 20 characters per phone number). |  |
| Email Address         | Enter an email address (up to 30 characters).                                   |  |
| Next Calibration Date | Specify the next calibration date.                                              |  |
| Last Calibration Date | Specify the last calibration date.                                              |  |

Table 6-11. Contact Info Parameters

- Swedish
- Russian
- Ukrainian
- Hebrew
- Arabic
- Thai
- Chinese
- Turkish

## 6.7 Advanced Printing

Allows printing from network/USB sources or by using iRite.

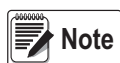

Enabling USB and advanced printing simultaneously is now supported. This is useful if both local and network printers are used.

| Setup Printer |  |  |  |  |
|---------------|--|--|--|--|
| Clear Printer |  |  |  |  |
| Manufacturer  |  |  |  |  |
| Model         |  |  |  |  |
| Туре          |  |  |  |  |
| LIDI          |  |  |  |  |

Figure 6-5. Advanced Printer Setup Menu

- 1. Press Setup Printer to enter the printer setup wizard.
- Select the manufacturer of the printer from the list. Use the scroll bar to view all selections. With the manufacturer selected, press Next>.
- 3. Using the same process as step 2, select the Model of the printer.
- 4. Select the connection type to be used to connect to the printer, network or USB.
- 5. If using a network connection, enter the Network URI.

**Note** *The 1280 supports Direct Print and Internet Printing Protocol for printing directly to a printer. URI examples include:* 

socket://<ip-address-of printer>:9100 ipp://<ip-address-of-printer>:631

6. Press Next> to complete the setup. *Printer successful installed* displays.

## 6.8 View Alibi Storage

Allows previous print transactions to be recalled and reprinted. Approximately 500,000 alibi messages can be stored. Set the *Alibi Storage* to *On* by entering the regulatory menu under features. See Section 6.3.1 on page 83.

- 1. Press 📻 , select *View Alibi Storage*.
- 2. Use the arrows to scroll to the record needed. Alternatively, enter the date range to search for the record.
- 3. Select the desired record.
- 4. To print the currently selected record, press Reprint.
- 5. Repeat steps 1-4 until all records required have been printed.
- 6. When all records required have been printed, press

A demand print string is stored in Alibi memory and is assigned an ID number. The token <AN> for the Alibi ID number should be added to the print strings for reference. The print string is stored with a Checksum to ensure data integrity.

Some data is dependent upon the ticket format, see Section 7.0 on page 89 to format a ticket to contain the tokens for weight, date and time, scale number, alibi ID.

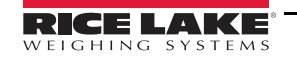

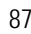

#### Checksum

The checksum is calculated when the weighment is stored in alibi storage. When the data is retrieved, the checksum is recalibrated and compared to the initial value. If the values match, the data is transmitted. If they do not match, the *1280* will send an *Invalid Record* response.

The checksum is for internal use only and not retrievable, since all data is stored internally. External Alibi storage is not supported.

| Alibi Storage |              |                     |                 |        |
|---------------|--------------|---------------------|-----------------|--------|
|               | ld           | Date                | Contents        |        |
|               | 1            | 02:35 PM 04/10/2015 | GROSS 60000 lb  |        |
|               | 2            | 02:36 PM 04/10/2015 | GROSS 250000 lb |        |
|               | 3            | 02:36 PM 04/10/2015 | GROSS 90.00 lb  |        |
|               | 4            | 02:36 PM 04/10/2015 | GROSS 40.00 lb  |        |
|               | 5            | 02:36 PM 04/10/2015 | GROSS 50.00 lb  |        |
|               | 6            | 02:36 PM 04/10/2015 | GROSS 159980 lb |        |
|               | 1            | 2                   | 3 4             | 5      |
| Red           | cords: 24    | k 4                 |                 | Q      |
| Sel           | ected Id: No | ne (6)              | 7 Reprint       | 8 Done |

Figure 6-6. Alibi Storage Screen

| Item No | Parameter                                |  |
|---------|------------------------------------------|--|
| 1       | Records – number of records.             |  |
| 2       | Page to beginning.                       |  |
| 3       | Page left or right.                      |  |
| 4       | Page to the end.                         |  |
| 5       | Search by date.                          |  |
| 6       | Selected Id for current record.          |  |
| 7       | Reprint current record.                  |  |
| 8       | Done – press to return to previous menu. |  |

Table 6-12. Alibi Storage

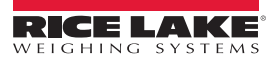

# 7.0 Formats

The Format menu allows the setup of print and stream formats.

From the Configuration menu, select the Formats icon Aa (circled in Figure 7-1) to enter the Formats menu. Once all

parameters have been set, press **5** to return to weigh mode.

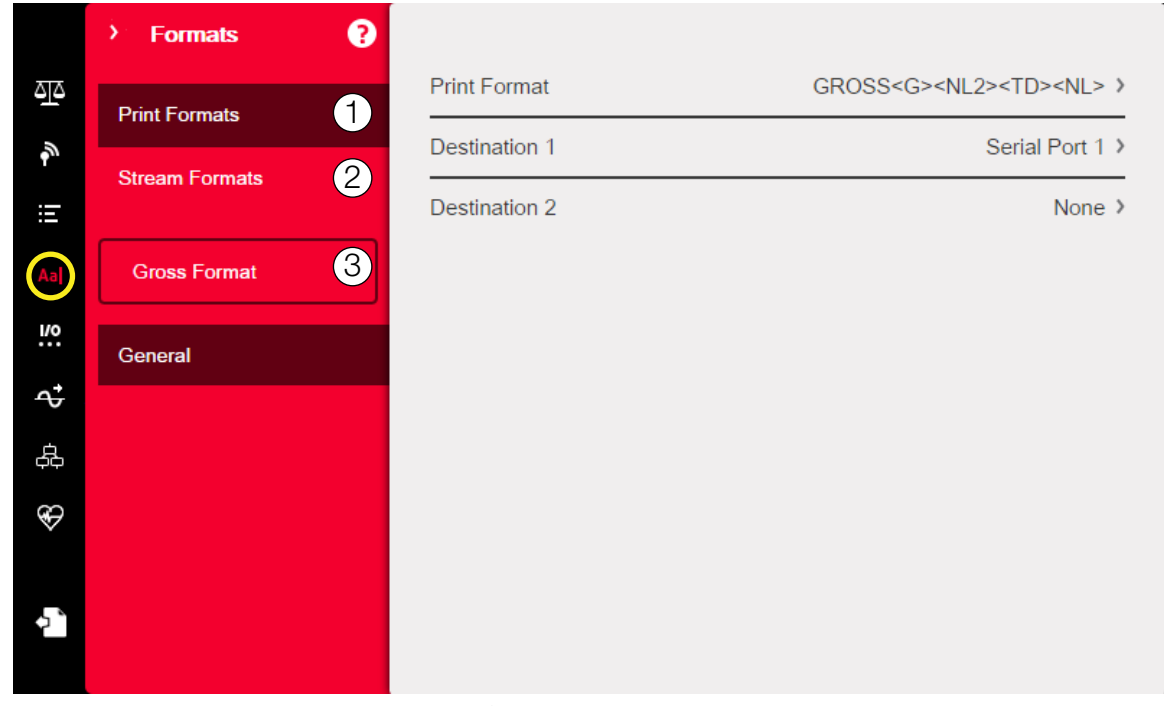

#### Figure 7-1. Format Menu

| Item No. | Parameter       | Description                                                                                                    |
|----------|-----------------|----------------------------------------------------------------------------------------------------|
| 1        | Print Formats   | Used to set the printed output when the Print key is pressed, a KPRINT command is received or when the setpoint push-print or truck weigh-in/weigh-out operations are performed. See Section 7.1 |
| 2        | Stream Formats  | The 1280 supports four configurable data streaming formats that can be set to outside data frames in one of nine pre-configured formats (see Table 7-2), or the data frame can be customized.    |
| 3        | Selection Field | Allows selection of print or stream formats.                                                                                                    |

Table 7-1. Format Menu Parameters

## 7.1 Print Format

The print format used for a given print operation depends on the indicator configuration and the operation performed. Each print format can be customized to include up to 1000 characters of information, such as company name and address, on printed tickets.

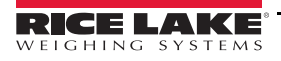

89

Use the Revolution configuration utility, serial commands or the indicator front panel to customize the print formats.

- 1. Press Aa , then select Print Format.
- 2. Press the selection field arrow (circled in Figure 7-2) to select the print format to be configured. The current settings for that format will appear to the right.
- Press the format to be edited. The format editor displays. Table 7-4 lists print tokens, which are always enclosed in < >. Characters not enclosed in < > will be printed as displayed.
- 4. When finished editing the print format, press
- 5. Set the communications port destination parameters as needed. See Section 7.1.2.

#### 7.1.1 Default Print Formats

Table 7-2 lists all of the default print formats. These are the formats used when the indicator's configuration is reset.

| Print Format          | Default Format                                                                                                    |           |           |
|-----------------------|----------------------------------------------------------------------------------------------------|-----------|-----------|
| Gross Format          | GROSS <g><nl2><td><nl></nl></td></nl2></g>                                                                                                    |           | <nl></nl> |
| Net Format            | GROSS <g><nl>TARE<sp><t><nl>NET<sp2><n><nl2><td><nl></nl></td></nl2></n></sp2></nl></t></sp></nl></g>                                                                                                    |           | <nl></nl> |
| Setpoint Format       | <scv><sp><spm><nl></nl></spm></sp></scv>                                                                                                    |           |           |
| Header 1              | COMPANY NAME <nl>STREET ADDRESS<nl>CITY, ST_ZIP<nl2></nl2></nl></nl>                                                                                                    |           |           |
| Header 2              | COMPANY NAME <nl>STREET ADDRESS<nl>CITY, ST ZIP<nl2></nl2></nl></nl>                                                                                                    |           |           |
| Accumulator Format    | ACCUM <a><nl><da> <ti><nl></nl></ti></da></nl></a>                                                                                                    |           |           |
| Alert Format          | <comp><nl><coar1><nl><coar2><nl><coar3><nl><conm1><coph1><nl><conm2><br/><coph2><nl> <conm3> <coph3><nl><coml><nl><err><nl></nl></err></nl></coml></nl></coph3></conm3></nl></coph2></conm2></nl></coph1></conm1></nl></coar3></nl></coar2></nl></coar1></nl></comp> |           |           |
| Audit Trail Format    | Not Available                                                                                                    |           |           |
| Auxiliary Format 1-20 | GROSS <g><nl2><td><nl></nl></td></nl2></g>                                                                                                    | <nl></nl> |           |
|                       | Note: AuxFmt12, AuxFmt13 and AuxFmt14 are specified for the LaserLight only.                                                                                                    |           |           |

Table 7-2. Default Print Formats

#### 7.1.2 Set Destination 1 and 2 Print Format

Up to two communication ports can be defined to allow the same format to be sent out simultaneously.

- 1. Press *Destination 1* and select the serial port to be used.
- 2. Repeat for *Destination 2* (optional).

| Parameter                       | Description                                                              |  |
|---------------------------------|--------------------------------------------------------------------------|--|
| None                            | A destination has not been set for the print format                      |  |
| Basic USB Printer               | Supports only a single printer that uses only ASCII characters           |  |
| Advanced Printer                | Supports wide range of commercial printers and languages                 |  |
| Serial Port 1                   | Communications port support RS-232, RS-422 and RS-485 (J6)               |  |
| Serial Port 2                   | Communications port support RS-232, RS-422 and RS-485 (J7)               |  |
| USB Port (Port 3)               | Micro USB device port that can be used as a communications port (J5)     |  |
| Bluetooth <sup>®</sup> (Port 4) | A wireless communications port using the Bluetooth <sup>®</sup> standard |  |
| TCP Client 1                    | Specific settings for TCP Client 1                                       |  |
| TCP Client 2                    | Specific settings for TCP Client 2                                       |  |

Table 7-3. Destination Options

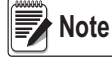

Base destination list will grow with serial ports 5-16 depending on installed option cards.

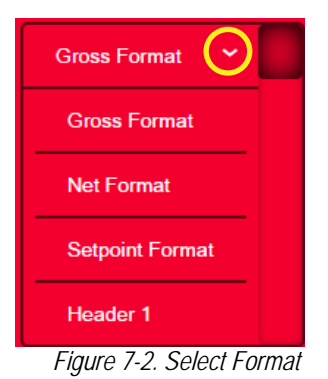

#### 7.1.3 Print Format Tokens

| Token              | Description                                                 | Supported Ticket Formats                              |
|--------------------|-------------------------------------------------------------|-------------------------------------------------------|
| General Weig       | ht Data Tokens                                              |                                                       |
| <g></g>            | Gross weight, current scale                                 |                                                       |
| <g#n></g#n>        | Gross weight, scale n                                       |                                                       |
| <n></n>            | Net weight, current scale                                   |                                                       |
| <n#<i>n&gt;</n#<i> | Net weight, scale n                                         |                                                       |
| <t></t>            | Tare weight, current scale                                  |                                                       |
| <t#n></t#n>        | Tare weight, scale n                                        |                                                       |
| <s></s>            | Current scale number                                        |                                                       |
| Notes:             |                                                             |                                                       |
| Gross, net, ta     | are, accumulator, truck and setpoint weights can be printed | in any configured weight unit by adding the following |

modifiers to the gross, net, and tare weight tokens: /P (primary units), /D (displayed units), /S (secondary units) or /T (tertiary units). If not specified, the currently displayed unit (/D) is assumed. Example: To format a ticket to show net weight for Scale 3 in secondary units, use the following token: <N#3/S>

Formatted weight strings contain a 10-digit weight field (including sign and decimal point, with leading zeros suppressed), followed by a space and a two-digit unit identifier. Total field length with units identifier is 13 characters.

| Accumulator                            | Tokens                                                                                                    |                                                                                                    |
|----------------------------------------|----------------------------------------------------------------------------------------------------|----------------------------------------------------------------------------------------------------|
| <a></a>                                | Accumulated weight, current scale                                                                                                    |                                                                                                    |
| <a#n></a#n>                            | Accumulated weight, scale n                                                                                                    |                                                                                                    |
| <aa></aa>                              | Average accumulation, current scale                                                                                                    |                                                                                                    |
| <aa#<i>n&gt;</aa#<i>                   | Average accumulation, scale n                                                                                                    |                                                                                                    |
| <ac></ac>                              | Number of accumulations, current scale                                                                                                    |                                                                                                    |
| <ac#n></ac#n>                          | Number of accumulations, scale n                                                                                                    |                                                                                                    |
| <at></at>                              | Time of last accumulation, current scale                                                                                                    |                                                                                                    |
| <at#n></at#n>                          | Time of last accumulation, scale n                                                                                                    |                                                                                                    |
| <ad></ad>                              | Date of last accumulation, current scale                                                                                                    |                                                                                                    |
| <ad#n></ad#n>                          | Date of last accumulation, scale n                                                                                                    |                                                                                                    |
| Setpoint To                            | ikens                                                                                                    |                                                                                                    |
| <scv></scv>                            | Setpoint captured value                                                                                                    |                                                                                                    |
| <sn></sn>                              | Setpoint number                                                                                                    |                                                                                                    |
| <sna></sna>                            | Setpoint name                                                                                                    | SDEMT                                                                                                    |
| <spm></spm>                            | Setpoint mode (gross or net label)                                                                                                    | SETIMI                                                                                                    |
| <spv></spv>                            | Setpoint preact value                                                                                                    |                                                                                                    |
| <stv></stv>                            | Setpoint target value                                                                                                    |                                                                                                    |
| Auditing To                            | kens                                                                                                    |                                                                                                    |
| <cd></cd>                              | Last calibration date                                                                                                    |                                                                                                    |
| <noc></noc>                            | Number of calibrations                                                                                                    | All                                                                                                    |
| <now></now>                            | Number of weighments since last calibration                                                                                                    |                                                                                                    |
| Note: Last<br>the scales.<br>Scale mus | calibration date ( <cd>) and number of calibrations (<i<br>Number of weighments (<now> token) is incremente<br/>t return to gross or net zero before the value can be in</now></i<br></cd> | NOC>) are updated anytime a calibration is performed on any of<br>ed whenever the scale weight exceeds 10% of scale capacity.<br>accemented again |

Table 7-4. Print Format Tokens

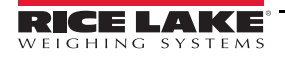

| Token                                                   | Description                                                                                                    | Supported Ticket Formats |  |  |  |
|---------------------------------------------------------|----------------------------------------------------------------------------------------------------|--------------------------|--|--|--|
| Formatting an                                           | Formatting and General-Purpose Tokens                                                                                                    |                          |  |  |  |
| <nnn></nnn>                                             | ASCII character ( <i>nnn</i> = decimal value of ASCII character).<br>Used for inserting control characters (STX, for example) in the<br>print stream. |                          |  |  |  |
| <ti></ti>                                               | Time                                                                                                    |                          |  |  |  |
| <da></da>                                               | Date                                                                                                    |                          |  |  |  |
| <td></td> <td>Time and date</td> <td></td>              |                                                                                                    | Time and date            |  |  |  |
| <uid></uid>                                             | Unit ID number (up to 8 alphanumeric characters)                                                                                                    |                          |  |  |  |
| <cn></cn>                                               | Consecutive number (up to 7 digits)                                                                                                    |                          |  |  |  |
| <h1></h1>                                               | Insert header format 1 (HDRFMT1); see Table 7-2 on page 90                                                                                            | All                      |  |  |  |
| <h2></h2>                                               | Insert header format 2 (HDRFMT2); see Table 7-2 on page 90                                                                                            |                          |  |  |  |
| <cr></cr>                                               | Carriage return character                                                                                                    |                          |  |  |  |
| <lf></lf>                                               | Line feed character                                                                                                    |                          |  |  |  |
| <nl<i>nn&gt;</nl<i>                                     | New line ( <i>nn</i> = number of termination ( <cr lf=""> or <cr>)<br/>characters)*</cr></cr>                                                         |                          |  |  |  |
| <sp<i>nn&gt;</sp<i>                                     | Space ( <i>nn</i> = number of spaces)*                                                                                                    |                          |  |  |  |
| <su></su>                                               | Toggle weight data format (formatted/unformatted)                                                                                                    |                          |  |  |  |
| Note: If nn is                                          | not specified, 1 is assumed. Value must be in the range 1–9                                                                                           | 99.                      |  |  |  |
| User Program                                            | -dependent Tokens                                                                                                    |                          |  |  |  |
| <us<i>nn&gt;</us<i>                                     | Insert user print text string (from user program, SetPrintText API)                                                                                   | All                      |  |  |  |
| <ev<i>x&gt;</ev<i>                                      | Invoke user program print handler x (PrintFmtx)                                                                                                    | AUXFMTx                  |  |  |  |
| <an></an>                                               | Enables the addition of an Allibi ticket number.                                                                                                    | All                      |  |  |  |
| Alert Format T                                          | okens                                                                                                    |                          |  |  |  |
| <comp></comp>                                           | Company name (up to 30 characters)                                                                                                    |                          |  |  |  |
| <coar1><br/><coar2><br/><coar3></coar3></coar2></coar1> | Contact company address, lines 1–3 (up to 30 characters)                                                                                              |                          |  |  |  |
| <conm1><br/><conm2><br/><conm3></conm3></conm2></conm1> | Contact names (up to 20 characters)                                                                                                    | All                      |  |  |  |
| <coph1><br/><coph2><br/><coph3></coph3></coph2></coph1> | Contact phone numbers (up to 20 characters)                                                                                                    |                          |  |  |  |
| <coml></coml>                                           | Contact e-mail address (up to 30 characters)                                                                                                    |                          |  |  |  |
| <err></err>                                             | Alert error message (system-generated)                                                                                                    | ALERT                    |  |  |  |

Table 7-4. Print Format Tokens (Continued)

::=

## 7.2 Strteam Format Menu

The four stream formats can each be sent out of one or more of the indicator's communications ports.

| Parameters          | Default                                     | Description                                                                                                    |
|---------------------|---------------------------------------------|----------------------------------------------------------------------------------------------------|
| Output Stream Type  | Off                                         | Select Legal for Trade (stream data updates at the display update rate), Industrial (stream data updates at up to the scale sample rate) or Off (disables the stream format). If Legal for Trade or Industrial is selected, the parameters Stream Source and Stream Destinations display. |
| Stream Source       | None                                        | The scale the weight data will be taken from.                                                                                                    |
| Stream Destinations | None                                        | Defines the communication ports the stream data will be sent to (more than one can be selected).                                                                                                    |
| Stream Format       | RLWS/Condec                                 | Specifies the format of the stream frame. Select one of the four available default formats, or select custom and use the Custom Format parameter to build a stream frame. If Custom is selected, the following parameters (in blue) display.                                              |
| Custom Format       | <2> <p><w7.><u><m><s></s></m></u></w7.></p> | Used to define a custom stream frame format, if the stream format parameter is set to custom.                                                                                                    |
| Gross Token         | G                                           | Defines what will be sent in the data frame for the Mode Token when in Gross mode (up to eight characters).                                                                                                    |
| Tare Token          | Т                                           | Defines what will be sent in the data frame for the Mode Token when in Tare mode (up to eight characters).                                                                                                    |
| Net Token           | N                                           | Defines what will be sent in the data frame for the Mode Token when in Net mode (up to eight characters).                                                                                                    |
| Positive Token      | Space                                       | From a list, select the character that will be sent in the data frame for the Polarity Token when displaying a positive weight. The default is a blank space.                                                                                                    |
| Negative Token      | Minus                                       | Defines the character that will be sent in the data frame for the Polarity Token when displaying a negative weight.                                                                                                    |
| Primary Token       | L                                           | Defines what will be sent in the data frame for the Units Token when displaying Primary units (up to eight characters).                                                                                                    |
| Secondary Token     | К                                           | Defines what will be sent in the data frame for the Units Token when displaying Secondary units (up to eight characters).                                                                                                    |
| Tertiary Token      | К                                           | Defines what will be sent in the data frame for the Units Token when displaying Tertiary units (up to eight characters).                                                                                                    |
| Zero Token          | Z                                           | Defines what will be sent in the data frame for the Status Token when weight is at Center of Zero (up to two characters).                                                                                                    |
| Motion Token        | М                                           | Defines what will be sent in the data frame for the Status Token when weight is in Motion (up to two characters).                                                                                                    |
| Range Token         | 0                                           | Defines what will be sent in the data frame for the Status Token when weight is Out of Range (up to two characters).                                                                                                    |
| OK Token            | [blank entry]                               | Defines what will be sent in the data frame for the Status Token when weight is OK (or not in one of the other states) (up to two characters). The default is a blank space.                                                                                                    |
| Invalid Token       | 1                                           | Defines what will be sent in the data frame for the Status Token when weight is Invalid (up to two characters).                                                                                                    |

Table 7-5. Stream Format Parameters

#### Stream Format

To set up the stream formats using the indicator front panel:

1. Press

Aaj , then select Stream Format. See Figure 7-1.

2. Press Stream Format 3

to select the format to be configured.

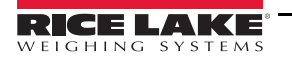

- 3. Press Output Stream Type to set Industrial or Legal for Trade.
- 4. Press DONE
- 5. Press *Stream Source* to set one of the eight scales for the format.
- 6. Press *Stream Format* to choose the format to be used and press **DONE**
- 7. If *Custom Format* was selected in step 6, press select *Custom Format*. The *Custom Format* keypad will display. Stream tokens are listed in Table 7-6. Press **DONE**.
- 8. Press *Stream Destinations* to indicate where to stream.
- 9. Press DONE.
- 10. Set the values for the Stream Tokens (See Table 7-5) as needed.

#### 7.2.1 Stream Format Tokens

| Format Identifier           | Defined By                                                                  | Description                                                                                                    |
|-----------------------------|-----------------------------------------------------------------------------|----------------------------------------------------------------------------------------------------|
| <p[g n="" t]=""  =""></p[g> | STRM.POS#n<br>STRM.NEG#n                                                    | Polarity. Specifies positive or negative polarity for the current or specified (Gross/Net/Tare) weight on the source scale. Possible values are SPACE, NONE, + (for STR.POS#n) or – (for STR.NEG#n)                                                   |
| <u[p s="" t]=""  =""></u[p> | STRM.PRI#n<br>STRM.SEC#n<br>STRM.TER#n                                      | Units. Specifies primary, secondary or tertiary units for the current or specified weight on the source scale.                                                                                                    |
| <m[g n="" t]=""  =""></m[g> | STRM.GROSS#n<br>STRM.NET#n<br>STRM.TARE#n                                   | Mode. Specifies gross, net or tare weight for the current or specified weight on the source scale.                                                                                                    |
| <\$>                        | STRM.MOTION#n<br>STRM.RANGE#n<br>STRM.OK#n<br>STRM.INVALID#n<br>STRM.ZERO#n | Status for the source scale. Default values and meanings for each status:<br>STR.MOTION# <i>n</i> MIn motion<br>STR.RANGE# <i>n</i> OOut of range<br>STR.OK# <i>n</i> < <i>space</i> >OK<br>STR.INVALID# <i>n</i> IInvalid<br>STR.ZERO# <i>n</i> ZCOZ |
| <b [–]n,=""></b>            | See descriptions below                                                      | Bit fields. Comma-separated sequence of bit field specifiers. Must be exactly 8 bits. Minus sign ([–]) inverts the bit.                                                                                                    |
| B0                          | —                                                                           | Always 0                                                                                                    |
| B1                          | —                                                                           | Always 1                                                                                                    |
| B2                          | Configuration                                                               | =1 if even parity                                                                                                    |
| B3                          | Dynamic                                                                     | =1 if MODE=NET                                                                                                    |
| B4                          | Dynamic                                                                     | =1 if COZ                                                                                                    |
| B5                          | Dynamic                                                                     | =1 if standstill                                                                                                    |
| B6                          | Dynamic                                                                     | =1 if gross negative                                                                                                    |
| B7                          | Dynamic                                                                     | =1 if out of range                                                                                                    |
| B8                          | Dynamic                                                                     | =1 if secondary/tertiary                                                                                                    |
| B9                          | Dynamic                                                                     | =1 if tare in system                                                                                                    |
| B10                         | Dynamic                                                                     | =1 if tare is keyed                                                                                                    |
| B11                         | Dynamic                                                                     | =00 if MODE=GROSS<br>=01 if MODE=NET<br>=10 if MODE=TARE<br>=11 ( <i>not used</i> )                                                                                                    |
| B12                         | Dynamic                                                                     | =00 if UNITS=PRIMARY<br>=01 if UNITS=SECONDARY<br>=10 if UNITS=TERTIARY<br>=11 ( <i>not used</i> )                                                                                                    |
| B13                         | Configuration                                                               | =00 ( <i>not used</i> )<br>=01 if current DSPDIV=1<br>=10 if current DSPDIV=2<br>=11 if current DSPDIV=5                                                                                                    |
| B14                         | Configuration                                                               | =00 ( <i>not used</i> )<br>=01 if primary DSPDIV=1<br>=10 if primary DSPDIV=2<br>=11 if primary DSPDIV=5                                                                                                    |
| B15                         | Configuration                                                               | =00 ( <i>not used</i> )<br>=01 if secondary DSPDIV=1<br>=10 if secondary DSPDIV=2<br>=11 if secondary DSPDIV=5                                                                                                    |

Table 7-6. Stream Format Tokens

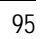

**:** 

| Format Identifier                                | Defined By    | Description                                                                                                    |
|--------------------------------------------------|---------------|----------------------------------------------------------------------------------------------------|
| B16                                              | Configuration | =00 ( <i>not used</i> )<br>=01 if tertiary DSPDIV=1<br>=10 if tertiary DSPDIV=2<br>=11 if tertiary DSPDIV=5                                                                                                    |
| B17                                              | Configuration | =000 if current DECPNT=8888800<br>=001 if current DECPNT=8888880<br>=010 if current DECPNT=8888888<br>=011 if current DECPNT=888888.8<br>=100 if current DECPNT=8888.88<br>=101 if current DECPNT=888.8888<br>=110 if current DECPNT=888.8888<br>=111 if current DECPNT=88.88888                                                                                                    |
| B18                                              | Configuration | =000 if primary DECPNT=8888800<br>=001 if primary DECPNT=8888880<br>=010 if primary DECPNT=8888888<br>=011 if primary DECPNT=888888.8<br>=100 if primary DECPNT=8888.888<br>=101 if primary DECPNT=8888.888<br>=110 if primary DECPNT=888.8888<br>=111 if primary DECPNT=88.88888                                                                                                    |
| B19                                              | Configuration | =000 if secondary DECPNT=8888800<br>=001 if secondary DECPNT=8888880<br>=010 if secondary DECPNT=8888888<br>=011 if secondary DECPNT=888888.8<br>=100 if secondary DECPNT=88888.88<br>=101 if secondary DECPNT=8888.888<br>=110 if secondary DECPNT=888.8888<br>=111 if secondary DECPNT=88.88888                                                                                                    |
| B20                                              | Configuration | =000 if tertiary DECPNT=8888800<br>=001 if tertiary DECPNT=8888880<br>=010 if tertiary DECPNT=8888888<br>=011 if tertiary DECPNT=888888.8<br>=100 if tertiary DECPNT=88888.88<br>=101 if tertiary DECPNT=8888.888<br>=110 if tertiary DECPNT=888.8888<br>=111 if tertiary DECPNT=88.88888                                                                                                    |
| <wspec [-]="" [0]="" digit[[.]digit]=""></wspec> | Scale weight  | <ul> <li>Weight for the source scale. <i>wspec</i> is defined as follows:</li> <li><i>wspec</i> indicates whether the weight is the current displayed weight (W, w), gross (G, g), net (N, n) or tare (T, t) weight. Upper-case letters specify right-justified weights, lower-case are left-justified.</li> <li>Optional /P, /S or /T suffixes can be added before the ending delimiter (&gt;) to specify weight display in primary (/P), secondary (/S) or tertiary (/T) units.</li> <li>[–]Enter a minus sign (–) to include sign for negative values.</li> <li>[0]Enter a zero (0) to display leading zeroes.</li> <li><i>digit</i>[[.][.]<i>digit</i>]</li> <li>The first digit indicates the field width in characters. The decimal point only indicates a floating decimal. A decimal point with a following digit indicates fixed decimal with <i>n</i> digits to the right of the decimal. Two consecutive decimals send the decimal point even if it falls at the end of the transmitted weight field.</li> </ul> |
| <u> </u>                                         |               | Line feed                                                                                                    |

Table 7-6. Stream Format Tokens (Continued)

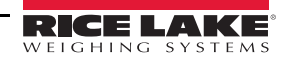

::=

# 8.0 Digital I/O

Digital inputs can be set to provide indicator functions, including all keypad functions. Digital inputs are active low (0 VDC) and inactive high (5 VDC).

Digital outputs are typically used to control relays that drive other equipment. Outputs are designed to sink, rather than source, switching current. Each output is normally an open collector circuit, capable of sinking 20 mA when active. Digital outputs are used to change a relay state when the digital output is active (low, 0 VDC) with reference to a 5 VDC supply.

From the Configuration menu, select the Digital I/O icon (circled in Figure 8-1) to enter the Digital I/O menu.

Once all parameters have been set, press 5 to return to weigh mode.

| Selection Field |  |
|-----------------|--|
|-----------------|--|

|              | > Digital I/O | 3 |     |        |       |
|--------------|---------------|---|-----|--------|-------|
| م <u>ت</u> م | Slot 0        | , | Aal | DIO0_1 | Off > |
| ĥ            |               |   | Aal | DIO0_2 | Off > |
| Ξ            | General       |   | Aal | DIO0_3 | Off > |
| Aa           |               |   | Aal | DIO0_4 | Off > |
|              |               |   | Aal | DIO0_5 | Off > |
| ≁            |               |   | Aal | DIO0_6 | Off > |
| æ            |               |   | Aal | DIO0_7 | Off > |
| Ŷ            |               |   | Aal | DIO0_8 | Off > |
|              |               |   |     |        |       |
| þ*           |               |   |     |        |       |
|              |               |   |     |        |       |

Figure 8-1. Digital I/O Menu

The Digital I/O menu is used to assign functions to digital inputs and outputs.

Slot 0 – eight I/O bits available on the CPU board (connector J1).

Slot 1-6 – up to 24 I/O bits are available per Digital I/O expansion card, if installed.

1. If using an optional Digital I/O card, press Slot 0 in order to select the slot containing the card.

#### Note Slot 0 is always available.

2. Select the desired Digital I/O from the list displayed. The following functions display.

| Function | Description                                                            |
|----------|------------------------------------------------------------------------|
| Off      | Indicates the bit is not configured.                                   |
| Output   | Assigns the bit as a digital output for setpoint or iRite program use. |
| Input    | Assigns the bit as a digital input used for Digital Input setpoints.   |

Table 8-1. Digital I/O Types

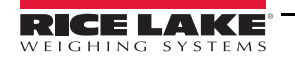

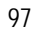

| Function                    | Description                                                                                                    |
|-----------------------------|----------------------------------------------------------------------------------------------------|
| Programmability             | Assigns the bit as a digital input used to generate a iRite program event.                                                                                                    |
| Zero                        | Provides the same function as the front panel Zero key.                                                                                                    |
| Gross/Net                   | Provides the same function as the front panel Gross/Net key.                                                                                                    |
| Tare                        | Provides the same function as the front panel Tare key.                                                                                                    |
| Units                       | Provides the same function as the front panel Units key.                                                                                                    |
| Print                       | Provides the same function as the front panel Print key.                                                                                                    |
| Accumulate                  | Adds the current scale weight to the accumulator, if enabled.                                                                                                    |
| Clear Accumulator           | Clears the accumulated value for the current scale, if enabled.                                                                                                    |
| Setpoint                    | Provides the same function as the Setpoint softkey.                                                                                                    |
| Time/Date                   | Provides the same function as the Time/Date softkey.                                                                                                    |
| Display Tare                | Displays the current scale tare, same function as the the Display Tare softkey.                                                                                                    |
| Clear Key                   | Provides the same function as the front panel Clear key.                                                                                                    |
| Cancel Key                  | Provides the same function as the Cancel softkey.                                                                                                    |
| Numeric Keys 0-9            | Provides the same functions as the front panel numeric keys.                                                                                                    |
| Decimal Point Key           | Provides the same function as the front panel Decimal Point key.                                                                                                    |
| Enter Key                   | Provides the same function as the front panel Enter key.                                                                                                    |
| Navigate Up                 | Provides the same function as the front panel Up Arrow key.                                                                                                    |
| Navigate Down               | Provides the same function as the front panel Down Arrow key.                                                                                                    |
| Navigate Left               | Provides the same function as the front panel Left Arrow key.                                                                                                    |
| Navigate Right              | Provides the same function as the front panel Right Arrow key.                                                                                                    |
| Keyboard Lock               | Locks the front panel keyboard while the input is active.                                                                                                    |
| Hold                        | Holds the current scale weight display while this input is active.                                                                                                    |
| Batch Run                   | Batch Run must be held active for a batch to start or run. If made inactive while a batch is running, the batch will stop and remain at the current step. If it is not defined, a batch will start anytime the Batch Start softkey is pressed, the Batch Start digital input is activated or a Batch Start serial command is received. |
| Batch Start                 | Starts a batch from the current step if a Batch Run digital input is either active or not defined. If a Batch Run digital input is defined and inactive, Batch Start resets the batch to the first step.                                                                                                    |
| Batch Pause                 | Pauses a batch while the input is held active and turns off all digital outputs except those associated with Concur-<br>rent and Timer setpoints. Processing is suspended until the BatchPause input is made inactive.                                                                                                    |
| Batch Reset                 | Stops an active batch and resets the current step to the first batch step. All digital outputs associated with batch set-<br>points are deactivated. If a batch is stopped or paused, Batch Reset will reset the current step to the first step.                                                                                       |
| Batch Stop                  | Stops an active batch and turns off all associated digital outputs. Requires a Batch Start to resume processing.                                                                                                    |
| Clear Consecutive<br>Number | Resets the consecutive numbering to the value specified in Consecutive Number Start.                                                                                                    |
| Gross                       | Set current scale to display gross weight.                                                                                                    |
| Net                         | Set current scale to display net weight.                                                                                                    |
| Primary Units               | Set current scale to display in primary Units.                                                                                                    |
| Secondary Units             | Set current scale to display in secondary Units.                                                                                                    |
| Tertiary Units              | Set current scale to display in tertiary Units.                                                                                                    |
| Clear Tare                  | Clears the tare value of the current scale.                                                                                                    |
| Pulse Input                 | Allows ability to count pulses using a custom iRite application (for example, to measure water being metered into a tank). The maximum pulse input frequency is 5 kHz.                                                                                                    |

Table 8-1. Digital I/O Types (Continued)

::=

# 9.0 Analog Output

The Analog Output menu is shown only if the analog output option is installed. If the analog output option is installed, configure all other indicator functions and calibrate the indicator before configuring the analog output.

From the Configuration menu, press

(circled in Figure 9-1) to enter the Analog Output menu.

Once all settings are correct, press 5 to return to weigh mode.

Whether using Single Analog Output cards or Dual Analog Output cards, the actual analog outputs are identified by a number. Two output ID numbers can be applied per slot, i.e. the output in slot 1 channel 2 is number 2. Select the analog output number that needs to be configured.

|            | 🔇 Analog Out 🛛 ? |                            |          |
|------------|------------------|----------------------------|----------|
| বাহ        |                  | Calibrate                  |          |
| ₽<br>N     | General          | Output Mode                |          |
| Ξ          |                  | Source                     |          |
| Aa         |                  | Scale Mode                 | <br>3    |
| <u>!/o</u> |                  | Error Action               | )<br>(4) |
| <b></b>    |                  | -<br>Minimum Value Tracked | >(5)     |
| 铙          |                  | Maximum Value Tracked      | )6       |
| Ś          |                  | Alias                      | ,7       |
|            |                  |                            |          |
|            |                  |                            |          |

Figure 9-1. Analog Output Menu Screen

| Item No. | Parameter             | Default    | Description                                                                                                    |
|----------|-----------------------|------------|----------------------------------------------------------------------------------------------------|
| 1        | Output Mode           | 0-10 V     | Specifies the voltage or current that will be tracked by the analog output. Choices are 0-10V, 4-20 mA or 0-20 mA.                                                                                                    |
| 2        | Source                | 1          | Scale 1-8 specifies the scale tracked by the analog output. Programmability indicates that the analog output is under iRite program control.                                                                                                    |
| 3        | Scale Mode            | Gross      | Specifies the weight data, gross or net, tracked by the analog output when source is assigned to a scale.                                                                                                    |
| 4        | Error Action          | Full Scale | <ul> <li>Specifies how the analog output responds to system error conditions</li> <li>Full Scale – set to full scale (10 V or 20 mA)</li> <li>Hold – holds current value</li> <li>Zero Scale – set to zero value (0 V, 0 mA or 4 mA)</li> </ul> |
| 5        | Minimum Value Tracked | 0          | Specifies the minimum weight value tracked by the analog output, range of -9999999 to 9999999.                                                                                                    |
| 6        | Maximum Value Tracked | 10,000     | Specifies the maximum weight value tracked by the analog output, range of -9999999 to 9999999.                                                                                                    |
| 7        | Alias                 | _          | Enter an alias name for the analog output.                                                                                                    |

Table 9-1. Analog Output Parameters

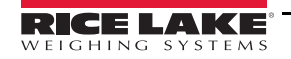

## 9.1 Analog Output Calibration

The following calibration procedure requires a multimeter to measure voltage or current output from the analog output module.

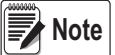

The analog output must be calibrated after the indicator itself has been configured and calibrated.

- 1. Select the analog output number.
- 2. Connect the multimeter to connector J1 to calibrate channel 1 on the analog output card. Connect to J2 for channel 2 for the dual analog output card.
- For voltage output, connect the voltmeter leads to pins 3 (+) and 4 (-)
- For current output, connect the ammeter leads to pins 1 (+) and 2 (-)
- 3. Select Calibrate.
- 4. Select the desired output mode.
- 5. Select Next.
- 6. Select 123... and enter the observed milliamp or voltage reading. The minimum calibration occurs at 0.5 V for a 0-10 V output and at 1 mA for a 0-20 mA output.
- 7. Press Done .
- 8. Press Calibrate Minimum.
- 9. Press Next.
- 10. Press Set to Maximum.
- 11. Select 123... and enter the observed milliamp or voltage reading.
- 12. Press Done
- 13. Press Calibrate Maximum.
- 14. Press Next.
- 15. Press Set to Minimum and Set to Maximum to check calibration results.
- 16. Repeat steps 6-15 until calibration results are satisfactory.
- 17. Press Finish. The display returns to the Analog Output menu.
- 18. Press Save and Exit to save the calibration parameters.

# 10.0 Setpoints

The *1280* indicator provides 100 configurable setpoints for control of the indicator and external equipment functions. Setpoints can be configured to perform actions or functions based on specified parameter conditions.

Parameters associated with various setpoint kinds can be configured to:

- · Perform functions such as print, tare, or accumulate
- · Change the state of a digital output
- · Make conditional decisions

From the Configuration menu, select **(circled in Figure )** to enter the *Setpoints* menu.

Once all settings are correct, press **S** to return to weigh mode.

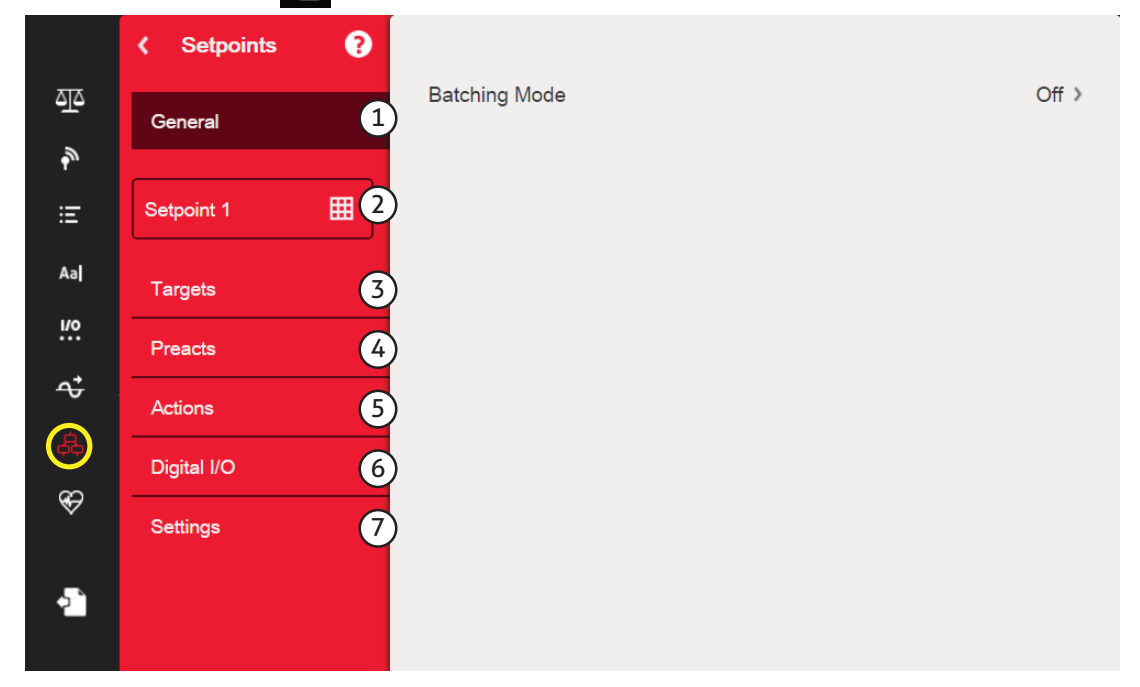

Figure 10-1. Setpoints Menu

|          | -                                                                                                    |
|----------|----------------------------------------------------------------------------------------------------|
| Item No. | Description                                                                                                    |
| 1        | General – select Automatic Restart or Manual Restart to allow a batch sequence to run.                                             |
|          | Manual requires a Batch Start signal (a Batch Start digital input, BATSTART serial command, Batch Start softkey, or the Start-     |
|          | Batch function in an iRite program) before the batch sequence can run.                                                             |
|          | Automatic allows the batch sequence to restart automatically once it has been started.                                             |
| 2        | Setpoint # – select Setpoint Kind. See Section 10.1 on page 102 to configure parameters available for setpoint kind selected.      |
| 3        | Targets – sets the value at which the setpoint will trip. See Table 10-3 on page 111.                                              |
| 4        | Preacts – select parameters that allow a setpoint to become satisfied before its target value is reached. This allows for material |
|          | in suspension. See Table 10-4 on page 111.                                                                                         |
| 5        | Actions – selects functions that are performed when the setpoint is satisfied. See Table 10-5 on page 112.                         |
| 6        | Digital I/O – selects a digital output that is controlled by the setpoint. See Section 10-6 on page 112.                           |
| 7        | Settings – selects the mode of the setpoint (batch or freerunning). If enabled, it can be accessed by softkey, for defining a      |
|          | name and optional prompt. See Table 10-7 on page 112.                                                                              |

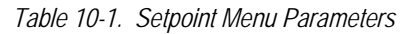

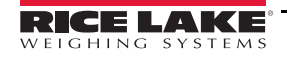

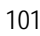

## 10.1 Select Setpoint for Configuration

- 1. Press Setpoint 1 to select the setpoint (1-100) for which the target value needs to be changed.
- 2. Press the red number of the setpoint in the table (use the arrows to scroll through the setpoints).

| Press the Setpoint Number to Edit. |    |      |   |       |      |      |       |
|------------------------------------|----|------|---|-------|------|------|-------|
| SETPOIN                            | IT | KIND | ) | VALUE | I/O  | TRIP | BATCH |
| 1                                  | >  | Off  |   | 0     | None |      | OFF   |
| 2                                  | >  | Off  |   | 0     | None |      | OFF   |
| 3                                  | >  | Off  |   | 0     | None |      | OFF   |
| 4                                  | >  | Off  |   | 0     | None |      | OFF   |
| 5                                  | >  | Off  |   | 0     | None |      | OFF   |
|                                    |    |      | k | \$    |      |      |       |

Figure 10-2. Setpoint Select Display

- 3. Press DONE. SETPT2 All displays.
- 4. Press for select the *Setpoint Kind*. See Table 10-2.
- 5. Press Aal to rename the setpoint. A keyboard displays.
- 6. Enter the desired name and press DONE
- 7. Press Value to bring up the numeric entry keyboard, if needed.
- 8. Enter the new target value and press DONE.
- 9. Configure the setpoint using the menus in Section 10.2 on page 105.

**Note** Setpoint values can be configured in Weigh Mode. See Section 1.10 on page 12.

| Parameter         | Description                                                                                                    | Batch | Continuous |
|-------------------|----------------------------------------------------------------------------------------------------|-------|------------|
| Off               | Setpoint turned off/ignored.                                                                                                    |       |            |
| Gross             | Performs functions based on the gross weight.<br>The target weight entered is considered a positive gross weight.                                                                                                    | Х     | Х          |
| Net               | Performs functions based on the net weight.<br>The target weight entered is considered a positive net weight value.                                                                                                    | Х     | Х          |
| Negative Gross    | Negative gross weight. Performs functions based on the gross weight.<br>The target weight entered is considered a negative gross weight.                                                                                | Х     | Х          |
| Negative Net      | Negative net weight. Performs functions based on the net weight.<br>The target weight entered is considered a negative net weight value.                                                                                | Х     | Х          |
| Accumulate        | Compares the value of the setpoint to the source scale accumulator.<br>The accumulator setpoint is satisfied when the value of the source scale accumulator meets the value and conditions of the accumulator setpoint. | Х     | Х          |
| Positive Relative | Performs functions based on a specified value above a referenced setpoint, using the same weight mode as the referenced setpoint.                                                                                       | Х     | Х          |

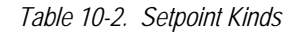
| Parameter         | Description                                                                                                    | Batch | Continuous |
|-------------------|----------------------------------------------------------------------------------------------------|-------|------------|
| Negative Relative | Performs functions based on a specified value below a referenced setpoint, using the same weight mode as the referenced setpoint.                                                                                                    | Х     | Х          |
| Percent Relative  | Performs functions based on a specified percentage of the target value of a referenced set-<br>point, using the same weight mode as the referenced setpoint.<br>The actual target value of the Percent Relative setpoint is calculated as a percentage of the<br>target value of the referenced setpoint.                                                                                                    | Х     | Х          |
| Pause             | Pauses the batch sequence indefinitely. A Batch Start signal must be initiated to continue the batch process.                                                                                                    | Х     |            |
| Delay             | Delays the batch sequence for a specified time.<br>The length of the delay (in tenths of a second) is specified on the Value parameter.                                                                                                    | Х     |            |
| Wait Standstill   | Suspends the batch sequence until the scale is at standstill.                                                                                                    | Х     |            |
| Counter           | Specifies the number of consecutive batch sequences to perform. Counter setpoints should be placed at the beginning of a batch routine.                                                                                                    | Х     |            |
| Auto-Jog          | <ul> <li>Automatically checks the previous weight-based setpoint to verify that the setpoint weight value is satisfied in a standstill condition.</li> <li>If the previous setpoint is not satisfied when at standstill, the <i>AUTOJOG</i> setpoint activates the digital output of the previous weight-based setpoint for a period of time, specified on the Value parameter (in tenths of a second).</li> <li>The AUTOJOG process repeats until the previous weight-based setpoint is satisfied when the scale is at standstill.</li> <li><i>Notes:</i></li> <li><i>The AUTOJOG digital output is typically used to signify that an AUTOJOG operation is being performed.</i></li> <li><i>AUTOJOG uses the digital output of the previous weight-based setpoint, and should not be assigned to the same digital output as the related weight-based setpoint.</i></li> </ul> | X     |            |
| Center of Zero    | <ul> <li>Monitors for a gross center of zero condition.</li> <li>The digital output associated with this setpoint kind is activated when the referenced scale is at center of zero.</li> <li>No value is required for this setpoint.</li> </ul>                                                                                                    |       | X          |
| In-Moton          | <ul> <li>Monitors for an in-motion condition.</li> <li>The digital output associated with this setpoint is activated when the scale is not at standstill.</li> <li>No value is required for this setpoint.</li> </ul>                                                                                                    |       | Х          |
| In-Range          | <ul> <li>Monitors for an in-range condition.</li> <li>The digital output associated with this setpoint is activated when the scale is within capacity range.</li> <li>No value is required for this setpoint.</li> </ul>                                                                                                    |       | Х          |
| Batch in Process  | <ul> <li>Batch processing signal.</li> <li>The digital output associated with this setpoint is activated whenever a batch sequence is in progress.</li> <li>No value is required for this setpoint.</li> </ul>                                                                                                    |       | Х          |
| Timer             | <ul> <li>Tracks the progress of a batch sequence based on a timer.</li> <li>The timer value, in tenths of a second, determines the length of time allowed between start and end setpoints.</li> <li>Start and End parameters are used to specify the start and end setpoints.</li> <li>If the End setpoint is not reached before the timer expires, the digital output associated with this setpoint is activated.</li> </ul>                                                                                                    |       | X          |

Table 10-2. Setpoint Kinds (Continued)

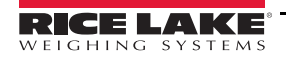

∷

| Parameter           | Description                                                                                                    | Batch | Continuous |
|---------------------|----------------------------------------------------------------------------------------------------|-------|------------|
| Concurrent          | <ul> <li>Allows a digital output to remain active over a specified portion of the batch sequence.</li> <li><i>Type 1 (VALUE=0):</i> The digital output associated with this setpoint becomes active when the Start setpoint becomes the current batch step and remains active until the End setpoint becomes the current batch step.</li> <li><i>Type 2 (VALUE &gt; 0):</i> If a non-zero value is specified for the Value parameter, that value represents the timer, in tenths of a second, for this setpoint becomes the current batch step and remains active until the solution when the Start setpoint becomes the current batch step.</li> </ul> |       | Х          |
| Digital Input       | Requires a specific group of digital inputs to be in a low (0 VDC) state to satisfy the set-<br>point.<br>The digital output associated with this setpoint is held in a low (0 VDC) state until the inputs<br>selected for the digital input mask are all in a low state.                                                                                                    | Х     | Х          |
| Time of Day         | Performs functions when the internal clock time of the indicator matches the specified set-<br>point time.                                                                                                    | Х     | Х          |
| Always              | <ul><li>This setpoint is always satisfied.</li><li>It is typically used to provide an endpoint for true/false branching batch routines.</li></ul>                                                                                                    | Х     |            |
| Never               | <ul> <li>This setpoint is never satisfied.</li> <li>It is used to branch to a designated setpoint in true/false branching batch routines in which the batch will not continue through the normal sequence of batch setpoints.</li> </ul>                                                                                                    | Х     |            |
| Digital Input Count | Counts pulses received at the specified digital input.                                                                                                    | Х     | Х          |

Table 10-2. Setpoint Kinds (Continued)

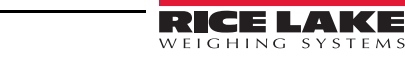

∷≡

## 10.2 Setpoint Configuration

Setpoint kinds have different parameters that can be configured. The following charts illustrate the parameters available based on the setpoint kind selected.

Target Value Source Trip Enter Scale Higher/Lower Inband/Outband Value 1-8 Hysteresis Band Value Preact Preact Off On Learn Flow Preact Value Preact Value Preact Value Preact Adjust Preact Adjust Preact Stability Preact Stability Preact Count Preact Count Actions Push Tare Alarm Clear Tare Push Accum. Clear Accum. Push Print OFF OFF OFF Off OFF Off ON On ON ON ON On Wait Standstill Quiet Digital I/O Sense Slot None Normal Slot 1-6 Invert Settings Batch Access Enable Alias Prompt OFF On OFF Enter Enter ON---Off ON Value Value Branch Hide

#### Gross/Net/Negative Gross/Negative Net

Figure 10-3. Gross/Net/Negative Gross/Negative Net Setpoint Parameters

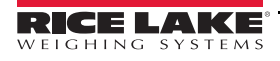

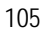

#### Accumulate

| Target                    |                                 |            |                              |                   |           |
|---------------------------|---------------------------------|------------|------------------------------|-------------------|-----------|
| Value S<br>Enter<br>Value | ource Trip<br>Scale High<br>1-8 | er/Lower   | Inband/Outband<br>Band Value |                   |           |
| Preact                    |                                 |            |                              |                   |           |
| No param                  | eters to be set.                |            |                              |                   |           |
| Actions                   |                                 |            |                              |                   |           |
| Alarm                     | Clear Accum.                    | Clear Tare | Push Accum.                  | Push Print        | Push Tare |
| OFF                       | OFF                             | OFF        | Off                          | Off               | OFF       |
| ON                        | ON                              | ON         | On                           | On                | ON        |
| Digital I/O               |                                 |            | JQuiet                       | Ivvait Standstill |           |
| Sense                     | Slot                            |            |                              |                   |           |
| Normal                    | None                            |            |                              |                   |           |
| Invert                    | Slot 1-6                        |            |                              |                   |           |
| Settings                  |                                 |            |                              |                   |           |
| Batch                     | Access                          | Enable /   | Alias Prompt                 |                   |           |
| OFF                       | On                              | OFF        | Enter Enter                  |                   |           |
| ON…                       | Off                             | ON         | Value Value                  |                   |           |
| Br                        | anch Hide                       |            |                              |                   |           |

Figure 10-4. Accumulate Setpoint Parameters

#### Positive Relative/Negative Relative/Percent Relative

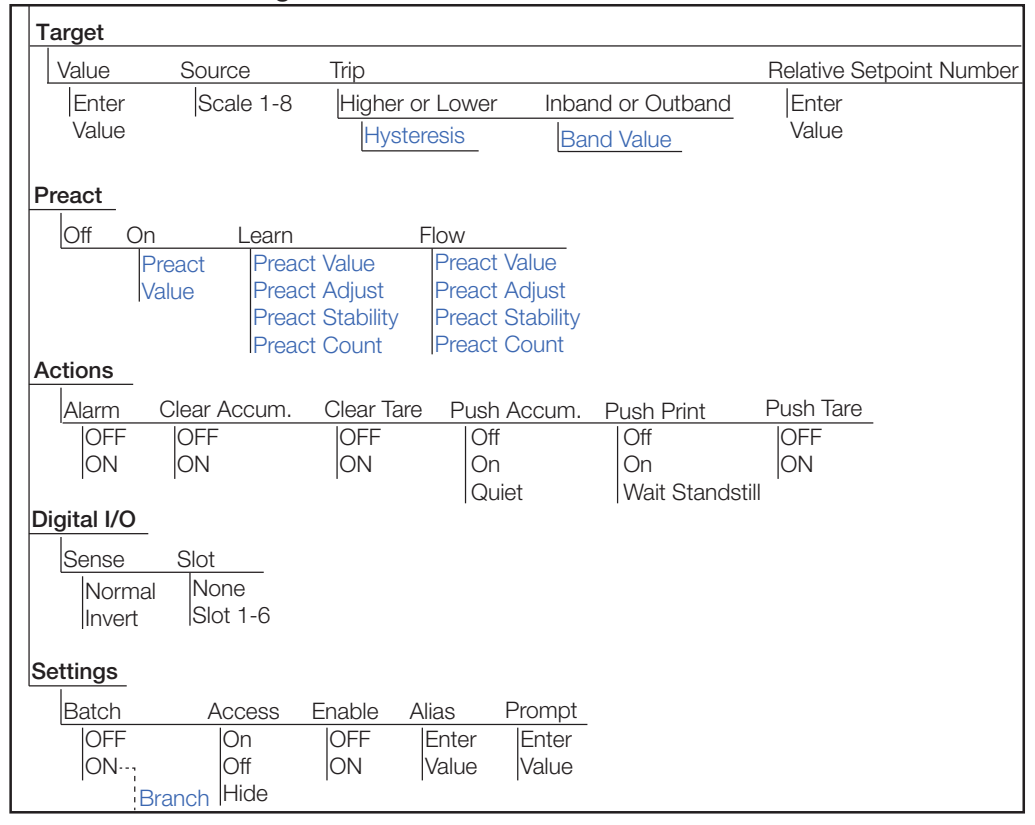

Figure 10-5. Positive Relative/Negative Relative/Percent Relative Setpoint Parameters

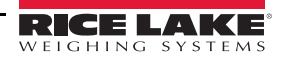

:=

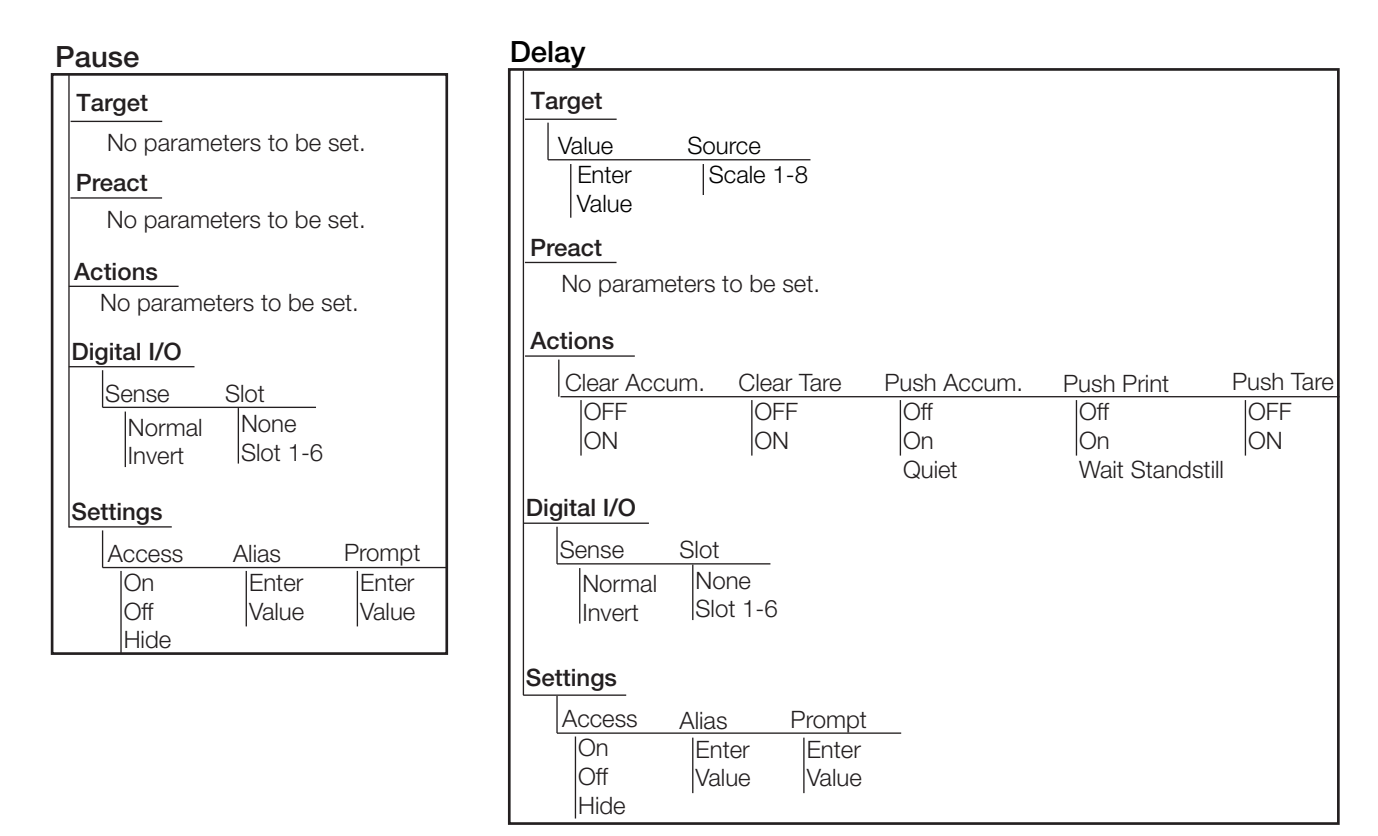

Figure 10-6. Pause and Delay Setpoint Parameters

#### Wait Standstill

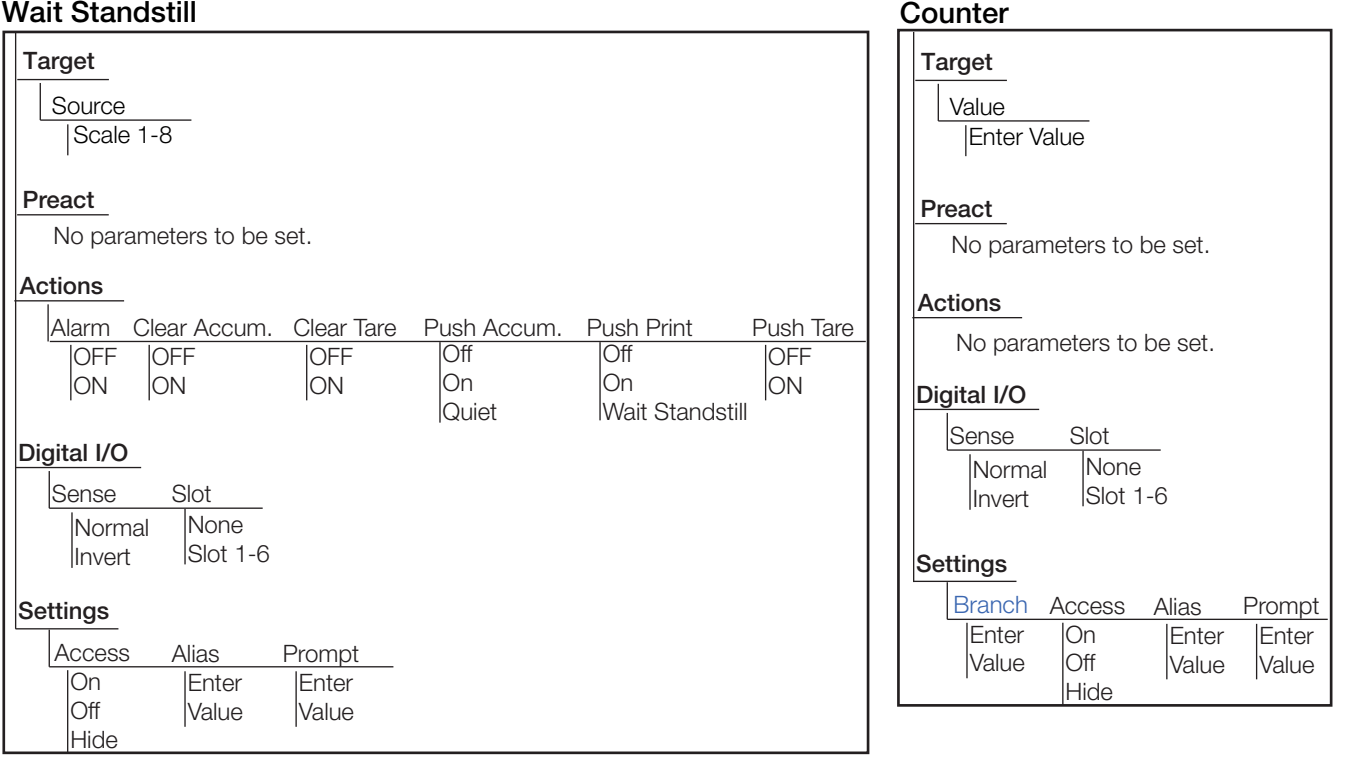

Figure 10-7. Wait Standstill and Counter Setpoint Parameters

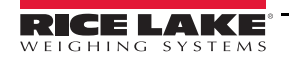

#### Auto-Jog

| Target<br>Source<br>Scale 1-            | 8                                  |                    |                     |           |
|-----------------------------------------|------------------------------------|--------------------|---------------------|-----------|
| Preact                                  |                                    |                    |                     |           |
| No param                                | eters to be set.                   |                    |                     |           |
| Actions                                 |                                    |                    |                     |           |
| Clear Accu                              | um. Clear Tare                     | Push Accum.        | Push Print          | Push Tare |
| OFF                                     | OFF                                | Off                | Off                 | OFF       |
| ON                                      | ON                                 | On<br>Quiet        | On<br>Wait Standsti | ON<br>ill |
| Digital I/O                             |                                    |                    |                     |           |
| Sense                                   | Slot                               |                    |                     |           |
| Normal                                  | None                               |                    |                     |           |
| Invert                                  | Slot 1-6                           |                    |                     |           |
| Settings                                |                                    |                    |                     |           |
| Access                                  | Alias Pror                         | mpt                |                     |           |
| On                                      | Enter En                           | iter               |                     |           |
| Ott<br>Hido                             | Value  Va                          | lue                |                     |           |
| Settings<br>Access<br>On<br>Off<br>Hide | Alias Pror<br>Enter En<br>Value Va | mpt<br>iter<br>lue |                     |           |

#### Center Of Zero/In-Motion/In-Range

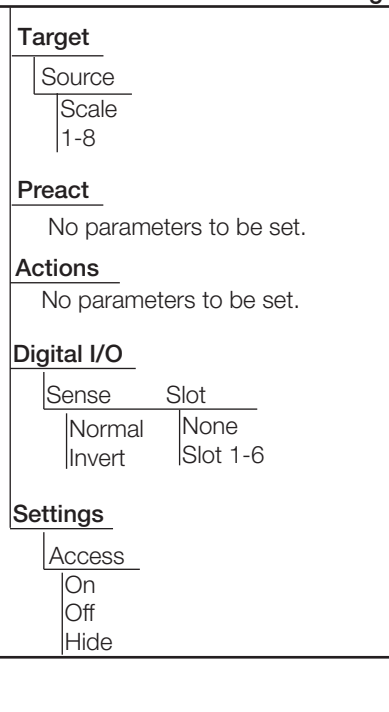

Figure 10-8. Auto-Jog and Center of Zero/In-Motion/In-Range Setpoint Parameters

#### **Batch in Process**

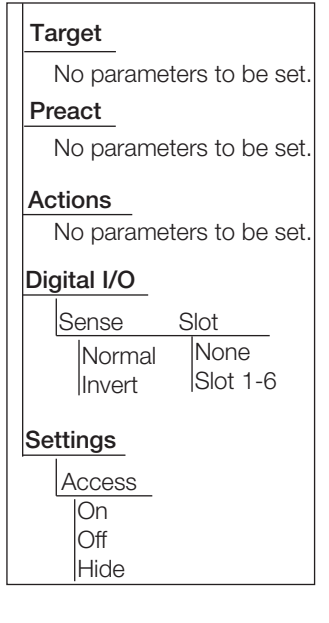

#### Timer, Concurrent

| Target                                       |                |                                        |
|----------------------------------------------|----------------|----------------------------------------|
| Value Start Se<br>Enter Enter<br>Value Value | etpoint Number | End Setpoint Number<br> Enter<br>Value |
| Preact<br>No parameters to                   | be set.        |                                        |
| Actions<br>No parameters to                  | ) be set.      |                                        |
| Digital I/O                                  |                |                                        |
| Sense Slot<br>Normal Non<br>Invert Slot      | e<br>1-6       |                                        |
| Settings                                     |                |                                        |
| Access<br>On<br>Off<br>Hide                  |                |                                        |

Figure 10-9. Batch in Process and Timer/Concurrent Setpoint Parameters

.....

108

#### **Digital Input**

| Target                               |                         |             |             |           |
|--------------------------------------|-------------------------|-------------|-------------|-----------|
| Digital Input Slot<br>Enter<br>Value | Mask<br> Enter<br>Value |             |             |           |
| Preact                               |                         |             |             |           |
| No parameters to b                   | e set.                  |             |             |           |
| Actions                              |                         |             |             |           |
| Alarm Clear Acc                      | um. Clear Tare          | Push Accum. | Push Print  | Push Tare |
| OFF OFF                              | OFF                     | Off         | Off         | OFF       |
|                                      |                         | Quiet       | Wait Stands | till      |
| Digital I/O                          |                         |             |             |           |
| Sense Slot                           | _                       |             |             |           |
| Normal None                          | -6                      |             |             |           |
|                                      |                         |             |             |           |
| Settings                             |                         |             |             |           |
| Batch Acc                            | cess Alias              | Prompt      |             |           |
| OFF O                                | n Enter                 | Enter       |             |           |
| Branch H                             | ide                     | Value       |             |           |

Figure 10-10. Digital Input Setpoint Parameters

#### Time of Day

|      | · · · · · · · · · · · · · · · · · · · |            |            |          |      |            |             |
|------|---------------------------------------|------------|------------|----------|------|------------|-------------|
| Tar  | get                                   |            |            |          |      |            |             |
| т    | ime (HHN                              | 1M) Du     | uration (H | HMMSS)   | Sour | ce         |             |
|      | Enter                                 |            | Enter      |          | Sc   | ale 1-8    |             |
|      | Value                                 |            | Value      |          | ı    |            |             |
| Pre  | act                                   |            |            |          |      |            |             |
| 1    | No parame                             | eters to k | oe set.    |          |      |            |             |
| Acti | ions                                  |            |            |          |      |            |             |
|      | Clear Accu                            | ım. Cle    | ar Tare    | Push Acc | um.  | Push Print | t Push Tare |
|      | OFF                                   | C          | FF         | Off      |      | Off        | OFF         |
|      | ON                                    | C          | N          | On       |      | On         | ON          |
|      |                                       |            |            | Quiet    |      | Wait Star  | ndstill     |
| Digi | ital I/O                              |            |            |          |      |            |             |
| 5    | Sense                                 | Slot       |            |          |      |            |             |
|      | Normal                                | None       | _          |          |      |            |             |
|      | Invert                                | Slot 1     | -6         |          |      |            |             |
|      |                                       |            |            |          |      |            |             |
| Sett | tings                                 |            |            |          |      |            |             |
|      | Batch A                               | Access     | Alias      | Prompt   | t    |            |             |
|      | OFF                                   | On         | Enter      | Enter    |      |            |             |
|      | ON                                    | Off        | Value      | Value    |      |            |             |
|      |                                       | Hide       |            |          |      |            |             |

Always, Never

# Target No parameters to be set. Preact No parameters to be set. Actions No parameters to be set. Digital I/O No parameters to be set. Settings Branch (Never only) Enter Value No parameters to be set (Always only).

Figure 10-11. Time of Day and Always/Never Setpoint Parameters

#### **Digital Input Count**

| Target                                  |                 |                |                |
|-----------------------------------------|-----------------|----------------|----------------|
| Digital Input Slot                      | Mask            | Value          | Pre-Count      |
| Enter<br>Slot                           | Enter<br>Value  | Enter<br>Value | Enter<br>Value |
| Preact                                  |                 |                |                |
| No parameters to                        | be set.         |                |                |
| Actions                                 |                 |                |                |
| No parameters to                        | be set.         |                |                |
| Digital I/O                             |                 |                |                |
| Sense Slot<br>Normal Non<br>Invert Slot | e<br>1-6        |                |                |
| Settings                                |                 |                |                |
| Batch Access                            | Alias           | Prompt         | _              |
| OFF ON<br>ON Off<br>Hide                | Enter<br> Value | Value          |                |

Figure 10-12. Digital Input Count Setpoint Parameters

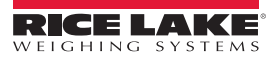

:=

## 10.2.1 Targets

| Parameter                | Default | Description                                                                                                    |
|--------------------------|---------|----------------------------------------------------------------------------------------------------|
| Value                    | 0       | <ul> <li>Setpoint Value:</li> <li>Weight-based – specifies the target weight value, 0–9999999</li> <li>Time-based – specifies time in 0.1 second intervals, range 0–65535</li> <li>Counter – specifies the number of consecutive batches to run, range 0–65535</li> </ul>                                                                                                    |
| Source                   | Scale 1 | Select Scale 1-8.                                                                                                    |
| Trip                     | Higher  | <ul> <li>Specifies if the setpoint is satisfied when the weight is higher or lower than the setpoint value, within a band established around the value, or outside of that band. In a batch sequence with:</li> <li><i>Trip = Higher</i> – the associated digital output is active until the setpoint value is exceeded.</li> <li><i>Trip = Lower</i> – the output is active until the weight goes below the setpoint value.</li> <li><i>Trip = Inband</i> – the setpoint is satisfied when the weight is within a band established around the value.</li> <li><i>Trip = Outband</i> – the setpoint is satisfied when the weight is outside a band established around the value.</li> </ul> |
| Hysteresis               | 0       | When <i>Trip</i> is set to <i>Higher/Lower</i> , specifies a band around the setpoint value that must be exceeded before a setpoint that is off can trip on again.                                                                                                    |
| Band Value               | 0       | When <i>Trip</i> is set to <i>Inband/Outband</i> , this specifies a weight equal to half the band width. The band established around the setpoint value is <i>Value</i> $\pm$ <i>Band Value</i> .                                                                                                    |
| Relative Setpoint Number | 1       | <ul> <li>For relative setpoints, specifies the number of the relative setpoint. The target weight for this setpoint is determined as follows: <ul> <li>Positive Relative setpoints – value of the relative setpoint plus the value of the Positive Relative setpoint</li> <li>Negative Relative setpoints – value of the relative setpoint minus the value of the Negative Relative setpoint</li> <li>Percent Relative setpoints – percentage (specified on the Value parameter of the Percent Relative setpoint) of the target value of the relative setpoint</li> </ul> </li> </ul>                                                                                                    |
| Digital Input Slot       | Slot 0  | Lists all available digital I/O slots. Specifies the slot number of the digital I/O card referenced by the Digital Input Slot parameter.                                                                                                    |
| Mask                     | 0       | The digital input bits that are associated with a digital input or digital input count setpoint. All defined digital inputs have to go active for the setpoint to be satisfied.                                                                                                    |
| Pre-Count                | 0       | Value at which the digital input counter setpoint starts to increment.                                                                                                    |
| Start Setpoint Number    | 1       | Specifies the starting setpoint number (when timer or concurrent setpoints turn on). Do not specify the start number of the timer or concurrent setpoint, they begin when the starting setpoint begins.                                                                                                    |
| End Setpoint Number      | 1       | Specifies the ending setpoint number (when the timer or concurrent setpoints turn off). Do not specify the end number of the timer or concurrent setpoint, they stop when the ending setpoint begins.                                                                                                    |
| Time                     | 0000    | Specifies the time of day the setpoint becomes active. Sets hours and minutes – HHMM                                                                                                    |
| Duration                 | 000000  | Specifies the length of time that the digital output associated with this setpoint changes state. All other operations associated with this setpoint (print, tare or accumulate) are performed at the end of the specified duration.<br>Set duration format – HHMMSS                                                                                                    |

Table 10-3. Target Parameters

### 10.2.2 Preacts

| Parameter         | Default | Description                                                                                                    |
|-------------------|---------|----------------------------------------------------------------------------------------------------|
| Preact            | Off     | Preact helps compensate for material in a freefall state to ensure targets are met.                                                                                                    |
| Preact Value      | 0       | Specifies the preact value for setpoints with Preact Type set to On, Learn, or Flow. Depending on the Trip setting specified for the setpoint, it is adjusted up or down by the Preact Adjust value. The range is +/- 0-999999. |
| Preact Adjust (%) | 0       | For setpoints with Preact Type set to Learn, Preact Adjust specifies a decimal number of the percentage of error correction applied (0.5 = 50%, 1.0 = 100%), each time an adjustment is made. The range is 0-100.               |

Table 10-4. Preact Parameters

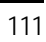

Ξ

| Parameter                     | Default | Description                                                                                                    |
|-------------------------------|---------|----------------------------------------------------------------------------------------------------|
| Preact Stability<br>(seconds) | 0.0     | For setpoints with Preact Type set to Learn, Preact Stability specifies the time (0.1 second), to wait for standstill before adjusting the Preact Value. Setting this parameter to a value greater than zero disables the learn process if standstill is not achieved in the specified interval. The range is 0.65535 |
|                               | 1       | For setpoints with Preact Type set to Learn, Preact Count specifies the number of batches before the Pre-                                                                                                    |
| Preact Count                  |         | act Value is recalculated.<br>The default value (1) recalculates the Preact Value after every batch cycle. The range is 0-65535.                                                                                                    |

Table 10-4. Preact Parameters (Continued)

#### 10.2.3 Actions

| Parameter         | Default | Description                                                                                                    |  |  |
|-------------------|---------|----------------------------------------------------------------------------------------------------|--|--|
| Alarm             | Off     | Displays the word <i>Alarm</i> on the primary display while the setpoint is active (batch setpoints) or while the setpoint is not tripped (continuous setpoints).                                                       |  |  |
| Clear Accumulator | Off     | Clears the accumulator when the setpoint is satisfied.                                                                                                    |  |  |
| Clear Tare        | Off     | Clears the tare when the setpoint is satisfied.                                                                                                    |  |  |
| Push Accumulate   | Off     | <b>On</b> updates the accumulator and performs a print operation when the setpoint is satisfied. Quiet updates he accumulator without printing.                                                                         |  |  |
| Push Print        | Off     | On performs a print operation when the setpoint is satisfied.<br>Vait for Standstill waits until no motion is detected, after the setpoint is satisfied, before printing.                                               |  |  |
| Push Tare         | Off     | Performs an acquire tare operation when the setpoint is satisfied.         Push Tare acquires the tare regardless of the value specified for the Regulatory parameter on the Feature menu (see Section 6.3 on page 82). |  |  |

Table 10-5. Actions Parameters

## 10.2.4 Digital I/O

| Parameter      | Default | Description                                                                          |  |
|----------------|---------|--------------------------------------------------------------------------------------|--|
| Sense          | Normal  | Specifies whether the digital output is active low (Normal) or active high (Invert). |  |
| Slot           | None    | Slot number (1-8) from which digital inputs will be read.                            |  |
| Digital Output | 0       | The Digital I/O bit associated with the setpoint, after a slot is selected.          |  |

Table 10-6. Digital I/O Parameters

#### 10.2.5 Settings

| Parameter | Default | Description                                                                                                    |  |
|-----------|---------|----------------------------------------------------------------------------------------------------|--|
| Batch     | Off     | Specifies whether the setpoint is used as a batch (On) or continuous (Off) setpoint.                                                                                                    |  |
| Branch    | 0       | If Batch is set to on, specifies the setpoint number to which the batch sequence is to branch if the current setpoint is not satisfied upon initial evaluation. The special value zero indicates that no branch is taken.    |  |
| Access    | On      | Specifies the access allowed to setpoint parameters shown by pressing the <b>Setpoint</b> softkey in weigh mode. If set to <b>Off</b> , values can be displayed but not changed. If set to <b>Hide</b> , values do not show. |  |
| Enable    | On      | Turns the setpoint on or off.                                                                                                    |  |
| Alias     | _       | Enter a name for the setpoint.                                                                                                    |  |
| Prompt    | _       | Alphanumeric message or prompt that can be displayed in a label widget.                                                                                                    |  |

Table 10-7. Settings Parameters

#### **Batch Operations** 10.3

Softkeys can be configured to allow operator control of batch operations from the 1280 front panel, or they can be configured using MSI-8000HD, serial commands or the Features menu (see Section 6.1 on page 79).

SetpointDisplay or change assigned setpoints.

Batch StartStarts a batch from the current step if a Batch Run digital input is either active or not defined. If a Batch Run digital input is defined and inactive, Batch Start resets the batch to the first step.

Batch Pause Pauses an active batch and turns off all digital outputs except those associated with concurrent and timer setpoints. Processing is suspended until the indicator receives a batch start signal. Pressing the Batch Start digital input, BATSTART serial command, Batch Start softkey or the StartBatch function (in iRite) resumes the batch and re-energizes all digital outputs turned off by the Batch Pause.

Batch ResetStops an active batch and resets the current step to the first batch step. All digital outputs associated with batch setpoints are deactivated. If a batch is stopped or paused, Batch Reset will reset the current step to the first step.

Batch StopStops an active batch and turns off all associated digital outputs. Requires a Batch Start to resume processing.

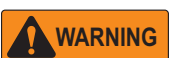

To prevent personal injury and equipment damage, software-based interruptions must always be supplemented by emergency stop switches and other safety devices necessary for the application.

#### 10.3.1 Batching Switch

The batching switch option, PN 19369, comes as a complete unit in an FRP enclosure, with legend plate, emergency stop switch and a run/start/abort 3-way switch.

Both switches are wired into the indicator's digital I/O terminal strip as shown in Figure 10-14.

Once cables and switches have been connected to the indicator, use the setup switch to place the indicator in setup mode. Use the *DIG I/O* menu (see Section 8.0 on page 97) to configure digital input and output functions.

When configuration is complete, exit setup mode. Initialize the batch by turning the 3-way switch to *Abort*, then unlock the Stop button (the Stop button must be in the Out position to allow the batch process to run). The batching switch is now ready to use.

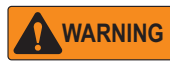

If no digital input is assigned to Batch Run, batching proceeds as if Batch Run were always on: the batch will start when the 3-way switch is turned to Run, but the Stop button will not function.

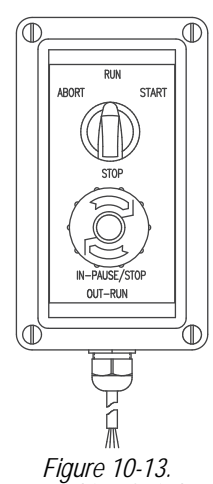

Batching Switch

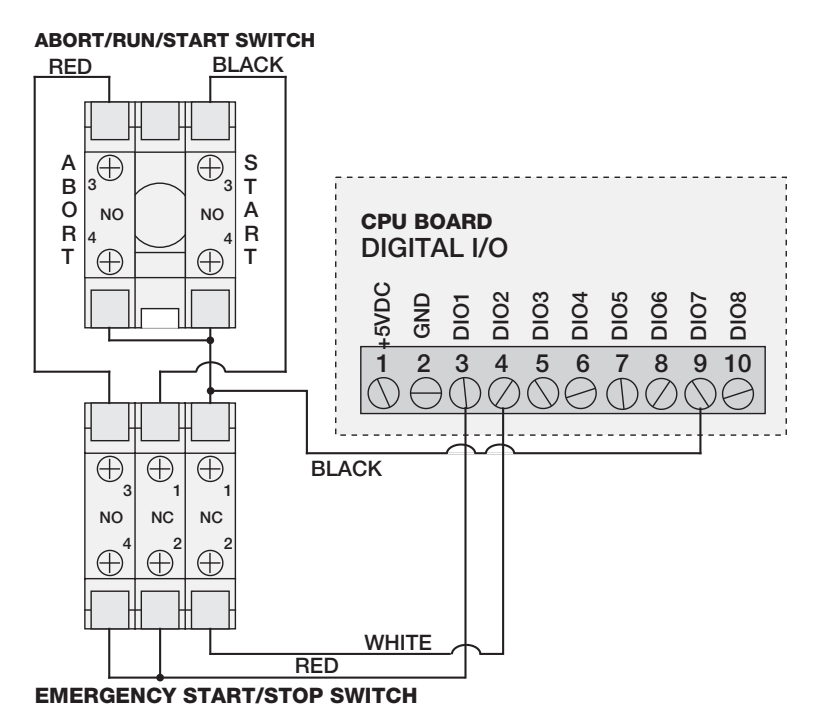

Figure 10-14. Batching Switch Wiring Diagram Example

To begin a batch process, turn the 3-way switch to *Start* momentarily. If the **Stop** button is pushed during the batch process, the process halts and the button locks in the **In** position.

The *Start* switch is ignored while the **Stop** button is locked in the In position. The **Stop** button must be turned counterclockwise to unlock it, then released into the **Out** position to enable the 3-way switch.

To restart an interrupted batch from the step where it left off, do the following:

- 1. Unlock the **Stop** button (**Out** position).
- 2. Turn the 3-way switch to Start.

To restart an interrupted batch from the first batch step, do the following:

- 1. Turn the 3-way switch to Abort.
- 2. Unlock the Stop button (Out position).
- 3. Turn the 3-way switch to Start.

Use this procedure (or the BATRESET serial command) to initialize the new batch routine following any change to the setpoint configuration.

## 11.0 Diagnostics

From the Configuration menu, select the Diagnostics icon

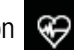

(circled in Figure 11-1) to enter the Diagnostics menu.

Once all settings are correct, press 5 to return to weigh mode.

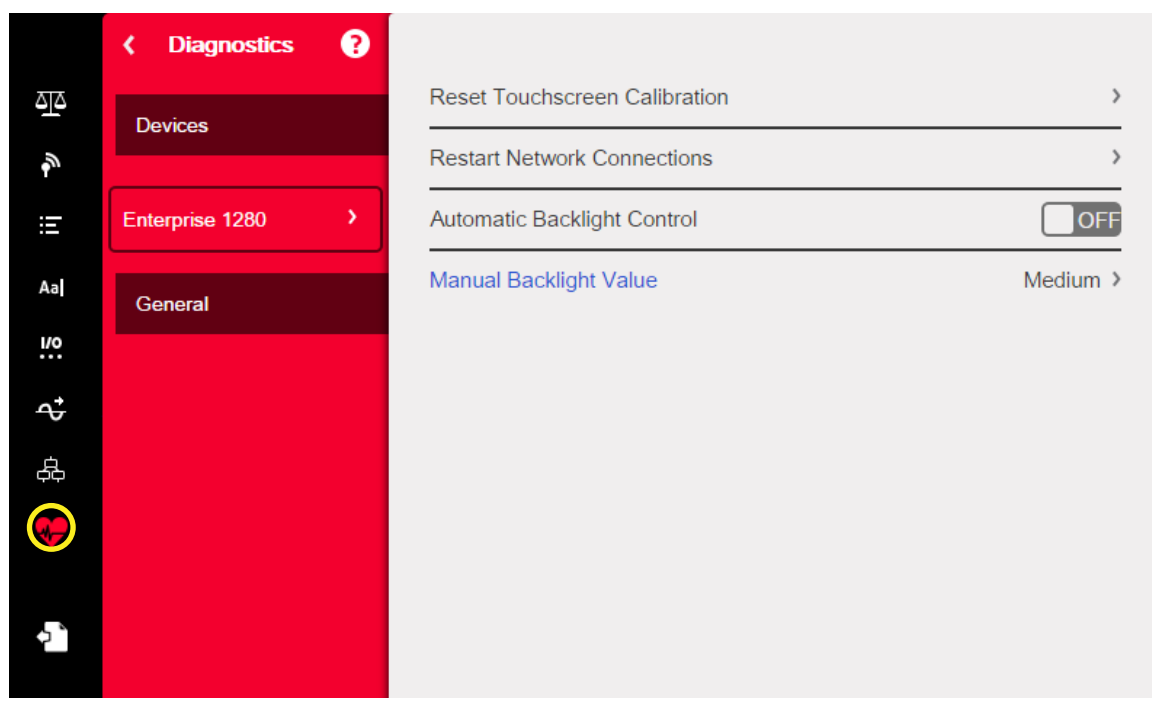

Figure 11-1. Diagnostics Menu

## 11.1 Devices

The Devices menu allows the recalibration of the touch screen. Additionally, the backlight can be set to come on automatically, or it can be set manually.

- 1. Enter the *Diagnostics* menu.
- 2. To recalibrate the touchscreen, press the arrow next to the parameter. See Section 11.1.1.
- 3. Set the Automatic Backlight Control to On or Off. When set to Off, the Manual Backlight Value is displayed in blue font.
- 4. Select Off, Low, Medium or High.
- 5. Press DONE

| Parameter                     | Description                                                                                                    |  |  |
|-------------------------------|----------------------------------------------------------------------------------------------------|--|--|
| Poset Touchscroop Calibration | Select Yes to enable Reset Touchscreen Calibration on the next indicator restart. See                                                                                                    |  |  |
| Reset Touchscreen Calibration | Section 11.1.1.                                                                                                    |  |  |
| Restart Network Connections   | Select Yes to restart all network connections upon exiting configuration.                                                                                                    |  |  |
| Automatic Backlight Control   | Select <b>On</b> to enable the Automatic Backlight Control. If set to Off, a Manual Backlight Value parama-<br>ter displays, allowing a light value to be manually set to Low, Medium or High. |  |  |

Table 11-1. Devices Menu

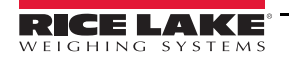

1280 Series Color Touchscreen Indicator

#### 11.1.1 Touchscreen Calibration

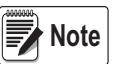

Touchscreen Calibration is required after a firmware update, or follow the directions below if the viewing angle requires a new calibration.

1. Press Reset Touchscreen Calibration.

2. Press Yes to calibrate the touchscreen on the next indicator restart.

| Reset Touchscreen Calibration                                          |  |  |  |  |
|------------------------------------------------------------------------|--|--|--|--|
| Are you sure you want to reset the touchscreen calibration on the next |  |  |  |  |
| indicator restart?                                                     |  |  |  |  |
| YES NO                                                                 |  |  |  |  |
| Figure 11-2. Reset Touchscreen Calibration Prompt                      |  |  |  |  |

3. Press *Yes* to restart the indicator. The indicator test will run. At 50% complete, the calibration utility displays.

| Restart Indicator<br>Are you sure you want to restart the indicator? |  |  |  |  |
|----------------------------------------------------------------------|--|--|--|--|
| YES NO                                                               |  |  |  |  |
|                                                                      |  |  |  |  |
| Figure 11-3. Restart Indicator Prompt                                |  |  |  |  |

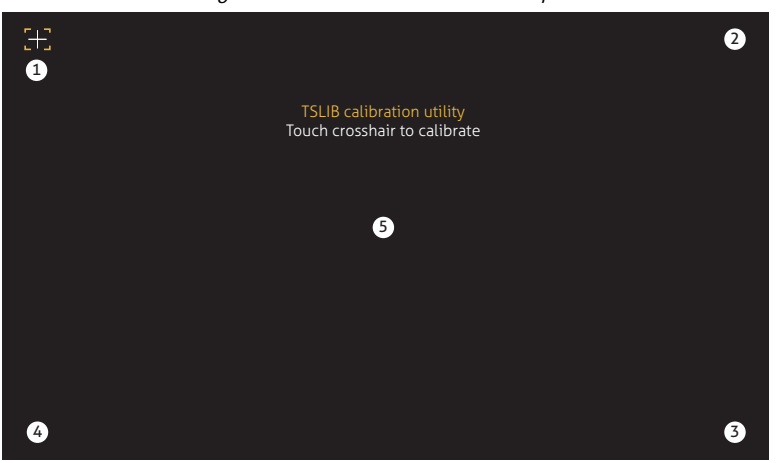

Figure 11-4. Calibration Utility Display

4. Touch each cross hair (five total) with a stylus or similar object when prompted. When the center cross hair has been touched, allow the indicator test to continue until the main menu displays.

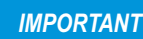

Be very precise while calibrating the touchscreen. It is recommended to use a stylus or similar object to touch each cross hair, as this will provide the greatest accuracy. Do not use a finger to calibrate the virtual keypad.

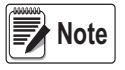

If the screen becomes inoperable or there is no access to the Devices menu, press the configuration button. Type the code 9171 on the numeric keypad and press Clear. Cycle power the indicator and follow steps 5 above. There will be no response from the screen until the power has been cycled.

Alternatively, the user can send a REMOVE.TSCAL serial command to the 1280 to prompt for a touch screen recalibration after the next power cycle.

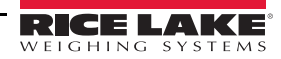

# 12.0 Option Cards

The *1280* can host up to six option cards. The option cards can be installed in any of the six available option slots. The cards cannot be installed or removed when power is applied to the indicator (cards cannot be hot swapped).

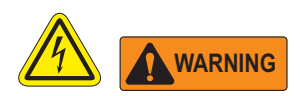

- Use a wrist strap to ground yourself and protect components from electrostatic discharge (ESD) when working inside the indicator enclosure.
- Procedures requiring work inside the indicator must be performed by qualified service personnel only.
- In the 1280 wall and universal enclosures, the supply cord serves as the power disconnect. The power receptacle to the indicator must be easily accessible for these models.

Detailed information about each option card is not included in this manual, but instead in an addendum included with each card. The available *1280* option card kit part numbers and their corresponding addendum part numbers, are as follows:

| Option Cards                            | Kit Part Number | Addendum Part<br>Number |
|-----------------------------------------|-----------------|-------------------------|
| Single Channel Scale Card               | 164085          | 164652                  |
| Dual Channel Scale Card                 | 164683          | 164653                  |
| 24-Channel Digital I/O Card             | 164684          | 164654                  |
| Dual Channel Serial Communications Card | 164685          | 164655                  |
| Single Channel Analog Output Card       | 165366          | 164656                  |
| Dual Channel Analog Output Card         | 164686          |                         |
| Dual Channel Analog Input Card          | 164687          | 164657                  |
| Four Channel Relay Card                 | 164689          | 164659                  |
| EtherNet/IP <sup>™</sup> Interface      | 165792          | 156861                  |
| DeviceNet <sup>®</sup> Interface        | 165793          | 156783                  |
| ProfiNet <sup>®</sup> Interface         | 165794          | 156781                  |
| Profibus <sup>®</sup> Interface         | 165795          | 156784                  |
| Modbus TCP <sup>®</sup> Interface       | 165796          | 156782                  |

Table 12-1. Available Option Cards

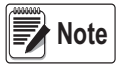

The 1280 Fieldbus Card Firmware has been updated to add support for the iRite fieldbus handler. For Modbus protocol only, it allows changing the commands to be continuous and byte swapping.

## 12.1 Hardware Serial Command

The HARDWARE serial command can be used to verify that all installed option cards are recognized by the system.

The *HARDWARE* command returns a string of card type codes representing the cards the system recognizes as being installed in slots 1 - 6. The format of the returned string is xx, xx, xx, xx, xx, xx where xx is one of the following codes:

- FF = No card installed
- 10 = Single Channel Scale card
- 11 = Dual Channel Scale card
- 20 = Digital I/O card
- 55 = Relay card
- 61 = Serial Communications card

- 99 = Single Channel Analog Output card
- 90 = Dual Channel Analog Output card
- B1 = Dual Channel Analog Input card
- AA = Fieldbus card (with any module)

## 12.2 Option Card Firmware

The OPTVERSION#s serial command, where s is the slot number, can be used to return the version of the firmware installed on the option cards. If the command returns NO CARD, then either there is not a card installed or the installed card in the slot specified is not recognized by the system. Alternatively, a DUMPVERSIONS command will return the versions of all installed option cards.

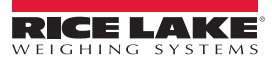

# 13.0 Importing/Exporting

The *1280* utility provides a suite of functions used to support configuration, calibration, customization and backup of the *1280* software. Hardware and software configuration, stream and ticket formatting, and database management are all supported by *1280*.

#### Hardware and Software Requirements

- Minimum system requirements: 166 MHz, x86-compatible, with 32MB RAM (64MB for NT4/2000/XP), 40MB disk space
- Recommended system: 233 MHz, x86-compatible or greater, with 64MB RAM, 300 MB disk space

*1280* runs on most Windows<sup>®</sup> operating systems, including Windows Vista SP2, Windows 7 SP1, Windows 8.1 and Windows 10 (both 32 bit and 64 bit architectures are supported).

System requirements to run Revolution are as follows:

- 1 GHz CPU (x86-32 bit or x86-64 bit)
- 512 MB RAM
- 850 MB disk space (32 bit) or 2 GB disk space (64 bit)

Files that can be imported and exported to/from the 1280 indicator include:

- **Configuration** .rev file extension, which are scale configuration, communication, setpoint, print format, database schemas or displayed widgets settings created in the Revolution configuration software.
- iRite Programs .cod extension which is a compiled version of a source code file (.src extension). iRite is import only.
- Database .db extension which are the actual data records that would populate a database schema.

#### Definitions

Export – pulling information from the 1280 to a file system to save as one of the two types of files.

**Import** – sending information to the *1280* from a previously saved file system.

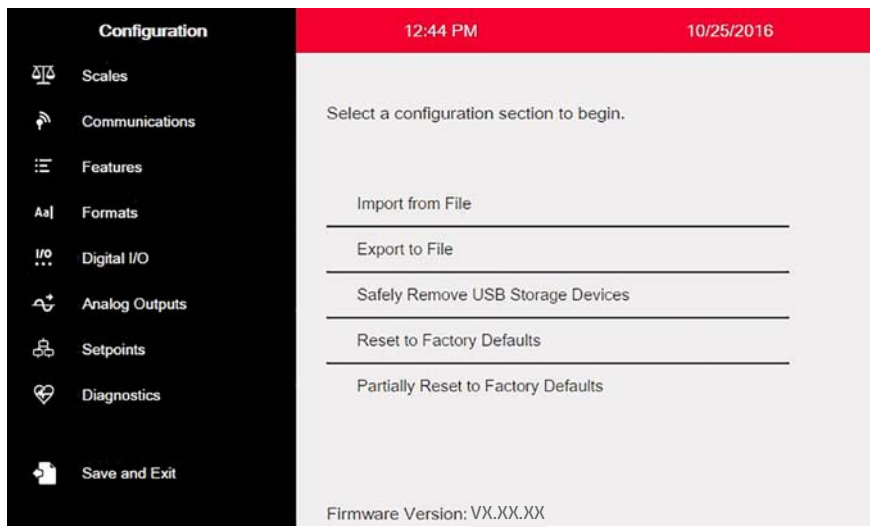

Figure 13-1. Configuration Main Menu

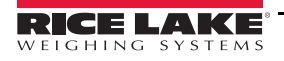

## 13.1 Importing Configuration

| IMPORTANT                                           | Importing a | configuration will over | write the existing config | nuration.             |               |  |  |
|-----------------------------------------------------|-------------|-------------------------|---------------------------|-----------------------|---------------|--|--|
|                                                     |             | Source Device           | Configuration             | Database              | iRite Program |  |  |
|                                                     |             | Onboard Filesystem      | CANCEL                    | Select File to Import | DONE          |  |  |
| Red highlighting<br>indicates the source<br>device. |             | SD Card                 |                           | object ine to import  |               |  |  |
|                                                     | e 🖷         | USB Flash Drive         | Path: /                   |                       |               |  |  |
|                                                     |             |                         |                           | g_Program             |               |  |  |
|                                                     |             |                         | Counting_Prog             | Counting_Program      |               |  |  |
|                                                     |             |                         | Recipe_Progra             | am                    |               |  |  |
|                                                     |             |                         | Truck_InOut_F             | Program               |               |  |  |
|                                                     |             |                         | User_Interface            | e_Program             |               |  |  |

Figure 13-2. Import Configuration

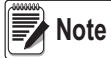

**ote** The Import Configuration screen looks the same whether importing from an onboard filesystem, a micro SD card or a flash drive. The only difference is that the source device will be highlighted in red on the left side of the screen. For an example, in Figure 13-2, a file is being imported from an onboard filesystem.

There are several ways to upload a 1280 file to the 1280.

- · From the onboard file system (included applications)
- Save the .rev file to a flash drive and import it into the 1280 from the USB port
- Save the .rev file to a micro SD card and importing it into the 1280 from the micro SD card Slot
- Connect to the *1280* from a PC that has *1280* open and is connected to any COM port (USB, Ethernet or Serial). See Section 13.7 on page 124

#### 13.1.1 Importing Built-in iRite Configuration

- 1. Enter Configuration.
- 2. Press *Import from File*. See Figure 13-1. The Import Screen (Figure 13-2) will display. Load both the .rev and .cod files to use the built-in application programs.
- 3. Select Onboard Filesystem.
- 4. Select configuration file.
- 5. Select one of the programs.
- 6. Press **DONE** to import.
- 7. Press

#### 13.1.2 Importing Revolution Files from a Flash Drive or Micro SD Card

- 1. Save the *1280* file to the flash drive or micro SD card.
- 2. Insert the flash drive into either USB port on the indicator, or the micro SD card into the *1280*'s designated micro SD card slot.
- 3. Enter *Configuration* on the indicator.
- 4. Select Import from File (see Figure 13-1). The Import Screen (Figure 13-2) will display.

IMPORTANT Importing a configuration will overwrite the existing configuration.

- 5. Select *Flash Drive* or *SD Card* (depending on which one is being used). This will read the file system and display available folders.
- 6. Select *Configuration* to filter out the .rev files that are stored on the flash drive.
- 7. Navigate to the folder, then the .rev file. Press DONE
- 8. The 1280 file settings are now downloaded to the 1280. Press

## 13.2 Importing iRite<sup>™</sup> Programs

There are several ways to load an *iRite* user program into the 1280.

However, there is no way to upload/export an *iRite* user program to prevent fraud.

- Import one of the four built-in *iRite* applications (truck in/out, checkweighing, recipe batching, or counting) stored in the *1280*'s memory.
- Import the *iRite* program (.cod file) stored on a flash drive.
- Import the *iRite* program stored on a micro SD card.
- Connect to the *1280* from a PC that has Revolution open and is connected to any COM port (USB, Ethernet or Serial). See Section 13.7 on page 124.

#### 13.2.1 Importing Built-in iRite Programs

- 1. Enter *Configuration*.
- 2. Press Import from File, see Figure 13-1. The Import Screen (Figure 13-2) will display.
- 3. Select Onboard Filesystem.
- 4. Select iRite Program.
- 5. Select one of the programs.
- 6. Press **DONE** to import.
- 7. Press

#### 13.2.2 Importing iRite from a Flash Drive or Micro SD Card

- 1. Save the iRite file to the flash drive or a micro SD card.
- 2. Press Import from File from above diagram, see Figure 13-1. The Import Screen (Figure 13-2) will display.
- 3. Enter Configuration.
- 4. Select Flash Drive or SD Card on the left of the display.
- 5. Select *iRite Program* on the top of the display.
- 6. Navigate to the folder where the desired .cod file is stored and select the file.
- 7. Press **DONE** to import.
- 8. Press

#### 13.2.3 Downloading from Revolution

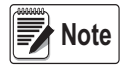

If RS-485 Network or TCT/IP Network are selected as the default communication mode, a prompt to select an address will appear before it will try to connect to the 1280. See Section 13.7 on page 124 for Revolution connection instructions.

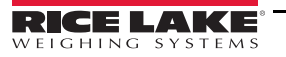

- 1. Press the Connect icon in the tool bar. See Section 13.7 on page 124. If communications need to be adjusted, select Options from the Tools menu.
- 2. Enter *Configuration* on the indicator.
- 3. In *1280*, from the *Communications menu*, select *Download Configuration*. A menu box will appear, see Figure 13-3.
- 4. Mark the check boxes corresponding to sections to be downloaded.
- 5. If the *iRite* Program is to be downloaded, press the **Browse** button to bring up the PC file system. If not, skip to step 7.
- 6. Navigate to the saved .cod file. The selected path should be displayed in the white text box.
- 7. Press Begin and wait for the download to complete.
- 8. The settings from the Revolution file are now populated in the 1280. Press

| r |  |
|---|--|
| Ρ |  |
|   |  |

| beolow                                                                                                    |                  |
|----------------------------------------------------------------------------------------------------|------------------|
| ownload Configuration                                                                                                    |                  |
| Standard Configuration Calibration Data Network Configuration Ticket Formats Setpoints Udgets Database Tables Program File Download Program File | Browse<br>Button |
|                                                                                                    | Close            |
| Status E<br>Sending:<br>Elapsed Time:<br>Current Command                                                                                         | rror Count: 0    |

Figure 13-3. Import Configuration

## 13.3 Importing Database Data

To load many records of data quickly (transaction data, product or customer data) all rows can be loaded into the *1280* database schema at once. The database schema is part of the Configuration (see Section 13.1) and must be downloaded before actual data is sent. There are three ways to import data.

- Download a previously saved or exported .db file stored on a flash drive.
- · Download a previously saved or exported .db stored on a micro SD card.
- Connect to the 1280 from a PC that has Revolution open and is connected to any COM port (USB, Ethernet or Serial).

#### 13.3.1 Importing Databases from a Flash Drive or Micro SD Card

- 1. Insert a flash drive or a micro SD Card into the *1280* with a saved .db file (a text file with a special extension, that was previously exported pipe-delimited file of records).
- 2. Enter Configuration.
- 3. Press Import from File.
- 4. Select Flash Drive or SD Card.
- 5. Select *Database* on the top of the display.
- 6. Navigate to the folder where the desired .db file is stored and select the file.
- 7. Press **DONE** to import.
- 8. Press

#### 13.3.2 Downloading Databases to the 1280

- 1. Open the Revolution file with the desired (previously downloaded) database schemas.
- 2. Press the Connect icon in the tool bar. If communications need to be adjusted, select Options from the Tools menu.
- 3. Navigate to the *Database Editor* in Revolution and click on the database name (in the middle) that is about to be populated.
- 4. A grid as many columns wide as there are fields, and as many rows down as there are records will appear. Options to populate this grid are:

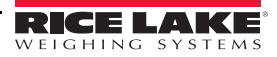

- Import a previously saved .db file stored on the PC to the Database Editor by pressing on the Import icon.
- Type all the data in the Database Editor.
- 5. Click on the Download icon.

| Download to 1280                         |                       | -           |               |         | Import From File |
|------------------------------------------|-----------------------|-------------|---------------|---------|------------------|
|                                          | ions Tools Navigation | View Help   | p<br>n fica 🖼 |         |                  |
| / n ··· ·· ·· ·· ·· ·· ·· ·· ·· ·· ·· ·· |                       |             |               |         |                  |
|                                          | Data Editor           |             |               |         |                  |
|                                          | Onboard Database      |             | ID            | Inbound |                  |
|                                          | iTrucks               | 1 🕨         |               |         |                  |
|                                          |                       | 2           |               |         |                  |
|                                          | Figure 13-4. Data     | abase Comma | ands in Rev   | olution |                  |

The data shown in the Data Editor will be sent one at a time to the 1280. This data is appended to any existing data in the 1280.

## 13.4 Exporting Configuration

It is important to save a copy of the file to create a backup version of the Configuration. There are three ways this can be done.

- · Upload the configuration to be saved as a .rev file on a flash drive.
- Upload the configuration to be saved as a .rev file on a micro SD card.
- Connect to the 1280 from a PC that has 1280 open and is connected to any COM port (USB, Ethernet or Serial).
- Note Changes to configuration parameters (made in the same configuration session) must be saved prior to exporting the configuration.

#### 13.4.1 Exporting to Flash Drive or Micro SD Card

- 1. Insert the flash drive or the micro SD card into the indicator.
- 2. Enter *Configuration*.
- 3. Press Export to File. See Figure 13-1. The Export Screen will display.
- 4. Select Flash Drive or SD Card, which will read the file system and display folders.
- 5. Select *Configuration* to indicate the configuration should be saved as a .rev file.
- 6. Navigate to the folder where the file is to be stored. Press **DONE**

#### 13.4.2 Uploading to Revolution

- 1. Open 1280 software on the PC.
- 2. Press the Connect icon in the tool bar. See Section 13.7 on page 124.
- 3. Enter *Configuration* on the indicator.
- 4. In 1280, select Communications, then Upload Configuration.
- 5. A menu box will display. Navigate to the folder on the PC where the configuration file is to be stored.

## 13.5 Exporting Database Data

To keep a backup version of the databases (transaction data, product or customer data) it is important to save a copy of the database file. There are three ways this can be done.

- Upload the database to be saved as a .db file on a flash drive.
- Upload the database to be saved as a .db file on a micro SD card.
- Connect to the 1280 from a PC that has Revolution open and is connected to any COM port (USB, Ethernet or Serial).

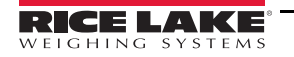

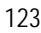

#### 13.5.1 Exporting Database to Flash Drive or Micro SD Card

- 1. Once the data has been saved on the *1280* (through iRite during run mode, or after a previous download of data), insert a flash drive or micro SD card into the indicator.
- 2. Enter *Configuration*.
- 3. Press Export to File.
- 4. Select Flash Drive or SD Card, which reads the file system and displays available folders.
- 5. Select *Database* to indicate the database data is to be stored as a pipe-delimited .db file.
- 6. Navigate to the folder location where the .db file is to be stored.
- 7. Press **DONE** to select and export.

#### 13.5.2 Saving Databases from the 1280 to a PC

- 1. Open *1280* on the PC.
- 2. Open the specific .rev file with the specified database schema's used in the 1280.
- 3. Press the Connect icon in the tool bar. See Section 13.7 on page 124.
- 4. Navigate to the *Database Editor* in *1280* and click on the database name (in the middle) that is about to be populated.
- 5. A grid will display that is as many columns wide as there are fields, and as many rows down as there are records.
- 6. Click on the *Upload* icon.
- 7. The data displayed in the Data Editor is not saved. To save the database to the PC, click on the *Export* icon.
- 8. The file system box will pop up asking where to save it to the PC and what to name the file.

## 13.6 Exporting Diagnostic Log

An iQube2 error log report is generated and can be sent to the selected host device. Use the following steps to export this error log.

- 1. Once the data has been saved on the *1280* (through iRite during run mode, or after a previous download of data), insert a flash drive or micro SD card into the indicator.
- 2. Enter Configuration.
- 3. Press Export to File.
- 4. Select Flash Drive or SD Card, which reads the file system and displays available folders.
- 5. Select *Database* to indicate the database data is to be stored as a .txt log file.
- 6. Navigate to the folder location where the .db file is to be stored.
- 7. Press **DONE** to select and export.

## 13.7 Connecting to the Indicator from Revolution

- 1. Connect the PC to any of the 1280 COM ports (USB, Ethernet or Serial).
- 2. Open Revolution on the PC.
- 3. Enter Configuration.

4. Click on the *Connect* icon in the tool bar. Revolution attempts to establish communications to the indicator.

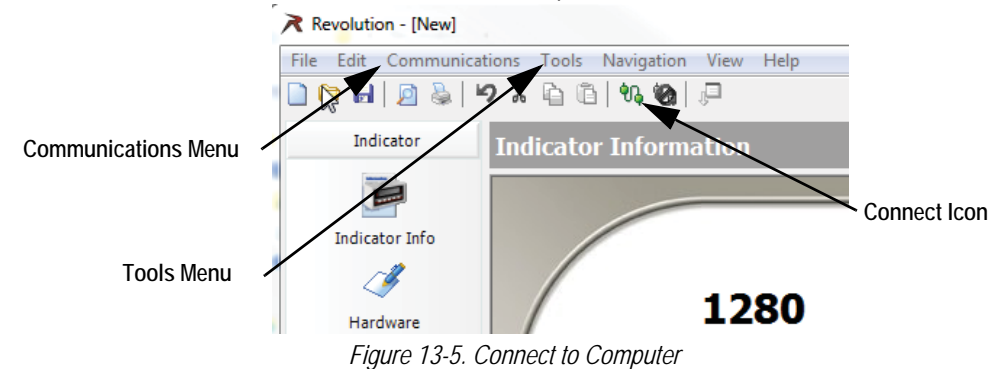

5. If communications settings need to be adjusted, select **Options**... from the Tools menu.

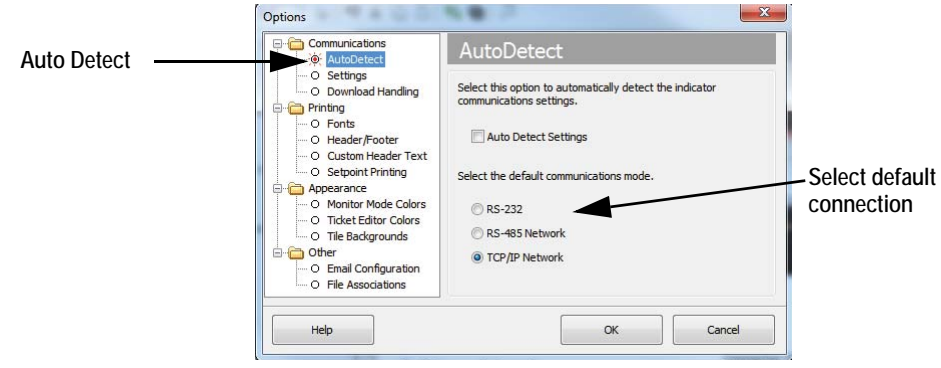

Figure 13-6. Set Connection Type

6. From AutoDetect, select the type of connection to be made.

Note

A comport must be selected from the settings screen if using RS-232; however, baud, parity and data bits are only selectable if the Auto Detect Settings check box remains unchecked on the AutoDetect screen.

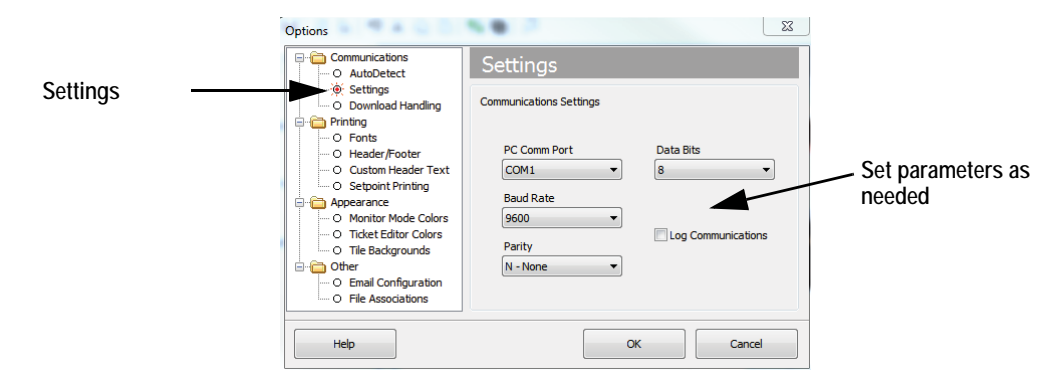

Figure 13-7. Set Communications Parameters

7. From Settings, set the communication parameters as needed.

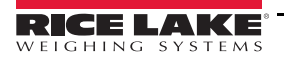

| Connect to Indicator  |                                                                                            |
|-----------------------|--------------------------------------------------------------------------------------------|
| RS-485 Target Address |                                                                                            |
| Go Close              | Connect to Indicator<br>Connecting to Indicator<br>TCP/IP Address & Port Number<br>0 10001 |
| RS-485 Connection     | Status                                                                                     |

**TCP/IP Connection** 

Figure 13-8. Connection Screens

8. An address is required for connection to RS-485 or TCP/IP .

## 13.8 Loading New Firmware

For the latest version of the 1280 firmware go to www.ricelake.com.

IMPORTANT

Prior to loading new firmware, save existing configuration and/or databases by using the instructions earlier in this section. The firmware update resets the configuration to factory defaults.

- Make sure the unit has stable power during the firmware image update process.
- Do not remove power during the update process. The unit may become damaged and rendered non-functional.
- Do not tamper, modify or remove any of the firmware image files in the update directory. Doing so may render the unit non-functional.
- Do not jiggle or disturb the flash drive once the update process has started, as this may cause unforeseen issues.
- The update process will usually take a couple of minutes to complete. Be patient. If there are no obvious results or errors after 4 to 5 minutes of the update process running, try again or contact technical support.

#### 13.8.1 Check Current Firmware

Enter the configuration mode, the current firmware version loaded on the 1280 will be displayed at the bottom of the screen...

|                | Configuration  | 12:44 PM                             | 10/25/2016 |
|----------------|----------------|--------------------------------------|------------|
| متع            | Scales         |                                      |            |
| •              | Communications | Select a configuration section to be | egin.      |
| iii            | Features       |                                      |            |
| Aa             | Formats        | Import from File                     |            |
| 1/0            | Digital I/O    | Export to File                       |            |
| <b>\$</b>      | Analog Outputs | Safely Remove USB Storage De         | evices     |
| <del>4</del> 0 | Setpoints      | Reset to Factory Defaults            |            |
| Ś              | Diagnostics    | Partially Reset to Factory Defaul    | lts        |
| ¢.             | Save and Exit  | Firmware Version: V1.07.00           |            |
|                | Fi             | oure 13-9 Check the Firmware Version | n          |

Compare it to the latest version available Online at www.ricelake.com

#### 13.8.2 Download Firmware

- 1. For the latest version of the *1280* firmware, select this link <u>www.ricelake.com</u> or go the Rice Lake website and search for *1280*.
  - Select 1280 Enterprise
  - Select Resources/Downloads
  - Select Firmware and Download

| Lirmware                 |         |           |               |          |              |         |
|--------------------------|---------|-----------|---------------|----------|--------------|---------|
| TITLE                    | VERSION | SIZE      | RELEASE NOTES | DOWNLOAD | RELEASE DATE | EMAIL   |
| 1280 Firmware            | 1.02    | 122.09 MB |               | Download | May 3, 2016  | 🖂 Email |
| 1280 Scale Card Firmware | 1.00    | 108.81 KB |               | Download | Jan 19, 2016 | 🖂 Email |

Figure 13-10. Select Firmware from the Website

- 2. Download the firmware zip file to a PC and unzip the folder.
- 3. Place a USB Storage Device (flash drive) into an available slot in the PC.
- 4. Copy the *update* folder to the root level of the flash drive.

If the update folder is not at the root level, it will not be found.

**Note** Delete any pre-existing update file from the flash drive.

#### 13.8.3 Upload Firmware to 1280

- 1. Power down the *1280* to be updated.
- 2. Place the flash drive, containing the firmware update, into the USB A Port on the 1280.
- 3. Hold the setup switch while powering on the 1280 for 5-10 seconds or until Initializing is displayed. The 1280 is

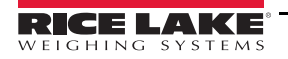

checking for the flash drive (this may take up to 12 seconds).

|                                    | Initializing: |
|------------------------------------|---------------|
| Checking for<br>USB storage device |               |
| USB                                |               |

Figure 13-11. Initializing – Firmware Update

4. Once the device is found the message 'update' directory found on USB storage device displays. Press the USB button. Verifying Files: displays, when verifying is complete, Update in progress will display. This process will take a couple of minutes to complete.

## Verifying Files:

| The progress bar indicates the          |  |
|-----------------------------------------|--|
| percentage of time completed. Once at   |  |
| 100% the program will continue with the |  |
| next step.                              |  |

This may take a few minutes.

Figure 13-12. Verifying Files

5. When the update process is complete, the system will automatically reboot and return to weigh mode. Remove the flash drive at this time.

The updated firmware version number will be displayed at the bottom of the initial setup screen. See Figure 13-9 on page 127

Each time the indicator is updated with new firmware, an *update.log* file is created in the update directory on the flash drive, if they are present.

#### Example Update Log

| (update_full_good.log) |                                         | *** Files ***                                            |  |
|------------------------|-----------------------------------------|----------------------------------------------------------|--|
| Checking pa            | artitions                               |                                                          |  |
| *** Files ***          |                                         | ***************                                          |  |
| total 461712           | 2                                       | ** Digital Signature Verification Of All Update Files ** |  |
| -rwxr-xr-x             | 5792392 Jul 28 12:07 backup_ulmage      | *****                                                    |  |
| -rwxr-xr-x             | 256 Jul 28 12:07 backup_ulmage.sgn      | U-Boot                                                   |  |
| -rwxr-xr-x             | 39035 Jul 28 12:07 imx6q-RLWS.dtb       | Checking signature OK                                    |  |
| -rwxr-xr-x             | 256 Jul 28 12:07 imx6q-RLWS.dtb.sgn     | Device tree binary                                       |  |
| -rwxr-xr-x             | 1906 Jul 28 12:07 post_script.sh        | Checking signatureOK                                     |  |
| -rwxr-xr-x             | 256 Jul 28 12:07 post_script.sh.sgn     | Linux Kernel                                             |  |
| -rwxr-xr-x             | 29846192 Jul 28 12:07 rootfs.cpio.uboot | Checking signatureOK                                     |  |
| -rwxr-xr-x             | 256 Jul 28 12:07 rootfs.cpio.uboot.sgn  | Backup Linux Kernel                                      |  |
| -rwxr-xr-x             | 431011840 Jul 28 12:08 rootfs.tar       | Checking signature OK                                    |  |
| -rwxr-xr-x             | 256 Jul 28 12:08 rootfs.tar.sgn         | Post Install Script                                      |  |
| -rwxr-xr-x             | 5 Jul 28 12:08 rootfs_drop              | Checking signature OK                                    |  |
| -rwxr-xr-x             | 257024 Jul 28 12:08 u-boot-01.imx       | Recovery FS                                              |  |
| -rwxr-xr-x             | 256 Jul 28 12:08 u-boot-01.imx.sgn      | Checking signature OK                                    |  |
| -rwxr-xr-x             | 5792392 Jul 28 12:08 ulmage             | Root FS                                                  |  |
| -rwxr-xr-x             | 256 Jul 28 12:08 ulmage.sgn             | Checking signature OK                                    |  |
| -rwxr-xr-x             | 37 Jul 28 12:08 update.log              | *****************                                        |  |
|                        |                                         |                                                          |  |

## 13.8.4 Errors

If the flash drive is not found, the initialization will fail.

#### **USB Storage Device Not Found**

Unable to detect the flash drive after the full wait time, will show the following screen.

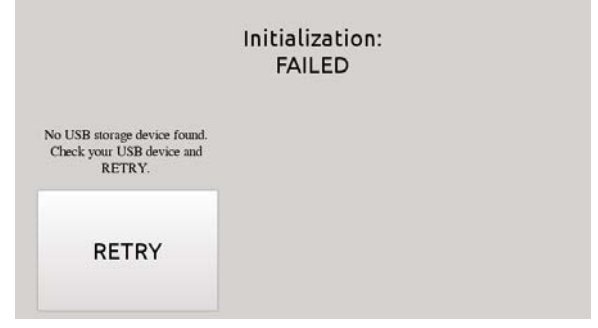

Figure 13-13. USB Storage Device Not Found

#### Solution

- · Verify that the flash drive is properly plugged into one of the two USB ports. Only one device can be plugged into these ports during the update process.
- Make sure the flash drive is formatted as a FAT32 file system. NTFS is not recognized.
- Try another flash drive, the first one may be faulty.
- If the issue continues, it may be a faulty USB port, please contact technical support for further assistance.

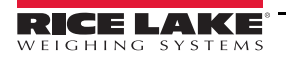

#### **Update Directory Missing**

The update directory does not exist on the flash drive.

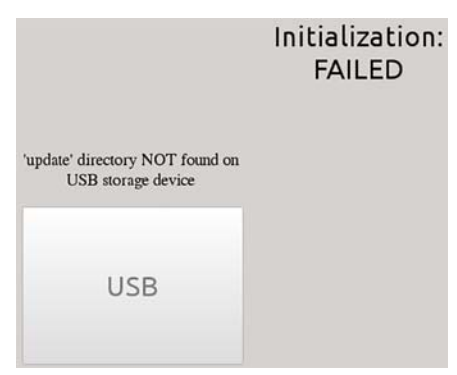

Figure 13-14. Update Directory Not Found

Solution

- Verify that the *update* directory containing the firmware image update files exists at the root level of the flash drive.
- Verify that the path to the *update* file is correct.

| Example of a correct USB PC type path:    | F:/update/firmware_files            |
|-------------------------------------------|-------------------------------------|
| Example of an incorrect USB PC type path: | F:/xdirectory/update/firmware_files |

#### **Digital Signature**

Digital signature verification of firmware image file/files failed.

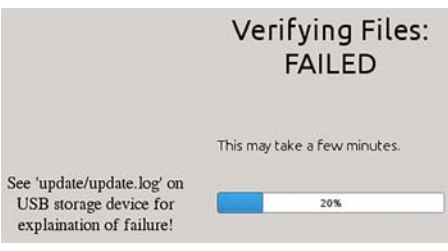

Figure 13-15. Digital Signature Failure

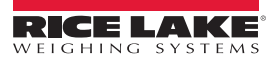

Sample log file with a digital signature verification file errors:

| Bad signature<br>(update_nosig<br>Checking parti | and missing signature file.<br>_1bad.log)<br>tions |
|--------------------------------------------------|----------------------------------------------------|
| *** Files ***                                    |                                                    |
| total 11636                                      |                                                    |
| -rwxr-xr-x                                       | 39035 Jul 29 14:41 imx6q-RLWS.dtb                  |
| -rwxr-xr-x                                       | 256 Jul 29 14:41 imx6q-RLWS.dtb.sgn                |
| -rwxr-xr-x                                       | 1906 Jul 29 14:41 post_script.sh                   |
| -rwxr-xr-x                                       | 256 Jul 29 14:41 post_script.sh.sgn                |
| -rwxr-xr-x                                       | 5792392 Jul 29 14:41 rootfs.tar                    |
| -rwxr-xr-x                                       | 256 Jul 29 14:41 rootfs.tar.sgn                    |
| -rwxr-xr-x                                       | 257024 Jul 29 14:41 u-boot-01.imx                  |
| -rwxr-xr-x                                       | 256 Jul 29 14:41 u-boot-01.imx.sgn                 |
| -rwxr-xr-x                                       | 5792392 Jul 29 14:41 ulmage                        |
| -rwxr-xr-x                                       | 37 Jul 29 14:41 update.log                         |
| *** Files ***                                    |                                                    |

#### \*\*\*\*\*\*\*\*\*\*\*\*\*\*\*\*\*\*\*\*\*

\*\* Digital Signature Verification Of All Update Files \*\*

U-Boot... Checking signature ...OK Device tree binary... Checking signature ...OK ulmage.sgn not found ...FAIL backup\_ulmage not found. SKIPPING.. Post Install Script... Checking signature ...OK rootfs.cpio.uboot not found. SKIPPING.. Root FS... Checking signature ...FAIL \*\*\* Digital Signature Verification Of All Update Files \*\*

\*\* Finished \*\*

#### \*\*\*\*\*\*\* FILE VERIFICATION STATUS \*\*\*\*\*\*\* u-boot-01.imx Verified

 imx6q-RLWS.dtb
 Verified

 ulmage
 Missing Sgn

 post\_script.sh
 Verified

 rootfs.tar
 Verify Failed

 \*\*\*\*\*\*\*
 FILE VERIFICATION STATUS

-----

-----

#### Figure 13-16. Digital Signature Failure Example

| Error                                                            | Troubleshooting Steps                                                                              |
|------------------------------------------------------------------|----------------------------------------------------------------------------------------------------|
| Corrupted zip file                                               | Download and extract the zip file again.                                                           |
| Corrupted copy/writing of <i>update</i> directory to flash drive | Ensure the flash drive has been synced and is safely detached before disconnecting it from the PC. |
| Bad flash drive                                                  | Try another flash drive.                                                                           |
| Missing required file or signature file                          | Download and extract the zip file again.                                                           |
| Files are corrupt or have been tampered with                     | Download and extract the zip file again.                                                           |

Table 13-1. Digital Signature Failure Errors

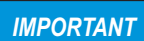

Do not tamper, modify or remove any of the firmware image files in the update directory. Doing so may render the unit non-functional.

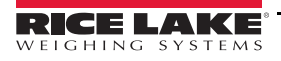

## 13.9 Scale Card Version Update

For new version of the scale card firmware, go to www.ricelake.com

| 😥 Monitor Mode (Serial)                |  |
|----------------------------------------|--|
| File Tools Communications Capture Help |  |
| 45 📾 🕅 👫 🔚 😂                           |  |
| optversion#5                           |  |
| V1.00.02                               |  |
|                                        |  |
|                                        |  |
|                                        |  |
|                                        |  |
|                                        |  |
|                                        |  |
|                                        |  |
|                                        |  |
|                                        |  |
|                                        |  |
|                                        |  |
|                                        |  |
|                                        |  |

Figure 13-17. Monitor Mode

- 1. Connect 1280 to Revolution.
- 2. Open Monitor Mode.
- 3. Type optversion#s (s=Scale Card Slot Number) and hit Enter. The current version number will display. If a newer version is available, update the card. See Section 13.9.1 on page 132.

#### 13.9.1 Updating Scale Card

| Monitor Mode (Serial)                                                    |  |
|--------------------------------------------------------------------------|--|
| File Tools Communications Capture Help                                   |  |
| 15 📾   14  14  12  🧇                                                     |  |
| erasecard#5<br>Reenter command to verify card erase<br>erasecard#5<br>OK |  |
|                                                                          |  |
|                                                                          |  |
|                                                                          |  |
|                                                                          |  |
|                                                                          |  |
|                                                                          |  |
|                                                                          |  |
|                                                                          |  |
| Connected                                                                |  |

Figure 13-18. Monitor Mode – Erase Card

- 1. Connect 1280 to Revolution.
- 2. Place the *1280* into the *Configuration* mode
- 3. Open *Monitor Mode*.
- 4. Type erasecard#s (s=Scale Card Slot Number) and hit Enter. Reenter command to verify card erase displays.
- 5. Type erasecard#s and hit Enter. *OK* displays.
- 6. Power down *1280* and remove the scale card.

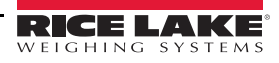

- 7. For new version of the scale card firmware, select this link <u>www.ricelake.com</u> or go the rice lake website and search for *1280*.
  - Select 1280 Enterprise
  - Select Resources/Downloads
  - · Select Firmware and Download

| <u> </u>                 |         |           |               |          |              |         |
|--------------------------|---------|-----------|---------------|----------|--------------|---------|
| TITLE                    | VERSION | SIZE      | RELEASE NOTES | DOWNLOAD | RELEASE DATE | EMAIL   |
| 1280 Firmware            | 1.02    | 122.09 MB |               | Download | May 3, 2016  | 🖂 Email |
| 1280 Scale Card Firmware | 1.00    | 108.81 KB |               | Download | Jan 19.2016  | 🖂 Email |

Figure 13-19. Select Firmware from the Website

- 8. Unzip file and drag the .bin file to a known location.
- 9. Connect a Micro USB type B connector to the card and PC.

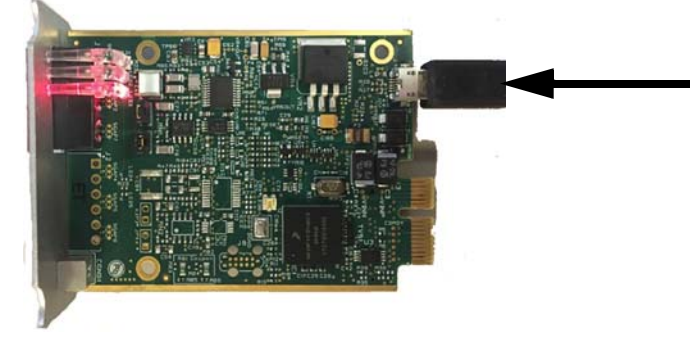

Figure 13-20. Scale Card

10. The PC will recognize it as a Mass Storage Device.

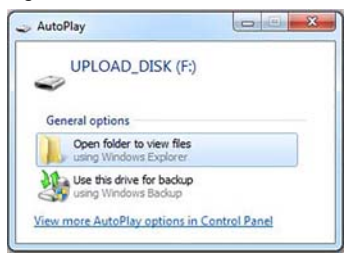

Figure 13-21. Open Folder

- 11. Open the folder.
- 12. Drag and drop the .bin file into the folder. The folder closes and the scale card pipe lights will blink green.

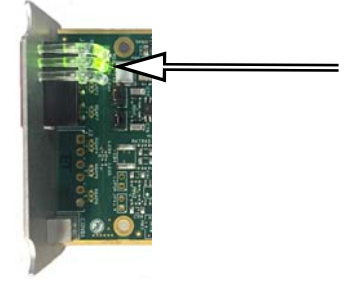

Figure 13-22. Green Lights

- 13. Disconnect USB from scale card and reinstall card in the 1280.
- 14. Power on the *1280* and reconfigure card.

## 13.10 Visual Studio Code - iRite

This supports the iRite Language for Visual Studio Code.

- Syntax Colorization
- Snippets
- Preprocessing
- Compiling
- Deployment to Indicator

#### Installation

- 1. Press **and enter** *iRite*.
- 2. Press install and allow VScode to restart. The syntax highlighting and snippets are now available.

#### 13.10.1 Compilation and Deployment

#### Ensure Revolution is installed, if not, install it before continuing.

Press iRite: Build, an *irite.settings.json* file generates in the directory.

Defaults are established on build, but must be modified for the indicator being used.

| Variable  | Value                   |  |  |
|-----------|-------------------------|--|--|
| Method    | TCP, RS232              |  |  |
| Indicator | 1280, 920, 880, 820     |  |  |
| Ipaddress | If using TCD connection |  |  |
| Tcpport   |                         |  |  |
| Comport   |                         |  |  |
| Baudrate  | If using RS232          |  |  |
| Databits  |                         |  |  |
| Parity    |                         |  |  |
| Stopbits  |                         |  |  |

Table 13-2. Connection Parameters

#### Deployment

Ensure the *irite.settings.json* file has been modified to the system specs and press iRite: Deploy.

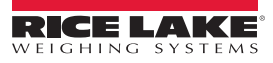

# 14.0 Display Editor

The Display Editor allows the user to configure the splash screen and add widgets.

## 14.1 Configurable Splash Screen

The 1280 Enterprise supports a configurable splash screen during the boot up process (or sequence).

- Only PNG image files are supported.
- The image to be used must be named *oem.png* and it has to be placed in the root folder of the SD card.
- The graphic should be no larger than 800 x 480 pixels (7 inch) and 1280 x 800 (12 inch).

## 14.2 Widgets

The Display Editor, in Revolution, is the only way to add widgets. Widgets can be added on up to 99 different screens.

The type and location of elements shown on the *1280* display are easily specified using the drag and drop features of the *1280* utility. However, display widgets can also be programmed using serial commands while the *1280* is in setup mode, or through *iRite* programming. Up to 99 different screens can be configured.

| 99) |
|-----|
|     |
|     |
|     |

Figure 14-1. Widget Screen

- Scale Widgets are Legal for Trade representations of the configured scales in the system and include Center-of-Zero, Standstill, Tare and Units annunciators.
- Bitmap Widgets are images of tanks or hoppers to add aesthetic value.
- Bar graph Widgets are a representation of a percentage of whatever they are linked to.
- Label Widgets are text boxes populated with whatever they are linked to/captioned.
- Symbol Widgets are pictures with various states to show change, depending on what they are linked to.
- · Image Widgets display images that are stored locally on a micro SD card or remotely at a specific URL address.
- Chart Widgets are used to visually graph data on the display.
- · Line Widgets are used as a separator for other widgets.
- · Softkey Widgets allow softkeys to be created and needed.

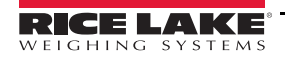

Some widget types require that the location or size of the widget be specified, in pixels. Figure 14-2 shows the pixel counts (133.33 pixels per inch) used to specify the pixel location on the display.

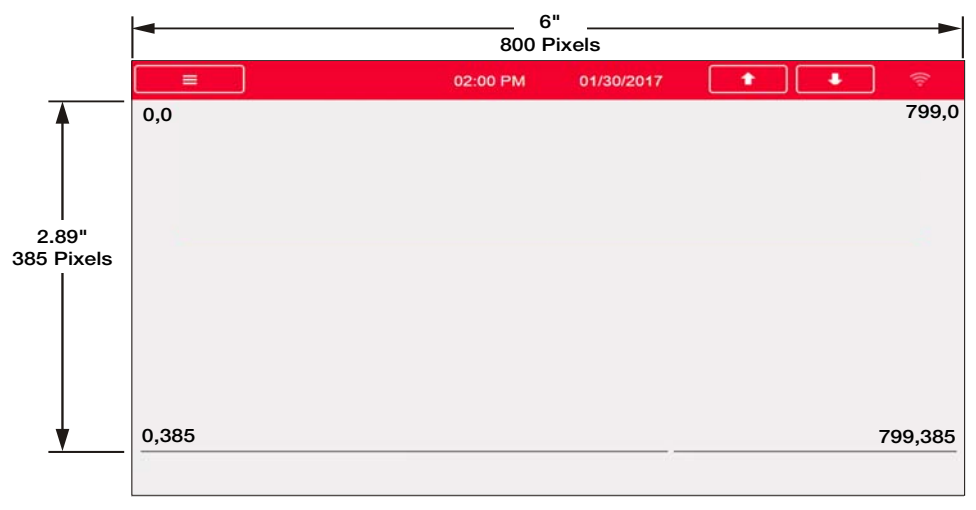

Figure 14-2. Screen Location Pixel Values - 7 Inch Display

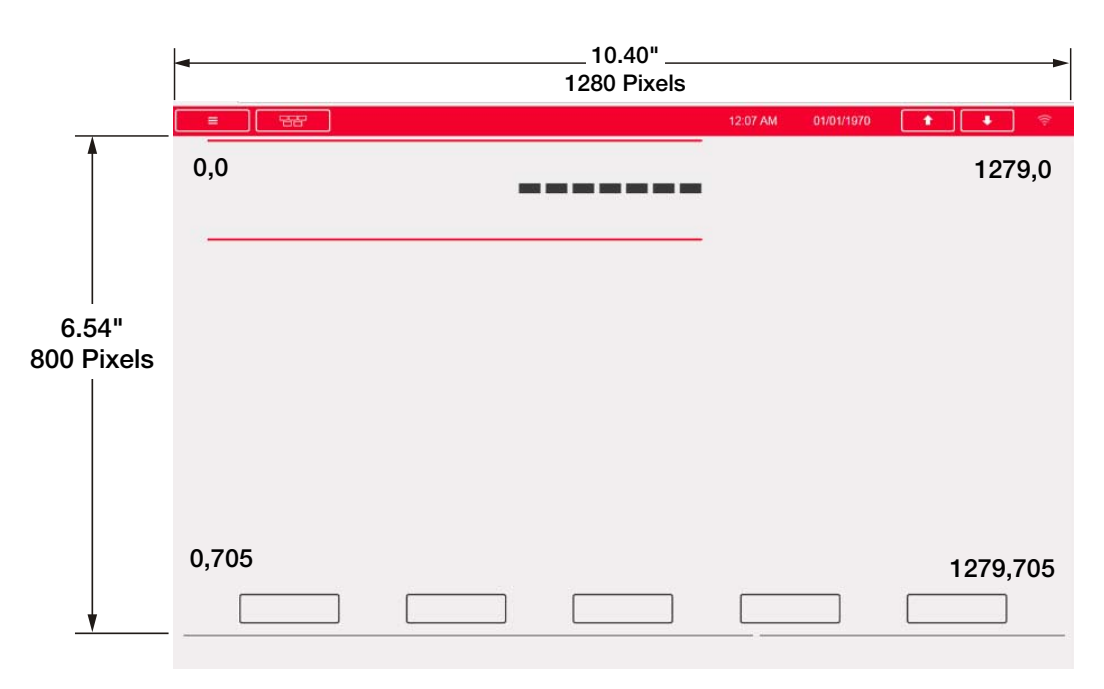

Figure 14-3. Screen Location Pixel Values - 12 Inch Display

#### 14.2.1 Scale Widgets

Scale widgets are used to present basic scale data from one or more configured scales. To add a scale widget to the display, verify which screen is currently displayed, click on the Scale Widget icon on the left of the Display Editor and drag it to anywhere on the display.

The following scale properties can be changed.

Size – Seven size selections from small to large are available.

**Foreground Color** – This is the default text color. Foreground color can also be changed from *iRite*.

**Background Color** – This is the default background color. Background color can also be changed from *iRite*.

**Left/Top** – The number of pixels away from the left or top edge. Either drag and drop for approximate alignment, or enter a number for precise alignment.

#### 14.2.2 Bitmap Widgets

Bitmap widgets provide a representation of vertical or horizontal tanks or a hopper. To add a bitmap widget to the display, verify which screen is currently displayed, click on the Bitmap Widget icon on the left of the Display Editor and drag it to anywhere on the display.

Bitmap properties that can be changed:

Alias – optional variable name to reference this widget from *iRite*.

**Border Style** – default is *None*, when enabled creates a thin black border around the bitmap.

**Style** – there are three choices (Figure 14-6), the vertical tank is default. Typically they are used with bar graphs placed overlaying them.

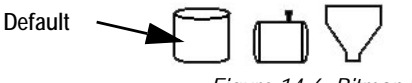

Figure 14-6. Bitmap Widget Style Options

**Visible** – defaults to True, if false the widget disappears. This can be changed from *iRite*.

**Height/Width** – height and width of the bitmap in pixels. This can be dragged/dropped (to resize the bitmap) or enter a number for either value.

**Left/Top**– position away from the left/top edge in pixels. This can be dragged/dropped (to reposition the bitmap) or enter a number for either value.

|    | Properties Scale: 1 |                    |  |  |  |
|----|---------------------|--------------------|--|--|--|
| Sc |                     |                    |  |  |  |
| •  | ]2↓   🖾             |                    |  |  |  |
| A  |                     |                    |  |  |  |
|    | (Widget Number)     | 1                  |  |  |  |
| 4  | Appearance          |                    |  |  |  |
|    | Size                | Size 5 - 470x105 💌 |  |  |  |
|    | Foreground Color    | Black              |  |  |  |
|    | Background Color    | White              |  |  |  |
| A  | Position            |                    |  |  |  |
|    | Left                | 8                  |  |  |  |
|    | Тор                 | 8                  |  |  |  |
|    | Height              | 105                |  |  |  |
|    | Width               | 470                |  |  |  |

Figure 14-4. Scale Widgets

| Properties<br>bit3 : Bitmap |                 |               |  |  |   |         |      |
|-----------------------------|-----------------|---------------|--|--|---|---------|------|
|                             |                 |               |  |  | 4 |         |      |
|                             |                 |               |  |  |   | (Alias) | bit3 |
|                             | (Widget Number) | 3             |  |  |   |         |      |
| A                           | Appearance      |               |  |  |   |         |      |
|                             | Border Style    | None          |  |  |   |         |      |
|                             | Style           | Vertical Tank |  |  |   |         |      |
|                             | Visible         | True          |  |  |   |         |      |
| A                           | Position        |               |  |  |   |         |      |
|                             | Height          | 41            |  |  |   |         |      |
|                             | Width           | 41            |  |  |   |         |      |
|                             | Left            | 73            |  |  |   |         |      |
|                             | Тор             | 70            |  |  |   |         |      |

Figure 14-5. Bitmap Widgets

#### 14.2.3 Bar Graph Widgets

Bar graph widgets allow display of vertical or horizontal graphs, either a normal bar graph style or a needle gauge, with or without graduations. The graph can be used to represent scale weight or progress toward a setpoint target value. To add a bar graph widget to the display, verify which screen is currently displayed, click on the *Bar graph Widget* icon on the left of the Display Editor and drag it to anywhere on the display.

Bar graph properties that can be changed:

Alias – optional variable name to reference this widget from *iRite*.

**Border Style –** when enabled, creates a thin black border around the bar graph, default is *None*.

Orientation – there are four choices (Figure 14-8), default is *Horizontal*.

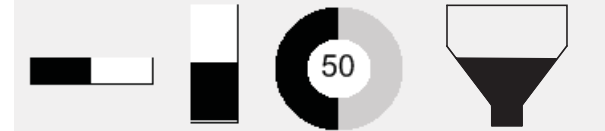

Figure 14-8. Bar Graph Widget Options

**Color** – color that fills the bar graph, this can be changed from *iRite*. **Visible** – default is *True*, if set to false the widget disappears. This parameter can be changed from *iRite*.

**Data Source –** source of information that the bar graph is representing. Choices Include:

- Scale, meaning the bar graph is full at capacity (default).
- · Programmability (percentage set from iRite)
- Setpoint (percentage based on how close to the setpoint tripping).

Data Field – works with the data source.

- If Data Source= Scale, then the Data Field specifies the configured scale number.
- If Data Source= Setpoint, then the Data Field specifies the configured setpoint.

Data Subfield – applies to a Data Source of Scale, the choices are Gross, Net or Displayed.

Height/Width – size of the bar graph in pixels (height and width). It can be dragged/dropped (to resize the bitmap) or a number can be entered for either of these values.

Left/Top – set distance from left/top edges in pixels. It can be dragged/dropped (to reposition the bar graph) or a number can be entered for either of these values.

| Properties         |                 |         |  |  |  |
|--------------------|-----------------|---------|--|--|--|
| bar2 : Bar graph 🔹 |                 |         |  |  |  |
| •                  | )2↓   🖾         | 1       |  |  |  |
| A                  |                 |         |  |  |  |
|                    | (Alias)         | bar2    |  |  |  |
|                    | (Widget Number) | 2       |  |  |  |
| 4                  | Appearance      |         |  |  |  |
|                    | Border Style    | None    |  |  |  |
|                    | Orientation     | Dial    |  |  |  |
|                    | Color           | Black   |  |  |  |
|                    | Visible         | True    |  |  |  |
| A                  | Data Binding    |         |  |  |  |
|                    | Data Source     | Scale   |  |  |  |
|                    | Data Field      | Scale 1 |  |  |  |
|                    | Data Subfield   | Gross   |  |  |  |
| A                  | Position        |         |  |  |  |
|                    | Height          | 77      |  |  |  |
|                    | Width           | 80      |  |  |  |
|                    | Left            | 503     |  |  |  |
|                    | Тор             | 132     |  |  |  |

Figure 14-7. Bar Graph Widgets
### 14.2.4 Label Widgets

Label widgets are used to insert a text label in the display. To add a label widget to the display, verify which screen is currently displayed, click on the Label Widget icon on the left of the Display Editor and drag it to anywhere on the display.

The following properties can be changed:

Alias – optional variable name to reference this widget from *iRite*.

**Border Style –** when enabled, creates a thin black border around the bar graph, default is *Fixed Single*.

**Caption** – this relates to the Data Source. If set to Self, the caption is the static text in the text box. Otherwise it is overwritten by whatever the Data Source is set to.

Justification – position of text in the text box, left, center or right.

Font – text size, default is 12.

**Color** – color of the text and border, it can be changed from *iRite*. The background cannot be changed.

**Visible** – default is *True*, if set to false the widget disappears. This parameter can be changed from *iRite*.

**Data Source** – the source of the information displayed in the widget. Choices include:

- Scale (weight is displayed)
- Programmability (text from iRite)
- · Self (always displays the text from the Caption parameter)
- · Setpoint (displays the setpoint prompt).

**Data Field** – available settings are dependent upon the Data Source. Only a Data Source of Scale or Setpoint requires a Data Field to be specified.

- If Data Source= Scale, then the Data Field specifies the configured scale number.
- If Data Source= Setpoint, then the Data Field specifies the configured setpoint.

**Data Subfield** – available settings are dependent upon the Data Source. Only a Data Source of Scale or Setpoint requires a Data Subfield to be specified.

- If Data Source= Scale, then the Data Subfield specifies the weight data that is to be displayed.
- If Data Source= Setpoint, then the Data Subfield can be set to Setpoint Name, Setpoint Value, Preact Value or Tolerance Band Value.

**Height/Width** – The height and width of the label widget in pixels. This can be dragged/dropped (to enlarge or shrink the widget) or for more precise sizes a number can be entered for any of these values.

Left/Top – Set the distance from the left/top edges in pixels. This can be dragged/dropped (to position the label widget) or for more precise alignment a number can be entered for any of these values.

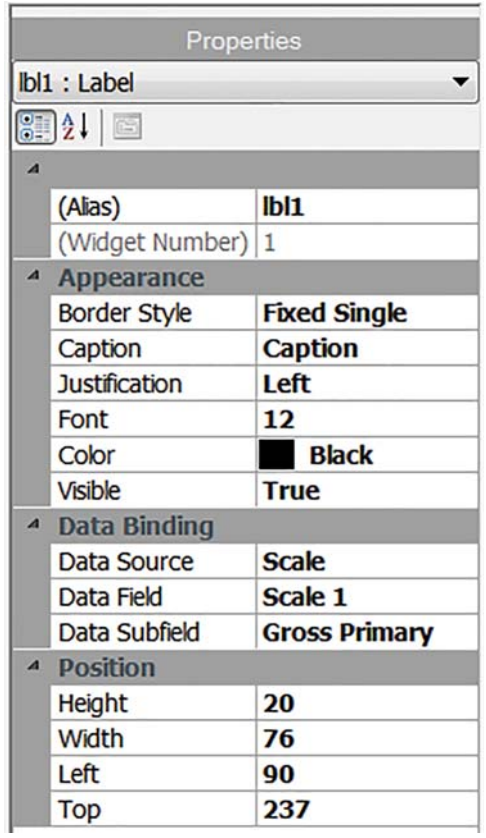

Figure 14-9. Label Widgets

#### 14.2.5 Symbol Widgets

Symbol widgets provide icons to indicate a variety of alarms, conditions or device states. To add a symbol widget to the display, verify which screen is currently displayed, click on the **Symbol Widget** icon on the left of the Display Editor and drag it to anywhere on the display. The following properties can be changed:

Alias – optional variable name to reference this widget from *iRite*.

Style – defaulted to Tare. See Table 14-2.

 $\ensuremath{\textit{Value}}$  – this relates the states, which varies in number depending on the style selected.

Example: Tare has three states: Tare, Blank/invisible, or Pushbutton Tare. **Color –** color of the symbol; can be changed from *iRite*.

**Visible –** default is *True*, if false the widget disappears. This parameter can be changed from *iRite*.

**Data Source –** source of the data that causes symbol widgets to change states.

 Choices are Scale, Programmability (symbol state set by iRite), Setpoint or Digital I/O.

Data Field – available settings are dependent upon the Data Source.

- If Data Source= Scale, then the Data Field specifies the configured scale number.
- If Data Source= Digital I/O, then the Data Field specifies the slot number of the Digital I/O interface.
- If Data Source= Setpoint, then the Data Field specifies the configured setpoint.

Data Subfield – available settings are dependent upon the Data Source. Only a Data Source of Scale or Digital I/O require a Data Subfield to be specified.

- If Data Source= Scale, then the Data Subfield specifies the scale condition that is to change the widget's state.
- If Data Source= Digital I/O, then the Data Field specifies the bit number of the digital I/O interface.

Left/Top – Set the distance from the left/top edges in pixels. Can be dragged/dropped (to reposition the label widget) or a number can be entered for any of these values.

#### 14.2.6 Image Widgets

Image Widgets are used to insert images in the display. Images can be stored locally on a micro SD card, or externally at a specific URL address. Supported image formats are .jpeg/.jpg, .gif, .png, and .svg. (note that animated .gif files are not supported).

To add an image widget to the display, verify which screen is currently displayed, click on the **Symbol Widget** icon on the left of the Display Editor and drag it to anywhere on the display.

Image properties that can be changed:

Alias – optional variable name to reference this widget from *iRite*.

**Filename/URL** – Specifies the file path or URL address of the image. If using a micro SD card, create a folder in the root folder of the micro SD card called *SDimages*. Place the image into that folder and enter the image file name (including extension) into the Path/URL field. Multiple images with different file names can be used in the same *SDimages* folder. If using an image located at a URL Address, simply enter that address here. The *1280* has to be connected to a network that can access the specified URL Address.

**Refresh Time** – The interval (in seconds) that the image is refreshed from the location specified above.

| Properties      |                                                                                                    |  |  |  |
|-----------------|----------------------------------------------------------------------------------------------------|--|--|--|
| m3 : Symbol     | •                                                                                                    |  |  |  |
| )2↓             |                                                                                                    |  |  |  |
|                 |                                                                                                    |  |  |  |
| (Alias)         | sym3                                                                                                    |  |  |  |
| (Widget Number) | 3                                                                                                    |  |  |  |
| Appearance      |                                                                                                    |  |  |  |
| Style           | Tare                                                                                                    |  |  |  |
| Value           | State 1                                                                                                    |  |  |  |
| Color           | Dark Grey                                                                                                    |  |  |  |
| Visible         | True                                                                                                    |  |  |  |
| Data Binding    |                                                                                                    |  |  |  |
| Data Source     | Scale                                                                                                    |  |  |  |
| Data Field      | Scale 1                                                                                                    |  |  |  |
| Data Subfield   | Tare                                                                                                    |  |  |  |
| Position        |                                                                                                    |  |  |  |
| Left            | 124                                                                                                    |  |  |  |
| Тор             | 119                                                                                                    |  |  |  |
| Height          | 32                                                                                                    |  |  |  |
| Width           | 32                                                                                                    |  |  |  |
|                 | Prope<br>m3 : Symbol<br>(Alias)<br>(Widget Number)<br>Appearance<br>Style<br>Value<br>Color<br>Value<br>Color<br>Visible<br>Data Binding<br>Data Source<br>Data Field<br>Data Subfield<br>Position<br>Left<br>Top<br>Height<br>Width |  |  |  |

Figure 14-10. Symbol Widgets

|    | Prope           | rties |  |
|----|-----------------|-------|--|
| im | g4 : Image      |       |  |
| 0  | ]2↓   🖾         |       |  |
| 4  |                 |       |  |
|    | (Alias)         | img4  |  |
|    | (Widget Number) | 4     |  |
| 4  | Appearance      |       |  |
|    | Filename/Url    |       |  |
|    | RefreshTime     | 0     |  |
|    | Border Style    | None  |  |
|    | Visible         | True  |  |
| 4  | Position        |       |  |
|    | Height          | 100   |  |
|    | Width           | 100   |  |
|    | Left            | 288   |  |
|    | Тор             | 114   |  |

140

Border Style – when enabled, creates a thin black border around the bar graph, default is None.

Visible – defaults to True, if false the widget disappears. This can be changed from *iRite*.

Height/Width – height and width of the bitmap in pixels. This can be dragged/dropped (to resize the image) or enter a number for either value.

Left/Top– position away from the left/top edge in pixels. This can be dragged/dropped (to reposition the image) or enter a number for either value.

#### Internal Stock Images

To access internal stock images, utilize *local://* to specify a local file. Examples of internal stock images are shown in Table 14-1.

| Image          | Description           | Filename | Image      | Description            | Filename |
|----------------|-----------------------|----------|------------|------------------------|----------|
|                | Auxillary Print       | 1.png    | $\bigcirc$ | Go Button Night View   | 22.png   |
| GROSS B/N      | Gross Net             | 2.png    | G          | Go Button Day View     | 23.png   |
|                | Keyed Tare            | 3.png    | $\bigcirc$ | Stop Button Night View | 24.png   |
|                | Print                 | 4.png    | STOP       | Stop Button Day View   | 25.png   |
| SCREEN         | Screen Selection      | 5.png    | STOP       | Stop                   | 26.png   |
|                | Tare                  | 6.png    | Print      | Print                  | 27.png   |
| UNITS          | Units                 | 7.png    | <b>P</b>   | Paper                  | 28.png   |
| Exit           | Exit Box              | 9.png    |            | Red Bar                | 29.png   |
|                | More                  | 10.png   |            | Dark Green Bar         | 30.png   |
| Setup          | Setup                 | 11.png   |            | Grey Bar               | 31.png   |
| 8              | Exit                  | 12.png   |            | Green Bar              | 32.png   |
| Delete All     | Delete All            | 13.png   |            | Dark Red Bar           | 33.png   |
| Delete Entry   | Delete Entry          | 14.png   |            | Light Grey Bar         | 34.png   |
| Inbound Trucks | Truck Database Search | 15.png   |            | Yellow Bar             | 35.png   |
| OFF            | Off                   | 16.png   | NO         | No                     | 36.png   |
| ON             | On                    | 17.png   | YES        | Yes                    | 37.png   |

| Image     | Description | Filename | Image | Description | Filename |
|-----------|-------------|----------|-------|-------------|----------|
| Page Down | Page Down   | 18.png   |       |             |          |
| Page Up   | Page Up     | 19.png   |       |             |          |
| Reports   | Reports     | 20.png   |       |             |          |
| START     | Start       | 21.png   |       |             |          |

Table 14-1. Stock Widget Icons

#### 14.2.7 Chart Widgets

Chart widgets are used to visually graph data on the *1280* display. Available chart types include line graphs, vertical bar charts, and horizontal bar charts. These features can only be used in conjunction with an iRite program to populate these charts. See the *iRite* manual (PN 67888)

To add a chart widget to the display, verify which screen is currently displayed, click in the Chart Widget icon on the left of the Display Editor and drag it to anywhere on the display.

Chart properties that can be changed from Revolution:

Alias – optional variable name to reference this widget from *iRite*.

**Visible** – default is *True*, if false the widget disappears. This parameter can be changed from *iRite*.

Style – select the chart style (*Line Chart* or *Bar Chart*).

**Height/Width** – height and width of the chart area in pixels. This can be dragged/dropped (to resize the chart widget) or enter a number for either value.

**Left/Top** – position away from the left/top edge in pixels. This can be dragged/dropped (to reposition the chart widget) or enter a number for either value.

|    | Prope           | rties      |  |
|----|-----------------|------------|--|
| ch | t5 : Chart      |            |  |
|    | ]2↓             |            |  |
| 4  |                 |            |  |
|    | (Alias)         | cht5       |  |
|    | (Widget Number) | 5          |  |
| A  | Appearance      |            |  |
|    | Visible         | True       |  |
|    | Style           | Line Chart |  |
| 4  | Position        |            |  |
|    | Height          | 100        |  |
|    | Width           | 100        |  |
|    | Left            | 180        |  |
|    | Тор             | 106        |  |

Figure 14-12. Chart Widgets

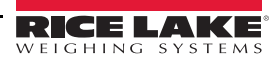

#### 14.2.8 Line Widgets

Lines can be used as separators for the other widgets on the screen.

Alias – optional variable name to reference this widget from *iRite*.

Orientation – select horizontal or vertical lines.

Color – color of the line; can be changed from *iRite*.

**Visible** – default is *True*, if false the widget disappears. This parameter can be changed from *iRite*.

**Height/Width** – height and width of the chart area in pixels. This can be dragged/dropped (to resize the chart widget) or enter a number for either value.

**Left/Top** – position away from the left/top edge in pixels. This can be dragged/dropped (to reposition the chart widget) or enter a number for either value.

|      | Properties    |                       |  |  |  |
|------|---------------|-----------------------|--|--|--|
| line | e1:Line       | •                     |  |  |  |
| 0    | ]2↓   🖻       |                       |  |  |  |
| А    |               |                       |  |  |  |
|      | (Alias)       | line1                 |  |  |  |
|      | (Widget Numbe | 1                     |  |  |  |
| 4    | Appearance    |                       |  |  |  |
|      | Orientation   | Horizontal            |  |  |  |
|      | Color         | Black                 |  |  |  |
|      | Visible       | True                  |  |  |  |
| 4    | Misc          |                       |  |  |  |
|      | Туре          | LineWidget            |  |  |  |
|      | WidgetCommai  | 10,317,170,80,1,1,1,E |  |  |  |
| 4    | Position      |                       |  |  |  |
|      | Height        | 1                     |  |  |  |
|      | Width         | 80                    |  |  |  |
|      | Left          | 317                   |  |  |  |
|      | Тор           | 170                   |  |  |  |

Figure 14-13. Line Widget Properties

#### 14.2.9 Softkey Widgets

Softkey widgets provide buttons that can be set with softkey commands. See Section 6.1 on page 79. To add a softkey widget to the display, verify which screen is currently displayed, click on the Symbol Widget icon on the left of the Display Editor and drag it to anywhere on the display.

Alias – optional variable name to reference this widget from *iRite*.

Orientation - select horizontal or vertical.

**Visible** – default is *True*, if false the widget disappears. This parameter can be changed from <Prodfont>iRite.

**Color** – color of the softkey text and border can be changed but only if the actual softkey widget is used.

**Background Color** – Background color of the softkey can also be changed but only if the actual softkey widget is used.

Height/Width - read only

**Left/Top** – position away from the left/top edge in pixels. This can be dragged/dropped (to reposition the chart widget) or enter a number for either value.

Default Softkeys can be reincorporated automatically by entering the *Features* menu, under *General* and select **Softkey Auto-Population**.

This will conflict with softkey widgets added in Revolution.

| Pro         | perties                                                                                                    |  |  |
|-------------|----------------------------------------------------------------------------------------------------|--|--|
| : Softkey   | •                                                                                                    |  |  |
|             |                                                                                                    |  |  |
| <b></b>     |                                                                                                    |  |  |
| (Alias)     | sk1                                                                                                    |  |  |
| (Widget Num | 1                                                                                                    |  |  |
| Appearance  | e                                                                                                    |  |  |
| Orientation | Horizontal                                                                                                    |  |  |
| Visible     | True                                                                                                    |  |  |
| Color       | Default Foreg                                                                                                    |  |  |
| BackgroundC | 207, 206, 206                                                                                                    |  |  |
| Misc        |                                                                                                    |  |  |
| Туре        | SoftkeyWidget                                                                                                    |  |  |
| WidgetComm  | 9,0,337,1,1,#393939                                                                                                    |  |  |
| Position    |                                                                                                    |  |  |
| Left        | 0                                                                                                    |  |  |
| Тор         | 295                                                                                                    |  |  |
| Height      | 70                                                                                                    |  |  |
| Width       | 800                                                                                                    |  |  |
|             | Pro<br>: Softkey<br>2↓ ©<br>(Alias)<br>(Widget Num<br>Appearance<br>Orientation<br>Visible<br>Color<br>BackgroundC<br>Misc<br>Type<br>WidgetComm<br>Position<br>Left<br>Top<br>Height<br>Width |  |  |

Figure 14-14. Softkey Widget Properties

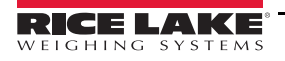

## 14.3 Widget Colors

The *1280* display is capable of displaying 256 thousand colors. When defining the display widgets, the color of some of their elements can be specified. This ability varies by widget type.

 $\label{eq:scale-scale-$ 

Bar Graph - only a foreground color can be specified.

Label Widgets - only a foreground color can be specified.

Symbol Widgets - one of 16 fixed colors can be selected.

**Bitmap Widgets** – cannot be colored, they are only a black outline with a clear background.

 $\label{eq:chartwidgets-color} \begin{array}{l} \mbox{Chart Widgets} - \mbox{color changes can only be done with the iRite programming.} \end{array}$ 

Line Widgets – color changes can only be done with the iRite programming Softkey Widgets – only text and border can be changed with the iRite programming

There are three custom colors that are available. These are used for the indicator display.

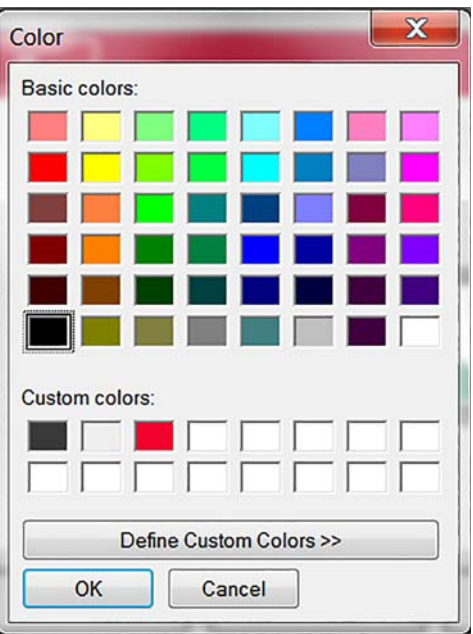

Figure 14-15. Widget Colors

|    | Description           | Widget State 1 | Widget State 2 | Widget State 3 | Widget State 4 |
|----|-----------------------|----------------|----------------|----------------|----------------|
| 1  | Tare                  | $\Diamond$     |                | <b>€</b>       |                |
| 2  | Standstill            |                |                |                |                |
| 3  | Center of Zero        | →0←            |                |                |                |
| 4  | Round Indicator       | 0              |                |                |                |
| 5  | Square Indicator      |                |                |                |                |
| 6  | Bell                  | ٢              |                |                |                |
| 7  | Exclamation Symbol    | !              |                |                |                |
| 8  | Light Bulb            | $\mathbf{Q}$   | •              |                |                |
| 9  | Divert Product        | © <sub>K</sub> |                |                |                |
| 10 | Over / Under/In Range | =              | —              | +              |                |
| 11 | Stoplight             | ₹              | \$             | ¥              |                |
| 12 | Left Arrow            | +              |                |                |                |
| 13 | Right Arrow           | →              |                |                |                |
| 14 | Up Arrow              | 1              |                |                |                |
| 15 | Down Arrow            | t              |                |                |                |

Table 14-2. Widget Table

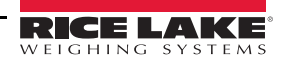

|    | Description        | Widget State 1                | Widget State 2 | Widget State 3 | Widget State 4 |
|----|--------------------|-------------------------------|----------------|----------------|----------------|
| 16 | Speaker            | -                             |                |                |                |
| 17 | Serial Status      | $ m H_{ m H}$                 | %              |                |                |
| 18 | Truck On Scale 1   | ₽                             |                | ₽.             |                |
| 19 | Truck On Scale 2   | ÷ŷ                            |                |                |                |
| 20 | Weight On Scale    | <b>Å</b>                      |                |                |                |
| 21 | Overload           | $\overline{\mathbf{\Lambda}}$ |                |                |                |
| 22 | Underload          | ↑                             |                |                |                |
| 23 | Stop Sign          |                               |                | 0              |                |
| 24 | Yield Sign         | $\nabla$                      |                |                |                |
| 25 | Skull & Crossbones | €X.                           |                |                |                |
| 26 | Unbalanced         | 00                            |                | Ŧ              |                |
| 27 | Runner             | 沆                             | ゴ              |                |                |
| 28 | Walker             | 1                             | k              |                |                |
| 29 | Printer            | -                             |                |                |                |
| 30 | Hourglass          | X                             |                |                |                |
| 31 | Gas Pump           | Ð                             |                |                |                |
| 32 | Conveyor           |                               | <b></b>        |                |                |
| 33 | Batch Auto/Manual  | Ŋ                             | <b>1</b> 2     |                |                |
| 34 | Valve              | -                             | 迅              |                |                |
| 35 | Motor              | Ø                             | Ð              |                |                |
| 36 | Checkmark          | $\checkmark$                  |                |                |                |
| 37 | Faucet             | <b>*</b>                      | ÷              |                |                |
| 38 | Padlock            | 6                             | Ê              |                |                |
| 39 | Кеу                | ھ                             |                |                |                |
| 40 | Pipe               | ы                             | -              |                |                |
| 41 | Not                | $\otimes$                     |                |                |                |
| 42 | Conveyor Full      | Elb                           | 먚              | <b>1</b> ]]    |                |
| 43 | Info               | i                             |                |                |                |

Table 14-2. Widget Table (Continued)

Ξ

|    | Description | Widget State 1 | Widget State 2 | Widget State 3 | Widget State 4 |
|----|-------------|----------------|----------------|----------------|----------------|
| 44 | Power       | ዑ              |                |                |                |
| 45 | Folder      |                |                |                |                |
| 46 | Recipe      | Δ              |                |                |                |
| 47 | Report      |                |                |                |                |
| 48 | Manual Mode | М              |                |                |                |

Table 14-2. Widget Table (Continued)

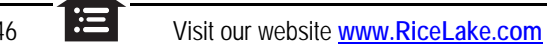

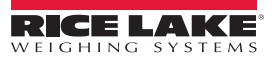

# 15.0 EDP Commands

The *1280* indicator can be controlled by a personal computer connected to one of the indicator communication ports. Control is provided by a set of commands that can simulate front panel key press functions, return and change setup parameters, and perform reporting functions. The commands provide the capability to print configuration data or to save that data to an attached personal computer. This section describes the EDP command set and procedures for saving and transferring data using the communication ports.

The EDP command set is divided into several groups as shown in this section.

When the indicator processes a command, it either responds with a value (for reporting commands, or when querying parameter settings), or with the message *OK*. The *OK* response verifies that the command was received and has been executed. If the command is unrecognized or cannot be executed, the indicator responds with *?*?

## 15.1 Key Press Commands

Key press serial commands simulate pressing the keys on the front panel of the indicator. These commands can be used in both setup and weigh mode. Several of the commands serve as pseudo keys, providing functions that are not represented by a key on the front panel.

For example, to enter a 15-pound tare weight using serial commands:

- 1. Type *K1* and press Enter (or Return).
- 2. Type K5 and press Enter.
- 3. Type *KTARE* and press Enter.

| Command      | Function                                                                                                    |
|--------------|----------------------------------------------------------------------------------------------------|
| KSCALESELECT | Selects scale number. For example, to select scale number 2, type K2 and press <b>Enter</b> . Then, type KSCALESELECT and press <b>Enter</b> .                                                                                   |
| KZERO        | In weighing mode, this command acts like pressing the Zero key.                                                                                                    |
| KGROSSNET    | In weighing mode, this command acts like pressing the Gross/Net key.                                                                                                    |
| KGROSS       | Sets currently selected scale to display Gross mode.                                                                                                    |
| KNET         | Sets currently selected scale to display Net mode.                                                                                                    |
| KTARE        | In weighing mode, this command acts like pressing the Tare key.                                                                                                    |
| KUNITS       | In weighing mode, this command acts like pressing the <b>Units</b> key.                                                                                                    |
| KPRIM        | Sets currently selected scale to display primary units.                                                                                                    |
| KSEC         | Sets currently selected scale to display secondary units.                                                                                                    |
| KTER         | Sets currently selected scale to display tertiary units.                                                                                                    |
| KPRINT       | In weighing mode, this command acts like pressing the <b>Print</b> key.                                                                                                    |
| KDISPACCUM   | Displays the accumulator value of the currently selected scale.                                                                                                    |
| KDISPTARE    | Displays the tare value of the currently selected scale.                                                                                                    |
| KCLR         | In weighing mode, this command acts like pressing the <b>Clear</b> key. This clears the last character entered, or can be used to clear the accumulator or tare value of the currently selected scale while either is displayed. |
| KCLRCN       | Resets consecutive number.                                                                                                    |
| KCLRTAR      | Clears the tare from the currently selected scale.                                                                                                    |
| KLEFT        | This command acts like pressing the Left Arrow key.                                                                                                    |
| KRIGHT       | This command acts like pressing the Right Arrow key.                                                                                                    |
| KUP          | This command acts like pressing the Up Arrow key.                                                                                                    |
| KDOWN        | This command acts like pressing the <b>Down Arrow</b> key.                                                                                                    |
| KSAVEEXIT    | This command acts like pressing the <b>Save and Exit</b> key. This saves the current configuration and returns to weigh mode.                                                                                                    |

Table 15-1. Key Press Commands

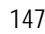

| Command        | Function                                                                                                    |
|----------------|----------------------------------------------------------------------------------------------------|
| Kn             | This command acts like pressing numbers 0 (zero) through 9.                                                                                                |
| KDOT           | This command acts like pressing the decimal point (.).                                                                                                    |
| KENTER         | This command acts like pressing the Enter key.                                                                                                    |
| KSOFT <i>x</i> | This command acts like pressing the softkey number x.                                                                                                    |
| KLOCK          | Lock specified front panel key. For example, to lock the Zero key, enter KLOCK=KZERO.                                                                      |
| KUNLOCK        | Unlock specified front panel key. For example, to unlock the <b>Print</b> key, enter KUNLOCK=KPRINT.                                                       |
| KCOMMIT        | After changes are made to configuration parameters using EDP commands, use this command to commit the changes to memory before leaving configuration mode. |
| KSETPOINT      | Display setpoint configuration                                                                                                    |
| KDATE          | Display date                                                                                                    |
| KTIME          | Display time                                                                                                    |
| KTIMEDATE      | Display time and date                                                                                                    |

Table 15-1. Key Press Commands (Continued)

## 15.2 Reporting Commands

Reporting commands send specific information to the communications port. The commands listed in Table 15-2 can be used in either setup mode or weigh mode.

| Command        | Function                                                                                                    |
|----------------|----------------------------------------------------------------------------------------------------|
| DUMPALL        | Returns a list of all parameter values.                                                                                                    |
| SPDUMP         | Returns a list of only the setpoint parameter values.                                                                                      |
| VERSION        | Returns the core firmware version number.                                                                                                  |
| HARDWARE       | Returns a list of option cards installed in slots 1–6. See Section 12.1 on page 117 for more information about using the HARDWARE command. |
| HWSUPPORT      | Returns the CPU board part number.                                                                                                    |
| OPTVERSION#s   | Returns the Firmware version of the option card installed in slot s.                                                                       |
| OPTHWVERSION#s | Returns the Hardware version of the option card installed in slot s.                                                                       |
| DUMPAUDIT      | Returns the Audit Trail information.                                                                                                    |
| DUMPVERSIONS   | Returns the versions of all files, software and installed option cards.                                                                    |

Table 15-2. Reporting Commands

## 15.3 Clear and Reset Commands

The following commands can be used to clear and reset the 1280.

| Command                       | Function                                                                                         |  |
|-------------------------------|--------------------------------------------------------------------------------------------------|--|
| PCLR                          | Program Clear – erases the loaded user program (setup mode only).                                |  |
| RS                            | Reset System – reboots the indicator without resetting the configuration.                        |  |
| RESETCONFIGURATION            | Reset Configuration – restores all configuration parameters to default values (setup mode only). |  |
| PARTIALRESET<br>CONFIGURATION | Reset all settings except for Scales and Network settings (setup mode only).                     |  |
| REMOVE.TSCAL                  | Clears the touchscreen calibration on the next power cycle.                                      |  |
|                               |                                                                                                  |  |

Table 15-3. Clear/Reset Commands

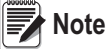

148

e All scale calibration, iRite and database settings are lost when the RESETCONFIGURATION command is run.

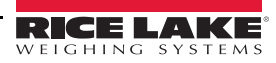

### 15.4 Parameter Setting Commands

Parameter setting commands allows the current value for a configuration parameter to be displayed or changed (Tables 15-4 through 15-16).

Current configuration parameter settings can be displayed in configuration mode or weigh mode using the following syntax: *command*<ENTER>

Most parameter values can be changed in setup mode only; setpoint parameters listed in Table 15-10 on page 158 can be changed when in normal weighing mode.

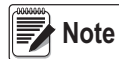

#### e The user must stop the current batch for new values to take effect.

Use the following command syntax when changing parameter values: *command=value*<ENTER>, where *value* is either a number or a parameter value. Use no spaces before or after the equal (=) sign. If an incorrect command is typed or an invalid value is specified, the indicator will return ??.

For example, to set the motion band parameter on Scale #1 to 5 divisions, type the following:

SC.MOTBAND#1=5<ENTER>

To return a list of the available values for parameters with specific values, enter the command and equal sign, followed by a questions mark (*command*=?<ENTER>). The indicator must be in setup mode to use this function.

After changes are made to configuration parameters using EDP commands, use the KCOMMIT command to commit the

changes to memory prior to using the KSAVEEXIT command or pressing

| Command                                                                 | Description                                                                                                    | Values                                                                                                    |
|-------------------------------------------------------------------------|----------------------------------------------------------------------------------------------------|----------------------------------------------------------------------------------------------------|
| SC.CAPACITY#n                                                           | Scale capacity                                                                                                    | 0.000001 to 9999999                                                                                               |
| SC.SPLIT#n                                                              | Multi-range or multi-interval scale type                                                                                   | OFF, MULTIRANGE, MULTIINTERVAL                                                                                    |
| SC.ZTRKBND#n                                                            | Zero track band                                                                                                    | 0.0-100 (in display divisions)                                                                                    |
| SC.ZRANGE#n                                                             | Zero range                                                                                                    | 0-10000 (in 0.01 % intervals - 100=1%)                                                                            |
| SC.MOTBAND#n                                                            | Motion band                                                                                                    | 0-100 (in display divisions)                                                                                      |
| SC.SSTIME#n                                                             | Standstill time                                                                                                    | 1–600 (in 0.1 second intervals)                                                                                   |
| SC.OVERLOAD#n                                                           | Overload                                                                                                    | FS+2%, FS+1D, FS+9D, FS                                                                                           |
| SC.WMTTHRH#n                                                            | Weighment threshold                                                                                                    | 0.0-9999999                                                                                                    |
| SC.DIGFLTR1# <i>n</i><br>SC.DIGFLTR2# <i>n</i><br>SC.DIGFLTR3# <i>n</i> | Number of A/D samples averaged for the individ-<br>ual stages (1-3) of the three stage digital filter.                     | 1, 2, 4, 8, 16, 32, 64, 128, 256                                                                                  |
| SC.DFSENS#n                                                             | The number of consecutive A/D readings outside<br>the threshold setting before the three stage digital<br>filter cuts out. | 20UT, 40UT, 80UT, 160UT, 320UT, 640UT, 1280UT                                                                     |
| SC.DFTHRH# <i>n</i>                                                     | Three stage digital filter cutout threshold in display divisions.                                                          | NONE, 2D, 5D, 10D, 20D, 50D, 100D, 200D, 250D                                                                     |
| SC.RATLTRAP#n                                                           | Enable the special Rattletrap filtering mode for the three stage digital filter.                                           | OFF, ON                                                                                                    |
| SC.SMPRAT# <i>n</i> Scale A/D sample rate.                              |                                                                                                    | 6.25HZ, 7.5HZ, 12.5HZ, 15HZ, 25HZ, 30HZ, 50HZ,<br>60HZ, 100HZ, 120HZ, 200HZ, 240HZ, 400HZ, 480HZ,<br>800HZ, 960HZ |
| SC.PWRUPMD#n                                                            | Power up mode                                                                                                    | GO, DELAY                                                                                                    |
| SC.TAREFN#n                                                             | Tare function                                                                                                    | BOTH, NOTARE, PBTARE, KEYED                                                                                       |

Table 15-4. Scales Commands

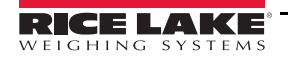

| Command                                                                  | Description                                                  | Values                                                                                                    |
|--------------------------------------------------------------------------|--------------------------------------------------------------|----------------------------------------------------------------------------------------------------|
| SC.PRI.FMT#n                                                             | Primary units format (decimal point and display divisions)   | 8888100, 8888200, 8888500, 8888810, 8888820,<br>8888850, 8888881, 8888882, 8888885, 8888881,<br>888888.2, 888888.5, 88888.81, 88888.82, 88888.85,<br>8888.881, 8888.882, 8888.885, 888.8881, 888.8882,<br>888.8885, 88.88881, 88.88882, 88.88885, 8.888881,<br>8.888882, 8.88881, 88.88882, 88.88885, 8.888881,<br>8.888882, 8.888885  |
| SC.PRI.UNITS#n                                                           | Primary units                                                | LB, KG, G, OZ, TN, T, GR, TROYOZ, TROYLB, LT, CUS-<br>TOM1, CUSTOM2, CUSTOM3                                                                                                    |
| SC.SEC.FMT#n                                                             | Secondary units format (decimal point and display divisions) | 8888100, 8888200, 8888500, 8888810, 8888820,<br>8888850, 8888881, 8888882, 8888885, 888888.1,<br>888888.2, 888888.5, 88888.81, 88888.82, 88888.85,<br>8888.881, 8888.882, 8888.885, 888.8881, 888.8882,<br>888.885, 88.88881, 88.88882, 88.88885, 8.888881,<br>8.888882, 8.888885                                                      |
| SC.SEC.UNITS#n                                                           | Secondary units                                              | LB, KG, G, OZ, TN, T, GR, TROYOZ, TROYLB, LT, CUS-<br>TOM1, CUSTOM2, CUSTOM3                                                                                                    |
| SC.SEC.MULT#n                                                            | Secondary units multiplier                                   | 0.000001-9999999.9                                                                                                    |
| SC.TER.UNITS#n                                                           | Tertiary units                                               | LB, KG, G, OZ, TN, T, GR, TROYOZ, TROYLB, LT, CUS-<br>TOM1, CUSTOM2, CUSTOM3                                                                                                    |
| SC.TER.FMT#n Tertiary units format (decimal point and display divisions) |                                                              | 8888100, 8888200, 8888500, 8888810, 8888820,<br>8888850, 8888881, 8888882, 8888885, 888888.1,<br>888888.2, 888888.5, 88888.81, 88888.82, 88888.85,<br>8888.881, 8888.882, 8888.885, 888.8881, 888.8882,<br>888.8885, 88.88881, 88.88882, 88.8885, 8.888881,<br>8.888882, 8.88881, 88.88882, 88.88885, 8.888881,<br>8.888882, 8.888885  |
| SC.TER.MULT#n                                                            | Tertiary units multiplier                                    | 0.000001-9999999.9                                                                                                    |
| SC.ROC.FMT#n                                                             | Rate-of-Change format (decimal point and display divisions)  | 8888100, 8888200, 8888500, 8888810, 8888820,<br>8888850, 8888881, 8888882, 8888885, 888888.1,<br>888888.2, 888888.5, 88888.81, 88888.82, 88888.85,<br>8888.881, 8888.882, 8888.885, 888.8881, 888.8882,<br>888.8885, 88.88881, 88.88882, 88.88885, 8.888881,<br>8.888882, 8.88881, 88.88882, 88.88885, 8.888881,<br>8.888882, 8.888885 |
| SC.ROC.MULT#n                                                            | Rate-of-change units multiplier                              | 0.000001-10000000                                                                                                    |
| SC.ROC.UNITS#n                                                           | Rate-of-change units                                         | SEC, HOUR, MIN, DAY                                                                                                    |
| SC.ROC.INTERVL#n                                                         | Rate-of-change interval                                      | 0.0-180000 (in 0.1 second intervals)                                                                                                    |
| SC.RANGE1#n                                                              | Weight maximum for first range or interval                   | 0.0-9999999                                                                                                    |
| SC.RANGE2#n                                                              | Weight maximum for second range or interval                  | 0-9999999                                                                                                    |
| SC.ACCUM#n                                                               | Accumulator enable                                           | OFF, ON                                                                                                    |
| SC.VISIBLE#n                                                             | Scale visibility                                             | OFF, ON                                                                                                    |
| SC.PEAKHOLD#n                                                            | Peak hold                                                    | OFF, NORMAL, BI-DIR, AUTO                                                                                                    |
| SC.WZERO#n                                                               | Perform zero (deadload) calibration                          |                                                                                                    |
| SC.WVAL#n                                                                | Test weight value                                            | 0.000001-10000000                                                                                                    |
| SC.WSPAN#n                                                               | Perform span calibration                                     | _                                                                                                    |
| SC.WLIN.F1# <i>n</i> -<br>SC.WLIN.F4# <i>n</i>                           | Actual raw count value for linearization points 1–4          | 0–16777215                                                                                                    |
| SC.WLIN.V1# <i>n</i> -<br>SC.WLIN.V4# <i>n</i>                           | Test weight value for linearization points 1–4               | 0.0 - 9999999 (A setting of 0 indicates the linearization point is not used).                                                                                                    |
| SC.WLIN.C1# <i>n</i> -<br>SC.WLIN.C4# <i>n</i>                           | Perform linearization calibration on points 1–4              | _                                                                                                    |

Table 15-4. Scales Commands (Continued)

::=

| Command            | Description                                                                                                    | Values                                                                                                    |  |
|--------------------|----------------------------------------------------------------------------------------------------|----------------------------------------------------------------------------------------------------|--|
| SC.LC.CD#n         | Zero (deadload) raw count value                                                                                                    | 0-16777215                                                                                                    |  |
| SC.LC.CW#n         | Span raw count value                                                                                                    | 0-16777215                                                                                                    |  |
| SC.LC.CZ#n         | Temporary zero raw count value                                                                                                    | 0-16777215                                                                                                    |  |
| SC.REZERO#n        | Perform the Rezero calibration function                                                                                                    | —                                                                                                    |  |
| SC.SLOT#n          | The physical slot the scale card is installed in                                                                                             | 1-6                                                                                                    |  |
| SC.CHANNEL#n       | The channel on the scale card assigned to the scale                                                                                          | 1-2                                                                                                    |  |
| SC.SOURCESCALES#n  | Defines the scales assigned to the total scale n                                                                                             | comma-delimited string of scale numbers                                                                                                    |  |
| SC.CUNITS1#n       | Defines the name for custom units 1                                                                                                    | up to 8 alpha-numeric characters                                                                                                    |  |
| SC.CUNITS2#n       | Defines the name for custom units 2                                                                                                    | up to 8 alpha-numeric characters                                                                                                    |  |
| SC.CUNITS3#n       | Defines the name for custom units 3                                                                                                    | up to 8 alpha-numeric characters                                                                                                    |  |
| SC.INITIALZERO#n   | The Initial Zero range in % of full scale                                                                                                    | 0-100                                                                                                    |  |
| SC.KIND#n          | Defines the type of scale                                                                                                    | NONE, ANALOG, TOTAL, ANALOG-INPUT, LFT-<br>SERIAL, IND-SERIAL, PROGRAM                                                                                                    |  |
| SC.ALGINTYPE#n     | Defines the type of input for an analog input option card                                                                                    | 10V, 100MV, AMBIENT CURRENT, J, K, T, E, N                                                                                                    |  |
| SC.ALIAS#n         | Defines a name for the scale                                                                                                    | Up to 8 alpha-numeric characters.                                                                                                    |  |
| SC.COMM#n          | For Serial Input Scale Types, this tells the indicator<br>which communications port the serial input data<br>will be received on.            | Up to 8 alpha-numeric characters. The value must be a valid name of one of the communications ports.                                                                                                    |  |
| SC.INFORMAT#n      | For Serial Input Scale types, this tells the indicator<br>which of the four Stream Formats defines the for-<br>mat of the Serial Input Data. | 1-4                                                                                                    |  |
| SC.CALSTART.t#n    | Used to start a serial command calibration sequence                                                                                          | t = Type: 1=Normal, 2=Last Zero, 3=Temp Zero                                                                                                    |  |
| SC.CALEND#n        | Used to finish a serial command calibration sequence                                                                                         | _                                                                                                    |  |
| SC.FILTERCHAIN#n   | Defines what filter to use                                                                                                    | RAW, ADAPTIVEONLY, AVERAGEONLY                                                                                                    |  |
| SC.DAMPINGVALUE#n  | Sets the damping time constant                                                                                                    | 0-2560 (in 0.1 second intervals)                                                                                                    |  |
| SC.ABTHRESHHOLD#n  | Adaptive Filter weight threshold value                                                                                                    | 0-2000 (in display divisions)                                                                                                    |  |
| SC.ABSENSITIVITY#n | Adaptive Filter sensitivity                                                                                                    | LIGHT, MEDIUM, HEAVY                                                                                                    |  |
| SC.MIN.WEIGHT#n    | Minimum weighment setting                                                                                                    | 0.0 - 9999.9                                                                                                    |  |
| SC.SMPRAT.10V#n    | Sample rate of an Analog Input option card                                                                                                   | 10HZ, 50HZ, 60HZ, 250HZ                                                                                                    |  |
| SC.PRI.ENABLED#n   | Enable the Primary Units                                                                                                    | OFF, ON                                                                                                    |  |
| SC.SEC.ENABLED#n   | Enable the Secondary Units                                                                                                    | OFF, ON                                                                                                    |  |
| SC.TER.ENABLED#n   | Enable the Tertiary Units                                                                                                    | OFF, ON                                                                                                    |  |
| SC.RANGE1.FMT#n    | Multi-Interval/Range range 1 format – decimal point and display divisions                                                                    | 8888100, 8888200, 8888500, 8888810, 8888820,<br>8888850, 8888881, 8888882, 8888885, 888888.1,<br>888888.2, 888888.5, 88888.81, 88888.82, 88888.85,<br>8888.881, 8888.882, 8888.885, 888.8881, 888.8882,<br>888.8885, 88.88881, 88.88882, 88.8885, 8.888881,<br>8.888882, 8.888885 |  |
| SC.RANGE2.FMT#n    | Multi-Interval/Range range 2 format – decimal point and display divisions                                                                    | 8888100, 8888200, 8888500, 8888810, 8888820,<br>8888850, 8888881, 8888882, 8888885, 888888.1,<br>888888.2, 888888.5, 88888.81, 88888.82, 88888.85,<br>8888.881, 8888.882, 8888.885, 888.8881, 888.8882,<br>888.8885, 88.88881, 88.88882, 88.8885, 8.888881,<br>8.888882, 8.888885 |  |

Table 15-4. Scales Commands (Continued)

[**∷**Ξ[

| Command                  | Description                                                                 | Values |
|--------------------------|-----------------------------------------------------------------------------|--------|
| SC.MAX_DATE#n            | Returns date and time of the maximum weigh-<br>ment.                        |        |
| SC.MAX_WEIGHT#n          | Returns the value of the maximum weighment.                                 |        |
| SC.NUMWEIGH#1            | Returns the number of weighments that exceeded the minimum weighment value. |        |
| For commands ending with | "# $n$ ", $n$ is the scale number (1-8).                                    |        |

Table 15-4. Scales Commands (Continued)

## 15.5 1280 Calibration using Serial Commands

Use the following instructions to calibrate the *1280* using serial commands. For information on how to calibrate the *1280* using the front panel, see Section 4.2 on page 61.

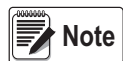

The indicator must respond with OK after each step. If it does not, the calibration procedure will not work and may have to be done again.

- 1. Enter configuration mode (see Section 3.0 on page 53).
- 2. To start the calibration process, send the command *SC.CALSTART.n#s*. Replace s with the scale number, and n with 1 for a standard calibration, 2 to use the last calibrated zero or 3 to use the scale's temporary zero.
- 3. For a standard calibration, remove all weight from the scale (except hooks or chains that will be needed to attach weights). For last or temporary zero, skip to step 5.
- 4. Send the command SC.WZERO#s to calibrate the zero point. Wait 10 seconds before proceeding.
- 5. Apply the span calibration weight to the scale.
- 6. Send the command *SC.WVAL#s=xxxxx*, where *xxxxx* is the exact value of the span calibration weight applied to the scale.
- 7. Send the command *SC.WSPAN#s* to calibrate the span point. Wait 10 seconds before proceeding. Continue on to step 8 to calibrate additional linearization points, or proceed to step 12.
- 8. Apply weight equal to the first linearization point to the scale.
- 9. Send the command *SC.WLINVn#s=xxxxx*, where *n* is the linearization point number (1-4) and *xxxxx* is the exact value of the weight applied.
- 10. Send the command SC. WLIN. Cn#s to calibrate the linearization point. Wait 10 seconds before proceeding.
- 11. Repeat steps 9 through 11 for up to four total linearization points.
- 12. If hooks or chains were used to attach the weights, remove all weight, including the hooks and chains, and send the command *SC.REZERO#s* to remove the zero offset.
- 13. Send the command *SC.CALEND#s* to complete the calibration process. Save the calibration values. Wait 10 seconds before proceeding.
- 14. Send the command KCOMMIT to commit the new values to memory.
- 15. Send the command KSAVEEXIT to return to weigh mode (or press the Save and Exit icon on the display).

| Command      | Description                     | Values                                                        |
|--------------|---------------------------------|---------------------------------------------------------------|
| EDP.INPUT#p  | Port serial input function      | PROGIN, CMD, SCALE, IND SC, UNKNOWN                           |
| EDP.BAUD#p   | Port baud rate                  | 300, 600, 1200, 2400, 4800, 9600, 19200, 38400, 57600, 115200 |
| EDP.BITS#p   | Port data bits/parity           | 8NONE, 7EVEN, 7ODD, 8ODD, 8EVEN                               |
| EDP.TERMIN#p | Port line termination character | CR/LF, CR, ETX, EOT, FF                                       |

Table 15-5. Serial Port Commands

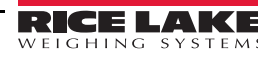

152

| Command                                                   | Description                 | Values                           |
|-----------------------------------------------------------|-----------------------------|----------------------------------|
| EDP.STOPBITS#p                                            | Port stop bits              | 1, 2                             |
| EDP.ECHO#p                                                | Port echo                   | OFF, ON                          |
| EDP.RESPONSE#p                                            | Port response               | OFF, ON                          |
| EDP.EOLDLY#p                                              | Port end-of-line delay      | 0-255 (0.1-second intervals)     |
| EDP.HANDSHK#p                                             | Port handshaking            | OFF, XONXOFF, HRDWAR             |
| EDP.TYPE#p                                                | Port type                   | 232, 485, 422                    |
| EDP.DUPLEX#p                                              | Port RS-485/RS-422 duplex   | HALF, FULL                       |
| EDP.ADDRESS#p                                             | Port RS-485 address         | 0-255                            |
| EDP.ALIAS#p                                               | Defines a name for the port | Up to 8 Alpha-numeric characters |
| For commands including "#p", p is the port number (1-16). |                             |                                  |

Table 15-5. Serial Port Commands (Continued)

#### **CPU Ports**

- Ports 1 and 2 are the two CPU board RS232/485/422 ports.
- Port 3 is the USB Device Port.
- Port 4 is the Bluetooth<sup>®</sup> SPP port on the Wi-Fi/Bluetooth<sup>®</sup> board.
- Ports 5 through 16 are assigned to dual serial option cards installed in slots 1-6.
- Example a serial option card in slot 1 will have ports 5 and 6; if installed in slot 6, it will have ports 15 and 16.

For ports 3 (USB) and 4 (Bluetooth<sup>®</sup>), the only parameters that matter are INPUT, TERMIN, ECHO, RESPONSE, EOLDLY, and ALIAS. All other parameters are ignored.

| Command         | Description                          | Values                            |
|-----------------|--------------------------------------|-----------------------------------|
| WIRED.MACID     | Ethernet hardware MAC ID (Read only) | XX:XX:XX:XX:XX                    |
| WIRED.DHCP      | Enable Ethernet DHCP                 | ON, OFF                           |
| WIRED.ENABLED   | Enable Wired Ethernet Adapter        | ON, OFF                           |
| WIRED.IPADDR    | Ethernet IP address                  | Valid IP xxx.xxx.xxx*             |
| WIRED.SUBNET    | Ethernet subnet mask                 | Valid IP xxx.xxx.xxx.xxx*         |
| WIRED.GATEWAY   | Ethernet gateway                     | Valid IP xxx.xxx.xxx*             |
| WIRED.PRIDNS    | Ethernet primary DNS                 | Valid IP xxx.xxx.xxx.xxx*         |
| WIRED.SECDNS    | Ethernet secondary DNS               | Valid IP xxx.xxx.xxx.xxx*         |
| WIFI.MACID      | Wi-Fi hardware MAC ID (Read only)    | XX:XX:XX:XX:XX                    |
| WIFI.DHCP       | Enable Wi-Fi DHCP                    | OFF, ON                           |
| WIFI.ENABLED    | Enable Wi-Fi Ethernet Adapter        | ON, OFF                           |
| WIFI.IPADDR     | Wi-Fi IP address                     | Valid IP xxx.xxx.xxx*             |
| WIFI.SUBNET     | Wi-Fi subnet mask                    | Valid IP xxx.xxx.xxx.xxx*         |
| WIFI.GATEWAY    | Wi-Fi gateway                        | Valid IP xxx.xxx.xxx.xxx*         |
| WIFI.PRIDNS     | Wi-Fi primary DNS                    | Valid IP xxx.xxx.xxx.xxx*         |
| WIFI.SECDNS     | Wi-Fi secondary DNS                  | Valid IP xxx.xxx.xxx.xxx*         |
| WIFI.NETWORK    | Wi-Fi network type                   | INFRASTRUCTURE                    |
| WIFI.SSID       | Wi-Fi SSID                           | Up to 32 Alpha-numeric characters |
| WIFI.SECURITY   | Wi-Fi security type                  | OPEN, SHARED, WPA, WPA2           |
| WIFI.ENCRYPTION | Wi-Fi encryption type                | TKIP, AES                         |
| WIFI.CRYPTO_KEY | Wi-Fi encryption key                 | Up to 15 Alpha-numeric characters |
| DIRECT.ENABLED  | Enable Wi-Fi Direct                  | ON, OFF                           |
| TCPC1.ECHO      | TCP Client 1 Echo                    | OFF, ON                           |

Table 15-6. Ethernet TCP/IP and Wi-Fi Commands

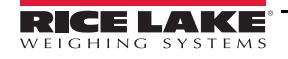

| Command                                                                                                    | Description                               | Values                            |
|----------------------------------------------------------------------------------------------------|-------------------------------------------|-----------------------------------|
| TCPC1.EOLDLY                                                                                                    | TCP Client 1 End-of-line delay            | 0-255 (in 0.1 sec intervals)      |
| TCPC1.IPADDR                                                                                                    | TCP Client 1 remote server IP             | Valid IP xxx.xxx.xxx*             |
| TCPC1.LINETERM                                                                                                    | TCP Client 1 line termination             | CR/LF, CR, ETX, EOT, FF           |
| TCPC1.NAME                                                                                                    | TCP Client 1 name                         | Up to 16 Alpha-numeric characters |
| TCPC1.PORT                                                                                                    | TCP Client 1 remote server port           | 1025-65535                        |
| TCPC1.RESPONSE                                                                                                    | TCP Client 1 Response                     | OFF, ON                           |
| TCPC2.ECHO                                                                                                    | TCP Client 2 Echo                         | OFF, ON                           |
| TCPC2.EOLDLY                                                                                                    | TCP Client 2 End-of-line delay            | 0-255 (in 0.1 sec intervals)      |
| TCPC2.IPADDR                                                                                                    | TCP Client 2 remote server IP             | Valid IP xxx.xxx.xxx*             |
| TCPC2.LINETERM                                                                                                    | TCP Client 2 line termination             | CR/LF, CR, ETX, EOT, FF           |
| TCPC2.NAME                                                                                                    | TCP Client 2 name                         | Up to 16 Alpha-numeric characters |
| TCPC2.PORT                                                                                                    | TCP Client 2 remote server port           | 1025-65535                        |
| TCPC2.RESPONSE                                                                                                    | TCP Client 2 Response                     | OFF, ON                           |
| TCPS.ECHO                                                                                                    | TCP Server echo                           | OFF, ON                           |
| TCPS.INPUT                                                                                                    | TCP Server input type                     | CMD                               |
| TCPS.LINETERM                                                                                                    | TCP Server line termination               | CR/LF, CR, ETX, EOT, FF           |
| TCPS.NAME                                                                                                    | TCP Server name                           | Up to 16 Alpha-numeric characters |
| TCPS.PORT                                                                                                    | TCP Server port number                    | 1025-65535                        |
| TCPS.RESPONSE                                                                                                    | TCP Server response                       | OFF, ON                           |
| UDPS.LINETERM                                                                                                    | UDP Server line termination               | CR/LF, CR, ETX, EOT, FF           |
| UDPS.NAME                                                                                                    | UDP Server name                           | Up to 16 Alpha-numeric characters |
| UDPS.PORT                                                                                                    | UDP Server port number                    | 1025-65535                        |
| BT.MACID                                                                                                    | Bluetooth <sup>®</sup> Mac ID             | XX.XX.XX.XX.XX.XX                 |
| TCPC1.DISCTIME                                                                                                    | TCP Client 1 Disconnect Time (in seconds) | 0-60 (0= do not disconnect)       |
| TCPC2.DISCTIME                                                                                                    | TCP Client 2 Disconnect Time (in seconds) | 0-60 (0= do not disconnect)       |
| TCPC1.INPUT                                                                                                    | TCP Client 1 Input Function               | CMD, PROGIN, SCALE, IND SC        |
| TCPC2.INPUT                                                                                                    | TCP Client 2 Input Function               | CMD, PROGIN, SCALE, IND SC        |
| * A valid IP consists of four numbers, in the range of 0 to 255, separated by a decimal point.<br>Example – "127.0.0.1" and "192.165.0.230" are valid IP addresses. |                                           |                                   |

Table 15-6. Ethernet TCP/IP and Wi-Fi Commands (Continued)

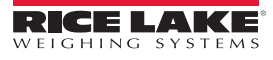

[**∷**Ξ]

| Command                                               | Description                                                                           | Values                                                                                                    |
|-------------------------------------------------------|---------------------------------------------------------------------------------------|----------------------------------------------------------------------------------------------------|
| STRM.FORMAT#n                                         | Stream format                                                                         | RLWS, CARDINAL, WEIGHTRONIX, TOLEDO,<br>CUSTOM                                                                                                    |
| STRM.CUSTOM#n                                         | Custom stream definition                                                              | Up to 200 alpha-numeric characters                                                                                                    |
| STRM.DESTINATION#n                                    | Stream destination port                                                               | A comma delimited list of communications ports.<br>Values: NONE, PORT1 - PORT16, TCPC1,<br>TCPC2, and UDPS.<br>Example - to stream format 1 to ports 1, 3, and<br>TCPC2: "STRM.DESTINA-<br>TION#1=PORT1,PORT3,TCPC2" |
| STRM.SOURCE#n                                         | Source scale                                                                          | 0-8 (0 is a source of none)                                                                                                    |
| STRM.STREAM#n                                         | Stream frame update rate                                                              | OFF, LFT, INDUST                                                                                                    |
| STRM.GROSS#n                                          | Mode token when streaming the Gross weight                                            | Up to 8 alpha-numeric characters                                                                                                    |
| STRM.NET#n                                            | Mode token when streaming the Net weight                                              | Up to 8 alpha-numeric characters                                                                                                    |
| STRM.PRI#n                                            | Units token when streaming Primary units                                              | Up to 8 alpha-numeric characters                                                                                                    |
| STRM.SEC#n                                            | Units token when streaming Secondary units                                            | Up to 8 alpha-numeric characters                                                                                                    |
| STRM.TER#n                                            | Units token when streaming Tertiary units                                             | Up to 8 alpha-numeric characters                                                                                                    |
| STRM.INVALID#n                                        | Status token when streaming an Invalid weight                                         | Up to 2 alpha-numeric characters                                                                                                    |
| STRM.MOTION#n                                         | Status token when the weight is in motion                                             | Up to 2 alpha-numeric characters                                                                                                    |
| STRM.POS#n                                            | Polarity token when the weight is positive                                            | SPACE, NONE, +                                                                                                    |
| STRM.NEG#n                                            | Polarity token when the weight is negative                                            | SPACE, NONE, -                                                                                                    |
| STRM.OK#n                                             | Status token when the weight is OK (not invalid, out of range, at zero, or in motion) | Up to 2 alpha-numeric characters                                                                                                    |
| STRM.TARE#n                                           | Mode token when streaming the tare weight                                             | Up to 8 alpha-numeric characters                                                                                                    |
| STRM.ZERO#n                                           | Status token when the weight is at Center of Zero                                     | Up to 2 alpha-numeric characters                                                                                                    |
| STRM.RANGE#n                                          | Status token when the weight is Out of Range                                          | Up to 2 alpha-numeric characters                                                                                                    |
| For commands with "#n", n is the Stream format (1-4). |                                                                                       |                                                                                                    |

Table 15-7. Stream Formatting Commands

| Command      | Description                                     | Values                                                                                                    |
|--------------|-------------------------------------------------|----------------------------------------------------------------------------------------------------|
| DATEFMT      | Date format                                     | MMDDYYYY, DDMMYYYY, YYYYMMDD, YYYYDDMM                                                                                                    |
| DATESEP      | Date separator                                  | SLASH, DASH, SEMI                                                                                                    |
| TIMEFMT      | Time format                                     | 12HOUR, 24HOUR                                                                                                    |
| TIMESEP      | Time separator                                  | COLON, COMMA                                                                                                    |
| DECFMT       | Decimal format                                  | DOT, COMMA                                                                                                    |
| TIMEDATELOCK | Returns current status, only work in setup mode | OFF, ON                                                                                                    |
| CONSNUM      | Consecutive numbering                           | 0–9999999                                                                                                    |
| CONSTUP      | Consecutive number start-up value               | 0–9999999                                                                                                    |
| UID          | ID of the indicator                             | Up to 8 alphanumeric characters                                                                                                    |
| ALIBI        | Alibi data storage                              | OFF, ON                                                                                                    |
| CONTRAST     | Adjusts the contrast level                      | 0–255                                                                                                    |
| CFGPWD       | Configuration password                          | Up to 12 alphanumeric characters. Set as nothing<br>(no characters) in order to not have a password.<br>999999 is the rescue password, it will reset all<br>parameters to faculty defaults. Do not use it as a<br>password. |

Table 15-8. Feature Commands

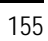

:=

| Command                                            | Description                                                                                                    | Values                                                                                                    |
|----------------------------------------------------|----------------------------------------------------------------------------------------------------|----------------------------------------------------------------------------------------------------|
| SPPWD                                              | Setpoint password                                                                                                    | <i>Up to 12 alphanumeric characters. Set as nothing (no characters) in order to not have a password.</i>                                                                           |
| CALPWD                                             | Calibration password                                                                                                    | <i>Up to 12 alphanumeric characters. Set as nothing (no characters) in order to not have a password.</i>                                                                           |
| SK.OP#1 – SK.OP#32                                 | Softkey assignment                                                                                                    | NONE, TIMEDATE, DATABASE, DSPTAR, DSPACC,<br>DSPROC, SETPT, BATSTRT, BATSTOP, BATPAUSE,<br>BATRST, UID, SCLSEL, SKUD1-SKUD10, BLANK,<br>DIAG, ALIBI, CONTRAST, TEST, STOP, GO, OFF |
| SKT.TEXT#1 -<br>SKT.TEXT#10                        | User-defined (SKUD1-SKUD10) softkey text                                                                                                    | Up to 20 alpha-numeric characters                                                                                                    |
| OSKYPD                                             | Enables the on-screen fly out keypad                                                                                                    | OFF, ON                                                                                                    |
| OSKYPDLK                                           | Locks the on-screen fly out keypad in place, instead of closing it automatically when a button is pressed                                    | OFF, ON                                                                                                    |
| KYBDLK                                             | Keyboard lock (disable keypad)                                                                                                    | OFF, ON                                                                                                    |
| ZERONLY                                            | Disable all keys except ZERO                                                                                                    | OFF, ON                                                                                                    |
| DISPLAY.SOFTKEYS                                   | Auto populate softkeys permanently (not using the softkey widget)                                                                            | OFF, ON                                                                                                    |
| CONTACT.COMPANY                                    | Contact company name                                                                                                    | Up to 30 alphanumeric characters                                                                                                    |
| CONTACT.ADDR1<br>CONTACT.ADDR2<br>CONTACT.ADDR3    | Contact company address                                                                                                    | Up to 30 alphanumeric characters (for each line)                                                                                                    |
| CONTACT.NAME1<br>CONTACT.NAME2<br>CONTACT.NAME3    | Contact names                                                                                                    | Up to 20 alphanumeric characters (for each line)                                                                                                    |
| CONTACT.PHONE1<br>CONTACT.PHONE2<br>CONTACT.PHONE3 | Contact phone numbers                                                                                                    | Up to 20 alphanumeric characters (for each line)                                                                                                    |
| CONTACT.EMAIL                                      | Contact e-mail address                                                                                                    | Up to 30 alphanumeric characters.                                                                                                    |
| CONTACT.NEXTCAL                                    | Next calibration date                                                                                                    | Date MMDDYYYY as an 8-digit number.                                                                                                    |
| CONTACT.LASTCAL                                    | Last calibration date                                                                                                    | Date MMDDYYYY as an 8-digit number.                                                                                                    |
| LOCALE                                             | Enable gravity compensation                                                                                                    | OFF, ON                                                                                                    |
| LAT.LOC                                            | Origin Latitude (to nearest degree) for gravity compensation.                                                                                | 0–90                                                                                                    |
| ELEV.LOC                                           | Origin Elevation (in meters) for gravity compensa-<br>tion.                                                                                  | ±0-9999                                                                                                    |
| DEST.LAT.LOC                                       | Destination Latitude (in degrees) for gravity compen-<br>sation                                                                              | 0-90                                                                                                    |
| DEST.ELEV.LOC                                      | Destination Elevation (in meters) for gravity compen-<br>sation                                                                              | +/- 9999                                                                                                    |
| AUTOBKLGHT                                         | Auto Backlight Control                                                                                                    | OFF, ON                                                                                                    |
| BKLGHT                                             | The brightness of the backlight                                                                                                    | OFF, LOW, MED, HIGH                                                                                                    |
| LOCALREMOTE-<br>SERVERADDRESS                      | IP Address of the Local in a Local/Remote Applica-<br>tion<br>If not a Local/Remote application, the IP Address<br>must be set to 127.0.0.1. | Valid IP xxx.xxx.xxx.xxx*                                                                                                    |

Table 15-8. Feature Commands (Continued)

[**∷**Ξ]

| Command                 | Description                       | Values                                                                                                    |
|-------------------------|-----------------------------------|----------------------------------------------------------------------------------------------------|
| LANGUAGE                | Sets the default display language | EN (English), ES (Spanish), FR (French), PT (Portu-<br>guese), IT (Italian), DE (German), NL (Dutch), DA (Dan-<br>ish), SV (Swedish), RU (Russian), UK (Ukranian), HE<br>(Hebrew), TH (Thai), ZH (Chinese), AR (Arabic), TR<br>(Turkish) |
| ADVPRN.<br>MANUFACTURER | Advanced Printer manufacturer     | alphanumeric string                                                                                                    |
| ADVPRN.MODEL            | Advanced Printer Model name       | alphanumeric string                                                                                                    |
| ADVPRN.DEVICE.URI       | Advanced Printer Device URI       | alphanumeric string                                                                                                    |

Table 15-8. Feature Commands (Continued)

| Command                   | Description                                                  | Values                                            |
|---------------------------|--------------------------------------------------------------|---------------------------------------------------|
| REGULAT                   | Regulatory mode                                              | NONE, NTEP, CANADA, OIML, INDUST, INMETRO,<br>NMI |
| AUDAGNCY                  | Audit Agency (Industrial Mode)                               | NONE, OIML, NTEP, CANADA, INDUST, INMETRO, NMI    |
| REG.SNPSHOT               | Display or Scale weight source                               | DISPLAY, SCALE                                    |
| REG.HTARE                 | Allow tare in display hold                                   | NO, YES                                           |
| REG.ZTARE                 | Remove tare on ZERO                                          | NO, YES                                           |
| REG.KTARE                 | Always allow keyed tare                                      | NO, YES                                           |
| REG.MTARE                 | Multiple tare action                                         | REPLACE, REMOVE, NOTHING                          |
| REG.NTARE                 | Allow negative tare                                          | NO, YES                                           |
| REG.CTARE                 | Allow Clear key to clear tare/accumu-<br>lator.              | NO, YES                                           |
| REG.SOURCEZT              | Clear Tare scales individually                               | NO, YES                                           |
| REG.NEGTOTAL              | Allow total scale to display negative value                  | NO, YES                                           |
| REG.PRTMOT                | Allow print while in motion                                  | NO, YES                                           |
| REG.PRINTPT               | Add PT to keyed tare print                                   | NO, YES                                           |
| REG.PRTHLD                | Print during display hold                                    | NO, YES                                           |
| REG.HLDWGH                | Allow weighment during display hold                          | NO, YES                                           |
| REG.MOTWGH                | Allow weighment in motion                                    | NO, YES                                           |
| REG.OVRBASE               | Zero base for overload calculation                           | CALIB_ZERO, SCALE_ZERO                            |
| REGWORD                   | Regulatory word                                              | GROSS, BRUTTO                                     |
| REG.RTARE                 | Round the Pushbutton Tare                                    | STANDARDSUMMING, HIGHRESOLUTION                   |
| REG.RKTARE                | Round the Keyed Tare                                         | STANDARDSUMMING, HIGHRESOLUTION                   |
| REG.TOTAL.DP.MATCH.SOURCE | Does the total scale decimal have to match the source scales | NO, YES                                           |
| REG.AZTNET                | Perform AZT on Net value                                     | NO, YES                                           |
| REG.MANUALCLEARTARE       | Allow the manual clearing of the tare value                  | NO, YES                                           |
| REG.MONORAIL              | Monorail mode                                                | NO, YES                                           |
| REG.TAREINMOTION          | Allow Tare in Motion                                         | NO, YES                                           |
| REG.UNDERLOAD             | The Underload weight value in display divisions              | 1-9999999                                         |

Table 15-9. Regulatory Commands

.....

| Command          | Description                                  | Values  |
|------------------|----------------------------------------------|---------|
| REG.ZEROINMOTION | Allow scale to be zeroed while in motion     | NO, YES |
| SCRN.SAVE        | Enable screen saver                          | ON, OFF |
| SCRN.THRESH      | Screen saver weight threshold                | 0-1000  |
| SCRN.TIME        | Screen saver activation time<br>(in seconds) | 10-120  |

Table 15-9. Regulatory Commands (Continued)

| Command       | Description                  | Values                                                                                                    |
|---------------|------------------------------|----------------------------------------------------------------------------------------------------|
| BATCHNG       | Batching mode                | OFF, AUTO, MANUAL                                                                                                    |
| SP.KIND#n     | Setpoint kind                | OFF, GROSS, NET, -GROSS, -NET, ACCUM, +REL, -REL, %REL,<br>PAUSE, DELAY, WAITSS, COUNTER, AUTOJOG, COZ, INMOTON,<br>INRANGE, BATCHPR, TIMER, CONCUR, DIGIN, TOD, ALWAYS,<br>NEVER, DINCNT, DELTA |
| SP.VALUE#n    | Setpoint value               | 0.0-9999999                                                                                                    |
| SP.SOURCE#n   | Source scale                 | SCALEn (n=1-8)                                                                                                    |
| SP.TRIP#n     | Trip                         | HIGHER, LOWER, INBAND, OUTBAND                                                                                                    |
| SP.BANDVAL#n  | Band value                   | 0.0-9999999                                                                                                    |
| SP.HYSTER#n   | Hysteresis                   | 0.0-9999999                                                                                                    |
| SP.PREACT#n   | Preact type                  | OFF, ON, LEARN, FLOW                                                                                                    |
| SP.PREVAL#n   | Preact value                 | 0-9999999                                                                                                    |
| SP.PREADJ#n   | Preact adjustment percentage | 0-100                                                                                                    |
| SP.PRESTAB#n  | Preact learn stability       | 0-65535 (in tenths of a second, 15=1.5 seconds)                                                                                                    |
| SP.PCOUNT#n   | Preact learn interval        | 1-65535                                                                                                    |
| SP.TOLBAND#n  | Target tolerance             | 0.0-9999999                                                                                                    |
| SP.TOLCNT#n   | Tolerance count              | 0-65535                                                                                                    |
| SP.BATCH#n    | Batch step enable            | OFF, ON                                                                                                    |
| SP.CLRACCM#n  | Clear accumulator enable     | OFF, ON                                                                                                    |
| SP.CLRTARE#n  | Clear tare enable            | OFF, ON                                                                                                    |
| SP.PSHACCM#n  | Push accumulate              | OFF, ON, ONQUIET                                                                                                    |
| SP.PSHPRINT#n | Push print                   | OFF, ON, WAITSS                                                                                                    |
| SP.PSHTARE#n  | Push tare                    | OFF, ON                                                                                                    |
| SP.ALARM#n    | Alarm enable                 | OFF, ON                                                                                                    |
| SP.ALIAS#n    | Setpoint name                | Up to 8 Alpha-numeric characters                                                                                                    |
| SP.ACCESS#n   | Setpoint access              | OFF, ON, HIDE                                                                                                    |
| SP.DSLOT#n    | Digital output slot          | NONE, 0, 1, 2, 3, 4, 5, 6                                                                                                    |
| SP.DIGOUT#n   | Digital output               | 1 - 24                                                                                                    |
| SP.SENSE#n    | Digital output sense         | NORMAL, INVERT                                                                                                    |
| SP.BRANCH#n   | Branch destination           | 0-100 (0 = do not branch)                                                                                                    |
| SP.RELNUM#n   | Relative setpoint number     | 1–100                                                                                                    |
| SP.START#n    | Starting setpoint            | 1–100                                                                                                    |
| SP.END#n      | Ending setpoint              | 1–100                                                                                                    |
| SP.DISLOT#n   | Digital input slot           | NONE, 1, 2, 3, 4, 5, 6                                                                                                    |
| SP.MASK#n     | Digital input mask           | 0-16777216                                                                                                    |
| SP.TIME#n     | Trip time                    | hhmm                                                                                                    |

Table 15-10. Setpoints Commands

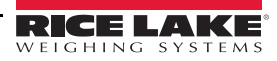

Ξ

| Command                                                                        | Description     | Values  |
|--------------------------------------------------------------------------------|-----------------|---------|
| SP.DURATION#n                                                                  | Trip duration   | hhmmss  |
| SP.ENABLE#n                                                                    | Setpoint enable | OFF, ON |
| For setpoint commands ending with " $\#n$ ", n is the setpoint number (1-100). |                 |         |

#### Table 15-10. Setpoints Commands

| Command                                            | Description                      | Values                                                                                                    |
|----------------------------------------------------|----------------------------------|----------------------------------------------------------------------------------------------------|
| GFMT<br>GFMT.PORT<br>GFMT.PORT2                    | Gross demand print format string |                                                                                                    |
| NFMT<br>NFMT.PORT<br>NFMT.PORT2                    | Net demand print format string   | Each format can be sent out one or two ports. For the .PORT                                                                                                |
| ACC.FMT<br>ACC.PORT<br>ACC.PORT2                   | Accumulator print format string  | following: PORTn (n=1-16), TCPC1 or TCPC2.<br>Example: To send the Gross format out both RS-232 Port 2<br>and the TCPC1 Port at the same time, send:       |
| SPFMT.FMT<br>SPFMT.PORT<br>SPFMT.PORT2             | Setpoint print format string     | GFMT.PORT=PORT2<br>GFMT.PORT2=TCPC1                                                                                                    |
| ALERT.FMT<br>ALERT.PORT<br>ALERT.PORT2             | Alert format string              | For AUXFMT.FMT and .PORT commands, specify the auxil-<br>iary format number (1—20) as .FMT#n or .PORT#n.<br>Example: AUXFMT.FMT#8=GROSS <g><nl2></nl2></g> |
| HDRFMT1<br>HDRFMT2                                 | Ticket header format strings     | See Section 7.0 on page 89 for information about demand                                                                                                    |
| AUXFMT.FMT#nn<br>AUXFMT.PORT#nn<br>AUXFMT.PORT2#nn | Auxiliary ticket format          | print format strings.                                                                                                    |
| AUD.PORT<br>AUD.PORT2                              | Audit trail port                 |                                                                                                    |

Table 15-11. Print Format Commands

:**Ξ** 

| Command        | Description                           | Values                                                                                                    |
|----------------|---------------------------------------|----------------------------------------------------------------------------------------------------|
| WDGT# <i>n</i> | Defines a display<br>widget (n=1-256) | Example Scale Widget Command: WDGT#A=1,B,C,D,E,F,G,H <cr><br/>where – A: widget number; B: left; C: top; D: size 1-7;;<br/>E: displayed 1-4; F: which screen 1-99; G: foreground color; H: background color.<br/>Example Bitmap Widget Command: WDGT#A=2,B,C,D,E,F,G,H,I,J<cr><br/>where – A: widget number; B: left; C: top; D: width; E: height; F: border (1 or 2); Bitmap (1-3); G:<br/>alias; H: visible (1 or 2); I: which screen 1-99<br/>Example Bar Graph Widget Command: WDGT#A=3,B,C,D,E,F,G,H,I,J,K,L,M,N,O,P<cr><br/>where – A: widget number; B: left; C: top; D: width; E: height; F: border; G: style(1-3);<br/>H: graduation (1 or 2); I: orientation (1-3); J: Color; K: alias; L: source (1-3); M: field (1-3);<br/>N: subfield; O: visible (1 or 2); P: which screen 1-99<br/>Example Label Widget Command: WDGT#A=4,B,C,D,E,F,G,H,I,J,K,L,,M,N,O,P<cr><br/>where – A: widget number; B: left; C: top; D: width; E: height; F: text caption; G: border (1 or 2); H:<br/>justification (1-3); I: font; J: color; K: alias; L: source; M: field; N: subfield;<br/>O: visible; P: which screen 1-99<br/>Example Symbol Widget Command: WDGT#A=6,B,C,D,E,F,G,H,I,J,K,L,,M,N,O<br/>where – A: widget number; B: left; C: top; D: style (1-48); E: State (1-4) F: Color (1 or 2); H:<br/>justification (1-3); I: font; J: color; K: alias; L: source; M: field; N: subfield;<br/>O: visible; P: which screen 1-99<br/>Example Symbol Widget Command: WDGT#A=6,B,C,D,E,F,G,H,I,J,K,L,,M,N,O<br/>where – A: widget number; B: left; C: top; D: style (1-48); E: State (1-4) F: Color (1-16)<br/>G: alias; H: source; I: field; J: subfield; K: visible (1 or 2); L: which screen 1-99<br/>Example Chart Widget Command: WDGT#A=8,B,C,D,E,F,G,H where – A: widget number; B:<br/>left; C: top; D: width; E: height, F: Visible; G: Style ; H: which screen (1-99)<br/>See Section 14.0 on page 135 for widget programming information.</cr></cr></cr></cr> |
| WDGT.CLR       | Clear widgets                         | Clears all display widgets.                                                                                                    |

Table 15-12. Display Widget Commands

| Command                                                            | Description                                                         | Values                                                                                                    |
|--------------------------------------------------------------------|---------------------------------------------------------------------|----------------------------------------------------------------------------------------------------|
| DON.b#s                                                            | Set digital output on (active) at bit <i>b</i> , slot <i>s</i> .    | —                                                                                                    |
| DOFF. <i>b</i> #s                                                  | Set digital output off (inactive) at bit <i>b</i> , slot <i>s</i> . | -                                                                                                    |
| DIO. <i>b#s</i>                                                    | Digital input function                                              | OFF, INPUT, OUTPUT, PROGIN, ZERO, NT/GRS,<br>TARE, UNITS, PRINT, ACCUM, SETPNT, TIMDATE,<br>CLEAR, DSPTAR, KEY1, KEY2, KEY3, KEY4, KEY5,<br>KEY6, KEY7, KEY8, KEY9, KEYDP, KEY0, ENTER,<br>NAVUP, NAVDN, NAVLFT, NAVRGT, KBDLOC, HOLD,<br>BATRUN, BATSTRT, BATPAUS, BATRESET, CLRCN,<br>GROSS, NET, PRIM, SEC, TER, CLRTAR, CLRACC,<br>BATSTOP, PULSEIN |
| DIO.ALIAS.b#s                                                      | Name for the DIO bit                                                | Up to 16 Alpha-numeric characters                                                                                                    |
| Valid bit values are 1-24. Valid slot values are 0 (onboard) to 6. |                                                                     |                                                                                                    |

Table 15-13. Digital I/O Commands

| Command                                                                                                    | Description           | Values                           |
|----------------------------------------------------------------------------------------------------|-----------------------|----------------------------------|
| ALG.ALIAS#s                                                                                                    | Analog output alias   | Up to 8 Alpha-numeric characters |
| ALG.SOURCE#s                                                                                                    | Analog output source  | PROG, SCALEn (n=1-8)             |
| ALG.MODE#s                                                                                                    | Mode                  | GROSS, NET                       |
| ALG.OUTPUT#s                                                                                                    | Type of output        | 0-10V, 0-20MA, 4-20MA            |
| ALG.ERRACT#s                                                                                                    | Error action          | FULLSC, HOLD, ZEROSC             |
| ALG.MIN#s                                                                                                    | Minimum value tracked | ±9999999                         |
| ALG.MAX#s                                                                                                    | Maximum value tracked | ±9999999                         |
| For commands ending with "#s", s is the analog output number. Analog outputs are numbered based on the slot in which they are installed. For an example, Slot 1 has output 1 (and 2 if dual), Slot 2 has output 3 (and 4 if dual). |                       |                                  |

Table 15-14. Analog Output Commands

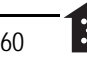

| Command                                                    | Description                 | Values                 |
|------------------------------------------------------------|-----------------------------|------------------------|
| FB.BYTESWAP#s                                              | Swap data bytes             | NONE, BYTE, WORD, BOTH |
| FB.SIZE# <i>s</i>                                          | Number of bytes to transfer | 0–128 (0=disabled)     |
| FB.DVCNET#s                                                | DeviceNet Address           | 1-64                   |
| FB.PRFBUS#s                                                | Profibus Address            | 1-126                  |
| For commands ending with "#s", s is the slot number (1-6). |                             |                        |

Table 15-15. Fieldbus Commands

## 15.6 Weigh Mode Commands

These commands will function in the weighing mode. Non weight related commands will also work in configuration modes.

| Command | Description                                                                             | Values                                                                                                    |
|---------|-----------------------------------------------------------------------------------------|----------------------------------------------------------------------------------------------------|
| CONSNUM | Set consecutive number                                                                  | 0-9999999                                                                                                    |
| UID     | Set unit ID                                                                             | Up to 8 Alpha-numeric characters                                                                                                    |
| SD      | Set or return the current system date                                                   | <i>MMDDYY, DDMMYY, YYMMDD,</i> or <i>YYDDMM.</i> Enter six-digit date using the year-month-day order specified for the DATEFMT parameter, using only the last two digits of the year. The current system date is returned by only sending <i>SD</i> . |
| ST      | Set or return the current system time                                                   | <i>hhmm</i> (enter using 24-hour format)<br>The current system time is returned by only sending <i>ST</i> .                                                                                                    |
| SX#n    | Start serial data stream n (n=1-4)                                                      | OK or??                                                                                                    |
| EX#n    | Stop serial data stream n (n=1-4)                                                       | An EX command sent while in setup mode does not take effect<br>until the indicator is returned to weigh mode.                                                                                                    |
| RS      | Reset system                                                                            | Soft reset. Used to reset the indicator without resetting the configu-<br>ration to the factory defaults.                                                                                                    |
| SF#n    | Returns a single stream frame from scale n (n=1-8) using the standard Rice Lake format. |                                                                                                    |
| XA#n    | Returns the accumulator value in displayed units                                        |                                                                                                    |
| XAP#n   | Returns the accumulator value in primary units                                          |                                                                                                    |
| XAS#n   | Returns the accumulator value in secondary units                                        |                                                                                                    |
| XAT#n   | Returns the accumulator value in tertiary units                                         |                                                                                                    |
| XG#n    | Returns the gross weight in displayed units                                             |                                                                                                    |
| XGP#n   | Returns the gross weight in primary units                                               |                                                                                                    |
| XGS#n   | Returns the gross weight in secondary units                                             |                                                                                                    |
| XGT#n   | Returns the gross weight in tertiary units                                              |                                                                                                    |
| XN#n    | Returns the net weight in displayed units                                               |                                                                                                    |
| XNP#n   | Returns the net weight in primary units                                                 |                                                                                                    |
| XNS#n   | Returns the net weight in secondary units                                               |                                                                                                    |
| XNT#n   | Returns the net weight in tertiary units                                                |                                                                                                    |
| XT#n    | Returns the tare weight in displayed units                                              |                                                                                                    |
| XTP#n   | Returns the tare weight in primary units                                                |                                                                                                    |
| XTS#n   | Returns the tare weight in secondary units                                              |                                                                                                    |
| XTT#n   | Returns the tare weight in tertiary units                                               |                                                                                                    |
| XP#n    | Return probe temperature                                                                |                                                                                                    |
| XPP#n   | Return probe primary temperature                                                        |                                                                                                    |
| XPS#n   | Return probe secondary temperature                                                      |                                                                                                    |
| XPT#n   | Return probe tertiary temperature                                                       |                                                                                                    |

Table 15-16. Weigh Mode Commands

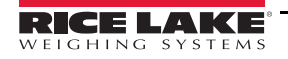

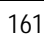

scale.

| Command                                                                                                    | Description | Values |
|----------------------------------------------------------------------------------------------------|-------------|--------|
| Unless otherwise specified, n= Scale Number, 1 through 8. If the scale number is omitted, the value returned is for the currently selected |             |        |

Table 15-16. Weigh Mode Commands (Continued)

## 15.7 Batching Control Commands

The commands listed in Table 15-17 provide batching control through a communications port.

| Command                   | Description                    | Values                                                                                                    |
|---------------------------|--------------------------------|----------------------------------------------------------------------------------------------------|
| BATSTART                  | Batch Start                    | If the BATRUN digital input is active or not assigned, the BATSTART command can be used to start the batch program.                                                                                                    |
| BATSTOP                   | Batch Stop                     | Stops an active batch and turns off all associated digital outputs. Requires a Batch Start to resume processing.                                                                                                    |
| BATPAUSE                  | Batch Pause                    | Pauses an active batch and turns off all digital outputs except those associated with<br>Concurrent and Timer setpoints. Processing is suspended until the indicator receives a<br>Batch Start signal. Pressing the BATSTRT digital input, BATSTART serial command,<br>Batch Start softkey or the StartBatch function (in iRite) resumes the batch and re-<br>energizes all digital outputs turned off by the Batch Pause. |
| BATRESET                  | Batch Reset                    | Stops the program and resets the batch program to the first batch step. Use the BATRESET command after making changes to the batch configuration.                                                                                                    |
| BATSTATUS                 | Batch Status                   | Returns $XYYY$ where X is S (if the batch is stopped), P (if the batch is paused), R (if the batch is running); and $YYY$ is the setpoint number the batch is currently on (1-100).                                                                                                    |
| Unless otherwise s scale. | pecified, n= Scale Number, 1 t | through 8. If the scale number is omitted, the value returned is for the currently selected                                                                                                    |

Table 15-17. Batching Control Commands

## 15.8 Database Commands

The commands listed in Table 15-18 can be used to create and maintain databases in the *1280*. Except for the DB.DELALL command, all of the database commands require an extension to identify the number of the database within the memory.

| Command                                                                                  | Description                                |  |
|------------------------------------------------------------------------------------------|--------------------------------------------|--|
| DB.ALIAS <i>#n</i>                                                                       | Get or set database name                   |  |
| DB.CLEAR#n                                                                               | Clear database contents                    |  |
| DB.DATA <i>#n</i>                                                                        | Get or set database contents               |  |
| DB.SCHEMA#n                                                                              | Get or set database structure              |  |
| DB.DELALL                                                                                | Delete all databases and database contents |  |
| <i>n</i> represents the database number (n = $1-128$ ).                                  |                                            |  |
| Each command must be terminated with a carriage return character ( <cr>, ASCII 13).</cr> |                                            |  |

Table 15-18. Database Commands

#### db.alias

The *DB.ALIAS* command is used to get or set the alias used by *iRite* programs to reference the specified database. Each database alias must be unique among all databases and adhere to the following rules: 8 character maximum; must begin with an alpha character or an underscore; can only contain A–Z, a–z, 0–9, or an underscore (\_).

Example. The following command assigns an alias of TRUCKS\_2 to the first database:

DB.ALIAS#1=TRUCKS\_2<CR>

Sending the DB.ALIAS command alone, without assigned data, returns the current database alias.

db.clear

To clear the contents of a database, send the following command:

DB.CLEAR#n

Where:

*n* is the database number

The 1280 responds with OK if the command is successful, ?? if unsuccessful.

db.data

The DB.DATA command can be used to send data to or retrieve data from the 1280.

Data can be sent to the indicator using the following command:

DB.DATA# $n = data\{ \mid \} < CR >$ 

Where:

*n* is the database number

data represents a single cell of a row of data

{ | } is a pipe character (ASCII 124), used to delimit cell data. If the data being sent is not the last cell of the row, append the pipe character to the data to indicate that more data is coming for that particular row. If the data being sent is the last cell of the row, do not append the pipe character.

If the command is accepted, the 1280 responds with OK; if not, it responds with ??.

Example. The following commands place the data shown in Table 15-19 into the first database:

DB.DATA#1=this|<CR> DB.DATA#1=is|<CR> DB.DATA#1=a|<CR> DB.DATA#1=aa|<CR> DB.DATA#1=test<CR> DB.DATA#1=aaa|<CR> DB.DATA#1=bbb|<CR> DB.DATA#1=ccc|<CR> DB.DATA#1=ddd<CR>

|        | Cell |     |     |      |
|--------|------|-----|-----|------|
| Record | 1    | 2   | 3   | 4    |
| first  | this | is  | а   | test |
| second | aaa  | bbb | CCC | ddd  |

Table 15-19. Database Commands Example

Sending the DB.DATA command alone, without assigned data, returns the database contents:

#### DB.DATA#n<CR>

The *1280* responds with the entire contents of the database. Returned data is cell-delimited with the pipe character (ASCII 124) and row-delimited with carriage returns (ASCII 13).

For example, the following command could be used to return the contents of database 1:

#### DB.DATA#1<CR>

If the database contents are the records shown in Table 15-19, the indicator responds with the following data, using pipe characters and carriage returns to delimit the database cells and rows, respectively:

this|is|a|test<CR>aaa|bbb|ccc|ddd<CR>

# Note There is no end of database notification at the end of the DB.DATA command transmission. Use a receive time-out to determine command completion. The time-out value will vary based on baud rate.

Determine the number of records currently in the database both prior to and after sending the *db.data* command to verify that the correct number of records are received. The number of records can be determined with the *DB.SCHEMA* command.

db.schema

The DB.SCHEMA command is used to get or set the structure of a database.

DB.SCHEMA#n<CR>

The 1280 responds to the command above by returning the following:

<Max Records>, <Current Record Count>,

<Column Name>,<Data Type>,<Data Size>,...<CR>

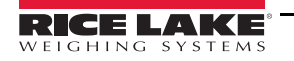

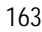

The <Column Name>, <Data Type>, and <Data Size> elements repeat for each column in the database.

The <*Column Name>* follows the rules for alias names: 8 character maximum; must begin with an alpha character or an underscore; can only contain A–Z, a–z, 0–9, or an underscore (\_).

The *<Data Type>* is represented by a numeric field:

| Value | Туре                           |
|-------|--------------------------------|
| 1     | Byte                           |
| 2     | Short (16-bit integer)         |
| 3     | Long (32-bit integer)          |
| 4     | Single (32-bit floating point) |
| 5     | Double (64-bit floating point) |
| 6     | Fixed string                   |
| 7     | Variable string                |
| 8     | Date and time                  |

Table 15-20. Database Data Types

The *<Data Size>* value must match the data type. A range of data size values is allowed only for the string data types:

| Size            | Value |
|-----------------|-------|
| Byte            | 1     |
| Short           | 2     |
| Long            | 4     |
| Single          | 4     |
| Double          | 8     |
| Fixed string    | 1–255 |
| Variable string | 1–255 |
| Date and time   | 8     |

Table 15-21. Database Data Sizes

The *DB.SCHEMA* command can also be used to modify the schema, but only when the indicator is in setup mode and only if the database does not contain any data.

## 15.9 iQube2 Configuration Commands

The 1280 contains the configuration of any connected iQube2. This configuration is stored using the already existent iQube2 EDP command, but in a specialized format. For a complete list of iQube2 commands, reference the iQube2 Manual (PN 67888).

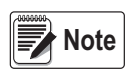

This is only valid for iQube2 configuration commands stored in the 1280 and is not direct a real-time pass through connection to the iQube2. Weigh mode commands and some system commands are not supported.

Format: SJ.<iQube2-EDP-Command>#<Connection Port>

Example 1: Set Unit ID of iQube2 Scale 1 to 123 iQube2 EDP Command: SC1.UID=123 1280 Port that the iQube2 is connected to: Port 2 EDP Command for the 1280 then becomes: SJ.SC1.UID#PORT2=123

Example 2: Set iQube2 capacity of loadcell number 6 to 25,000 iQube2 EDP Command: LC6.CAPACITY=25000 1280 Port that the iQube2 is connected to: TCP Client1 EDP Command for the 1280 then becomes: SJ.LC6.CAPACITY#TCPC1=25000

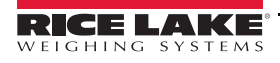

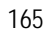

# 16.0 Specifications

## Power AC

Line Voltages Frequency Power Consumption 100-240 VAC (Range 85-265 VCA) 50 or 60 Hz 60 Watts

## Power DC

Line Voltages11-30 VDC (Range 9-36 VDC)Power Consumption60 Watts

## **Scale Card Specifications**

| Excitation Voltage            | 10 ± 0.5 VDC bi-polar                                                                |
|-------------------------------|--------------------------------------------------------------------------------------|
|                               | 16 x 350 $\Omega$ or 32 x 700 $\Omega$ load cells per                                |
|                               | scale card                                                                           |
| Analog Signal<br>Input Range  | -60 mV to +60 mV                                                                     |
| Analog Signal<br>Sensitivity  | 1.0 μV/graduation minimum<br>at 7.5 Hz -120 Hz<br>4 0 μV/graduation typical @ 960 Hz |
| A/D Sample Rate               | 7.5–960 Hz, software selectable                                                      |
| Input Impedance               | $>35 M\Omega$ typical                                                                |
| Internal Resolution           | 8 000 000 counts                                                                     |
| Wt Display Resolution         | 9,999,999                                                                            |
| Input Sensitivity             | 10 mV per internal count                                                             |
| System Linearity              | ±0.01% of full scale                                                                 |
| Input Voltage<br>Differential | $\pm 800 \text{ mV}$ referenced to earth ground                                      |
| Input Overload                | Load cell signal lines ±10 V continuous, ESD protected                               |
| RFI/EMI Protection            | Short circuit protection, 600W transient                                             |
|                               | voltage suppression Protection for                                                   |
|                               | ESD, EFT (electrical fast transients),                                               |
|                               | tertiary lightning, and system-generated                                             |
|                               | transients per IEC 60001-4-2,                                                        |
|                               | 60001-4-4, and 60001-4-5; European                                                   |
|                               | Standards EN50082 and EN61000-4                                                      |
| Digital Filter                | Software selectable: Three Stage,                                                    |
|                               | Adaptive or Damping                                                                  |
|                               |                                                                                      |

## **Option Cards**

| Six slots supporting follo | owing options and loads:            |
|----------------------------|-------------------------------------|
| Fieldbus                   | EtherNet I/P, ProfiNet, Modbus/TCP, |
|                            | DeviceNet, Profibus DP              |
| Single Analog Output       | 16 bit, voltage output 0-10 VDC,    |
|                            | current output 0-20mA, 4-20mA       |
| Dual Analog Output         | 16 bit, voltage output 0-10 VDC,    |
|                            | current output 0-20mA, 4-20mA       |
| Analog Input               | 2 channel, 16 bit,                  |
|                            | voltage input ±10 VDC, 0-100 mVDC,  |
|                            | current input 0-20mA,               |

i

| Serial      | 2 channel, full duplex RS-232 with<br>CTS/RTS, RS-485 or RS-422, |
|-------------|------------------------------------------------------------------|
|             | 1200-115,200 baud                                                |
| Digital I/O | 24 channels, configurable as inputs or outputs                   |
|             | Inputs- 5 VDC max, active low                                    |
|             | Outputs- 20 mA max per channel, active low                       |
|             | 5 VDC source available - 500 mA max                              |
| Relay       | 4 channel, dry contact, max current 3A<br>@ 30 VDC, 3A @250VAC   |

# Digital I/O

| 8 channels | Configurable as inputs or outputs                             |
|------------|---------------------------------------------------------------|
| Inputs     | 5 VDC max, active low, maximum pulse input frequency is 5 kHz |
| Outputs    | 20 mA max per channel, active low                             |
|            | 5 VDC source available - 500 mA max                           |

## Communications

| Port 1 & 2    | Full duplex RS-232 with CTS/RTS,   |
|---------------|------------------------------------|
|               | RS-422/485 full and half duplex    |
| Baud Rate     | 1200, 2400, 4800, 9600, 19200,     |
| (Ports 1 & 2) | 38400, 57600 and 115200            |
| Port 3        | USB 2.0 Device (Micro)             |
| Port 4        | Bluetooth <sup>®</sup> SPP 2.1+EDR |
|               | Standards 4Mbaud                   |
| USB Host      | (2) Type A Connectors max 500 mA   |
|               |                                    |

## Networking

| Wired Ethernet     | 802.3 10/100 Auto – MDI/MDI-X  |
|--------------------|--------------------------------|
| Wi-Fi              | 802.11 b/g/n 2.4 GHz           |
| Wi-Fi Network Type | Infrastructure                 |
| Security Types     | Open/Shared Key/ WPA-Personal/ |
|                    | WPA2-Personal                  |
| Encryption Types   | None/TKIP/AES                  |
|                    |                                |

# **Operator Interface**

| Display     | TFT WVGA Color                      |
|-------------|-------------------------------------|
| 7 inch      | 800 x 480 Resolution                |
|             | White LED Backlight                 |
|             | 500 NIT – Standard                  |
|             | 1000 NIT – Viewable Outdoors        |
| 12 inch     | 1280 x 800 Resolution               |
|             | White LED Backlight                 |
|             | 1500 NIT – Standard                 |
| Keyboard    | 22-key membrane panel, tactile feel |
| Touchscreen | 5-wire resistive                    |

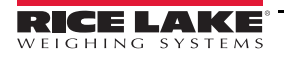

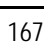

F

### Memory

Onboard

Micro SD Card

8GB eMMC (system use),1GB DDR3 460 MB onboard database storage Up to 32 GB

## Environmental

**Operating Temperature** 

Storage Temperature

Legal 14 to 104°F (-10 to +40°C) Industrial -4 to 131°F (-20 to +55°C) \*Depending on enclosure and load -4 to 158°F (-20 to +70°C) 0-95% relative humidity

## Enclosure

Humidity

7 Inch with Keypad Universal Mount, Panel Mount, Wall Mount
7 Inch Touch Only Panel Mount
12 Inch Touch Only Panel Mount

Certifications and Approvals

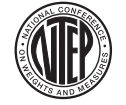

NTEP CoC Number15-001 Accuracy Class III/IIIL <sup>n</sup>max<sup>:</sup> 10,000d

Measurement Canada Approval AM-5980C Accuracy Class III/IIIHD <sup>n</sup><sub>max</sub>: 10,000d

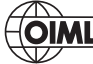

**OIML**) File Number: R76/20006 - NL1 - 16.04

European: TC8596,

Accuracy Class III/IIII <sup>n</sup>max: 10,000d

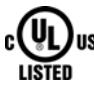

4d Panel Mount and Universal

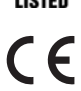

4a Panel Mount

Approvals for 7 inch and 12 inch touch-only panel mounts - pending

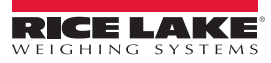

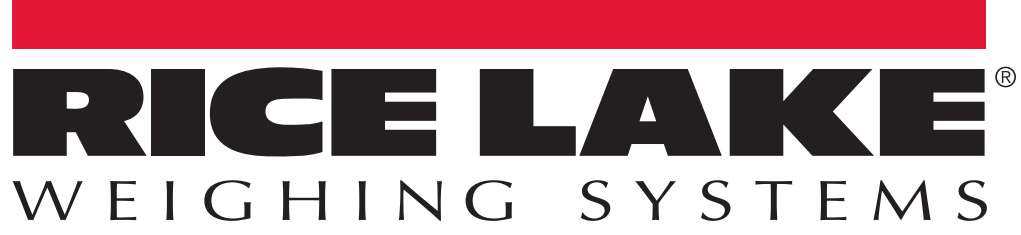

© Rice Lake Weighing Systems Specifications subject to change without notice. Rice Lake Weighing Systems is an ISO 9001 registered company.

230 W. Coleman St. • Rice Lake, WI 54868 • USA U.S. 800-472-6703 • Canada/Mexico 800-321-6703 • International 715-234-9171 • Europe +31 (0)26 472 1319

www.ricelake.com